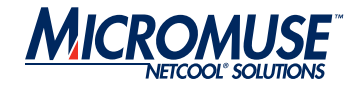

## Netcool<sup>®</sup>/OMNIbus™ v7

## Administration Guide

#### © 2004 Micromuse Inc., Micromuse Ltd.

All rights reserved. No part of this work may be reproduced in any form or by any person without prior written permission of the copyright owner. This document is proprietary and confidential to Micromuse, and is subject to a confidentiality agreement, as well as applicable common and statutory law.

#### **Micromuse Disclaimer of Warranty and Statement of Limited Liability**

Micromuse provides this document "as is", without warranty of any kind, either express or implied, including, but not limited to, the implied warranties of merchantability, fitness for a particular purpose or non-infringement. This document may contain technical inaccuracies or typographical errors. Micromuse may make improvements and changes to the programs described in this document or this document at any time without notice. Micromuse assumes no responsibility for the use of the programs or this document except as expressly set forth in the applicable Micromuse does not warrant that the functions contained in the programs will meet your requirements, or that the operation of the programs will be uninterrupted or error-free. Micromuse shall not be liable for any indirect, consequential or incidental damages arising out of the use or the ability to use the programs or this document.

Micromuse specifically disclaims any express or implied warranty of fitness for high risk activities.

Micromuse programs and this document are not certified for fault tolerance, and are not designed, manufactured or intended for use or resale as on-line control equipment in hazardous environments requiring fail-safe performance, such as in the operation of nuclear facilities, aircraft navigation or communication systems, air traffic control, direct life support machines, or weapons systems ("High Risk Activities") in which the failure of programs could lead directly to death, personal injury, or severe physical or environmental damage.

#### **Compliance with Applicable Laws; Export Control Laws**

Use of Micromuse programs and documents is governed by all applicable federal, state and local laws. All information therein is subject to U.S. export control laws and may also be subject to the laws of the country where you reside.

All Micromuse programs and documents are commercial in nature. Use, duplication or disclosure by the United States Government is subject to the restrictions set forth in DFARS 252.227-7015 and FAR 52.227-19.

#### **Trademarks and Acknowledgements**

Micromuse and Netcool are registered trademarks of Micromuse.

Other Micromuse trademarks include but are not limited to: Netcool/OMNIbus, Netcool/OMNIbus for Voice Networks, Netcool/Reporter, Netcool/Internet Service Monitors, Netcool/NT Service Monitors, Netcool/Wireless Service Monitors, Netcool/Usage Service Monitors, Netcool/Fusion, Netcool/Data Center Monitors, Netcool/Impact, Netcool/Visionary, Netcool/Precision for IP Networks, Netcool/Precision for Transmission Networks, Netcool/Firewall, Netcool/Webtop, Netcool/SM Operations, Netcool/SM Configuration, Netcool/OpCenter, Netcool/System Service Monitors, Netcool/Application Service Monitors, Netcool for Asset Management, Netcool for Voice over IP, Netcool for Security Management, Netcool/Portal 2.0 Premium Edition, Netcool ObjectServer, Netcool/Software Developers Kit, Micromuse Alliance Program and Network Slice.

Micromuse acknowledges the use of I/O Concepts Inc. X-Direct 3270 terminal emulators and hardware components and documentation in Netcool/Fusion. X-Direct ©1989-1999 I/O Concepts Inc. X-Direct and Win-Direct are trademarks of I/O Concepts Inc.

Netcool/Fusion contains IBM Runtime Environment for AIX®, Java™ Technology Edition Runtime Modules © Copyright IBM Corporation 1999. All rights reserved.

Micromuse acknowledges the use of MySQL in Netcool/Precision for IP Networks. Copyright © 1995, 1996 TcX AB & Monty Program KB & Detron

HB Stockholm SWEDEN, Helsingfors FINLAND and Uppsala SWEDEN. All rights reserved.

Micromuse acknowledges the use of the UCD SNMP Library Netcool/ISMs. Copyright © 1989, 1991, 1992 by Carnegie Mellon University. Derivative Work - Copyright © 1996, 1998, 1999, 2000 The Regents of the University of California. All rights reserved.

Portions of the Netcool/ISMs code are copyright (c) 2001, Cambridge Broadband Ltd. All rights reserved.

Portions of the Netcool/ISMs code are copyright (c) 2001, Networks Associates Technology, Inc. All rights reserved.

Micromuse acknowledges the use of Viador Inc. software and documentation for Netcool/Reporter. Viador © 1997-1999 is a trademark of Viador Inc.

Micromuse acknowledges the use of software developed by the Apache Group for use in the Apache HTTP server project. Copyright © 1995-1999 The Apache Group. Apache Server is a trademark of the Apache Software Foundation. All rights reserved.

Micromuse acknowledges the use of software developed by Edge Technologies, Inc. "2003 Edge Technologies, Inc. and Edge enPortal are trademarks or registered trademarks of Edge Technologies Inc. All rights reserved.

Micromuse acknowledges the use of Acme Labs software in Netcool/SM Operations, Netcool/SM Configuration and Netcool/OpCenter. Copyright 1996, 1998 Jef Poskanzer jef@acme.com. All rights reserved.

Micromuse acknowledges the use of WAP and MMS stacks in Netcool/SM as powered by http://www.serialio.com.

Micromuse acknowledges the use of Merant drivers. Copyright © MERANT Solutions Inc., 1991-1998.

The following product names are trademarks of Tivoli Systems or IBM Corporation: AIX, IBM, OS/2, RISC System/6000, Tivoli Management Environment, and TME10.

IBM, Domino, Lotus, Lotus Notes, NetView/6000 and WebSphere are either trademarks or registered trademarks of IBM Corporation. VTAM is a trademark of IBM Corporation.

Omegamon is a trademark of Candle Corporation.

Netspy is a trademark of Computer Associates International Inc.

The Sun logo, Sun Microsystems, SunOS, Solaris, SunNet Manager, Java are trademarks of Sun Microsystems Inc.

SPARC is a registered trademark of SPARC International Inc. Programs bearing the SPARC trademark are based on an architecture developed by Sun Microsystems Inc. SPARCstation is a trademark of SPARC International Inc., licensed exclusively to Sun Microsystems Inc.

UNIX is a registered trademark of the X/Open Company Ltd.

Sybase is a registered trademark of Sybase Inc.

Action Request System and Remedy are registered trademarks of Remedy Corporation.

Peregrine System and ServiceCenter are registered trademarks of Peregrine Systems Inc.

HP, HP-UX and OpenView are trademarks of Hewlett-Packard Company.

InstallShield is a registered trademark of InstallShield Software Corporation.

Microsoft, Windows 95/98/Me/NT/2000/XP are either registered trademarks or trademarks of Microsoft Corporation.

Microsoft Active Directory, Microsoft Internet Information Server/Services (IIS), Microsoft Exchange Server, Microsoft SQL Server, Microsoft perfmon and Microsoft Cluster Service are registered trademarks of Microsoft Corporation.

BEA and WebLogic are registered trademarks of BEA Systems Inc.

FireWall-1 is a registered trademark of Check Point Software Technologies Ltd. Netscape and Netscape Navigator are registered trademarks of Netscape Communications Corporation in the United States and other countries. Netscape's logos and Netscape product and service names are also trademarks of Netscape Communications Corporation, which may be registered in other countries.

Micromuse acknowledges the use of Xpm tool kit components.

SentinelLM is a trademark of Rainbow Technologies Inc.

GLOBEtrotter and FLEXIm are registered trademarks of Globetrotter Software Inc.

Red Hat, the Red Hat "Shadow Man" logo, RPM, Maximum RPM, the RPM logo, Linux Library, PowerTools, Linux Undercover, RHmember, RHmember More, Rough Cuts, Rawhide and all Red Hat-based trademarks and logos are trademarks or registered trademarks of Red Hat Inc. in the United States and other countries.

Linux is a registered trademark of Linus Torvalds.

Nokia is a registered trademark of Nokia Corporation.

WAP Forum<sup>™</sup> and all trademarks, service marks and logos based on these designations (Trademarks) are marks of Wireless Application Protocol Forum Ltd.

Micromuse acknowledges the use of InstallAnywhere software in Netcool/WAP Service Monitors. Copyright © Zero G Software Inc.

Orbix is a registered trademark of IONA Technologies PLC. Orbix 2000 is a trademark of IONA Technologies PLC.

Micromuse acknowledges the use of Graph Layout Toolkit in Netcool/ Precision for IP Networks. Copyright © 1992 - 2001, Tom Sawyer Software, Berkeley, California. All rights reserved.

Portions of Netcool/Precision for IP Networks are © TIBCO Software, Inc. 1994-2003. All rights reserved. TIB and TIB/Rendezvous are trademarks of TIBCO Software, Inc.

Portions of Netcool/Precision for IP Networks are Copyright © 1996-2003, Daniel Stenberg, <daniel@haxx.se>.

SAP, R/2 and R/3 are trademarks or registered trademarks of SAP AG in Germany and in several other countries.

Oracle is a registered trademark of Oracle Corporation.

Micromuse acknowledges the use of Digital X11 in Netcool/Precision for IP Networks. Copyright 1987, 1988 by Digital Equipment Corporation, Maynard, Massachusetts, All Rights Reserved. DIGITAL DISCLAIMS ALL

WARRANTIES WITH REGARD TO THIS SOFTWARE, INCLUDING ALL IMPLIED WARRANTIES OF MERCHANTABILITY AND FITNESS, IN NO EVENT SHALL DIGITAL BE LIABLE FOR ANY SPECIAL, INDIRECT OR CONSEQUENTIAL DAMAGES OR ANY DAMAGES WHATSOEVER RESULTING FROM LOSS OF USE, DATA OR PROFITS, WHETHER IN AN ACTION OF CONTRACT, NEGLIGENCE OR OTHER TORTIOUS ACTION, ARISING OUT OF OR IN CONNECTION WITH THE USE OR PERFORMANCE OF THIS SOFTWARE.

Netcool/Service Monitors include software developed by the OpenSSL Project for use in the OpenSSL Toolkit (http://www.openssl.org/).

Micromuse acknowledges the use of software developed by ObjectPlanet. ©2003 ObjectPlanet, Inc, Ovre Slottsgate, 0157 Oslo, Norway.

Micromuse acknowledges the use of Expat in Netcool/ASM. Copyright 1998, 1999, 2000 Thai Open Source Software Center Ltd and Clark Cooper. Copyright 2001, 2002 Expat maintainers. THE EXPAT SOFTWARE IS PROVIDED HEREUNDER "AS IS", WITHOUT WARRANTY OF ANY KIND, EXPRESS OR IMPLIED, INCLUDING BUT NOT LIMITED TO THE WARRANTIES OF MERCHANTABILITY, FITNESS FOR A PARTICULAR PURPOSE AND NONINFRINGEMENT. IN NO EVENT SHALL THE AUTHORS OR COPYRIGHT HOLDERS OF THE EXPAT SOFTWARE BE LIABLE FOR ANY CLAIM, DAMAGES OR OTHER LIABILITY, WHETHER IN AN ACTION OF CONTRACT, TORT OR OTHERWISE, ARISING FROM, OUT OF OR IN CONNECTION WITH THE EXPAT SOFTWARE OR THE USE OR OTHER DEALINGS IN THE SOFTWARE. Expat explicitly grants its permission to any person obtaining a copy of any Expat software and associated documentation files (the "Expat Software") to deal in the Expat Software without restriction, including without limitation the rights to use, copy, modify, merge, publish, distribute, sublicense, and/or sell copies of the Expat Software. Expat's permission is subject to the following conditions: The above copyright notice and this permission notice shall be included in all copies or substantial portions of the Expat Software. Except as set forth hereunder, all software provided by Micromuse hereunder is subject to the applicable license agreement.

All other trademarks, registered trademarks and logos are the property of their respective owners.

Micromuse Inc., 139 Townsend Street, San Francisco, USA CA 94107

www.micromuse.com

Document Version Number: 1.1

## Contents

| Preface 1                                                                                                    | 1                    |  |
|----------------------------------------------------------------------------------------------------|----------------------|--|
| Audience 2                                                                                                    | 2                    |  |
| About the Netcool/OMNIbus v7 Administration Guide                                                                                                    |                      |  |
| Associated Publications                                                                                                    | Ĺ                    |  |
| Netcool®/OMNIbus™ Installation and Deployment Guide 4                                                                                                    | É                    |  |
| Netcool®/OMNIbus™ User Guide                                                                                                    | Ĺ                    |  |
| Netcool®/OMNIbus™ Administration Guide 4                                                                                                    | í                    |  |
| Netcool®/OMNIbus™ Probe and Gateway Guide 4                                                                                                    | Í                    |  |
| Online Help 4                                                                                                    | Ĺ                    |  |
| Typographical Notation                                                                                                    | ;                    |  |
| Note, Tip, and Warning Information                                                                                                    | ó                    |  |
| Syntax and Example Subheadings 7                                                                                                    | 7                    |  |
| Operating System Considerations                                                                                                    | }                    |  |
| Chapter 1: Configuring the ObjectServer and Proxy Server                                                                                                    | 9                    |  |
| ObjectServer Overview                                                                                                    | 0                    |  |
| Creating the ObjectServer 1                                                                                                    | 1                    |  |
| Database Initialization Files                                                                                                    |                      |  |
| nco dhinit Properties and Command Line Options                                                                                                    | 1                    |  |
| neo_donne rioperties and Command Line Options r                                                                                                    | 2                    |  |
| Starting and Stopping the ObjectServer 1                                                                                                    | 1<br>2<br>.6         |  |
| Starting and Stopping an ObjectServer Using Process Control (UNIX)                                                                                                    | 12<br>6              |  |
| Starting and Stopping the ObjectServer       1         Starting and Stopping an ObjectServer Using Process Control (UNIX)                                                                                                    | 12<br>16<br>16       |  |
| Starting and Stopping the ObjectServer       1         Starting and Stopping an ObjectServer Using Process Control (UNIX).       1         Starting and Stopping an ObjectServer Using Services (Windows).       1         Starting an ObjectServer Manually       1                                                     | 12<br>16<br>16       |  |
| Starting and Stopping the ObjectServer       1         Starting and Stopping an ObjectServer Using Process Control (UNIX).       1         Starting and Stopping an ObjectServer Using Services (Windows).       1         Starting an ObjectServer Manually       1         Configuring a Running ObjectServer.       1 | 12<br>16<br>16<br>16 |  |

| ObjectServer Properties and Command Line Options                 | 19 |
|------------------------------------------------------------------|----|
| Specifying ObjectServer Command Line Options                     | 19 |
| Specifying ObjectServer Properties                               | 19 |
| How Properties and Command Line Options Are Processed at Startup | 19 |
| Running the ObjectServer in Secure Mode                          | 30 |
| Client Tool Updates Using IDUC                                   | 32 |
| Specifying the IDUC Update Interval                              | 32 |
| Specifying the IDUC Port                                         | 32 |
| Starting the Proxy Server                                        | 34 |
| Connecting to the Proxy Server                                   | 34 |
| Proxy Server Properties and Command Line Options                 | 35 |
| Running the Proxy Server in Secure Mode                          | 38 |
| Checkpointing                                                    | 39 |
| Checkpoint File Storage                                          | 39 |
| Data Recovery During ObjectServer Startup                        | 40 |
| Checkpoint Verification Utility                                  | 40 |
| Chapter 2: Netcool/OMNIbus Administrator                         | 43 |
| Introduction to Netcool/OMNIbus Administrator                    | 44 |

| ntroduction to Netcool/OMNIbus Administrator 4                           |    |
|--------------------------------------------------------------------------|----|
| Prerequisites                                                            | 44 |
| Starting Netcool/OMNIbus Administrator and Connecting to an ObjectServer | 45 |
| On UNIX                                                                  | 45 |
| On Windows                                                               | 45 |
| Netcool/OMNIbus Administrator Properties and Command Line Options        | 46 |
| Property and Command Line Processing                                     | 48 |
| Logging out of Netcool/OMNIbus Administrator                             | 49 |

| Netcool/OMNIbus Administrator Overview. 50                              |
|-------------------------------------------------------------------------|
| Secure Sockets Layer Connections                                        |
| Selecting ObjectServer Objects                                          |
| Using Netcool/OMNIbus Administrator Windows                             |
| Configuring Editor Syntax Coloring                                      |
| Selecting a Web Browser for Displaying Online Help                      |
| Managing Roles, Groups, and Users                                       |
| Configuring Roles                                                       |
| Configuring Groups                                                      |
| Configuring Users                                                       |
| Configuring ObjectServer Objects                                        |
| ObjectServer Object Naming Conventions                                  |
| Configuring Restriction Filters                                         |
| Configuring Event List Menus                                            |
| Configuring Tools                                                       |
| Configuring Prompts                                                     |
| Configuring Triggers                                                    |
| Configuring Procedures                                                  |
| Configuring Conversions                                                 |
| Configuring Event List Alert Severity Colors (Windows Event Lists Only) |
| Configuring Column Visuals                                              |
| Configuring Classes                                                     |
| Viewing and Changing ObjectServer Properties                            |
| Configuring Databases                                                   |
| Configuring User Defined Signals                                        |
| Configuring ObjectServer Files                                          |
| Accessing an ObjectServer Using the SQL Interactive Interface (iSQL) 11 |
| Opening iSQL 12                                                         |
|                                                                         |

| Chapter 3: ObjectServer SQL 123                                            |
|----------------------------------------------------------------------------|
| Alert Processing in the ObjectServer 124                                   |
| Introduction to Deduplication                                              |
| Additional Alert Processing Capabilities                                   |
| Introduction to ObjectServer SQL 126                                       |
| ObjectServer Naming Conventions                                            |
| Using the SQL Interactive Interface 128                                    |
| Starting the SQL Interactive Interface                                     |
| Executing SQL Commands in the SQL Interactive Interface                    |
| Exiting the SQL Interactive Interface                                      |
| Using the Secure SQL Interactive Interface                                 |
| Encrypting Passwords in UNIX nco_sql Scripts                               |
| Storage Structures and Data Definition Language SQL Commands 133           |
| Databases                                                                  |
| Tables         135                                                         |
| Views                                                                      |
| Restriction Filters                                                        |
| Files                                                                      |
| Reserved Words                                                             |
| SQL Building Blocks: Operators, Functions, Expressions, and Conditions 150 |
| Operators                                                                  |
| Functions                                                                  |
| Expressions                                                                |
| Conditions                                                                 |

| Data Manipulation Language SQL Commands    164                        |
|-----------------------------------------------------------------------|
| Adding Table Data: The INSERT Command    164                          |
| Modifying Table Data: The UPDATE Command                              |
| Removing Table Data: The DELETE Command                               |
| Viewing Table Data: The SELECT Command                                |
| Logging to Files: The WRITE INTO Command                              |
| Viewing Table Column Information: The DESCRIBE Command                |
| Adding and Modifying Service Status Data: The SVC Command         172 |
| System and Session SQL Commands 174                                   |
| Managing the ObjectServer: The ALTER SYSTEM Command 174               |
| Changing the Default Database: The SET and USE DATABASE Commands      |
| Verifying SQL Syntax: The CHECK STATEMENT Command 176                 |
| Security SQL Commands 177                                             |
| Creating, Modifying, and Deleting Users and Groups 177                |
| Creating, Modifying, and Deleting Roles                               |
| Assigning System and Object Permissions to Roles                      |
| Granting Roles to Groups                                              |
| Procedures 189                                                        |
| Creating SQL Procedures                                               |
| Creating External Procedures                                          |
| Executing Procedures                                                  |
| Dropping Procedures                                                   |
| Automation: Triggers and Trigger Groups 201                           |
| Types of Triggers                                                     |
| Trigger Groups                                                        |
| Syntax Elements Common to All Types of Triggers                       |
| Database Triggers                                                     |
| Temporal Triggers                                                     |
| Signals and Signal Triggers                                           |
|                                                                       |

| Automation Examples                                         | 220 |
|-------------------------------------------------------------|-----|
| Trigger to Deduplicate the Status Table                     | 220 |
| Trigger to Deduplicate the Details Table                    | 220 |
| Trigger to Clean the Details Table                          | 221 |
| Trigger to Set the Alerts Table StateChange Column          | 221 |
| Trigger to Delete Clears                                    | 221 |
| Trigger to E-mail on Critical Alerts                        | 222 |
| Chapter 4: Process Control                                  | 223 |
| Introduction                                                | 224 |
| Execution of External Procedures in Automations             | 224 |
| Configuring and Managing Netcool/OMNIbus Components on UNIX | 224 |
| Process Agents on UNIX                                      | 225 |
| Process Agents on Windows                                   | 225 |
| Process Control Components                                  | 226 |
| Process Control Agents                                      | 226 |
| Processes                                                   | 226 |
| Services                                                    | 227 |
| Process Control Utilities                                   | 227 |
| Creating a Process Control System Configuration             | 228 |
| Before You Configure Process Control                        | 228 |
| Creating User Groups                                        | 228 |
| Configuring Process Control Agents                          | 228 |
| Defining Processes, Services, and Hosts                     | 231 |
| Defining Processes                                          | 231 |
| Defining Services                                           | 233 |
| Defining Secure Hosts                                       | 235 |
| Defining Routing Hosts, User Names, and Passwords           | 236 |
| Example Process Agent Configuration File                    | 238 |
| Process Control Agent Daemon Command Line Options           | 240 |

| Process Control Management                                         | 244 |
|--------------------------------------------------------------------|-----|
| Displaying Service Status - nco_pa_status                          | 244 |
| Starting a Service or Process - nco_pa_start                       | 245 |
| Stopping a Service or Process - nco_pa_stop 2                      | 246 |
| Shutting Down a Process Control Agent - nco_pa_shutdown            | 247 |
| Adding a New Service or Process to a Running PAD - nco_pa_addentry | 248 |

## 

| Alerts | s Tables             | 252 |
|--------|----------------------|-----|
|        | alerts.status Table  | 252 |
|        | alerts.details Table | 258 |
|        | alerts.journal Table | 259 |
| Servio | ce Tables            | 261 |
|        | service.status Table | 261 |

| Client Tool Support Tables                      |
|-------------------------------------------------|
| alerts.objclass Table                           |
| alerts.objmenus Table                           |
| alerts.objmenuitems Table                       |
| alerts.resolutions Table                        |
| alerts.conversions Table                        |
| alerts.col_visuals Table                        |
| alerts.colors Table                             |
| Desktop Tools Tables                            |
| tools.actions Table                             |
| tools.action_access Table                       |
| tools.menus Table                               |
| tools.menu_items Table                          |
| tools.prompt_defs Table                         |
| tools.menu_defs Table                           |
| Desktop ObjectServer Tables                     |
| master.national Table                           |
| master.servergroups Table                       |
| Security Tables for Backward Compatibility      |
|                                                 |
| Appendix B: Desktop Reference                   |
| Event List Command Line Options    292          |
| UNIX Command Line Options                       |
| Windows Command Line Options                    |
| Using the Transient Event List (nco_elct)       |
| UNIX Command Line Options                       |
| Windows Command Line Options                    |
| Using nco_elct Example - Command Line or Script |
|                                                 |

| SQL Commands and Variable Expressions in Tools, Automations, and Transient Event Lists 3 | 02  |
|------------------------------------------------------------------------------------------|-----|
| Changing the Date Format in the Event List on UNIX                                       | 05  |
| Contact Information                                                                      | 317 |

## Preface

This guide describes how to configure and manage Netcool/OMNIbus. The following chapters and appendices describe each functional area, and task-oriented examples are provided to assist administrators.

This preface contains the following sections:

- Audience on page 2
- About the Netcool/OMNIbus v7 Administration Guide on page 3
- Associated Publications on page 4
- Typographical Notation on page 5
- Operating System Considerations on page 8

## Audience

This guide is intended for administrators, and provides detailed cross-platform information about administrative tools, functions, and capabilities. In addition, it is designed to be used as a reference guide to assist you in designing and configuring your environment.

Much of the information about Netcool/OMNIbus Administrator contained in this document is also provided on-line within the help system.

It is assumed that you understand how Netcool/OMNIbus works. For more information on Netcool/OMNIbus, refer to the publications described in *Associated Publications* on page 4.

## About the Netcool/OMNIbus v7 Administration Guide

This book is organized as follows:

- Chapter 1: *Configuring the ObjectServer and Proxy Server* on page 9 describes how to create, start, and stop the ObjectServer and proxy server, and how to configure the ObjectServer and proxy server using properties and command line options.
- Chapter 2: *Netcool/OMNIbus Administrator* on page 43 contains information about using Netcool/OMNIbus Administrator to configure and manage ObjectServers.
- Chapter 3: *ObjectServer SQL* on page 123 describes how alerts are stored and managed in the ObjectServer. It also describes the data structures of the ObjectServer and the syntax of ObjectServer SQL.
- Chapter 4: *Process Control* on page 223 describes the components, configuration, and management utilities associated with the Netcool/OMNIbus process control system.
- Appendix A: ObjectServer Tables on page 251 contains ObjectServer database table information.
- Appendix B: *Desktop Reference* on page 291 contains reference information for the Netcool/OMNIbus desktop.

## **Associated Publications**

To efficiently administer Netcool/OMNIbus, you must possess an understanding of the Netcool/OMNIbus technology. This section provides a description of the documentation that accompanies Netcool/OMNIbus.

## Netcool<sup>®</sup>/OMNIbus<sup>™</sup> Installation and Deployment Guide

This book is intended for Netcool administrators who need to install and deploy Netcool/OMNIbus. It includes installation, upgrade, and licensing procedures. In addition, it contains information about configuring security and component communications. It also includes examples of Netcool/OMNIbus architectures and how to implement them.

## Netcool®/OMNIbus™ User Guide

This book is intended for anyone who needs to use Netcool/OMNIbus desktop tools on UNIX or Windows platforms. It provides an overview of Netcool/OMNIbus components, as well as a description of the operator tasks related to event management using the desktop tools.

## Netcool<sup>®</sup>/OMNIbus<sup>™</sup> Administration Guide

This book is intended for system administrators who need to manage Netcool/OMNIbus. It describes how to perform administrative tasks using the Netcool/OMNIbus Administrator GUI, command line tools, and process control. It also contains descriptions and examples of ObjectServer SQL syntax and automations.

## Netcool<sup>®</sup>/OMNIbus<sup>™</sup> Probe and Gateway Guide

This guide contains introductory and reference information about probes and gateways, including probe rules file syntax and gateway commands. For more information about specific probes and gateways, refer to the documentation available for each probe and gateway on the Micromuse Support Site.

## Online Help

Netcool/OMNIbus GUIs contain context-sensitive online help with index and search capabilities.

## Typographical Notation

Table 1 shows the typographical notation and conventions used to describe commands, SQL syntax, and graphical user interface (GUI) features. This notation is used throughout this book and other Netcool<sup>®</sup> publications.

| Table 1: Typographical Notation and | d Conventions (1 of 2) |
|-------------------------------------|------------------------|
|-------------------------------------|------------------------|

| Example   | Description                                                                                                    |
|-----------|----------------------------------------------------------------------------------------------------|
| Monospace | The following are described in a monospace font:                                                                     |
|           | Commands and command line options                                                                                    |
|           | Screen representations                                                                                               |
|           | Source code                                                                                                    |
|           | Object names                                                                                                    |
|           | Program names                                                                                                    |
|           | SQL syntax elements                                                                                                  |
|           | File, path, and directory names                                                                                      |
|           | Italicized monospace text indicates a variable that the user must populate. For example, -password <i>password</i> . |
| Bold      | The following application characteristics are described in a bold font style:                                        |
|           | • Buttons                                                                                                    |
|           | • Frames                                                                                                    |
|           | • Text fields                                                                                                    |
|           | Menu entries                                                                                                    |
|           | A bold arrow symbol indicates a menu entry selection. For example, <b>File→Save</b> .                                |
| Italic    | The following are described in an italic font style:                                                                 |
|           | An application window name; for example, the <i>Login</i> window                                                     |
|           | Information that the user must enter                                                                                 |
|           | The introduction of a new term or definition                                                                         |
|           | Emphasized text                                                                                                    |

| Example   | Description                                                                                                    |
|-----------|----------------------------------------------------------------------------------------------------|
| [1]       | Code or command examples are occasionally prefixed with a line number in square brackets. For example:<br>[1] First command<br>[2] Second command<br>[3] Third command                                                           |
| { a   b } | In SQL syntax notation, curly brackets enclose two or more required alternative choices, separated by vertical bars.                                                                                                    |
| []        | In SQL syntax notation, square brackets indicate an optional element or clause. Multiple elements or clauses are separated by vertical bars.                                                                                     |
| -         | In SQL syntax notation, vertical bars separate two or more alternative syntax elements.                                                                                                    |
|           | In SQL syntax notation, ellipses indicate that the preceding element can be repeated. The repetition is unlimited unless otherwise indicated.                                                                                    |
| ,         | In SQL syntax notation, ellipses preceded by a comma indicate that the preceding element can be repeated, with each repeated element separated from the last by a comma. The repetition is unlimited unless otherwise indicated. |
| <u>a</u>  | In SQL syntax notation, an underlined element indicates a default option.                                                                                                    |
| ( )       | In SQL syntax notation, parentheses appearing within the statement syntax are part of the syntax and should be typed as shown unless otherwise indicated.                                                                        |

Table 1: Typographical Notation and Conventions (2 of 2)

Many Netcool commands have one or more command line options that can be specified following a hyphen (-).

Command line options can be string, integer, or BOOLEAN types:

- A string can contain alphanumeric characters. If the string has spaces in it, enclose it in quotation (") marks.
- An integer must contain a positive whole number or zero (0).
- A BOOLEAN must be set to TRUE or FALSE.

SQL keywords are not case-sensitive, and may appear in uppercase, lowercase, or mixed case. Names of ObjectServer objects and identifiers are case-sensitive.

## Note, Tip, and Warning Information

The following types of information boxes are used in the documentation:

Ţ

**Note:** Note is used for extra information about the feature or operation that is being described. Essentially, this is for extra data that is important but not vital to the user.

**()** 

**Tip:** Tip is used for additional information that might be useful for the user. For example, when describing an installation process, there might be a shortcut that could be used instead of following the standard installation instructions.

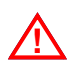

**Warning:** Warning is used for highlighting vital instructions, cautions, or critical information. Pay close attention to warnings, as they contain information that is vital to the successful use of our products.

## Syntax and Example Subheadings

The following types of constrained subheading are used in the documentation:

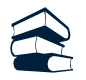

#### Syntax

Syntax subheadings contain examples of ObjectServer SQL syntax commands and their usage. For example:

CREATE DATABASE database\_name;

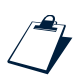

#### Example

Example subheadings describe typical or generic scenarios, or samples of code. For example:

```
[1] <body>
[2] <img src="ChartView?template=barchart&format=PNG
[3] & request=image&chart=quote&width=800&height=400" border="0" height="400"
[4] width="800" alt="Events by Severity"
[5] >
[6] </body>
```

## **Operating System Considerations**

All command line formats and examples are for the standard UNIX shell. UNIX is case-sensitive. You must type commands in the case shown in the book.

Unless otherwise specified, command files are located in the \$OMNIHOME/bin directory, where \$OMNIHOME is the UNIX environment variable that contains the path to the Netcool/OMNIbus home directory.

On Microsoft Windows platforms, replace OMNIHOME with OMNIHOME and the forward slash (/) with a backward slash ().

# Chapter 1: Configuring the ObjectServer and Proxy Server

This chapter describes how to create, start, and stop the ObjectServer and proxy server, and how to configure the ObjectServer and proxy server using properties and command line options. It also describes how to configure the ObjectServer and proxy server to only accept secure connections.

For information about installing Netcool/OMNIbus and configuring deployments, see the Netcool/OMNIbus Installation and Deployment Guide.

For information on how alerts are stored and managed in the ObjectServer and ObjectServer SQL, see Chapter 3: *ObjectServer SQL* on page 123.

This chapter contains the following sections:

- ObjectServer Overview on page 10
- Creating the ObjectServer on page 11
- Starting and Stopping the ObjectServer on page 16
- ObjectServer Properties and Command Line Options on page 19
- Running the ObjectServer in Secure Mode on page 30
- *Client Tool Updates Using IDUC* on page 32
- Starting the Proxy Server on page 34
- Proxy Server Properties and Command Line Options on page 35
- Running the Proxy Server in Secure Mode on page 38
- *Checkpointing* on page 39

## 1.1 ObjectServer Overview

The ObjectServer is the database server at the core of Netcool/OMNIbus. Alert information is forwarded to the ObjectServer from external programs such as probes, monitors, and gateways, stored and managed in database tables, and displayed in the event list.

In a standard configuration, alerts are forwarded directly to the ObjectServer. You can use the proxy server to reduce the number of probe connections to an ObjectServer.

You can run the ObjectServer and proxy server in secure mode. In secure mode, the ObjectServer and proxy server authenticate probe, gateway, and proxy server connection requests by requiring a user name and an encrypted password.

The ObjectServer supports persistence of data using disk-based checkpoints and logs. Checkpoints write all data to disk at system-defined intervals to enable data recovery if the server stops unexpectedly. Between checkpoints, additional modifications to the database are logged to disk.

## 1.2 Creating the ObjectServer

This section describes how to create the ObjectServer.

To create a new ObjectServer, use the nco\_dbinit utility, which does the following:

- Creates the ObjectServer properties file in the \$OMNIHOME/etc directory
- Creates the default database tables and data
- Creates default users, groups, and roles

You can create one or more ObjectServers on a host machine.

| To create an ObjectServer on | Enter the following command                             |
|------------------------------|---------------------------------------------------------|
| UNIX                         | \$OMNIHOME/bin/nco_dbinit -server servername            |
| Windows                      | <pre>%OMNIHOME%\bin\nco_dbinit -server servername</pre> |

Table 2: nco\_dbinit Database Creation Utility

In this command, *servername* is the name of the new ObjectServer. Additional command line options for the nco\_dbinit utility are described in *nco\_dbinit Properties and Command Line Options* on page 12.

## **Database Initialization Files**

The nco\_dbinit utility uses the following SQL files to create the default database tables and data for the new ObjectServer:

- application.sql creates the default tables for the alerts and tools databases.
- automation.sql creates the default trigger groups and triggers.
- desktop.sql specifies default values for the desktop tables, including default colors, conversions, tools, and menus.
- system.sql specifies the security database and tables, and system users, groups, roles, and permissions. You must not edit this file.
- security.sql specifies additional operator and administrator roles.

During database initialization, a properties file is created for the new ObjectServer. This properties file, \$OMNIHOME/etc/servername.props, contains the settings for configuring the ObjectServer. ObjectServer properties and their default values are described in *ObjectServer Properties and Command Line Options* on page 19. Additionally, the default ObjectServer root and nobody users are created, along with default groups and roles to help you manage permissions. You can configure users, groups, and roles using Netcool/OMNIbus Administrator or ObjectServer SQL, as described in this guide. For an overview of user access security, communication security, and default groups and roles, see the Netcool/OMNIbus Installation Guide.

**(i)** 

**Tip:** The root and nobody users are created with an empty string as a password by default. You can reset the passwords using Netcool/OMNIbus Administrator or the ALTER USER ObjectServer SQL command.

## nco\_dbinit Properties and Command Line Options

The nco\_dbinit utility reads the properties file when it starts. If a property is not specified in this file, the default value is used unless a command line option is used to override it. The default location of the properties file is \$OMNIHOME/etc/nco\_dbinit.props.

The properties and command line options supported by nco\_dbinit are described in Table 3.

| Property                      | Command Line Option           | Description                                                                                                    |
|-------------------------------|-------------------------------|----------------------------------------------------------------------------------------------------|
| ApplicationFile string        | -applicationfile string       | The application SQL definition file, which creates the default tables for the alerts and tools databases. The default file is \$OMNIHOME/etc/application.sql.                                                                                                    |
| AutomationFile <i>string</i>  | -automationfile <i>string</i> | The automation SQL definition file, which creates the default triggers and trigger groups. The default file is \$OMNIHOME/etc/automation.sql.                                                                                                    |
| CopyPropsFile<br>TRUE   FALSE | -nopropsfile                  | Determines whether a new properties file is<br>created for the target ObjectServer. If the<br>-nopropsfile command line option is<br>specified or the CopyPropsFile property is<br>set to FALSE, the default properties file is not<br>copied for the target ObjectServer.<br>The default is TRUE; that is, the default<br>properties file is copied and renamed for the<br>new ObjectServer. |
| DesktopFile <i>string</i>     | -desktopfile <i>string</i>    | The desktop SQL definition file, which inserts default values into the desktop tables, including default colors, conversions, tools, and menus. The default file is \$OMNIHOME/etc/desktop.sql.                                                                                                    |

Table 3: nco\_dbinit Properties and Command Line Options (1 of 4)

| Property                      | Command Line Option           | Description                                                                                                    |
|-------------------------------|-------------------------------|----------------------------------------------------------------------------------------------------|
| DesktopServer<br>TRUE   FALSE | -desktopserver                | Indicates that the ObjectServer should be<br>created as a desktop ObjectServer.<br>For information on desktop ObjectServer<br>architectures, see the Netcool/OMNIbus<br>Installation and Deployment Guide.                                                                                                    |
| DesktopServerFile<br>string   | -desktopserverfile<br>string  | Configures the ObjectServer as a desktop<br>ObjectServer using this SQL definition file,<br>which creates the master.national table<br>for the desktop server and the corresponding<br>MasterSerial column in the<br>alerts.status table. The default file is<br>\$OMNIHOME/etc/desktopserver.sql.<br>For information on desktop ObjectServer<br>architectures, see the Netcool/OMNIbus<br>Installation and Deployment Guide. |
| Force TRUE   FALSE            | -force                        | Forces existing database files to be overwritten.                                                                                                    |
|                               |                               | <b>Warning:</b> This option overwrites any existing data. All modifications will be lost.                                                                                                    |
| N/A                           | -help                         | Displays help on the command line options and exits.                                                                                                    |
| Memstore.DataDirectory string | -memstoredatadirectory string | Specifies the path for the ObjectServer to use<br>for database files. The default is<br>\$OMNIHOME/db.                                                                                                    |
| MessageLevel string           | -messagelevel string          | Specifies the message logging level. Possible values are: fatal, error, warn, info, and debug. The default level is info.                                                                                                    |
|                               |                               | Messages that are logged at each level are listed below:                                                                                                    |
|                               |                               | fatal-fatal only.                                                                                                    |
|                               |                               | error-fatal and error.                                                                                                    |
|                               |                               | warn-fatal,error, <b>and</b> warn.                                                                                                    |
|                               |                               | info-fatal,error,warn, <b>and</b> info.                                                                                                    |
|                               |                               | debug-fatal,error,warn,info, <b>and</b><br>debug.                                                                                                    |

Table 3: nco\_dbinit Properties and Command Line Options (2 of 4)

| Property                          | Command Line Option                | Description                                                                                                    |
|-----------------------------------|------------------------------------|----------------------------------------------------------------------------------------------------|
| MessageLog string                 | -messagelog string                 | Specifies where messages are logged. The default is stderr.                                                                                                    |
| N/A                               | -propsfile <i>string</i>           | Specifies the path to the nco_dbinit<br>properties file. The default is<br>\$OMNIHOME/etc/nco_dbinit.props.                                                                                                    |
| ObjectServerPropsFile<br>string   | -objservpropsfile<br>string        | Specifies the path to the source ObjectServer<br>properties file. The default is<br>\$OMNIHOME/install/NCOMS.props.                                                                                                    |
| Props.CheckNames<br>TRUE   FALSE  | N/A                                | When TRUE, nco_dbinit does not run if any specified property is invalid. The default is TRUE.                                                                                                    |
| RestrictPasswords<br>TRUE   FALSE | -restrictpasswords<br>TRUE   FALSE | <ul> <li>When TRUE, passwords must conform to the following restrictions:</li> <li>The password must consist of at least eight characters.</li> <li>The password must contain at least one numeric character.</li> <li>The password must contain at least one alphabetic character.</li> <li>The default is FALSE.</li> </ul> |
| Sec.AuditLevel string             | -secauditlevel string              | Specifies the security audit level. The default is warn.                                                                                                    |
| Sec.AuditLog <i>string</i>        | -secauditlog <i>string</i>         | Specifies the location to log the security audit trail. The default is stdout.                                                                                                    |
| SecurityFile string               | -securityfile string               | Specifies the path to the security definition file.<br>which defines the operator and administrator<br>roles. The default is<br>\$OMNIHOME/etc/security.sql.                                                                                                    |
| Server string                     | -server string                     | Specifies the name of ObjectServer to initialize.<br>The default is NCOMS.                                                                                                    |

#### Table 3: nco\_dbinit Properties and Command Line Options (3 of 4)

| Property                 | Command Line Option       | Description                                                                                                    |
|--------------------------|---------------------------|----------------------------------------------------------------------------------------------------|
| SystemFile <i>string</i> | -systemfile <i>string</i> | Specifies security database and tables, and<br>system users, groups, roles, and permissions.<br>The default is<br>\$OMNIHOME/etc/system.sql.<br>Warning: Do not modify this file. |
| N/A                      | -version                  | Displays version information for nco_dbinit and exits.                                                                                                    |

Table 3: nco\_dbinit Properties and Command Line Options (4 of 4)

## 1.3 Starting and Stopping the ObjectServer

This section describes how to start and stop an ObjectServer. You must have an ObjectServer running before you can use the components of Netcool/OMNIbus. You can start and stop an ObjectServer:

- Automatically, using process control (on UNIX) and services (on Windows)
- Manually, from the command line

## Starting and Stopping an ObjectServer Using Process Control (UNIX)

If started by the process agent, the ObjectServer automatically restarts if it fails. By starting the process agent when system boots, you can make the ObjectServer start automatically, as described in *Automatically Starting Process Control Agents on Reboot* on page 229.

You can start and stop the ObjectServer from a remote machine. The name you specify in the -name option is compared to the process agent names configured in the Server Editor. The host machine and port are identified and the command is sent to the correct process agent.

An ObjectServer can be started and stopped, as a process, using the process control agent. The ObjectServer must be defined as a process or part of a service.

To start an ObjectServer as a process, enter the following command:

nco\_pa\_start -process ObjectServer

To stop an ObjectServer as a process, enter the following command:

nco\_pa\_stop -process ObjectServer

In these example, the ObjectServer has been defined as a process called ObjectServer. For detailed instructions about using process control, see Chapter 4: *Process Control* on page 223.

## Starting and Stopping an ObjectServer Using Services (Windows)

On Windows systems, ObjectServer restart capability is provided by services. When set to automatic, the ObjectServer starts when the machine starts up.

To run the ObjectServer as a service, do the following:

- 1. Click Start→Netcool OMNIbus→Stop Running Netcool Services.
- 2. Open the Windows Control Panel.
- 3. Double-click Administrative Tools and double-click the Services icon.
- 4. Double-click NCO Object Server. The properties window for this service opens.

- 5. In the **Start Parameters** field, enter the command line options for the local ObjectServer. For example, enter: -name NCOMS2
- 6. Ensure that the **Startup Type** is set to automatic.
- 7. Click the **Start** button to start the ObjectServer as a Windows service.

Once the service starts, click OK to close the properties window.

## Starting an ObjectServer Manually

To start the ObjectServer manually from the command line:

Table 4: Starting the ObjectServer from the Command Line

| On      | Enter the following command                                |  |
|---------|------------------------------------------------------------|--|
| UNIX    | \$OMNIHOME/bin/nco_objserv [ -name servername ]            |  |
| Windows | <pre>%OMNIHOME%\bin\nco_objserv [ -name servername ]</pre> |  |

In this command, *servername* is the ObjectServer name. If you do not specify the -name command line option, nco\_objserv attempts to start the NCOMS ObjectServer. For additional command line options, see *Specifying ObjectServer Command Line Options* on page 19.

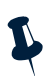

**Note:** An ObjectServer started from the command line is not under process control. The ObjectServer must be restarted manually if it is shut down.

On startup, the ObjectServer attempts to open the properties file *servername*.props, where *servername* is the name of the specified ObjectServer. The properties file is located in the \$OMNIHOME/etc directory.

For information about the properties file, see Specifying ObjectServer Properties on page 19.

## Configuring a Running ObjectServer

When the ObjectServer is running, the following methods are available to make changes to the configuration:

- Alter system commands, as described in System and Session SQL Commands on page 174
- Netcool/OMNIbus Administrator, as described in Chapter 2: Netcool/OMNIbus Administrator on page 43

## Stopping an ObjectServer Manually

To stop an ObjectServer that has been started manually, use the SQL interactive interface.

1. To connect to an ObjectServer using the SQL interactive interface, do one of the following:

Table 5: Connecting to the ObjectServer

| On      | Enter the following command                                                |
|---------|----------------------------------------------------------------------------|
| UNIX    | <pre>\$OMNIHOME/bin/nco_sql [ -server servername ] [ -user username]</pre> |
| Windows | <pre>%OMNIHOME%\bin\redist\isql.exe -S servername -U username</pre>        |

In these commands, *servername* is the name of a local or remote ObjectServer and *username* is a valid user name. If you do not specify the *-server* command line option, the SQL interactive interface connects to the NCOMS ObjectServer. If you do not specify a user name, the default is the user running the command.

**Tip:** On Windows you must specify the ObjectServer name and user name.

- 2. Provide the requested password.
- 3. When the SQL prompt appears, enter the following:

```
1> alter system shutdown;
2> go
```

Note: You must have the appropriate permissions to stop the ObjectServer.

For more information about how to use the SQL interactive interface, including other nco\_sql command line options, see *Using the SQL Interactive Interface* on page 128.

The alter system shutdown command is described in *Managing the ObjectServer: The ALTER* SYSTEM Command on page 174.

If an ObjectServer is started under process control, the process agent restarts it automatically after a manual shutdown. In this case, you must shut down the ObjectServer using process control.

## 1.4 ObjectServer Properties and Command Line Options

The ObjectServer reads the properties file when it starts. If a property is not specified in this file, the default value is used unless a command line option is used to override it. The default location of the properties file is \$OMNIHOME/etc/servername.props.

## Specifying ObjectServer Command Line Options

Command line options for the ObjectServer use the following format:

```
nco_objserv [ -option [ value ] ... ]
```

In this command, *-option* is the command line option and *value* is the value you are setting the option to. Not every option requires you to specify a value.

On UNIX, you can add command line options to nco\_objserv commands in the process agent configuration file. See *Defining Processes, Services, and Hosts* on page 231 for additional information.

## Specifying ObjectServer Properties

You can change the settings for ObjectServer properties in the SQL interactive interface using the alter system set SQL command or by editing the properties file. The alter system set command is described in *System and Session SQL Commands* on page 174.

You can query the catalog.properties table to view information about ObjectServer properties. For example, to retrieve a list of properties that cannot be modified, enter the query:

select PropName from catalog.properties where IsModifyable=FALSE;

To retrieve a list of properties that are not modified until the ObjectServer is restarted, enter the query:

select PropName from catalog.properties where IsImmediate=FALSE;

### How Properties and Command Line Options Are Processed at Startup

There are default values for each property. In an unedited properties file, all properties are set to the default values, and are commented out with a hash symbol (#) at the beginning of the line.

If you change a setting in the properties file and remove the hash symbol, this overrides the default.

If you change a setting on the command line, this overrides both the default value and the setting in the properties file. To avoid errors, add as many properties as possible to the properties file rather than using the command line options.

The ObjectServer properties and command line options are described in Table 6.

| Property                         | Command Line Option         | Description                                                                                                    |
|----------------------------------|-----------------------------|----------------------------------------------------------------------------------------------------|
| AlertSecurityModel<br>integer    | -alertsecuritymodel integer | This property determines whether group row<br>level security is enforced in the event list. By<br>default, group row level security is disabled (0).<br>In this case:                                                                                                |
|                                  |                             | <ul> <li>A member of the Normal group can<br/>modify a row that is assigned to<br/>themselves or the nobody user.</li> </ul>                                                                                                    |
|                                  |                             | • A member of the Administrator group<br>can modify a row that is assigned to<br>themselves, the nobody user, or a member<br>of the Normal group.                                                                                                    |
|                                  |                             | If the AlertSecurityModel property is<br>enabled (1), only users in the group that owns<br>the row can modify the row. In this case, a<br>member of the Normal or Administrator<br>group can modify a row that is assigned to a<br>group of which they are a member. |
|                                  |                             | A member of the ${\tt System}$ group can always modify any row.                                                                                                    |
|                                  |                             | For more information on system and default groups, see the Netcool/OMNIbus Installation and Deployment Guide.                                                                                                    |
| AllowConnections<br>TRUE   FALSE | -disallowconnections        | Specifies whether non-root users can connect<br>to the ObjectServer. If FALSE, no new<br>connections to the ObjectServer are allowed.<br>The default is TRUE.                                                                                                    |
| AllowISQL TRUE   FALSE           | -disallowisql               | Specifies whether connections to the<br>ObjectServer are allowed using the SQL<br>interactive interface. If FALSE, no user can<br>connect using nco_sql. The default is TRUE.                                                                                        |
|                                  |                             | If ${\tt TRUE},$ this can be enabled for each user using Netcool/OMNIbus Administrator.                                                                                                    |
| AllowISQLWrite TRUE  <br>FALSE   | -disallowisqlwrite          | Specifies whether modifications to the<br>ObjectServer are allowed using the SQL<br>interactive interface. If FALSE, no user can<br>modify the ObjectServer using nco_sql. The<br>default is TRUE.                                                                   |
|                                  |                             | If ${\tt TRUE},$ this can be enabled for each user using Netcool/OMNIbus Administrator.                                                                                                    |

#### Table 6: ObjectServer Properties and Command Line Options (1 of 10)

| Property                          | Command Line Option                | Description                                                                                                    |
|-----------------------------------|------------------------------------|----------------------------------------------------------------------------------------------------|
| AllowTimedRefresh<br>TRUE   FALSE | -allowtimedrefresh<br>TRUE   FALSE | This property determines whether the user can<br>enable timed refresh in the <b>Refresh</b> tab of the<br><i>Event List Preferences</i> window. If TRUE, the<br>event list preferences can be set to allow alert<br>information to be updated at a specified<br>interval rather than waiting for notification of<br>updates from the ObjectServer. The default is<br>FALSE.<br>If FALSE, the timed refresh check box is grayed<br>out in the <b>Refresh</b> tab of the <i>Event List</i><br><i>Preferences</i> window and timed refresh is<br>disabled. |
| Auto.Debug TRUE   FALSE           | -autodebug TRUE   FALSE            | If TRUE, automation debugging is enabled. The default is FALSE.                                                                                                    |
| Auto.Enabled TRUE   FALSE         | -autoenabled TRUE   FALSE          | If TRUE, automations are enabled. The default is TRUE.                                                                                                    |
| Auto.StatsInterval<br>integer     | -autostatsinterval integer         | Specifies the interval in seconds at which the<br>automation system collects statistics. The<br>default is 60.<br>Statistics are gathered unless the<br>-autoenabled command line option is set to<br>FALSE, which disables all automations.                                                                                                    |
| Auto.StatsLogfile string          | -autostatslogfile <i>string</i>    | Specifies the log file that the automation<br>system writes statistics to.<br>By default, the trigger statistics are logged to<br>the file \$OMNIHOME/log/servername_<br>trigger_stats.logn.                                                                                                    |

Table 6: ObjectServer Properties and Command Line Options (2 of 10)

| Table 6: ObjectServer Properties and Co | mmand Line Options (3 of 10) |
|-----------------------------------------|------------------------------|
|-----------------------------------------|------------------------------|

| Property                           | Command Line Option          | Description                                                                                                    |
|------------------------------------|------------------------------|----------------------------------------------------------------------------------------------------|
| BackupObjectServer<br>TRUE   FALSE | -backupserver                | Provides failback capability with desktop<br>clients, probes, the proxy server, and the<br>ObjectServer Gateway. The default is FALSE;<br>the desktop clients, probes, the proxy server,<br>and gateways are assumed to be connected to<br>a primary ObjectServer.                                                                                                    |
|                                    |                              | When TRUE, the desktop clients, probes, the<br>proxy server, and gateways are made aware<br>that they are connected to the backup<br>ObjectServer in a failover pair. If this is the case,<br>the desktop clients, probes, the proxy server,<br>and gateways will automatically check for the<br>recovery of the primary ObjectServer in the<br>failover pair and switch back (fail back) when it<br>has restarted. |
| Connections integer                | -connections integer         | Sets the maximum number of available<br>connections for desktop clients, probes, and<br>gateways. The default value is 30. Up to two<br>connections may be used by the system.                                                                                                    |
| DeleteLogFile <i>string</i>        | -DELETES string              | The path and name of the delete log file, where<br>all delete commands are recorded if delete<br>logging is enabled.                                                                                                    |
|                                    |                              | By default, deletes are logged to the file<br>\$OMNIHOME/log/servername_<br>deletes_file.logn.                                                                                                    |
| DeleteLogging TRUE   FALSE         | -DELETE_LOGGING TRUE   FALSE | When TRUE, delete logging is enabled. The default is FALSE.                                                                                                    |
| DeleteLogLevel integer             | -DELETES_LEVEL integer       | The log level determines how much<br>information is sent to the delete log file.<br>Possible settings are:                                                                                                    |
|                                    |                              | <0—No logging.                                                                                                    |
|                                    |                              | 0—Client type (application ID; for example,<br>ctisql for nco_sql) and SQL executed. This<br>is the default log level.                                                                                                    |
|                                    |                              | 1—Time, user ID, client type, and SQL executed.                                                                                                    |
| Property              | Command Line Option   | Description                                                                                                    |
|-----------------------|-----------------------|----------------------------------------------------------------------------------------------------|
| DeleteLogSize integer | -DELETES_SIZE integer | The maximum size of the delete log file. When<br>the log file <i>servername_deletes_</i><br>file.log1 reaches the specified size, it is<br>renamed <i>servername_deletes_</i><br>file.log2 and a new log file,<br><i>servername_deletes_file.log1</i> , is<br>created. When the new file reaches its<br>maximum size, the older file is deleted and the<br>process repeats.<br>The output from a single delete command is<br>never split between log files. Therefore log files<br>may be larger than the specified size.<br>The default log file size is 1024 KBytes. |
| DTMaxTopRows integer  | -dtmaxtoprows integer | The maximum number of rows that an<br>administrator can specify when using the View<br>Builder to restrict the number of rows an event<br>list user can view. The default is 100.                                                                                                    |

#### Table 6: ObjectServer Properties and Command Line Options (4 of 10)

| Property                | Command Line Option      | Description                                                                                                    |
|-------------------------|--------------------------|----------------------------------------------------------------------------------------------------|
| GWDeduplication integer | -gwdeduplication integer | This property controls the behavior when there<br>is an attempt to reinsert an existing event in the<br>ObjectServer. Possible values are:                                                           |
|                         |                          | 0—When set to this value (the default):                                                                                                    |
|                         |                          | - If the client is not a gateway, the ${\tt Tall}_Y$ field is incremented.                                                                                                    |
|                         |                          | <ul> <li>The LastOccurrence, Summary, and<br/>AlertKey fields are updated with the<br/>new values and the StateChange and<br/>InternalLast fields are updated with<br/>the current time.</li> </ul>  |
|                         |                          | <ul> <li>If the new Severity is greater than 0<br/>(clear) and the old Severity was 0, the<br/>alert is also updated with the new<br/>Severity value.</li> </ul>                                     |
|                         |                          | 1—If the client is a gateway, the new event replaces old event.                                                                                                    |
|                         |                          | 2—If the client is a gateway, the new event is ignored.                                                                                                    |
|                         |                          | 3—When set to this value:                                                                                                    |
|                         |                          | <ul> <li>For all clients, the Tally field is incremented.</li> </ul>                                                                                                    |
|                         |                          | <ul> <li>The LastOccurrence, Summary, and<br/>AlertKey fields are updated with the<br/>new values and the StateChange and<br/>InternalLast fields are updated with<br/>the current time.</li> </ul>  |
|                         |                          | <ul> <li>If the new Severity is greater than 0<br/>(clear) and the old Severity was 0, the<br/>alert is also updated with the new<br/>Severity value.</li> </ul>                                     |
| Granularity integer     | -granularity integer     | Controls the update interval, in seconds, of<br>IDUC broadcasts to desktops and gateways.<br>Reducing this value increases the update rate<br>to the clients. The default interval is 60<br>seconds. |
|                         |                          | For more information, see <i>Client Tool Updates Using IDUC</i> on page 32.                                                                                                    |

#### Table 6: ObjectServer Properties and Command Line Options (5 of 10)

| N/A         -help         Displays help on the command line options and exits.           Iduc.ListeningHostname         -listeninghostname string         Sets a host name for clients to use to locate the ObjectServer. On systems where DNS is used, the name returned by a host machine internally may not be the name by which it is referred to on the network.           For example, a machine named s for may actually be identified on the network as stobigcorp.org. To allow clients to connect to the ObjectServer on s for, setting which it is referred to an the two which as stobigcorp.org. To allow clients to connect to the ObjectServer on s for, setting property to sfobigcorp.org.           Iduc.ListeningPort         -listeningport integer         Sets the port for the IDUC communication connection. This is the port on which the ObjectServer and suppress to each event list and gateway. If not specified, the IDUC port is selected by the ObjectServer at random from the unused port numbers available. The default is to, take the next available port.           Ipc.SSLCertificate string         -sslcertificate string         Specifies the part to the SSL certificate. The default is gotted is suppresent. Tool Updates Using IDUC on gate 32.           Ipc.SSLEnable TRUE   FALSE         -sslcentificate string         For more information, see the Netcool/OMNIbus Installation and Deployment Guide. | Property                         | Command Line Option              | Description                                                                                                    |
|----------------------------------------------------------------------------------------------------|----------------------------------|----------------------------------|----------------------------------------------------------------------------------------------------|
| Iduc.ListeningHostname<br>string-listeninghostname stringSets a host name for clients to use to locate the<br>ObjectServer, on systems where DNS is used,<br>her name returned by a host machine internally<br>may not be the name by which it is referred to<br>on the name towork.Iduc.ListeningPort<br>integer-listeningport integerFor example, a machine name of the local machine, as<br>reported by the host name internally<br>moment to the ObjectServer on Sto, so stims<br>property to sfo.bigcorp.org.<br>The default is the name of the local machine, as<br>reported by the host name command.Iduc.ListeningPort<br>integer-listeningport integerSets the port for the IDUC communication<br>connection. This is the port on which the<br>ObjectServer and spataes to each event list<br>selected by the ObjectServer and not from<br>the unubers available. The default<br>is 0, that is, take the next available port.<br>You can also specify the port in the<br>/etc/services file on the host machine.<br>For more information, see Client Tool Updates<br>Using IDUC on page 32.Ipc.SSLCertificate string-aslcertificate stringSpecifies the path to the SSL certificate. The<br>default is<br>SOMNIHOME/etc/servername.crt.Ipc.SSLEnable TRUE   FALSE-sslenableEnableS SSL communications, see the<br>Netcool/OMNIbus installation and Deployment<br>Guide.                                                                            | N/A                              | -help                            | Displays help on the command line options and exits.                                                                                                    |
| For example, a machine named s fo may<br>actually be identified on the network as<br>s fo. bigcorp.org. To allow clients to<br>connect to the ObjectServer on s fo, set this<br>property to s fo. bigcorp.org.Iduc.ListeningPort-listeningport integerThe default is the name of the local machine, as<br>reported by the hostname command.Iduc.ListeningPort-listeningport integerSets the port for the IDUC communication<br>connection. This is the port on which the<br>ObjectServer sends updates to each event list<br>and gateway. If not specified, the IDUC port is<br>selected by the ObjectServer at random from<br>the unused port numbers available. The default<br>is 0, that is, take the next available port.<br>You can also specify the port in the<br>/etc/services file on the host machine.<br>For more information, see Client Tool Updates<br>Using IDUC on page 32.Ipc.SSLCertificate string-sslcertificate stringSpecifies the path to the SSL certificate. The<br>default is<br>\$OMNIHOME/etc/servername.crt.Ipc.SSLEnable TRUE   FALSE-sslenableEnableSEnableSSL communications, see the<br>Netcool/OMNIbus Installation and Deployment<br>Guide.                                                                                                    | Iduc.ListeningHostname<br>string | -listeninghostname <i>string</i> | Sets a host name for clients to use to locate the<br>ObjectServer. On systems where DNS is used,<br>the name returned by a host machine internally<br>may not be the name by which it is referred to<br>on the network.                                                                                                    |
| Iduc.ListeningPort<br>integer-listeningport integerSets the port for the IDUC communication<br>connection. This is the port on which the<br>ObjectServer sends updates to each event list<br>and gateway. If not specified, the IDUC port is<br>selected by the ObjectServer at random from<br>the unused port numbers available. The default<br>is 0, that is, take the next available port.<br>You can also specify the port in the<br>/etc/services file on the host machine.<br>For more information, see <i>Client Tool Updates</i><br><i>Using IDUC</i> on page 32.Ipc.SSLCertificate string-sslcertificate stringSpecifies the path to the SSL certificate. The<br>default is<br>\$OMNIHOME/etc/servername.crt.Ipc.SSLEnable TRUE   FALSE-sslenableEnables SSL communications, see the<br>Netcool/OMNIbus Installation and Deployment<br>Guide.                                                                                                    |                                  |                                  | For example, a machine named sfo may<br>actually be identified on the network as<br>sfo.bigcorp.org. To allow clients to<br>connect to the ObjectServer on sfo, set this<br>property to sfo.bigcorp.org.                                                                                                    |
| Iduc.ListeningPort<br>integer-listeningport integerSets the port for the IDUC communication<br>connection. This is the port on which the<br>ObjectServer sends updates to each event list<br>and gateway. If not specified, the IDUC port is<br>selected by the ObjectServer at random from<br>the unused port numbers available. The default<br>is 0, that is, take the next available port.<br>You can also specify the port in the<br>/etc/services file on the host machine.<br>For more information, see Client Tool Updates<br>Using IDUC on page 32.Ipc.SSLCertificate string-sslcertificate stringSpecifies the path to the SSL certificate. The<br>default is<br>                                                                                                    |                                  |                                  | The default is the name of the local machine, as reported by the hostname command.                                                                                                    |
| Ipc.SSLCertificate string-sslcertificate stringSpecifies the path to the SSL certificate. The<br>default is<br>\$OMNIHOME/etc/servername.crt.For more information on setting up a Netcool<br>system using SSL communications, see the<br>Netcool/OMNIbus Installation and Deployment<br>Guide.For more information on setting up a Netcool<br>system using SSL communications.Ipc.SSLEnable TRUE   FALSE-sslenableEnables SSL communications.For more information on setting up a Netcool<br>system using SSL communications.For more information on setting up a Netcool<br>system using SSL communications, see the<br>Netcool/OMNIbus Installation and Deployment<br>Guide.                                                                                                    | Iduc.ListeningPort<br>integer    | -listeningport integer           | Sets the port for the IDUC communication<br>connection. This is the port on which the<br>ObjectServer sends updates to each event list<br>and gateway. If not specified, the IDUC port is<br>selected by the ObjectServer at random from<br>the unused port numbers available. The default<br>is 0, that is, take the next available port.<br>You can also specify the port in the<br>/etc/services file on the host machine.<br>For more information, see <i>Client Tool Updates</i><br><i>Using IDUC</i> on page 32. |
| Ipc.SSLEnable TRUE   FALSE       -sslenable       Enables SSL communications.         For more information on setting up a Netcool system using SSL communications, see the Netcool/OMNIbus Installation and Deployment Guide.                                                                                                    | Ipc.SSLCertificate <i>string</i> | -sslcertificate string           | Specifies the path to the SSL certificate. The default is<br>\$OMNIHOME/etc/servername.crt.<br>For more information on setting up a Netcool<br>system using SSL communications, see the<br>Netcool/OMNIbus Installation and Deployment<br>Guide.                                                                                                    |
|                                                                                                    | Ipc.SSLEnable TRUE   FALSE       | -sslenable                       | Enables SSL communications.<br>For more information on setting up a Netcool<br>system using SSL communications, see the<br>Netcool/OMNIbus Installation and Deployment<br>Guide.                                                                                                    |

Table 6: ObjectServer Properties and Command Line Options (6 of 10)

| Property                         | Command Line Option            | Description                                                                                                    |
|----------------------------------|--------------------------------|----------------------------------------------------------------------------------------------------|
| Ipc.SSLPrivateKeyPassword string | -sslprivatekeypassword string  | Specifies the SSL private key password. The default is ' ' .                                                                                                    |
|                                  |                                | For more information on setting up a Netcool<br>system using SSL communications, see the<br>Netcool/OMNIbus Installation and Deployment<br>Guide.                                                                                |
| MaxLogFileSize integer           | -maxlogfilesize <i>integer</i> | Specifies the maximum size the log file can<br>grow to, in KBytes. The default is 1024 KBytes.                                                                                                    |
|                                  |                                | Once it reaches the size specified, the <i>servername</i> .log file is renamed <i>servername</i> .log_OLD and a new log file is started. When the new file reaches the maximum size, it is renamed and the process starts again. |
| MessageLevel string              | -messagelevel string           | Specifies the message logging level. Possible values are: debug, info, warn, error, and fatal. The default level is warn.                                                                                                    |
|                                  |                                | Messages that are logged at each level are listed below:                                                                                                    |
|                                  |                                | fatal-fatal only.                                                                                                    |
|                                  |                                | error-fatal <b>and</b> error.                                                                                                    |
|                                  |                                | warn-fatal, error, and warn.                                                                                                    |
|                                  |                                | info-fatal,error,warn, <b>and</b> info.                                                                                                    |
|                                  |                                | debug-fatal,error,warn,info, <b>and</b><br>debug.                                                                                                    |
| MessageLog <i>string</i>         | -messagelog <i>string</i>      | Specifies the path to which messages are<br>logged. The default is<br>\$OMNIHOME/log/NCOMS.log.                                                                                                    |
|                                  |                                | On Windows, if the system cannot write to the specified log file (for example, as the result of a fatal error) it writes the error to a file named:                                                                              |
|                                  |                                | %OMNIHOME%\log\nco_objserv_<br>nnnn.err                                                                                                    |
|                                  |                                | In this file name, <i>nnnn</i> is the process ID (PID) of<br>the ObjectServer process. The ObjectServer<br>must be running as a service; otherwise, it<br>cannot write errors to a file.                                         |

#### Table 6: ObjectServer Properties and Command Line Options (7 of 10)

| Property                        | Command Line Option           | Description                                                                                                    |
|---------------------------------|-------------------------------|----------------------------------------------------------------------------------------------------|
| N/A                             | -name string                  | Sets the ObjectServer name, which must be<br>unique. This is the name that is configured in<br>the Server Editor. The default is NCOMS.                                                                                                    |
| PA.Name <i>string</i>           | -pa string                    | Sets the process control agent name. When an<br>external procedure is run from an automation,<br>the ObjectServer can start an external process.<br>To start the process, the ObjectServer contacts<br>a process control agent. The default name for<br>the process control agent is NCO_PA.<br>This option is only supported on UNIX<br>platforms.<br>For more information on process control, see<br>Chapter 4: <i>Process Control</i> on page 223. |
| PA.Password string              | -papassword string            | Specifies the password for the user connecting<br>to a process control agent to run external<br>procedures in automations. The default is ' '.<br>This option is only supported on UNIX<br>platforms.                                                                                                    |
| PA.Username <i>string</i>       | -pausername <i>string</i>     | Specifies the user name for connecting to a process control agent to run external procedures in automations. A value must be specified when the process control agent is running in secure mode. The default is root. This option is only supported on UNIX platforms.                                                                                                    |
| ProfileStatsInterval<br>integer | -profilestatsinterval integer | Specifies the interval in seconds at which the profiler writes information to the profile log file. The default is 60 seconds.                                                                                                    |
| Profile TRUE   FALSE            | -profile                      | Controls ObjectServer profiling. If TRUE, the<br>amount of time it takes for clients to execute<br>SQL is logged to the catalog.profiles<br>table, described in <i>Statistics Tables</i> on page 274.<br>The default is FALSE.<br>The profile statistics are also logged to the file<br>\$OMNIHOME/log/servername_<br>profiler_report.logn every profile<br>statistics interval.                                                                      |

| Table 6: ObjectServer | Properties and  | Command Lin | e Ontions (8 of 10) |
|-----------------------|-----------------|-------------|---------------------|
| Table 0. Objectserver | r toperties and | Command Lin |                     |

| Table 6: ObjectServer | Properties and  | Command Line | Options (9 of 10) |
|-----------------------|-----------------|--------------|-------------------|
| Tuble 0. Objectberver | r roperties ana | communa Enic |                   |

| Property                               | Command Line Option                | Description                                                                                                    |
|----------------------------------------|------------------------------------|----------------------------------------------------------------------------------------------------|
| Props.CheckNames<br>TRUE   FALSE       | N/A                                | When TRUE, the ObjectServer does not run if<br>any specified property is invalid. The default is<br>TRUE.                                                                                                    |
| N/A                                    | -propsfile <i>string</i>           | Sets the ObjectServer properties file name. The default name is <i>servername</i> .props, where the <i>servername</i> is defined by the -name option.                                                                                                    |
| RestrictionUpdateCheck<br>TRUE   FALSE | -norestrictionupdatecheck          | When FALSE, users with restriction filters<br>applied can update alerts that will not appear in<br>their view after the update. The default is<br>FALSE.                                                                                                    |
| RestrictPasswords<br>TRUE   FALSE      | -restrictpasswords<br>TRUE   FALSE | When TRUE, passwords must conform to the following restrictions:                                                                                                    |
|                                        |                                    | <ul> <li>The password must consist of at least eight<br/>characters.</li> </ul>                                                                                                    |
|                                        |                                    | <ul> <li>The password must contain at least one<br/>numeric character.</li> </ul>                                                                                                    |
|                                        |                                    | <ul> <li>The password must contain at least one<br/>alphabetic character.</li> </ul>                                                                                                    |
|                                        |                                    | The default is FALSE.                                                                                                    |
| RestrictProxySQL<br>TRUE   FALSE       | -restrictproxysql                  | When TRUE, connections from a proxy server<br>are restricted in the ObjectServer SQL<br>commands that can be executed. The only<br>modifications to ObjectServer data that can be<br>made are inserts into the alerts.status<br>and alerts.details tables. The default is<br>FALSE. |
|                                        |                                    | If FALSE, connections from a proxy server can execute any ObjectServer SQL commands.                                                                                                    |
| Sec.AuditLevel string                  | -secauditlevel string              | Specifies the level of security auditing<br>performed. Possible values are debug, info,<br>warn, and error. The default is warn.                                                                                                    |
|                                        |                                    | The debug and info levels generate<br>messages for authentication successes and<br>failures, while warn and error levels generate<br>messages for authentication failures only.                                                                                                    |

| Property                | Command Line Option | Description                                                                                                    |
|-------------------------|---------------------|----------------------------------------------------------------------------------------------------|
| Sec.AuditLog string     | -secauditlog string | Specifies the file to which audit information is<br>written. The default is<br>\$OMNIHOME/log/servername/audit.<br>log.                                                                                                    |
| Sec.UsePam TRUE   FALSE | -secusepam          | If TRUE and enabled for the user, external<br>authorization can be used. The default is TRUE.<br>For more information on PAM, see the<br>Netcool/OMNIbus Installation and Deployment<br>Guide.                                                                                                    |
| SecureMode TRUE   FALSE | -secure             | Sets the security mode of the ObjectServer. If<br>TRUE, the ObjectServer authenticates probe,<br>gateway, and proxy server connection requests<br>with a user name and encrypted password.<br>Other client connection requests are always<br>authenticated with a user name and password.<br>For more information about using secure<br>mode, see <i>Running the ObjectServer in Secure</i><br><i>Mode</i> on page 30. |
| N/A                     | -version            | Displays version information for the ObjectServer and exits.                                                                                                    |

Table 6: ObjectServer Properties and Command Line Options (10 of 10)

# 1.5 Running the ObjectServer in Secure Mode

You can run the ObjectServer in secure mode. When you specify the -secure command line option, the ObjectServer authenticates probe, gateway, and proxy server connections by requiring a user name and encrypted password. When a connection request is sent, the ObjectServer issues an authentication message. The probe, gateway, or proxy server must respond with the correct user name and password combination.

If you do not specify the -secure option, probe, gateway, and proxy server connection requests are not authenticated.

**Tip:** Connections from other clients, such as the event list and SQL interactive interface, are always authenticated.

When connecting to a secure ObjectServer, each probe and proxy server that makes a connection must have the AuthUserName and AuthPassword properties specified in its properties file. Each gateway must have the AUTH\_USER and AUTH\_PASSWORD commands in the gateway configuration file. If the user name and password combination is incorrect, the ObjectServer issues an error message and rejects the connection.

You can choose any valid user name for the AuthUserName property or AUTH\_USER gateway command. To generate the encrypted password, use the nco\_g\_crypt utility.

| On      | Enter the following command                              |
|---------|----------------------------------------------------------|
| UNIX    | <pre>\$OMNIHOME/bin/nco_g_crypt plaintext_password</pre> |
| Windows | %OMNIHOME%\bin\nco_g_crypt plaintext_password            |

Table 7: Running the nco\_g\_crypt Encryption Utility

The nco\_g\_crypt utility takes the unencrypted password and displays the encrypted password to be entered for the AuthPassword property or AUTH\_PASSWORD gateway command.

An encrypted password is specified in the same way as an unencrypted password when connecting to the ObjectServer. The ObjectServer automatically detects an encrypted password and performs the necessary decryption to verify the password during authentication.

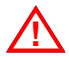

**Warning:** Encrypted passwords can be used in the same way as unencrypted passwords to access the ObjectServer. Therefore, you must set permissions on any files containing encrypted passwords appropriately to prevent unauthorized access.

For information on running probes and gateways in secure mode, see the Netcool/OMNIbus Probe and Gateway Guide. For information on running proxy servers in secure mode, see *Running the Proxy Server in Secure Mode* on page 38.

# 1.6 Client Tool Updates Using IDUC

A large quantity of data passes between the ObjectServer and a desktop client each time an event list is updated. To prevent the ObjectServer from becoming overloaded with requests for event list updates, the ObjectServer sends a prompt to the desktop client each time an update is needed. The desktop then requests the updated data from the ObjectServer.

This prompt is sent to the desktop through a communication link that uses an Insert, Delete, Update, or Control (IDUC) communication protocol. The prompt instructs the desktop to refresh all of the event list displays. The IDUC protocol updates gateways in the same way.

The desktop client connects to the ObjectServer using the port defined by the interfaces file to establish the IDUC communication link. The desktop receives the socket number of the IDUC connection on which it will receive the ObjectServer prompts for the updates.

# Specifying the IDUC Update Interval

The update interval is controlled by the ObjectServer Granularity property or -granularity command line option, which is set to 60 seconds by default. The default value is optimal for most systems. Reducing it improves the response time of the client tools but greatly increases network traffic and ObjectServer load.

# Specifying the IDUC Port

By default, when an ObjectServer starts an available port number is chosen for the IDUC connection. You can also specify the IDUC port to use. You *must* specify the IDUC port when accessing an ObjectServer protected by a firewall.

On UNIX, you can define these ports by updating the /etc/services file. On Windows, you update the %SystemRoot%\system32\drivers\etc\services file.

The services file has an entry for each ObjectServer in the following format:

nco\_servername nnnn/tcp

In this entry, *servername* is the name of the ObjectServer and *nnnn* is the port number.

The following are example entries for ObjectServers named NCOMS and DENCO:

nco\_NCOMS 7070/tcp nco\_DENCO 7071/tcp

The port can be set to any unused number outside the range from 1 to 1024, which are generally reserved as system numbers.

When the /etc/services file is managed by Network Information Service (NIS), you must make the entry in the NIS services file and then copy the updated configuration to all machines.

You can also use the -listeningport option on the ObjectServer command line to specify the IDUC port.

# 1.7 Starting the Proxy Server

For introductory information about the proxy server, see the Netcool/OMNIbus Installation and Deployment Guide.

Use the nco\_proxyserv command to start the proxy server.

| Table 8: Starting the proxy se | erver from the Command Line |
|--------------------------------|-----------------------------|
|--------------------------------|-----------------------------|

| On      | Enter the following command                                                        |
|---------|------------------------------------------------------------------------------------|
| UNIX    | <pre>\$OMNIHOME/bin/nco_proxyserv [ -name proxyname ] [ -server servername ]</pre> |
| Windows | <pre>%OMNIHOME%\bin\nco_proxyserv [ -name proxyname ] [ -server servername ]</pre> |

In these commands, *proxyname* is the name of the proxy server and *servername* is the name of the ObjectServer. If you do not specify the -name command line option, the NCO\_PROXY proxy server is started. If you do not specify the -server command line option, the proxy server buffers connections for the NCOMS ObjectServer.

For additional properties and command line options, see *Proxy Server Properties and Command Line Options* on page 35.

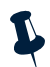

**Note:** The recommended method for starting a proxy server is using process control. For more information, see Chapter 4: *Process Control* on page 223.

# Connecting to the Proxy Server

To ensure that probes connect to an ObjectServer through the proxy server, supply the proxy server name in the Server property in the probe properties file or use the -server command line option.

All alerts are then sent to the proxy server.

# 1.8 Proxy Server Properties and Command Line Options

The proxy server reads its properties file when it starts. If a property is not specified in this file, the default value is used unless a command line option is used to override it. The default location of the properties file is \$OMNIHOME/etc/proxyserver.props.

Command line options for the proxy server use the following format:

nco\_proxyserv [ -option [ value ] ... ]

In this command, *-option* is the command line option and *value* is the value you are setting the option to. Not every option requires you to specify a value.

If you do not specify a properties file when starting an proxy server, the default file is used. Use the -propsfile command line option to specify the full path and file name of an alternate properties file.

Table 9 lists proxy server properties and command line options.

| Property                | Command Line Option   | Description                                                                                                    |
|-------------------------|-----------------------|----------------------------------------------------------------------------------------------------|
| AuthPassword string     | N/A                   | The password associated with the user name used to<br>authenticate the proxy server when it connects to an<br>ObjectServer running in secure mode. This password<br>must be encrypted with the nco_g_crypt utility.<br>The default is ' '.<br>For more information about using secure mode, see<br><i>Running the Proxy Server in Secure Mode</i> on page 38. |
| AuthUserName string     | N/A                   | The user name used to authenticate the proxy server<br>when it connects to an ObjectServer running in secure<br>mode. The default is root.<br>For more information about using secure mode, see<br><i>Running the Proxy Server in Secure Mode</i> on page 38.                                                                                                 |
| ConnectionRatio integer | -ratio <i>integer</i> | Sets the ratio of incoming connections from probes to<br>outgoing connections to an ObjectServer. The default<br>value of 10 creates a 10:1 ratio of incoming to<br>outgoing connections.                                                                                                    |
| N/A                     | -help                 | Displays the supported command line options and exits.                                                                                                    |

Table 9: Proxy Server Command Line Options (1 of 3)

| Property                      | Command Line Option        | Description                                                                                                    |
|-------------------------------|----------------------------|----------------------------------------------------------------------------------------------------|
| SSLCertificate string         | N/A                        | Specifies the path to the SSL certificate. The default is<br>\$OMNIHOME/etc/servername.crt.                                                                                                    |
|                               |                            | For more information on setting up a Netcool system<br>using SSL communications, see the Netcool/OMNIbus<br>Installation and Deployment Guide.                                                                                                    |
| SSLEnable                     | N/A                        | Enables SSL communications.                                                                                                    |
| TRUE   FALSE                  |                            | For more information on setting up a Netcool system using SSL communications, see the Netcool/OMNIbus Installation and Deployment Guide.                                                                                                    |
| SSLPrivateKeyPassword string  | N/A                        | Specifies the SSL private key password. The default is                                                                                                    |
|                               |                            | For more information on setting up a Netcool system using SSL communications, see the Netcool/OMNIbus Installation and Deployment Guide.                                                                                                    |
| N/A                           | -logfile <i>string</i>     | Sets the name of the file to which the proxy server<br>writes messages, including errors. By default, the file is<br>\$OMNIHOME/log/servername.log, where the<br>servername is defined by the -name option.                                                                                                    |
| MaxConnections integer        | -max integer               | Sets the maximum number of available connections<br>for probes. The minimum (and default) value is 30, and<br>the maximum value is 250.                                                                                                    |
| NetworkTimeout <i>integer</i> | -networktimeout<br>integer | Specifies a time in seconds after which a login attempt<br>or connection to the ObjectServer will time out, should<br>a network failure occur. After the specified timeout<br>period, the proxy server attempts to reconnect to the<br>ObjectServer. If the connection is unsuccessful after a<br>second timeout period, the proxy server will attempt<br>to connect to a backup ObjectServer, where available.<br>The default is 20 seconds. |
| N/A                           | -propsfile string          | Sets the proxy server properties file name. The default<br>name is <code>\$OMNIHOME/etc/servername.props</code> ,<br>where the <i>servername</i> is defined by the -name<br>option.                                                                                                    |
| RemoteServer string           | -server string             | Sets the name of the ObjectServer to which the proxy server connects. The default is NCOMS.                                                                                                    |

Table 9: Proxy Server Command Line Options (2 of 3)

| Property                   | Command Line Option | Description                                                                                                    |
|----------------------------|---------------------|----------------------------------------------------------------------------------------------------|
| SecureMode<br>TRUE   FALSE | -secure             | Set the security mode of the proxy server. If enabled,<br>the proxy server authenticates probe connection<br>requests with a user name and encrypted password. If<br>disabled (the default), probes can connect to the proxy<br>server without a user name and password.<br>For more information about using secure mode, see<br><i>Running the Proxy Server in Secure Mode</i> on page 38. |
| ServerName string          | -name string        | Sets the proxy server name. This is the name that is configured in the Server Editor. The default is NCO_PROXY.                                                                                                    |
| N/A                        | -version            | Displays version information about the proxy server and exits.                                                                                                    |

Table 9: Proxy Server Command Line Options (3 of 3)

# 1.9 Running the Proxy Server in Secure Mode

You can run the proxy server in secure mode. When you specify the SecureMode property or the -secure command line option, the proxy server authenticates probe connections by requiring a user name and encrypted password. When a connection request is sent, the proxy server issues an authentication message. The probe must respond with the correct user name and password.

If you do not specify the -secure option, probe connection requests are not authenticated.

When connecting to a secure proxy server, each probe must have an AuthUserName property and AuthPassword property specified in its properties file. If the user name and password combination is incorrect, the proxy server issues an error message.

You can choose any valid user name for the AuthUserName property. To generate the encrypted password, use the nco\_g\_crypt utility.

#### Table 10: Running the nco\_g\_crypt Encryption Utility

| On      | Enter the following command                              |
|---------|----------------------------------------------------------|
| UNIX    | \$OMNIHOME/bin/nco_g_crypt plaintext_password            |
| Windows | <pre>%OMNIHOME%\bin\nco_g_crypt plaintext_password</pre> |

The nco\_g\_crypt utility takes the unencrypted password and displays the encrypted password to be entered for the AuthPassword property.

In addition, if the ObjectServer is running in secure mode, the proxy server must have the AuthUserName and AuthPassword properties in its property file to connect the ObjectServer. This AuthPassword is also generated using the nco\_g\_crypt utility. If the user name and password combination is incorrect, the ObjectServer issues an error message.

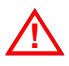

**Warning:** Encrypted passwords can be used in the same way as unencrypted passwords to access the ObjectServer. Therefore, you must set permissions on any files containing encrypted passwords appropriately to prevent unauthorized access.

# 1.10 Checkpointing

ObjectServer data is stored in memory for high speed access. The ObjectServer supports data persistence using checkpoints and logs to copy the data in memory to disk. This enables you to recover the data after a planned or unexpected shutdown occurs.

The following types of files are maintained on disk:

- Checkpoint files, containing the data for entire tables.
- Replay logs, containing the changes made to tables since the last checkpoint.

Every 60 seconds, a checkpoint occurs, and all persistent data is copied to checkpoint files. Between checkpoints, new and changed data is written to replay log files.

Checkpoints also occur each time there is a planned ObjectServer shutdown.

### Checkpoint File Storage

Checkpoint files are generated for each persistent memstore. Memstores are containers that are maintained by the ObjectServer and hold ObjectServer tables and data in memory. The ObjectServer uses the memstores described in Table 11.

| Memstore Name | Storage Type | Description                                                                                                    |
|---------------|--------------|----------------------------------------------------------------------------------------------------|
| MASTER_STORE  | Persistent   | Used to store internal descriptions of ObjectServer data.                                                                                              |
| TABLE_STORE   | Persistent   | Used to store information for the desktop, including the <code>alerts.status</code> table.                                                             |
| TEMP_STORE    | Transient    | Used to store data that does not need to be persistent. System tables that contain configuration information are stored here and recreated on startup. |
| VIRTUAL_STORE | Virtual      | Used mainly to catalog rapidly changing data, for example, data about connected clients.                                                               |

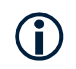

Tip: Only persistent memstores are checkpointed.

#### Checkpoint files are named:

\$OMNIHOME/db/servername/storename.chk0
\$OMNIHOME/db/servername/storename.chk1

Replay logs are also generated for each persistent memstore. The replay files are named:

```
$OMNIHOME/db/servername/storename.log0
$OMNIHOME/db/servername/storename.log1
```

The checkpoint process writes alternately to the .chk0 and .chk1 files. If one file has become corrupted during an unexpected shutdown, the data in the other checkpoint file and the replay logs is used to rebuild the database tables in memory. As each checkpoint starts, the logging process switches to the alternate log file. The older log file is deleted before the start of the next checkpoint.

When a planned ObjectServer shutdown occurs (because the alter system shutdown command is executed), a .tab file is created for each persistent memstore, named:

storename.tab

For example, the .tab file for the master store in the NCOMS ObjectServer is named:

\$OMNIHOME/db/NCOMS/MASTER\_STORE.tab

The format of these files is specific to the hardware and operating system platform on which they were created.

# Data Recovery During ObjectServer Startup

When the ObjectServer is restarted after a planned shutdown, the database is rebuilt using the .tab files.

When the ObjectServer is restarted after an unexpected shutdown, the database is rebuilt using the checkpoint (.chk) and replay log (.log) files.

# **Checkpoint Verification Utility**

The nco\_check\_store utility verifies that existing checkpoint files are valid. It is intended to be used by automations and reports the validity with a return code. The return codes are:

- 0—Success. The checkpoint files are valid.
- 1—Failure. The checkpoint files are not valid and should not be used.

You can also use the nco\_check\_store utility from the command line. When invoked from the command line, you must set the message logging level to info to display the progress and results of the test. The command line options are described in Table 12.

| Table 12: Checkpoint Verification | Utility Command | Line Options (1 of 2) |
|-----------------------------------|-----------------|-----------------------|
|-----------------------------------|-----------------|-----------------------|

| Command Line Option | Description                                          |
|---------------------|------------------------------------------------------|
| -help               | Displays help on the command line options and exits. |

| Command Line Option           | Description                                                                                                    |  |
|-------------------------------|----------------------------------------------------------------------------------------------------|--|
| -memstoredatadirectory string | Specifies the path to the ObjectServer database. The default is<br>\$OMNIHOME/db.                                         |  |
| -messagelevel string          | Specifies the message logging level. Possible values are: debug, info, warn, error, and fatal. The default level is warn. |  |
|                               | Messages that are logged at each level are listed below:                                                                  |  |
|                               | fatal-fatal only.                                                                                                    |  |
|                               | error-fatal and error.                                                                                                    |  |
|                               | warn-fatal,error, <b>and</b> warn.                                                                                        |  |
|                               | info-fatal,error,warn, <b>and</b> info.                                                                                   |  |
|                               | debug-fatal, error, warn, info, and debug.                                                                                |  |
| -messagelog string            | Specifies the path to which messages are logged. The default is <code>stderr</code> .                                     |  |
| -server string                | Specifies the name of ObjectServer database to verify. The default is NCOMS.                                              |  |
| -version                      | Displays version information on the checkpoint verification utility and exits.                                            |  |

#### Table 12: Checkpoint Verification Utility Command Line Options (2 of 2)

# Chapter 2: Netcool/OMNIbus Administrator

This chapter contains information about using Netcool/OMNIbus Administrator to configure and manage ObjectServers.

It contains the following sections:

- Introduction to Netcool/OMNIbus Administrator on page 44
- Starting Netcool/OMNIbus Administrator and Connecting to an ObjectServer on page 45
- Logging out of Netcool/OMNIbus Administrator on page 49
- Netcool/OMNIbus Administrator Overview on page 50
- Managing Roles, Groups, and Users on page 55
- Configuring ObjectServer Objects on page 68
- Accessing an ObjectServer Using the SQL Interactive Interface (iSQL) on page 119

# 2.1 Introduction to Netcool/OMNIbus Administrator

Netcool/OMNIbus Administrator provides a simple user interface from which you can manage your ObjectServers. This chapter describes how to start and log in to Netcool/OMNIbus Administrator, and how to use Netcool/OMNIbus Administrator to configure ObjectServers. You can also use Netcool/OMNIbus Administrator's SQL Interactive Interface (iSQL) to directly access and manipulate ObjectServer objects and data.

# Prerequisites

Netcool/OMNIbus Administrator requires Java Runtime Environment (JRE) version 1.4.1 to be installed on your system. For more information, see the Netcool/OMNIbus Installation and Deployment Guide.

Additionally, Netcool/OMNIbus Administrator requires a license.

You can enable licensing using the NETCOOL\_LICENSE\_FILE environment variable, described in the licensing chapter of the Netcool/OMNIbus Installation and Deployment Guide. You can override this setting using the license.file property. For information on the license.file property, see Table 13 *nco\_config and nco\_config.bat Properties and Command Line Options* on page 46.

# 2.2 Starting Netcool/OMNIbus Administrator and Connecting to an ObjectServer

This section describes how to start Netcool/OMNIbus Administrator on UNIX and Windows platforms. It also contains information about Netcool/OMNIbus Administrator properties and command line options.

# On UNIX

To start Netcool/OMNIbus Administrator and log in to a running ObjectServer on a UNIX platform:

1. Enter the following on the command line:

nco\_config

The Login Required window appears. For nco\_config command line options, see *Netcool/OMNIbus Administrator Properties and Command Line Options* on page 46.

- 2. Enter your ObjectServer user name and password.
- 3. Click Login. The Netcool/OMNIbus Administrator window appears.

To start using Netcool/OMNIbus Administrator, see *Netcool/OMNIbus Administrator Overview* on page 50.

#### **On Windows**

To start Netcool/OMNIbus Administrator and log in to a running ObjectServer on Windows:

- 1. Do one of the following:

  - Enter the following on the command line:

nco\_config.bat

The Login Required window appears. For nco\_config.bat command line options, see Netcool/OMNIbus Administrator Properties and Command Line Options on page 46.

- 2. Enter your ObjectServer user name and password.
- 3. Click Login. The Netcool/OMNIbus Administrator window appears.

To start using Netcool/OMNIbus Administrator, see *Netcool/OMNIbus Administrator Overview* on page 50.

# Netcool/OMNIbus Administrator Properties and Command Line Options

This section contains information about Netcool/OMNIbus Administrator properties and command line options.

The default Netcool/OMNIbus Administrator properties file is \$OMNIHOME/etc/nco\_config.props.

You can use the properties file as a template and modify it for different purposes. For example, you may use different properties files for logging into different ObjectServers.

The default properties file is read each time you start Netcool/OMNIbus Administrator; however, you can use the -propsfile command line option to specify an alternate properties file.

The properties and command line options for nco\_config and nco\_config.bat are described in Table 13.

| Property                       | Command Line<br>Option           | Description                                                                                                    |
|--------------------------------|----------------------------------|----------------------------------------------------------------------------------------------------|
| audit.file.max.size<br>integer | -auditfilesize<br><i>integer</i> | The maximum file size (in Bytes) for the Netcool/OMNIbus<br>Administrator audit file.<br>The default is 10000.          |
| audit.file.name <i>string</i>  | -auditfile<br>string             | The full path to the Netcool/OMNIbus Administrator audit file.<br>The default is OMNIHOME/log/nco_config_<br>audit.log. |
| N/A                            | -help                            | Displays help for this command and then exits.                                                                          |
| java.security.policy sting     | -policyfile<br>string            | The full path to the Java security policy file.                                                                         |

Table 13: nco\_config and nco\_config.bat Properties and Command Line Options (1 of 3)

| Property                    | Command Line<br>Option         | Description                                                                                                    |
|-----------------------------|--------------------------------|----------------------------------------------------------------------------------------------------|
| license.file string         | -license<br>string             | The host name of the license server, and the port number on which the license server listens for requests.                                                                                                    |
|                             |                                | Separate multiple license hosts and ports with ampersands (&). For example:                                                                                                    |
|                             |                                | 27000@myhost1&27000@myhost2&27000@myhost3                                                                                                    |
|                             |                                | If you are using license hosts in a quorum configuration, separate the quorum servers using commas. For example:                                                                                                    |
|                             |                                | 27000@myhost1,27000@myhost2,27000@myhost3                                                                                                    |
|                             |                                | <b>Note:</b> Setting this property overrides the NETCOOL_<br>LICENSE_FILE environment variable. If you specify more<br>than one license server, you must use the notation specified<br>above; the notation for multiple license servers described in<br>the Netcool/OMNIbus Installation and Deployment Guide<br>does not work for Netcool/OMNIbus Administrator. |
|                             |                                |                                                                                                    |
| log.file.max.size           | -logfilesize<br>integer        | The maximum file size (in Bytes) for the Netcool/OMNIbus<br>Administrator log file.                                                                                                    |
|                             | 5                              | The default is 10000.                                                                                                    |
| log.file.name string        | -logfile string                | The full path to the Netcool/OMNIbus Administrator log file.                                                                                                    |
|                             |                                | The default is OMNIHOME/log/nco_config_<br>system.log.                                                                                                    |
| look.and.feel string        | -lnf string                    | The look-and-feel for the Netcool/OMNIbus Administrator user interface. Valid values are:                                                                                                    |
|                             |                                | METAL                                                                                                    |
|                             |                                | MOTIF                                                                                                    |
|                             |                                | SYSTEM (the default)                                                                                                    |
|                             |                                | WINDOWS                                                                                                    |
| nco_jdbc.timeout<br>integer | -jdbctimeout<br><i>integer</i> | The Java Database Connectivity (JDBC) timeout (in seconds).                                                                                                    |
|                             |                                | The default is 600.                                                                                                    |

Table 13: nco\_config and nco\_config.bat Properties and Command Line Options (2 of 3)

| Property             | Command Line<br>Option | Description                                                                                                    |
|----------------------|------------------------|----------------------------------------------------------------------------------------------------|
| omni.home string     | -omnihome<br>string    | The full path to the Netcool/OMNIbus installation directory.<br><b>Note:</b> Setting this property overrides the OMNIHOME<br>environment variable.<br>The default is /opt/netcool/omnibus. |
| N/A                  | -propsfile<br>string   | The full path to the Netcool/OMNIbus Administrator properties file.<br>The default is OMNIHOME/etc/nco_config.props.                                                                       |
| server string        | -server string         | The name of the ObjectServer to which you are connecting.<br>The default is NCOMS.                                                                                                    |
| user.name string     | -user string           | The Netcool/OMNIbus Administrator login user name.<br>The default is root.                                                                                                    |
| user.password string | -password<br>string    | The Netcool/OMNIbus Administrator login password.                                                                                                    |
| N/A                  | -version               | Displays version information and then exits.                                                                                                    |

Table 13: nco\_config and nco\_config.bat Properties and Command Line Options (3 of 3)

# Property and Command Line Processing

Each property has a default value. In an unedited properties file, all properties are listed with their default values, commented out with a hash symbol (#) at the beginning of the line. A property and its corresponding value are separated by a colon (:). String values are surrounded by single, straight quotes.

You can edit the property values using a text editor. To override the default, change a setting in the properties file and remove the hash symbol.

If you change a setting on the command line, this overrides both the default value and the setting in the properties file. To simplify the command you type to run nco\_config, add as many properties as possible to the properties file rather than using the command line options.

# 2.3 Logging out of Netcool/OMNIbus Administrator

To log out of Netcool/OMNIbus Administrator, select File→Logout.

# 2.4 Netcool/OMNIbus Administrator Overview

Netcool/OMNIbus Administrator is a visual interface for the management of ObjectServer objects. An example Netcool/OMNIbus Administrator main window is shown in Figure 1.

The pane in the center of the window is the work area where you view, modify, and manage ObjectServer objects.

| St NETCOOL/OMNIbus Administrator - nco_config | <u>_     ×</u> |
|-----------------------------------------------|----------------|
| NETCOOL <sup>®</sup> /OMNIbus™                |                |
| Elle Edit Bern Iools Help                     |                |
| X h 4 X 4 2                                   |                |
| ▶ <sup>1</sup> / <sub>1</sub> Users           |                |
| ▶ 🗸 Menus                                     |                |
| <sup>®</sup> Mutomation                       |                |
| ▶ ⋓ Visual                                    |                |
| ▶ <sup>p</sup>                                |                |
|                                               |                |
|                                               |                |
|                                               |                |
|                                               |                |
|                                               |                |
|                                               |                |
|                                               |                |
|                                               |                |
|                                               |                |
|                                               |                |
|                                               |                |
|                                               |                |
|                                               |                |
|                                               |                |
| Session LUCKY on 192.168.34.108.4100 as root  |                |
| Connected                                     | MICROMUSE      |

Figure 1: Netcool/OMNIbus Administrator Main Window

# Secure Sockets Layer Connections

If Netcool/OMNIbus Administrator is using an encrypted SSL connection to an ObjectServer, a lock icon will appear in the bottom, left corner of the window, as shown in Figure 2.

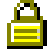

Figure 2: Lock Graphic Indicating an SSL Connection to an ObjectServer

For information about using SSL with Netcool/OMNIbus, see the Netcool/OMNIbus Installation and Deployment Guide.

# Selecting ObjectServer Objects

Use the drop-down lists on the left side of the Netcool/OMNIbus Administrator window to select the ObjectServer object to configure, as described in Table 14.

| Drop-down List | Object               | See      |
|----------------|----------------------|----------|
| Users          | Users                | page 63  |
|                | Groups               | page 58  |
|                | Roles                | page 55  |
|                | Restriction filters  | page 69  |
| Menus          | Menus                | page 71  |
|                | Tools                | page 75  |
|                | Prompts              | page 79  |
| Automation     | Trigger groups       | page 84  |
|                | Triggers             | page 83  |
|                | Procedures           | page 91  |
|                | User defined signals | page 111 |
| Visual         | Conversions          | page 96  |
|                | Colors               | page 98  |
|                | Column visuals       | page 100 |
|                | Classes              | page 102 |
| System         | Properties           | page 104 |
|                | Databases            | page 106 |
|                | Log files            | page 115 |
|                | SQL                  | page 119 |

Table 14: Selecting ObjectServer Objects in Netcool/OMNIbus Administrator

# Using Netcool/OMNIbus Administrator Windows

This section contains information about:

- Sorting window columns
- Selecting window columns to display
- Cutting, copying, and pasting

#### Sorting Window Columns

Many Netcool/OMNIbus Administrator windows display information in columns of data. Click the column title to sort the information by that column. Click multiple times to select either an ascending or descending sort, indicated by the up or down arrow next to the column name.

Figure 3 shows a column sorted in descending order by name.

| Name 🗸                | Enabled |
|-----------------------|---------|
| Acknowledged Action   | true    |
| Add to Task List      | true    |
| Assign Action         | true    |
| Change Severity       | true    |
| Deacknowledged Action | true    |

Figure 3: Sorting Window Columns

#### Selecting Columns to Display

You can select which columns of data to display in some Netcool/OMNIbus Administrator windows. To select the columns of data to display:

- 1. Right-click the **Rows** status bar at the bottom of the Netcool/OMNIbus Administrator window. The *Column Settings* window is displayed.
- 2. Click a column name to select or deselect it. A check is displayed next to viewable columns, as shown in Figure 4.

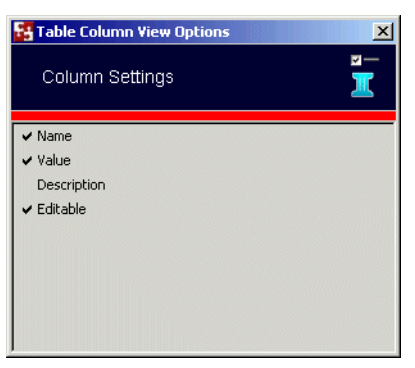

Figure 4: Selecting Columns to Display

#### Cutting, Copying, and Pasting

You can use the Edit menu Cut, Copy, and Paste functions on some types of information. For example, you can copy an existing ObjectServer tool, paste it, and then modify it to create a new tool.

You can copy and paste the following items:

- Menus and menu items
- Restriction filters
- Tools
- Prompts
- Triggers
- Procedures
- Users (in the same ObjectServer only)

# Configuring Editor Syntax Coloring

You can enter SQL syntax on some Netcool/OMNIbus Administrator windows (for example, when creating or editing triggers). By default, Netcool/OMNIbus Administrator provides coloring to highlight different keywords and data types. You can change the default syntax coloring scheme.

To change the default syntax coloring scheme:

- 1. Select **Tools→Editor Options.** The *Highlight Details* window is displayed.
- 2. Use the window items described in Table 15 to change the syntax coloring scheme.

| Window item | Description                                                                                                    |
|-------------|----------------------------------------------------------------------------------------------------|
| Element     | Select the data type for which you want to view or change the color.                                                                                                    |
| Color       | Displays the currently selected color for this data type. Click the button next to this field to select a new color. You can choose the color using its swatch, HSB, or RGB values. |
| Use Default | Select this check box to use the default color for the selected data type.                                                                                                    |

Table 15: Highlight Details Window Items

# Selecting a Web Browser for Displaying Online Help

To select the web browser for displaying online help:

- 1. Select **Tools**→**Configure Tools**. The *Choose Tool* window is displayed.
- 2. Select **Browser**. The *External Program* window is displayed.
- 3. In the **Executable** field, enter the full path and name of the browser executable, or click the button to the right of the field to select the browser executable.
- 4. In the Arguments field, enter any command line arguments to pass to this executable.

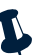

Note: The Run time environment drop-down list is not used to select the web browser.

5. Click **OK**. The selected browser will be used to display online help.

# 2.5 Managing Roles, Groups, and Users

*Authorization* is the verification of the rights to view and modify information. For example, you may be authorized to create an automation in the ObjectServer for the London NOC, but not for the ObjectServer in the New York NOC.

Each ObjectServer object has actions associated with it. The ObjectServer stores information about the actions each user is and is not authorized to perform on the system and for each object.

Administrators can allow and deny actions on the system and for individual objects by assigning permissions to roles and granting and revoking roles for appropriate groups of users. You can use Netcool/OMNIbus Administrator to grant and revoke permissions for all users of a Netcool/OMNIbus system.

You should set up Netcool/OMNIbus authorization by configuring security objects in the following order:

- 1. Roles, to assign permissions to roles
- 2. Groups, to assign roles to groups
- 3. Users, to add users to groups

### **Configuring Roles**

Roles are collections of permissions that you can assign to a group. Roles determine the types of tasks users in the group can perform. For example, if you assign the AlertsOperator role to a group, users in that group can view, update, and delete entries in the alerts.status table, and insert entries in the alerts.journals table. This collection of permissions allows the members of that group to use the event list.

For detailed information about default roles, see the Netcool/OMNIbus Installation and Deployment Guide.

For information about configuring users, see *Configuring Users* on page 63. For information about configuring groups, see *Configuring Groups* on page 58.

To configure roles, click the Users drop-down list; then, click the Roles icon. The *Roles* window contains a list of the roles in the selected ObjectServer. An example is shown in Figure 5.

| NETCOOL/OMNIbu                            | s Administrator - nco_config    |         |           |                                        |
|-------------------------------------------|---------------------------------|---------|-----------|----------------------------------------|
| NETCO                                     | <b>OL<sup>®</sup>/</b> 0MNIbus™ |         |           |                                        |
| le <u>E</u> dit <u>I</u> tem <u>T</u> ool | ls <u>H</u> elp                 |         |           |                                        |
| tests   X                                 | 🗈 🛍 🗙 🗇 😫                       |         |           |                                        |
| ❤ <sub>3</sub> <sup>2</sup> 3 Users       | Roles                           |         |           | ?                                      |
| -                                         | Role Name 🗸                     | Role ID | ls System | Description                            |
|                                           | Administrator                   | 2       | 🖌 true    | Administrator                          |
| Users                                     | AlertsGateway                   | 6       | 🗶 false   | Gateway with access to alert databa    |
|                                           | AlertsProbe                     | 5       | 🗶 false   | Probe with insert acccess to alerts d. |
|                                           | AlertsUser                      | 4       | 🗶 false   | Alerts database user                   |
| 1 1 1 1 1 1 1 1 1 1 1 1 1 1 1 1 1 1 1     | AutoAdmin                       | 8       | 🗶 false   | Automation administration              |
|                                           | CatalogUser                     | 1       | 🗶 false   | Standard role for reading the catalog  |
| Groups                                    | DatabaseAdmin                   | 7       | 🗶 false   | Database administration                |
| <u>a</u>                                  | DesktopAdmin                    | 11      | 🗶 false   | Desktop Administration                 |
|                                           | ISQL                            | 12      | 🗶 false   | Read only ISQL access                  |
|                                           | ISQLWrite                       | 13      | 🗶 false   | Write ISQL access                      |
| Datas                                     | Normal                          | 3       | 🖌 true    | Normal User                            |
| Roles                                     | Public                          | 0       | 🖌 true    | Any User                               |
| -                                         | SecurityAdmin                   | 9       | X false   | Security Administration                |
| <b></b> =→                                | SuperUser                       | -1      | ✓ true    | Super User                             |
|                                           | ToolsAdmin                      | 10      | ¥ false   | Tools administration                   |
| Restriction Filters                       |                                 | 1       |           |                                        |
| 🖌 💐 Menus                                 |                                 |         |           |                                        |
| Automation                                |                                 |         |           |                                        |
| 🕨 💐 Visual                                |                                 |         |           |                                        |
| ▶ 📰 System                                |                                 |         |           |                                        |
|                                           |                                 |         |           |                                        |
|                                           |                                 |         |           |                                        |
|                                           |                                 |         |           |                                        |
|                                           |                                 |         |           |                                        |
|                                           |                                 |         |           |                                        |
|                                           |                                 |         |           |                                        |
|                                           | Pouro: 15                       |         |           |                                        |
| accion LUCKV on 10                        | 168 24 109:4100, op vort        |         |           |                                        |
| SSION LOCKY ON 19.                        | 2.166.34.106.4100 as root       |         |           |                                        |
| onnected                                  |                                 |         |           | MICROMUSE                              |

Figure 5: Netcool/OMNIbus Administrator Window - Roles

#### Creating and Editing Roles

To create or edit a role:

- 1. On the Netcool/OMNIbus Administrator window, click the Users drop-down list.
- 2. Click the **Roles** icon. The *Roles* window is displayed.
- 3. Click the **Add Role** button, or select the role to edit and click the **Edit Role** button. The *Role Details* window is displayed.

4. Complete or edit the following window items and click **OK**.

| Window Item     | Description                                                                                                    |
|-----------------|----------------------------------------------------------------------------------------------------|
| Role Name       | Role names are restricted to 64 characters and can include spaces. If you are editing a role, you cannot change the name. |
| Role ID         | Select a unique ID for this role. If you are editing a role, you cannot change the role ID.                               |
| Details tab     | An optional text description for this role.                                                                               |
| Permissions tab | Add and delete role permissions as described next.                                                                        |

Table 16: Role Details Window Items

#### Adding and Removing Role Permissions

The *Role Details* window **Permissions** tab displays all permissions currently assigned to a role. You can use this tab to add and remove role permissions.

To add permissions to a role:

- 1. On the Netcool/OMNIbus Administrator window, click the Users drop-down list.
- 2. Click the **Roles** icon. The *Roles* window is displayed.
- 3. Select the role that you are adding permissions to and click the **Edit Role** button. The *Role Details* window is displayed.
- 4. Click the **Permissions** tab.
- 5. Click the Add Permission button. The *Permission Objects* window is displayed.
- 6. Select the object type for which to grant permissions.
- 7. In the **Objects** list, select the specific object for which to grant permissions.
- 8. Click **OK**. The *Role Details* window is displayed with the selected permissions.
- 9. Repeat steps 5-8 to add more permissions.
- 10. Click **OK** to save the permissions for this role.

To remove permissions from a role:

- 1. On the Netcool/OMNIbus Administrator window, click the Users drop-down list.
- 2. Click the **Roles** icon. The *Roles* window is displayed.
- 3. Select the role for that you are removing permissions from and click the **Edit Role** button. The *Role Details* window is displayed.

- 4. Click the **Permissions** tab.
- 5. To remove a permission from this role, select the permission and click the **Delete permission** button.
- 6. Repeat step 5 to remove more permissions.
- 7. Click **OK** to save the permissions for this role.

#### **Deleting Roles**

To delete a role:

- 1. On the Netcool/OMNIbus Administrator window, click the Users drop-down list.
- 2. Click the **Roles** icon. The *Roles* window is displayed.
- 3. Select the role to delete and click the **Delete** button. The role is deleted. If this role has been assigned to a group, the role is removed from the group.

# **Configuring Groups**

Use groups to organize Netcool/OMNIbus users. All members of a group have the permissions assigned to the group's roles.

**Tip:** The default groups Normal, Administrator, and System provide group row level security in the event list. These groups cannot be deleted or renamed. For detailed information about these and other default groups, see the Netcool/OMNIbus Installation and Deployment Guide.

For information about configuring users, see *Configuring Users* on page 63. For information about configuring roles, see *Configuring Roles* on page 55.
To configure groups, click the Users drop-down list; then, click the Groups icon. The *Groups* window contains a list of the groups in the selected ObjectServer. An example is shown in Figure 6.

| NETCOOL/OMNIbus A                     | Administrator - nco_config |                                       |          | <u>= 0</u>        |
|---------------------------------------|----------------------------|---------------------------------------|----------|-------------------|
| NETCOC                                | <b>``/</b> OMNIbus™        |                                       |          |                   |
| <u>Edit I</u> tem <u>T</u> ools       | Help                       |                                       |          |                   |
|                                       | n x   ⊘   ≵                |                                       |          |                   |
| ✓ j <sup>1</sup> ; Users              | Groups                     |                                       |          | ?; <sup>†</sup> ; |
| ٠                                     | Group Name ⊽               | Description                           | Group ID | Is System         |
|                                       | Administrator              | Admin Group                           | 2        | 🖌 true            |
| Users                                 | Gateway                    | Permissions required for a gateway    | 5        | 🗶 false           |
|                                       | ISQL                       | Read only ISQL access                 | 7        | X false           |
|                                       | ISQLVVrite                 | Write ISQL access                     | 6        | 🗶 false           |
| 1 1 1 1 1 1 1 1 1 1 1 1 1 1 1 1 1 1 1 | Normal                     | Normal Group                          | 3        | ✓ true            |
|                                       | Probe                      | Permissions required for a probe user | 4        | 🗙 false           |
| Groups                                | Public                     | Public Group                          | 0        | ✓ true            |
| a                                     | System                     | System Group                          | 1        | 🖌 true            |
| Restriction Filters                   |                            |                                       |          |                   |
| Visual                                |                            |                                       |          |                   |
| • ₿⊒ System                           |                            |                                       |          |                   |
|                                       | Rows: 8                    |                                       |          |                   |
| ssion LUCKY on 1921                   | 68 34 108:4100, as root    |                                       |          |                   |
|                                       |                            |                                       |          | MICROMUS          |

Figure 6: Netcool/OMNIbus Administrator Window - Groups

## Creating and Editing Groups

To create or edit a group:

- 1. On the Netcool/OMNIbus Administrator window, click the Users drop-down list.
- 2. Click the **Groups** icon. The *Groups* window is displayed.
- 3. Click the **Add Group** button, or select the group to edit and click the **Edit Group** button. The *Group Details* window is displayed.

4. Complete or edit the following window items and click **OK**.

### Table 17: Group Details Window Items

| Window Item             | Description                                                                                                    |
|-------------------------|----------------------------------------------------------------------------------------------------|
| Group Name              | Group names are restricted to 64 characters and can include spaces. If you are editing a group, you cannot change the name.                                                                                    |
| Group ID                | Select a unique ID for this group. If you are editing this group, you cannot change the group ID.                                                                                                    |
| Description             | An optional text description for this group.                                                                                                    |
| Roles tab               | The <b>Available Roles</b> list displays the roles you can assign to this group. The <b>Applied</b><br><b>Roles</b> list displays the roles that are already assigned to this group. Use the arrow buttons to: |
|                         | >> Assign all roles to this group.                                                                                                    |
|                         | > Assign the role selected in the <b>Available Roles</b> list to the group.                                                                                                    |
|                         | < Remove the selected role in the <b>Applied Roles</b> list from this group.                                                                                                    |
|                         | << Remove all roles from this group.                                                                                                    |
|                         | You can also click the <b>Add new role</b> button to create a role. For information about creating roles, see <i>Creating and Editing Roles</i> on page 56.                                                    |
| Restriction Filters tab | You can optionally select restriction filters to apply to this group. Restriction filters enable you to prevent groups from viewing or modifying certain rows in ObjectServer tables.                          |
|                         | The <b>All Restriction Filters</b> list displays the available restriction filters. The <b>Assigned</b><br><b>Restriction Filters</b> list displays the restriction filters that are assigned to this group.   |
|                         | Use the <b>Add Restriction Filter</b> and <b>Remove Restriction Filter</b> buttons to add and remove restriction filters for this group.                                                                       |
|                         | For information about restriction filters, see <i>Configuring Restriction Filters</i> on page 69.                                                                                                    |
| Users tab               | The <b>Non Members</b> list displays the users you can assign to this group. The <b>Members</b> list displays the users that are already assigned to this group. Use the arrow buttons to:                     |
|                         | >> Add all users to this group.                                                                                                    |
|                         | > Add the user selected in the <b>Non Members</b> list to the group.                                                                                                    |
|                         | < Remove the user selected in the <b>Members</b> list from this group.                                                                                                    |
|                         | << Remove all users from this group.                                                                                                    |
|                         | For information about configuring users, see <i>Configuring Users</i> on page 63.                                                                                                    |

## Assigning and Removing Group Roles

To assign or remove a role:

- 1. On the Netcool/OMNIbus Administrator window, click the Users drop-down list.
- 2. Click the **Groups** icon. The *Groups* window is displayed.
- 3. Select the group and click the Edit Group button. The *Group Details* window is displayed.
- 4. Click the **Roles** tab.

The Available Roles column lists the available roles you can assign to this group. The Applied Roles column lists the roles that are already assigned to this group.

5. Use the arrow buttons to assign roles to the group, as described in Table 18.

Table 18: Group Details Window Roles Tab Buttons

| Button | Description                                                                |
|--------|----------------------------------------------------------------------------|
| >>     | Assign all roles to this group.                                            |
| >      | Assign the role selected in the <b>Available Roles</b> list to the group.  |
| <      | Remove the selected role in the <b>Applied Roles</b> list from this group. |
| <<     | Remove all roles from this group.                                          |

6. Click **OK**. The group information is saved.

## Assigning and Removing Group Restriction Filters

To assign or remove a restriction filter:

- 1. On the Netcool/OMNIbus Administrator window, click the Users drop-down list.
- 2. Click the **Groups** icon. The *Groups* window is displayed.
- 3. Select the group and click the Edit Group button. The Group Details window is displayed.
- 4. Click the **Restriction Filters** tab.
- 5. In the All Restriction Filters list, select the restriction filter to assign to this group.
- 6. Click the Add Restriction Filter button. The restriction filter is added to the Assigned Restriction Filters list.

Click the **Remove Restriction Filter** button to remove a selected restriction filter from the **Assigned Restriction Filters** list.

For information about creating restriction filters, see Configuring Restriction Filters on page 69.

7. Click **OK**. The group information is saved.

## Adding and Removing Group Users (from the Groups Window)

To add or remove a group user:

- 1. On the Netcool/OMNIbus Administrator window, click the Users drop-down list.
- 2. Click the **Groups** icon. The *Groups* window is displayed.
- 3. Select the group and click the **Edit Group** button. The *Group Details* window is displayed.
- 4. Click the Users tab.

The Non Members list displays the available groups to which you can add this user. The Members list displays the groups to which this group currently belongs.

5. Use the arrow buttons to add the user to groups, as described in Table 19.

### Table 19: Group Details Window Users Tab Buttons

| Button | Description                                                          |
|--------|----------------------------------------------------------------------|
| >      | Add this user to all available groups.                               |
| >      | Add this user to the group selected in the <b>Non Members</b> list.  |
| <      | Remove this user from the group selected in the <b>Members</b> list. |
| <<     | Remove this user from all groups.                                    |

6. Click **OK**. The user group information is saved.

## **Deleting Groups**

To delete a group:

- 1. On the Netcool/OMNIbus Administrator window, click the Users drop-down list.
- 2. Click the **Groups** icon. The *Groups* window is displayed.
- 3. Select the group to delete.
- 4. Click the **Delete** button. The group is deleted.

# **Configuring Users**

You can create and modify Netcool/OMNIbus users. You can then assign users to groups for organizational purposes. Group roles control access to ObjectServer objects.

For information about configuring groups, see *Configuring Groups* on page 58. For information about configuring roles, see *Configuring Roles* on page 55.

To configure users, click the Users drop-down list; then, click the Users icon. The *Users* window contains a list of the users in the selected ObjectServer. An example is shown in Figure 7.

| ETCO                           |              | тм      |               |         |         |
|--------------------------------|--------------|---------|---------------|---------|---------|
|                                |              | 5       |               |         |         |
| dit <u>I</u> tem <u>T</u> ools | <u>H</u> elp |         |               |         |         |
| 💔 🖌 🖻                          | 🛍 🗙 🗶 🛍      |         |               |         |         |
| 🖓 Users                        | Users        |         |               |         | ?       |
| 1                              | User Name ⊽  | User ID | User Type     | PAM     | Enabled |
|                                | bdwilliams   | 55      | Normal        | 🗙 false | 🖌 true  |
| Users                          | djohnson     | 13      | Normal        | 🔀 false | 🖌 true  |
|                                | nobody       | 65534   | Unknown       | 🔀 false | 🗶 false |
|                                | rjeremy      | 22      | Normal        | 🗶 false | 🖌 true  |
|                                | root         | 0       | Super User    | 🔀 false | 🖌 true  |
|                                | wwillis      | 49      | Administrator | 🔀 false | 🗹 true  |
| estriction Filters             | -            |         |               |         |         |
| 5 Visual                       |              |         |               |         |         |
| ≓≕ System                      | _            |         |               |         |         |
|                                |              |         |               |         |         |
|                                |              |         |               |         |         |
|                                | Rows: 6      |         |               |         |         |

Figure 7: Netcool/OMNIbus Administrator Window - Users

## **Creating and Editing Users**

To create or edit a user:

- 1. On the Netcool/OMNIbus Administrator window, click the Users drop-down list.
- 2. Click the Users icon. The *Users* window is displayed.

- 3. Click the Add User button, or select the user to edit and click the Edit User button. The *User Details* window is displayed.
- 4. Complete or edit the following window items and click OK.

Table 20: User Details Window Items (1 of 2)

| Window Item             | Description                                                                                                    |
|-------------------------|----------------------------------------------------------------------------------------------------|
| Username                | User names are restricted to 64 characters and can include spaces. If you are editing a user, you cannot change the name.                                                                                   |
| User ID                 | Select a unique ID for this user. This should be set to match the UNIX UID where possible. If you are editing this user, you cannot change the user ID.                                                     |
| Full Name               | The user's full name.                                                                                                    |
| Create Conversion       | Indicates whether to create a conversion for this user. A conversion enables the user's name to appear in Netcool/OMNIbus event lists instead of the user ID.                                               |
| Groups tab              | The <b>Unassigned</b> column lists the available groups to which you can add this user. The <b>Assigned Groups</b> lists the groups to which this user is currently assigned. Use the arrow buttons to:     |
|                         | >> Add this user to all available groups.                                                                                                    |
|                         | > Add this user to the group selected in the <b>Unassigned Groups</b> list.                                                                                                    |
|                         | < Remove this user from the group selected in the <b>Assigned Groups</b> list.                                                                                                    |
|                         | << Remove this user from all groups.                                                                                                    |
|                         | You can also click the <b>Add new group</b> button to create a group. For information about creating groups, see <i>Configuring Groups</i> on page 58.                                                      |
|                         | Note: If you do not add the user to a group, the user will have no permissions.                                                                                                    |
|                         | For information about default groups, see the Netcool/OMNIbus Installation and Deployment Guide.                                                                                                    |
| Restriction Filters tab | You can optionally select restriction filters to apply to this user. Restriction filters enable you to prevent users from viewing or modifying certain rows in ObjectServer tables.                         |
|                         | The <b>All Restriction Filters</b> list contains the available restriction filters. The <b>Assigned</b><br><b>Restriction Filters</b> list contains the restriction filters that are assigned to this user. |
|                         | Use the <b>Add Restriction Filter</b> or <b>Remove Restriction Filter</b> buttons to add or remove restriction filters for this user.                                                                       |
|                         | For information about restriction filters, see <i>Configuring Restriction Filters</i> on page 69.                                                                                                    |

| Window Item  | Description                                                                                                    |
|--------------|----------------------------------------------------------------------------------------------------|
| Settings tab | Use the Settings tab to enter and select the following information:                                                                                                    |
|              | Password/Verify                                                                                                    |
|              | Enter an optional password for this user in the text box. The password characters are hidden as you type. If you enter the user's password, retype it in the <b>Verify</b> field.                                                                              |
|              | You can click the <b>Change</b> button to reset the user's password. You must then re-enter it.                                                                                                    |
|              | Use PAM                                                                                                    |
|              | Indicates whether the external authentication method specified in the system Pluggable<br>Authentication Modules (PAM) configuration file is used for authentication and password<br>management.                                                               |
|              | If PAM is not used, user names and password are stored in the ObjectServer.                                                                                                    |
|              | PAM is not used for authorization. Authorization is managed in the ObjectServer, as described in <i>Managing Roles, Groups, and Users</i> on page 55. For information about external authenticaton, see the Netcool/OMNIbus Installation and Deployment Guide. |
|              | User Type                                                                                                    |
|              | A read-only field indicating the type of user. This is set automatically according to the groups to which this user belongs.                                                                                                    |
|              | User Enabled                                                                                                    |
|              | Indicates whether this user is enabled. You can create a user and enable the user at a later time.                                                                                                    |

#### Table 20: User Details Window Items (2 of 2)

**(i)** 

**Tip:** You can copy and paste an existing user to easily create a new user with identical group and restriction filter settings. When you select  $Edit \rightarrow Paste$ , the *User Details* window appears for you to change the user name. You may also want to add the user's full name and password.

## Adding and Removing Group Users (from the Users Window)

To add or remove a group user:

- 1. On the Netcool/OMNIbus Administrator window, click the Users drop-down list.
- 2. Click the Users icon. The *Users* window is displayed.
- 3. Select the user and click the Edit User button. The *User Details* window is displayed.
- 4. Click the **Groups** tab.

The Unassigned Groups list displays the available groups to which you can add this user. The Assigned Groups list displays the groups to which this user currently belongs.

5. Use the arrow buttons to change the groups the user is a member of, as described in Table 21.

| Button | Description                                                                  |
|--------|------------------------------------------------------------------------------|
| >>     | Add this user to all available groups.                                       |
| >      | Add this user to the group selected in the <b>Unassigned Groups</b> list.    |
| <      | Remove this user from the group selected in the <b>Assigned Groups</b> list. |
| <<     | Remove this user from all groups.                                            |

Table 21: User Details Window Groups Tab Buttons

6. Click **OK**. The user group information is saved.

## Assigning and Removing User Restriction Filters

To assign and remove a user restriction filter:

- 1. On the Netcool/OMNIbus Administrator window, click the Users drop-down list.
- 2. Click the Users icon. The *Users* window is displayed.
- 3. Select the user and click the Edit User button. The User Details window is displayed.
- 4. Click the **Restriction Filters** tab.
- 5. In the All Restriction Filters list, select the restriction filter to assign to this user.
- 6. Click the Add Restriction Filter button. The restriction filter is added to the Assigned Restriction Filters list.

You can also click the **Remove Restriction Filter** button to remove a selected restriction filter from the **Assigned Restriction Filters** list.

For information about creating restriction filters, see Configuring Restriction Filters on page 69.

7. Click OK. The user information is saved.

## **Deleting Users**

To delete a user:

- 1. On the Netcool/OMNIbus Administrator window, click the Users drop-down list.
- 2. Click the Users icon. The *Users* window is displayed.

- 3. Select the user to delete.
- 4. Click the **Delete** button. The user is deleted.

# 2.6 Configuring ObjectServer Objects

You can use Netcool/OMNIbus Administrator to configure the following ObjectServer objects:

- Restriction filters
- Event list menus
- Tools
- Prompts
- Trigger groups
- Triggers
- Procedures
- User defined signals
- Conversions
- Event list alert severity colors
- Column visuals
- Classes
- ObjectServer properties
- Databases
- Tables
- ObjectServer files

This section contains information about configuring each of the above objects.

# **ObjectServer Object Naming Conventions**

When creating any ObjectServer object, you must give it a unique name for that type of object. The names of ObjectServer objects must begin with an uppercase or lowercase letter, followed by uppercase or lowercase letters, numbers, or underscore (\_) characters, up to 40 characters in length.

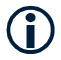

**Tip:** User, group, and role names can be any text string up to 64 characters in length.

Names of ObjectServer objects are case-sensitive.

# **Configuring Restriction Filters**

Restriction filters enable you to prevent users from viewing or modifying certain rows in ObjectServer tables. You can assign restrictions filters to users and groups. Once the filter has been applied to a user or group, the filter controls the data that can be displayed and modified from Netcool/OMNIbus client applications, and modified in INSERT, UPDATE, and DELETE statements. You can only assign one restriction filter per table to a user or group.

For example, you can create a restriction filter for the alerts.status table that prevents operators based in London from viewing alerts that originated from the New York operations center.

To configure restriction filters, click the Users drop-down list; then, click the Restriction Filters icon. The *Restriction Filters* window contains a list of the restriction filters in the selected ObjectServer. An example is shown in Figure 8.

| NETCOOL/OMNIbus A                                                                                                    | dministrator - nco_config |          |          | <u>-0×</u>                        |
|----------------------------------------------------------------------------------------------------|---------------------------|----------|----------|-----------------------------------|
| NETCOC                                                                                                    | <b>DL</b> ®/OMNIbus       | тм       |          |                                   |
| File Edit Item Tools                                                                                                    | Help                      |          |          |                                   |
| 8 X 🖿 🛍                                                                                                    | X 🗇 😩                     |          |          |                                   |
| ✓ j <sup>2</sup> ; Users                                                                                                    | Restriction Filters       |          |          | ? =                               |
| •                                                                                                    | Name 🗸                    | Database | Table    | Condition                         |
|                                                                                                    | Group2                    | groups   | security | GroupID=2                         |
| Users                                                                                                    | LA                        | status   | alerts   | ServerName='LA' and Severity > 3  |
| <b>A</b>                                                                                                    | No_Class_800              | status   | alerts   | Class=800                         |
| A A                                                                                                    | No_NOCOMS_NY              | status   | alerts   | Severity=5 and Node='NCOMS_NY'    |
|                                                                                                    | Role_Restrict             | roles    | security | RoleName='NY_Admin' or RoleName=' |
| Groups                                                                                                    | Severity5                 | status   | alerts   | Severity=5                        |
| Roles<br>Restriction Filters<br>Restriction Filters |                           |          |          |                                   |
|                                                                                                    | Rows: 6                   |          |          |                                   |
| Session LUCKY on 192.16                                                                                                    | 68.34.108:4100 as root    |          |          |                                   |
|                                                                                                    |                           |          |          | MICROMUSE                         |

Figure 8: Netcool/OMNIbus Administrator Window - Restriction Filters

## **Creating Restriction Filters**

To create a restriction filter:

- 1. On the Netcool/OMNIbus Administrator window, click the Users drop-down list.
- 2. Click the **Restriction Filters** icon. The *Restriction Filters* window is displayed, which lists all restriction filters in the selected ObjectServer.
- 3. Click the Add Restriction Filter button. The *Restriction Filter Details* window is displayed.
- 4. Complete the following window items and click **OK**.

| Window Item    | Description                                                                                                    |
|----------------|----------------------------------------------------------------------------------------------------|
| Filter Name    | Enter a unique name for this restriction filter. Follow the naming conventions described in <i>ObjectServer Object Naming Conventions</i> on page 68.            |
| Database       | Select the ObjectServer database for which you are creating the restriction filter.                                                                              |
| Table          | Select the ObjectServer database table for which you are creating the restriction filter.                                                                        |
| Condition      | Enter the SQL condition (where statement) for the restriction filter. For example:                                                                               |
|                | Tally > 100 AND Severity >=4                                                                                                    |
|                | prevents a group with an ID equal to $10$ from seeing alerts in the event list if they occur more than 100 times and have a severity greater than or equal to 4. |
| Helper Buttons | You can use the buttons next to the text area, which are described in Table 23, to help you create the filter condition.                                         |

Table 22: Restriction Filter Details Window Items

You can use the helper buttons described in Table 23 to create the filter condition.

| Table | 23: | Restriction | Filter | He | lper | Buttons  |
|-------|-----|-------------|--------|----|------|----------|
| TUDIC | 20. | nestriction | i neer |    | ipci | Duttonis |

| Button | Description                                                                                                    |
|--------|----------------------------------------------------------------------------------------------------|
|        | Click this button to select a column name to add to the command. The column name is substituted for the corresponding event list row value when the tool is executed.                                       |
| ••••   | Click this button to open a list of available conversions. Double-click a conversion to add it to the restriction filter. For information about conversions, see <i>Configuring Conversions</i> on page 96. |
|        | Click this button to check the validity of the restriction filter.                                                                                                    |

## **Deleting Restriction Filters**

To delete a restriction filter:

- 1. On the Netcool/OMNIbus Administrator window, click the Users drop-down list.
- 2. Click the **Restriction Filters** icon. The *Restriction Filters* window is displayed, which lists all restriction filters in the selected ObjectServer.
- 3. Select the restriction filter to delete.
- 4. Click the **Delete** button. The restriction filter is deleted.

Note: You can only delete restriction filters that are not in use.

# **Configuring Event List Menus**

You can use Netcool/OMNIbus Administrator to customize Netcool/OMNIbus desktop menus. You can:

- Add, rename, and remove menu items, including sub-menus and separators
- Add tools to menus, which can be used with alerts that have an associated class
- Change the order of menu items
- Test menus

To configure Netcool/OMNIbus desktop menus, click the **Menus** drop-down list; then, click the **Menus** icon. The *Menus* window contains a list of the menus in the selected ObjectServer. An example is shown in Figure 9.

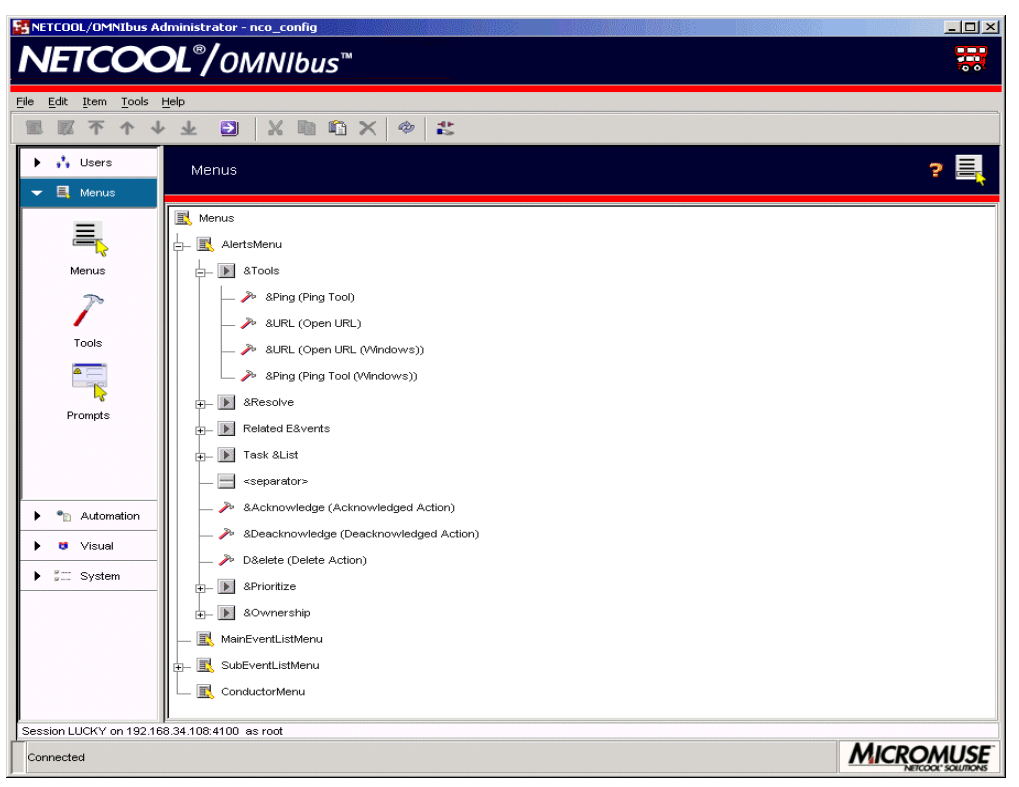

Figure 9: Netcool/OMNIbus Administrator Window - Menus

Click the symbol next to a menu or double-click the menu to see existing menu items and tools. The order in which the menu items appear on the *Menus* window is the order in which they appear in the Netcool/OMNIbus desktop.

Table 24 shows the menus you can configure. You can add items to these menus, or remove items from them, but you cannot delete the menus.

| Table 24: Configurable E | Event List Menus (1 of 2) |
|--------------------------|---------------------------|
|--------------------------|---------------------------|

| Menu Name in the Netcool/OMNIbus Administrator Window | Menu Name in Netcool/OMNIbus                                              |  |
|-------------------------------------------------------|---------------------------------------------------------------------------|--|
| AlertsMenu                                            | Alerts menu and pop-up menu on the event list, when an alert is selected. |  |

Table 24: Configurable Event List Menus (2 of 2)

| Menu Name in the Netcool/OMNIbus Administrator Window | Menu Name in Netcool/OMNIbus                      |
|-------------------------------------------------------|---------------------------------------------------|
| MainEventListMenu                                     | Tools menu for the event list monitor box window. |
| SubEventListMenu                                      | Tools menu for any event list window.             |
| ConductorMenu                                         | Tools menu on the Conductor.                      |

## Adding Tools, Sub-menus, and Separators to a Menu

To add a tool, sub-menu, or separator to a desktop menu:

- 1. On the Netcool/OMNIbus Administrator window, click the Menus drop-down list.
- 2. Click the **Menus** icon. The *Menus* window is displayed, which lists the menus in the selected ObjectServer.
- 3. Select the menu to which you are adding the menu item.
- 4. Click the Add Item button. The *Menu Item Details* window is displayed.
- 5. Click the Menu Item Type drop-down arrow and select one of the following:
  - Tool
  - Separator
  - Sub Menu
- 6. If you are adding a tool, click the **Tool** drop-down arrow to select a tool.

You can also click the **Add Tool** button to create a new tool, or click the **Edit Tool** button to edit the selected tool. For information about creating and editing tools, see *Creating and Editing Tools* on page 76.

- 7. If you are adding a tool or a sub-menu, in the Title field, enter the name as it will appear in the menu.
- 8. Click **OK**. The new menu item appears on the *Menus* window. The menu item will appear in the event list the next time the desktop is started or the event list is resynced with the ObjectServer.

## Editing Menu Items

You can edit tools and sub-menus on event list menus:

- 1. On the Netcool/OMNIbus Administrator window, click the Menus drop-down list.
- 2. Click the **Menus** icon. The *Menus* window is displayed, which lists the menus in the selected ObjectServer.

- 3. Select the menu item to edit.
- 4. Click the Edit Item button. The *Menu Item Details* window is displayed.
- 5. If you are editing a tool, click the **Tool** drop-down arrow to select a different tool.

You can also click the **Add Tool** button to create a new tool, or click the **Edit Tool** button to edit the selected tool. For information about creating and editing tools, see *Creating and Editing Tools* on page 76.

- 6. In the **Title** field, enter the name as it will appear in the menu.
- 7. Click **OK**. The menu item appears on the *Menus* window. The menu item will appear in Netcool/OMNIbus the next time the desktop is started or the event list is resynced with the ObjectServer.

## Changing the Order of Menu Items

To change the order of desktop menu items:

- 1. On the Netcool/OMNIbus Administrator window, click the Menus drop-down list.
- 2. Click the **Menus** icon. The *Menus* window is displayed, which lists the menus in the selected ObjectServer.
- 3. Select the menu item to reorder.
- 4. Use the buttons in Table 25 to adjust the position of the menu item.

Table 25: Changing the Position of Desktop Menu Items

| Button        | Description                          |
|---------------|--------------------------------------|
| ↑             | Move item to the top of the menu.    |
| 1             | Move item up one position.           |
| $\rightarrow$ | Move item down one position.         |
| $\mathbf{F}$  | Move item to the bottom of the menu. |

The menu item will be displayed in the selected position the next time the desktop is started or the event list is resynced with the ObjectServer.

## Removing a Menu Item

To remove a menu item from the desktop:

- 1. On the Netcool/OMNIbus Administrator window, click the Menus drop-down list.
- 2. Click the **Menus** icon. The *Menus* window is displayed, which lists the menus in the selected ObjectServer.
- 3. Select the menu item to remove.
- 4. Click the **Delete** button. The menu item will be removed from the desktop the next time the desktop is started or the event list is resynced with the ObjectServer.

## **Testing Menus**

You can test menus to see how they will appear in the desktop. To test menus:

- 1. On the Netcool/OMNIbus Administrator window, click the Menus drop-down list.
- 2. Click the **Menus** icon. The *Menus* window is displayed, which lists the menus in the selected ObjectServer.
- 3. Click the **Show Menu Structure** (→) button. The menus and menu items appear as they will in the desktop.

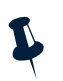

**Note:** The menu names as they appear in Netcool/OMNIbus Administrator differ from their names on the desktop. The names are listed in Table 24 on page 72.

# **Configuring Tools**

Tools help operators manage alerts in event lists. For example, you can create tools that enable operators to:

- Execute external commands (for example, launch a local application, batch file, or script)
- Execute SQL commands on the ObjectServer

A tool can include a prompt window or a pop-up menu for the user to enter or select information. You can add tools to event list menus and associate them with alert classes. When you create a tool, it is added to the ObjectServer tools database.

For information about adding tools to event list menus, see *Adding Tools, Sub-menus, and Separators to a Menu* on page 73.

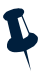

**Note:** You can use the nco\_elct utility within a tool to open a customized, transient event list. For example, you can open an event list and apply a filter to view all critical alerts from a particular ObjectServer. For information about nco\_elct, see Appendix B: *Desktop Reference* on page 291.

To configure tools, click the Menus drop-down list; then, click the Tools icon. The *Tools* window contains a list of the tools in the selected ObjectServer. An example is shown in Figure 10.

| <u>E</u> dit <u>I</u> tem <u>T</u> ools | Help                       |         |         |            |                |
|-----------------------------------------|----------------------------|---------|---------|------------|----------------|
| <i>*</i> × •                            | 🛍 🗙 🛷 😩                    |         |         |            |                |
| 👬 Users                                 | Tools                      |         |         |            | ?              |
| 📕 Menus                                 |                            |         |         |            |                |
| _                                       | Name V                     | Enabled | SQL     | Executable | Forced Journal |
| =                                       | Acknowledged Action        | 🗸 true  | V true  | X Taise    | X Taise        |
|                                         | Add to Task List           | ✓ true  | V true  | X Taise    | X Taise        |
| Menus                                   | Assign Action              | v true  | V true  | A Taise    | Taise          |
|                                         | Change Severity            | v true  | V true  | K talse    | A Taise        |
| 2                                       | Deacknowledged Action      | ✓ true  | V true  | X faise    | X faise        |
|                                         | Delete Action              | V true  | V true  | X faise    | X faise        |
|                                         | Group Action               | V true  | V true  | × faise    | X faise        |
| Tools                                   | Open URL                   | V true  | × taise | V true     | X faise        |
|                                         | Open URL (Windows)         | V true  | X faise | V true     | X faise        |
| a                                       | Ping Tool                  | V true  | × taise | V true     | X faise        |
|                                         | Ping Tool (Windows)        | V true  | X faise | V true     | X faise        |
| -5                                      | Prompted Ping Tool         | ✓ true  | X false | ✓ true     | X faise        |
| Prompts                                 | Prompted Ping Tool (Windo  | V true  | X faise | V true     | X faise        |
|                                         | Prompted Teinet Tool       | V true  | X faise | V true     | X faise        |
|                                         | Prompted Teinet Tool (Wind | V true  | × taise | V true     | X faise        |
|                                         | Cample Teal                | V true  | V true  |            | X faise        |
|                                         | Sample Tool                | V true  | × faise | V true     | X faise        |
|                                         | Sample Tool (Windows)      | V true  | X Taise | V true     | X faise        |
|                                         | - Show Related FE Node     | V true  | X Taise | v true     | X faise        |
| Automation                              | Show Related FE Node (WI   | V true  | X Taise | ✓ true     | X faise        |
|                                         | Chavy Deleted FE Object    | v true  | K Taise | v true     | A Taise        |
| Visual                                  | Show Related FE Object (VV | v true  | K Taise | v true     | A Taise        |
| R                                       | - Show Related NE Node     | V true  | X Taise | ✓ true     | X faise        |
| System                                  | Show Related NE Node (VW   | V true  | × taise | ✓ true     | X faise        |
|                                         | - Show Related NE Object   | ✓ true  | X faise | v true     | X faise        |
|                                         | Show Related NE Object (W  | V true  | X faise | V true     | X faise        |
|                                         | Suppress/Escalate          | V true  | V true  | X faise    | X faise        |
|                                         | Takeownership Action       | V true  | V true  | × faise    | X faise        |
|                                         | Teinet Tool                | ✓ true  | X faise | ✓ true     | X faise        |
|                                         | Teinet Tool (Windows)      | V true  | A Taise | V true     | A Taise        |
|                                         |                            |         |         |            |                |

Figure 10: Netcool/OMNIbus Administrator Window - Tools

# Creating and Editing Tools

To create or edit a tool:

- 1. On the Netcool/OMNIbus Administrator window, click the Menus drop-down list.
- 2. Click the **Tools** icon. The *Tools* window is displayed, which lists the tools in the selected ObjectServer.

- 3. Click the **Add Tool** button, or select the tool to edit and click the **Edit Tool** button. The *Tool Details* window is displayed.
- 4. In the **Name** field, enter a unique name for this tool. If you are editing a tool, you cannot change the name.
- 5. Select the **Enabled** check box to enable operators to use this tool. You can create a tool and enable it at a later time.
- 6. Complete or edit the remaining window tabs. These are described in the following sections. You can also use the helper buttons and syntax described in *SQL Commands and Variable Expressions in Tools, Automations, and Transient Event Lists* on page 302.

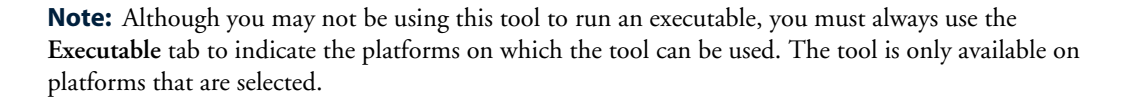

7. Click **OK**. The tool is saved and displayed in the *Tools* window.

### Completing the SQL Tab

Complete or edit the following window items:

| Table 26: Tool Details Window | ltems - SQL Tab |
|-------------------------------|-----------------|
|-------------------------------|-----------------|

| Window Item                   | Description                                                                                        |
|-------------------------------|----------------------------------------------------------------------------------------------------|
| Enabled                       | Select this check box to enable the SQL command for this tool.                                     |
| Execute for each selected row | Select this check box to execute the SQL command once for each row in an event list row selection. |
| SQL Commands                  | Type the SQL command to execute when the tool is used.                                             |

### Completing the Executable Tab

Complete or edit the following window items:

Table 27: Tool Details Window Items - Executable Tab (1 of 2)

| Window Item                   | Description                                                                                                |
|-------------------------------|----------------------------------------------------------------------------------------------------|
| Enabled                       | Select this check box to enable the executable commands for this tool.                                     |
| Execute for each selected row | Select this check box to execute the executable commands once for each row in an event list row selection. |

| Window Item         | Description                                                                                                    |  |
|---------------------|----------------------------------------------------------------------------------------------------|--|
| Redirect output     | Select this check box to control how the output is directed when the commands are run. If you do not select this check box, the output is discarded. When selected, output is echoed through a read-only window.                                                                          |  |
| Redirect errors     | Select this check box to control where error messages are sent when the commands are run. If you do not select this check box, error messages are discarded. When selected, errors are echoed through a read-only window.                                                                 |  |
| Platforms           | Select the operating system platforms on which the tool will be available.<br><b>Note:</b> Although you may not be using this tool to run an executable, you must always indicate the platforms on which the tool can be used. The tool is only available on platforms that are selected. |  |
| Executable Commands | Enter the commands to execute when this tools is run.                                                                                                    |  |

#### Table 27: Tool Details Window Items - Executable Tab (2 of 2)

### Completing the Journal Tab

Complete or edit the following window items:

#### Table 28: Tool Details Window Items - Journal Tab

| Window Item                   | Description                                                                                                    |
|-------------------------------|----------------------------------------------------------------------------------------------------|
| Force Journal Entry           | Select this check box to force the user to enter journal text before executing the tool.<br>This text is appended to the journal of the selected alert or alerts when the tool is used. |
| Execute for each selected row | Select this check box to enter journal information once for each row in an event list row selection.                                                                                    |
| Journal Entry                 | Enter the text for the journal entry.                                                                                                    |

### Completing the Access Tab

Complete or edit the following window items:

#### Table 29: Tool Details Window Items - Access Tab

| Window Item  | Description                                                                                                    |
|--------------|----------------------------------------------------------------------------------------------------|
| Class Access | Select the alert classes for which this tool can be used. For information about configuring classes, see <i>Configuring Classes</i> on page 102. |
| Group Access | Select the user groups that can use this tool. For information about configuring groups, see <i>Configuring Groups</i> on page 58.               |

## Completing the Description Tab

Enter or edit an optional text description for this tool. This can be useful to anyone who is trying to understand how the tool works.

## **Deleting Tools**

To delete a tool:

- 1. On the Netcool/OMNIbus Administrator window, click the Menus drop-down list.
- 2. Click the **Tools** icon. The *Tools* window is displayed, which lists the tools in the selected ObjectServer.
- 3. Select the tool to delete.
- 4. Click the **Delete** button. The tool is deleted.

# **Configuring Prompts**

A Netcool/OMNIbus event list tool can include a prompt window or a pop-up menu for the user to enter information. When creating or editing a tool, you can include a prompt in an SQL statement, external command, or journal entry. For information about creating event list tools, see *Configuring Tools* on page 75.

To configure prompts, click the **Menus** drop-down list; then, click the **Prompts** icon. The *Prompts* window contains a list of the prompts in the selected ObjectServer. An example is shown in Figure 11.

| ETCOOL/OMNIbus #             | Administrator - nco_config      |                  |                    |
|------------------------------|---------------------------------|------------------|--------------------|
| NETCO                        | <b>CL<sup>®</sup>/</b> OMNIbus™ |                  |                    |
| <u>File Edit Item T</u> ools | Help                            |                  |                    |
|                              | 🛍 X 🗇 🐮                         |                  |                    |
| ► 📩 Lisers                   |                                 |                  |                    |
|                              | Prompts                         |                  | 2° 👘               |
| 👻 📕 Menus                    |                                 |                  |                    |
| -                            | Name 🗸                          |                  | Туре               |
|                              | GroupAssign                     | Dynamic Choice   |                    |
|                              | Hostname                        | abc String       |                    |
| Menus                        | Priority                        | Dynamic Choice   |                    |
| incritics                    | Suppress                        | Dynamic Choice   |                    |
| 70                           | OserAssign                      | - Dynamic Choice |                    |
|                              |                                 |                  |                    |
|                              |                                 |                  |                    |
| Tools                        |                                 |                  |                    |
|                              |                                 |                  |                    |
| <u> </u>                     |                                 |                  |                    |
|                              |                                 |                  |                    |
| Description                  |                                 |                  |                    |
| Prompts                      |                                 |                  |                    |
|                              |                                 |                  |                    |
|                              |                                 |                  |                    |
|                              |                                 |                  |                    |
|                              |                                 |                  |                    |
| -                            |                                 |                  |                    |
| Automation                   |                                 |                  |                    |
|                              |                                 |                  |                    |
| 🕨 😆 Visual                   |                                 |                  |                    |
|                              |                                 |                  |                    |
| ▶ ‡ System                   |                                 |                  |                    |
|                              |                                 |                  |                    |
|                              |                                 |                  |                    |
|                              |                                 |                  |                    |
|                              |                                 |                  |                    |
|                              |                                 |                  |                    |
|                              |                                 |                  |                    |
|                              |                                 |                  |                    |
|                              | Course C                        |                  |                    |
| P                            | nows. 5                         |                  |                    |
| Session LUCKY on 192.1       | 68.34.108:4100 as root          |                  |                    |
| Connected                    |                                 |                  | MICROMUSE          |
|                              |                                 |                  | NETCOOL' SOLUTIONS |

Figure 11: Netcool/OMNIbus Administrator Window - Prompts

## **Creating and Editing Prompts**

To create or edit a prompt:

- 1. On the Netcool/OMNIbus Administrator window, click the Menus drop-down list.
- 2. Click the **Prompts** icon. The *Prompts* window is displayed, which lists the name and type of each prompt in the selected ObjectServer.
- 3. Click the **Add Prompt** button, or select the prompt to edit and click the **Edit Prompt** button. The *Prompt Details* window is displayed.

4. Complete or edit the following window items and click **OK**. The window items change depending on the selected prompt type.

| Window Item | Description                                                                                                    |  |  |  |
|-------------|----------------------------------------------------------------------------------------------------|--|--|--|
| Name        | Enter a unique name for the prompt. If you are editing a prompt, you cannot change the name.                                                  |  |  |  |
| Prompt      | Enter the prompt text to appear when the tool requests information from the user.                                                             |  |  |  |
| Туре        | The available prompt types are:                                                                                                    |  |  |  |
|             | • String                                                                                                    |  |  |  |
|             | • Integer                                                                                                    |  |  |  |
|             | • Float                                                                                                    |  |  |  |
|             | • Time                                                                                                    |  |  |  |
|             | Fixed Choice                                                                                                    |  |  |  |
|             | • Lookup                                                                                                    |  |  |  |
|             | • Password                                                                                                    |  |  |  |
|             | Dynamic Choice                                                                                                    |  |  |  |
|             | The remaining fields depend on the selected prompt type. Information about completing each prompt type is included in the following sections. |  |  |  |

Table 30: Prompt Details Window Items

The following sections contain information about completing the *Prompt Details* window for each prompt type.

### **Completing a String Prompt**

The String prompt creates a prompt window that accepts one or more characters. To complete the prompt details, enter a default value for the prompt to display.

### Completing an Integer Prompt

The Integer prompt creates a prompt window that accepts an integer value. To complete the prompt details enter a default value for the prompt to display.

### Completing a Float Prompt

The Float prompt creates a prompt window that accepts a floating point number, which can contain a decimal point.

To complete the prompt details, enter a default value for the prompt to display.

### Completing a Time Prompt

The Time prompt creates a prompt window that accepts a time. The default display is the current time.

### Completing a Fixed Choice Prompt

A Fixed Choice prompt creates a pop-up menu. The menu is populated by the values that you enter into the **Options** list.

To create a new option, click the Add Option button. You can also edit and delete the existing options.

### Completing a Lookup Prompt

A Lookup prompt creates a pop-up menu or drop-down list. The menu or drop-down list is populated by the values in a file.

To complete the prompt details do one of the following:

- In the File field, enter the path and name of the file.
- Click the Browse button to open a standard file selection window. Select the file.

### Completing a Password Prompt

The Password prompt creates a prompt window that accepts one or more characters. The password characters appear as asterisks when the user completes the prompt.

### Completing a Dynamic Choice Prompt

A single dynamic choice prompt creates a pop-up menu or drop-down list. The menu or drop-down list is populated by the results of a database query. Table 31 describes the dynamic choice prompt window items.

| Window item | Description                                                                                                    |
|-------------|----------------------------------------------------------------------------------------------------|
| Database    | Select a database from the drop-down list.                                                                                                    |
| Table       | Select a table in the selected database from the drop-down list.                                                                                                    |
| Show        | Defines the column used to populate the prompt menu. Select a column name from the drop-down list.                                                                       |
| Assign      | Defines the column used to return a value to the SQL command, external command, or journal entry that contains the prompt. Select a column name from the drop-down list. |
| Where       | Enter an SQL search condition.                                                                                                    |

Table 31: Dynamic Choice Prompt Items (1 of 2)

| Table 31: Dynamic | Choice Prompt   | Items (2 of 2) |
|-------------------|-----------------|----------------|
|                   | enonee i ronnpe |                |

| Window item | Description                                                                                                  |
|-------------|----------------------------------------------------------------------------------------------------|
| Order By    | Defines the column used to order the items in the prompt menu. Select a column name from the drop-down list. |
|             | Use the <b>Ascending</b> and <b>Descending</b> options to select the sort direction.                         |

## **Deleting a Prompt**

To delete a prompt:

- 1. On the Netcool/OMNIbus Administrator window, click the Menus drop-down list.
- 2. Click the **Prompts** icon. The *Prompts* window is displayed, which lists the name and type of each prompt in the selected ObjectServer.
- 3. Select the prompt to delete.
- 4. Click the **Delete** button. The prompt is deleted.

# **Configuring Triggers**

Triggers form the basis of the ObjectServer automation subsystem. Triggers enable the ObjectServer to automatically fire (execute a trigger action) when the ObjectServer detects an incident associated with a trigger. In a trigger, you can execute SQL commands and call procedures in response to the change.

Every trigger belongs to a *trigger group*, which is a collection of related triggers. You can easily enable or disable all triggers in a given group.

There are three types of triggers:

- Database
- Signal
- Temporal

This section contains instructions for configuring each type of trigger.

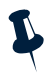

**Note:** For detailed information about triggers and how they work, see *Automation: Triggers and Trigger Groups* on page 201.

To configure triggers, click the **Automation** drop-down list; then, click the **Triggers** icon. The *Triggers* window contains a list of the triggers in the selected ObjectServer. An example is shown in Figure 12.

| NETCO                                       |                            | //S <sup>™</sup>    |                   |         |         |                                       |
|---------------------------------------------|----------------------------|---------------------|-------------------|---------|---------|---------------------------------------|
|                                             |                            | 43                  |                   |         |         |                                       |
| ile <u>E</u> dit <u>I</u> tem <u>T</u> ools | Help                       |                     |                   |         |         |                                       |
| 20 🍇 🍇 🕸                                    | X 🗈 🛍 🗙 🍕                  | 2                   |                   |         |         |                                       |
| 🕨 👬 Users                                   | Triggore                   |                     |                   |         |         | - <b></b>                             |
| K = Manua                                   | mggers                     |                     |                   |         |         | i i i i i i i i i i i i i i i i i i i |
| 🕨 🛋 Menus                                   |                            |                     | 1                 |         |         |                                       |
| - 🐂 Automation                              | Name 🗸                     | Group               | Kind              | Debug   | Enabled | Priority                              |
|                                             | audit_config_atter_class   | audit_config        | P Database        | X false | 🗸 true  | 1                                     |
| <b>16</b>                                   | audit_config_atter_col_vi  | audit_config        | 2 Database        | X false | 🗸 true  | 1                                     |
| <b>1</b> 22                                 | audit_config_alter_conv    | audit_config        | 2 Database        | X false | 🗸 true  | 1                                     |
|                                             | audit_config_atter_menu    | audit_config        | Tetabase          | X false | 🗸 true  | 1                                     |
| Trigger Croups                              | audit_config_alter_object  | audit_config        | 🍒 Signal          | X false | 🗸 true  | 1                                     |
| ingger Groups                               | audit_config_alter_prompt  | audit_config        | Patabase Database | X false | 🗸 true  | 1                                     |
|                                             | audit_config_alter_prope   | audit_config        | 🍒 Signal          | X false | 🗸 true  | 1                                     |
| → <                                         | audit_config_atter_tool    | audit_config        | Patabase          | 🗙 false | 🗸 true  | 1                                     |
| <b>t</b>                                    | audit_config_create_class  | audit_config        | Patabase          | X false | 🗸 true  | 1                                     |
| Triggers                                    | audit_config_create_col    | audit_config        | Patabase          | X false | 🗸 true  | 1                                     |
|                                             | audit_config_create_conv   | audit_config        | Patabase          | X false | 🗸 true  | 1                                     |
| <b>6</b> 33                                 | audit_config_create_menu   | audit_config        | Petabase          | X false | 🗸 true  | 1                                     |
|                                             | audit_config_create_obj    | audit_config        | 🍒 Signal          | X false | 🗸 true  | 1                                     |
| -                                           | audit_config_create_pro    | audit_config        | P Database        | X false | 🗸 true  | 1                                     |
| Procedures                                  | audit_config_create_tool   | audit_config        | P Database        | X false | 🗸 true  | 1                                     |
|                                             | audit_config_drop_class    | audit_config        | P Database        | X false | 🗸 true  | 1                                     |
|                                             | audit_config_drop_col_v    | audit_config        | P Database        | X false | 🗸 true  | 1                                     |
|                                             | audit_config_drop_conv     | audit_config        | P Database        | X false | 🗸 true  | 1                                     |
|                                             | audit_config_drop_menu     | audit_config        | P Database        | X false | 🗸 true  | 1                                     |
| User Defined Signals                        | audit_config_drop_object   | audit_config        | 🍒 Signal          | X false | 🗸 true  | 1                                     |
|                                             | - audit_config_drop_prompt | audit_config        | P Database        | X false | 🗸 true  | 1                                     |
| 🕨 😆 Visual                                  | audit_config_drop_tool     | audit_config        | Patabase          | 🗙 false | 🗸 true  | 1                                     |
|                                             | automatic_backup           | automatic_backup_sy | Temporal          | X false | 🗙 false | 1                                     |
| 🕨 🚛 System                                  | backup_failed              | automatic_backup_sy | Signal            | X false | 🗸 true  | 1                                     |
|                                             | backup_state_integrity     | automatic_backup_sy | Totabase          | X false | 🗸 true  | 1                                     |
|                                             | backup_succeeded           | automatic_backup_sy | 🏊 Signal          | X false | 🗸 true  | 1                                     |
|                                             | clean_details_table        | default_triggers    | Temporal          | X false | 🗸 true  | 1                                     |
|                                             | clean_journal_table        | default_triggers    | Temporal          | X false | 🗸 true  | 1                                     |
|                                             | connection_watch_conn      | connection_watch    | 🏊 Signal          | X false | 🗸 true  | 1                                     |
|                                             | connection_watch_disc      | connection_watch    | 🏊 Signal          | X false | 🗸 true  | 1                                     |
|                                             | dedup_status_inserts       | stats_triggers      | Patabase          | X false | 🖌 true  | 20                                    |
|                                             | deduplicate_details        | default_triggers    | Patabase Database | 🗙 false | 🗸 true  | 1                                     |
|                                             | Rows: 62                   |                     |                   |         |         |                                       |
| Session LUCKY on 192.1                      | 68.34.108:4100 as root     |                     |                   |         |         |                                       |
| Connected                                   |                            |                     |                   |         |         | MICROMUSE                             |

Figure 12: Netcool/OMNIbus Administrator Window - Triggers

## Creating and Editing Trigger Groups

To create or edit a trigger group:

- 1. On the Netcool/OMNIbus Administrator window, click the Automation drop-down list.
- 2. Click the **Trigger Groups** icon. The *Trigger Groups* window is displayed, which lists the trigger groups in the selected ObjectServer.
- 3. Click the Add Trigger Group button, or select the trigger group to edit and click the Edit Trigger Group button. The *Trigger Group Details* window is displayed.

4. Complete or edit the following window items and click **OK**.

| Window Item | Description                                                                                                    |
|-------------|----------------------------------------------------------------------------------------------------|
| Group Name  | Enter a unique name for this trigger group. Follow the naming conventions described in <i>ObjectServer Object Naming Conventions</i> on page 68. If you are editing a trigger group, you cannot change the name. |
| Enabled     | Select to enable (activate) this trigger group. You can create a trigger group and enable it at a later time.                                                                                                    |

Table 32: Trigger Group Details Window Items

## Deleting a Trigger Group

To delete a trigger group:

- 1. On the Netcool/OMNIbus Administrator window, click the Automation drop-down list.
- 2. Click the **Trigger Groups** icon. The *Trigger Groups* window is displayed, which lists the trigger groups in the selected ObjectServer.
- 3. Select the trigger group to delete.
- 4. Click the **Delete** button. The trigger group is deleted.

Note: You cannot delete a trigger group that contains triggers.

## Creating and Editing Triggers

To create or edit a trigger:

- 1. On the Netcool/OMNIbus Administrator window, click the Automation drop-down list.
- 2. Click the **Triggers** icon. The *Triggers* window is displayed, which lists the triggers in the selected ObjectServer.
- 3. Click the toolbar button for the trigger type to create, or select the trigger to edit and click the Edit Trigger button.
- 4. If you are creating a new trigger, in the **Trigger Name** field, enter a unique trigger name. Follow the naming conventions described in *ObjectServer Object Naming Conventions* on page 68. If you are editing a trigger, you cannot change the name.
- 5. Click the **Group** drop-down list to select the trigger group to which this trigger belongs. For information about trigger groups, see *Creating and Editing Trigger Groups* on page 84.

- 6. Complete or edit the window for the selected trigger type. Instructions for configuring each trigger type are included in the following sections. You can also use the helper buttons and syntax described in *SQL Commands and Variable Expressions in Tools, Automations, and Transient Event Lists* on page 302.
- 7. When you have completed the window, click **OK**. The trigger is saved and displayed in the *Triggers* window.

## Creating and Editing Database Triggers

A database trigger fires when a triggering database modification occurs. For example, you can create a trigger to perform an action each time an insert takes place on the alerts.status table.

The *Database Trigger Details* window is comprised of the **Settings**, **When**, **Action**, and **Comment** tabs. Table 33 describes the **Settings** tab.

| Window item             | Description                                                                                                    |
|-------------------------|----------------------------------------------------------------------------------------------------|
| On                      | Select the ObjectServer database and table that causes the trigger to fire.                                                                                                    |
| Priority                | Determines the order in which the ObjectServer fires triggers when this database modification causes more than one trigger to fire. Select 1-20, with 1 being the highest priority.                                                                                                    |
| Pre database            | Indicate whether the trigger action is executed:                                                                                                    |
|                         | • <i>Before</i> the database modification that caused the trigger to fire occurs ( <b>Pre Database Action</b> )                                                                                                    |
| Post database<br>action | • After the database modification that caused the trigger to fire occurs (Post Database Action)                                                                                                    |
|                         | For example, you can select <b>Pre Database Action</b> to evaluate a user name before a row in the <code>alerts.status</code> is deleted. In the trigger, you can detect whether the user is allowed to delete from the <code>alerts.status</code> table and, if not, prevent the database modification from taking place. If you select <b>Post Database Action</b> , the database modification always takes place. |
|                         | Also, select the database modification:                                                                                                    |
|                         | • Insert                                                                                                    |
|                         | • Reinsert                                                                                                    |
|                         | • Update                                                                                                    |
|                         | • Delete                                                                                                    |
| Apply to                | Select <b>Row</b> to set the trigger to fire once for each row that matches the trigger condition.                                                                                                    |
|                         | Select <b>Statement</b> to set the trigger to fire once regardless of the number of matched rows in the table.                                                                                                    |

Table 33: Database Trigger Details Window - Settings Tab Items (1 of 2)

| Window item | Description                                                                                                    |
|-------------|----------------------------------------------------------------------------------------------------|
| State       | Select <b>Enabled</b> to enable (activate) this trigger. You can create a trigger and enable it at a later time. A disabled trigger does not fire when the associated database modification occurs. Select <b>Debug</b> to send debugging information to the ObjectServer message log each time the trigger fires. |

#### Table 33: Database Trigger Details Window - Settings Tab Items (2 of 2)

### Table 34 describes the When, Action, and Comment tabs.

| Window item | Description                                                                                                    |
|-------------|----------------------------------------------------------------------------------------------------|
| When tab    | The optional WHEN clause allows you to test for a particular condition before the action is executed. If the condition is not met, the action is not executed.                                                                                                    |
|             | For information about conditions, see Conditions on page 162.                                                                                                    |
| Action tab  | Enter the SQL commands for this trigger. The body of a trigger contains a set of SQL commands and programming constructs that manipulate data in the ObjectServer. The body of a trigger is enclosed within the keywords BEGIN and END. Each statement, except the last one, must be separated by a semi-colon (;). |
|             | You can optionally define (declare) local variables for use within a trigger. A local variable is a placeholder for values used during the execution of the trigger. Local variable declarations within a trigger must be separated by semi-colons (;).                                                             |
|             | For information about trigger statements and local variable declaration syntax, see <i>Syntax Elements Common to All Types of Triggers</i> on page 203.                                                                                                    |
|             | The trigger body has the following syntax:                                                                                                    |
|             | <pre>[ DECLARE variable_declaration;[;] ] BEGIN</pre>                                                                                                    |
|             | <pre>trigger_statement_list END;</pre>                                                                                                    |
| Comment tab | An optional text comment for this trigger. This may be useful to anyone who is trying to understand how the trigger works.                                                                                                    |

#### Table 34: Database Trigger Details Window - Other Tab and Item Descriptions

### Creating and Editing Signal Triggers

Signal triggers fire when a system or user defined signal is raised. *System* signals are raised spontaneously by the ObjectServer when it detects changes to the system; you do not have to do anything to create or configure them. *User defined* signals are explicitly created, raised, and dropped, as described in *Configuring User Defined Signals* on page 111.

For example, you can create a signal trigger to send an email to an operator when the ObjectServer starts or stops, since a system signal is generated when this occurs.

The *Signal Trigger Details* window is comprised of the **Settings**, **When**, **Evaluate**, **Action**, and **Comment** tabs. Table 35 describes the **Settings** tab.

| Window item | Description                                                                                                    |
|-------------|----------------------------------------------------------------------------------------------------|
| Signal      | Select the signal that causes this trigger to fire.                                                                                                    |
| Priority    | Determines the order in which the ObjectServer fires triggers when this signal causes more than one trigger to fire. Select 1-20, with 1 being the highest priority.                    |
| State       | Select <b>Enabled</b> to enable (activate) this trigger. You can create a trigger and enable it at a later time. A disabled trigger does not fire when the associated signal is raised. |
|             | Select <b>Debug</b> to send debugging information to the ObjectServer message log each time the trigger fires.                                                                          |

Table 35: New Signal Trigger Details Window - Settings Tab Items

Table 36 describes the When, Evaluate, Action, and Comment tabs.

| Window item  | Description                                                                                                    |
|--------------|----------------------------------------------------------------------------------------------------|
| When tab     | The optional WHEN clause allows you to test for a particular condition before the action is executed. If the condition is not met, the action is not executed.<br>For information about conditions, see <i>Conditions</i> on page 162. |
| Evaluate tab | You can optionally build a temporary result set from a single SELECT statement to be processed during the trigger action (defined on the <b>Action</b> tab). Use the format:                                                           |
|              | EVALUATE SELECT_cmd                                                                                                    |
|              | In the <b>Bind As</b> field, enter the name of the temporary table in which to store the result set.                                                                                                    |

#### Table 36: New Signal Trigger Details Window- Other Tab and Item Descriptions (1 of 2)

| Window item | Description                                                                                                    |
|-------------|----------------------------------------------------------------------------------------------------|
| Action tab  | Enter the SQL commands for this trigger. The body of a trigger contains a set of SQL commands and programming constructs that manipulate data in the ObjectServer. The body of a trigger is enclosed within the keywords BEGIN and END. Each statement, except the last one, must be separated by a semi-colon (;). |
|             | You can optionally define (declare) local variables for use within a trigger. A local variable is a placeholder for values used during the execution of the trigger. Local variable declarations within a trigger must be separated by semi-colons (;).                                                             |
|             | For information about trigger statements and local variable declaration syntax, see <i>Syntax Elements Common to All Types of Triggers</i> on page 203.                                                                                                    |
|             | The trigger body has the following syntax:                                                                                                    |
|             | <pre>[ DECLARE variable_declaration;[;] ] BEGIN trigger_statement_list END;</pre>                                                                                                    |
| Comment tab | An optional text comment for this trigger. This can be useful to anyone who is trying to understand how the trigger works.                                                                                                    |

#### Table 36: New Signal Trigger Details Window- Other Tab and Item Descriptions (2 of 2)

### Creating and Editing Temporal Triggers

Temporal triggers fire repeatedly based on a specified frequency. For example, you can use a temporal trigger to delete all clear rows (Severity = 0) from the alerts.status table that have not been modified within a certain period of time.

The *Temporal Trigger Details* window is comprised of the **Settings**, **When**, **Evaluate**, **Action**, and **Comment** tabs. Table 37 describes the **Settings** tab.

| Window item | Description                                                                                                    |
|-------------|----------------------------------------------------------------------------------------------------|
| Every       | Select when the trigger will fire. Enter the numeric value and select <b>hours</b> , <b>minutes</b> , or <b>seconds</b> .                                          |
| Priority    | Determines the order in which the ObjectServer fires triggers when more than one trigger occurs at this frequency. Select 1-20, with 1 being the highest priority. |
| State       | Select <b>Enabled</b> to enable (activate) this trigger. You can create a trigger and enable it at a later time. A disabled trigger does not fire.                 |
|             | Select <b>Debug</b> to send debugging information to the ObjectServer message log each time the trigger fires.                                                     |

Table 37: Temporal Trigger Details Window - Settings Tab Items

### Table 38 describes the When, Evaluate, Action, and Comment tabs.

| Window item  | Description                                                                                                    |
|--------------|----------------------------------------------------------------------------------------------------|
| When tab     | The optional WHEN clause allows you to test for a particular condition before the action is executed. If the condition is not met, the action is not executed.                                                                                                    |
|              | For information about conditions, see <i>Conditions</i> on page 162.                                                                                                    |
| Evaluate tab | You can optionally build a temporary result set from a single SELECT statement to be processed during the trigger action (defined on the <b>Actions</b> tab). Use the format:                                                                                                    |
|              | EVALUATE SELECT_cmd                                                                                                    |
|              | In the <b>Bind As</b> field, enter the name of the temporary table in which to store the result set.                                                                                                    |
| Actions tab  | Enter the SQL commands for this trigger. The body of a trigger contains a set of SQL commands and programming constructs that manipulate data in the ObjectServer. The body of a trigger is enclosed within the keywords BEGIN and END. Each statement, except the last one, must be separated by a semi-colon (;). |
|              | You can optionally define (declare) local variables for use within a trigger. A local variable is a placeholder for values used during the execution of the trigger. Local variable declarations within a trigger must be separated by semi-colons (;).                                                             |
|              | For information about trigger statements and local variable declaration syntax, see <i>Syntax Elements Common to All Types of Triggers</i> on page 203.                                                                                                    |
|              | The trigger body has the following syntax:                                                                                                    |
|              | <pre>[ DECLARE variable_declaration;[;] ] BEGIN trigger_statement_list END;</pre>                                                                                                    |
| Comment tab  | An optional text comment for this trigger. This may be useful to anyone who is trying to understand how the trigger works.                                                                                                    |

#### Table 38: Temporal Trigger Details Window - Other Tab and Item Descriptions

## Deleting a Trigger

To delete a trigger:

- 1. On the Netcool/OMNIbus Administrator window, click the Automation drop-down list.
- 2. Click the **Triggers** icon. The *Triggers* window is displayed, which lists the triggers in the selected ObjectServer.
- 3. Select the trigger to delete.
- 4. Click the **Delete** button. The trigger is deleted.

# **Configuring Procedures**

A procedure is an executable SQL object that can be called to perform common operations. The types of procedures are:

- SQL procedures, which manipulate data in an ObjectServer database
- External procedures, which run an executable on a remote system

Once you create a procedure in the ObjectServer, you can execute it from iSQL or in a trigger using the EXECUTE PROCEDURE command described in *Executing Procedures* on page 199.

Instructions for creating both procedure types are described in the following sections.

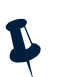

Note: For detailed information about procedures, see Procedures on page 189.

To configure procedures, click the Automation drop-down list; then, click the **Procedures** icon. The *Procedures* window contains a list of the procedures in the selected ObjectServer. An example is shown in Figure 13.

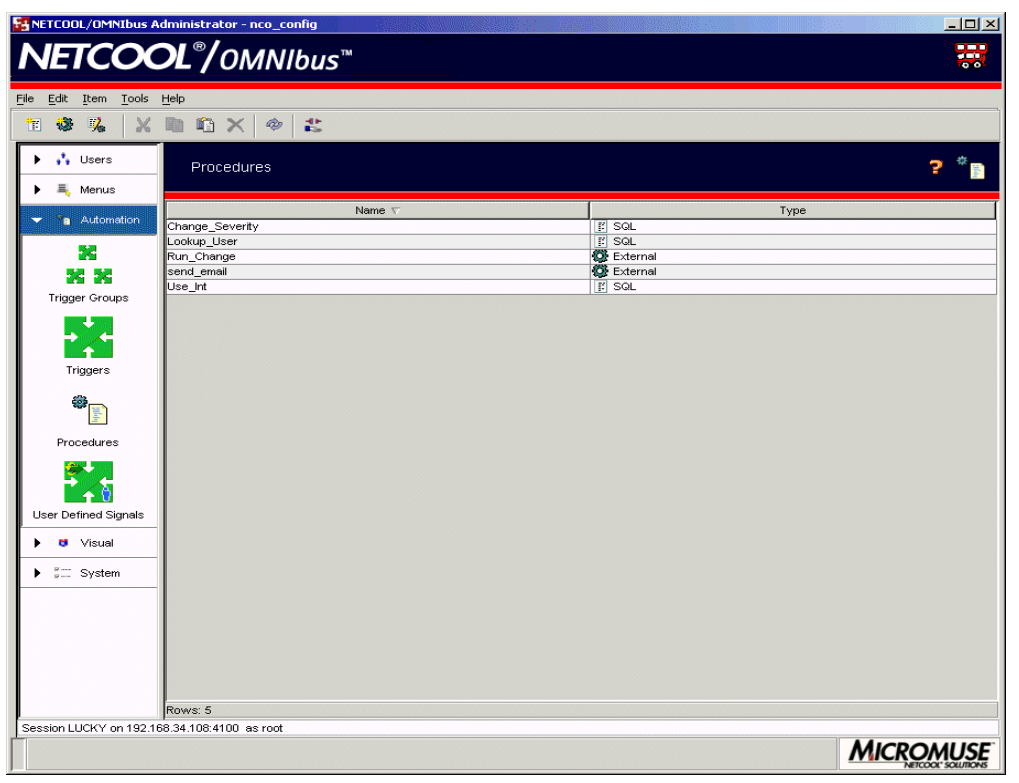

Figure 13: Netcool/OMNIbus Administrator Window - Procedures

## **Creating and Editing Procedures**

To create or edit a procedure:

- 1. On the Netcool/OMNIbus Administrator window, click the Automation drop-down list.
- 2. Click the **Procedures** icon. The *Procedures* window is displayed, which lists all procedures in the selected ObjectServer.
- 3. Click either the Add SQL Procedure or Add External Procedure toolbar button, or select the procedure to edit and click the Edit Procedure button.

- 4. Complete the window for the selected procedure type. Instructions for creating each procedure type are included in the following sections.
- 5. When you have completed the procedure window, click **OK**. The procedure is saved and displayed in the *Procedures* window.

### Creating and Editing SQL Procedures

SQL procedures have the following major components:

- Parameters
- Local variable declarations, declared before the procedure body
- Procedure body

The SQL Procedure Details window items are described in Table 39.

| Table 39: SQI | Procedure | Details | Window | Items ( | 1 of 2) |
|---------------|-----------|---------|--------|---------|---------|
|---------------|-----------|---------|--------|---------|---------|

| Window item     | Description                                                                                                    |
|-----------------|----------------------------------------------------------------------------------------------------|
| Procedure Name  | Enter a unique name for the procedure. Follow the naming conventions described in <i>ObjectServer Object Naming Conventions</i> on page 68. If you are editing a procedure, you cannot change the name.                                               |
| Parameters list | Displays the parameters to pass into and out of the procedure. Use the <b>In/Out</b> , <b>Name</b> , and <b>Data Type</b> fields to create the parameters.                                                                                            |
|                 | Parameters are values passed into or out of a procedure. You declare the procedure parameters when you create the procedure and specify what values are passed as parameters when you execute the procedure.                                          |
|                 | Click the Add Parameter to the list button to add the parameter to the list.                                                                                                    |
|                 | You can use the up and down arrows to change the order of the selected parameter, or click the <b>Remove parameter</b> button to remove the selected parameter from the list.                                                                         |
|                 | For information about procedure parameters, see SQL Procedure Parameters on page 191.                                                                                                    |
| In/Out          | Each procedure parameter has a mode, which can be <b>in</b> , <b>out</b> , or <b>in out</b> . Depending on the mode you choose for your parameters, you can use them in different ways (as described in <i>SQL Procedure Parameters</i> on page 191). |
| Name            | Enter the parameter name. Parameter names must be unique within the procedure and comply with the naming conventions described in <i>ObjectServer Object Naming Conventions</i> on page 68.                                                           |
| Data Type       | Select the type of data the parameter can pass into or out of the procedure. The data type can be<br>any valid ObjectServer data type as described in Table 53 on page 136, except VARCHAR or<br>INCR.                                                |

| Table 39: SQL Procedure Details | Window Items (2 of 2) |
|---------------------------------|-----------------------|
|---------------------------------|-----------------------|

| Window item                      | Description                                                                                                    |
|----------------------------------|----------------------------------------------------------------------------------------------------|
| Array                            | If you selected the <b>in</b> mode (in the <b>In/Out</b> field), you can select this check box to pass an array of the selected data type into the procedure.                                                                                                    |
| Add parameter to the list button | After completing the <b>In/Out</b> , <b>Name</b> , <b>Data Type</b> , and (if necessary) <b>Array</b> fields, click this button to add the parameter to the parameter list.                                                                                                    |
| Actions                          | Enter the SQL commands for this procedure. The body of a procedure contains a set of SQL commands and programming constructs that manipulate data in the ObjectServer. The body of a procedure is enclosed within the keywords BEGIN and END. Each statement, except the last one, must be separated by a semi-colon (;). |
|                                  | You can optionally define (declare) local variables for use within a procedure. A local variable is a placeholder for values used during the execution of the procedure. Local variable declarations within a procedure must be separated by semi-colons (; ).                                                            |
|                                  | For information about procedure statements and local variable declaration syntax, see <i>SQL Procedure Body</i> on page 193 and <i>SQL Procedure Variable Declarations</i> on page 192.                                                                                                    |

You can also use the helper buttons and syntax described in SQL Commands and Variable Expressions in Tools, Automations, and Transient Event Lists on page 302.

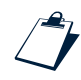

### Example SQL Procedure

The following example SQL procedure generates a report on the total number of alerts received (and deduplicated) for a given node.

```
create file node_report_file '/tmp/node_report';
create procedure node_report( node_name char(255) )
declare
    tally_total integer;
begin
    set tally_total = 0;
    for each row tmprow in alerts.status where tmprow.Node = node_name
    begin
    set tally_total = tally_total + tmprow.Tally;
    end;
    write into node_report_file values ( 'Total tally for node ', node_name, ' = ',
tally_total );
end;
```
#### Creating and Editing External Procedures

You can create external procedures to run an executable file on a local or remote system. The *External Procedure Details* window items are described in Table 40.

| Window item                      | Description                                                                                                    |
|----------------------------------|----------------------------------------------------------------------------------------------------|
| Procedure Name                   | Enter a unique name for the procedure. Follow the naming conventions described in <i>ObjectServer Object Naming Conventions</i> on page 68. If you are editing a procedure, you cannot change the name.                                      |
| Parameters list                  | Displays the procedure parameters. These can be base type variables, arrays of base type values, or rows of named tables. Use the <b>In/Out, Name</b> and <b>Data Type</b> fields, and the <b>Array</b> check box, to create the parameters. |
|                                  | Click the Add Parameter to the list button to add the parameter to the list.                                                                                                    |
|                                  | You can use the up and down arrows to change the order of the selected parameter, or click the <b>Remove parameter</b> button to remove the selected parameter from the list.                                                                |
| In/Out                           | External procedure parameters are always IN parameters. You can use an IN parameter in expressions to help calculate a value, but you cannot assign a value to the parameter.                                                                |
| Name                             | Enter the parameter name. Parameter names must be unique within the procedure and comply with the naming conventions described in <i>ObjectServer Object Naming Conventions</i> on page 68.                                                  |
| Data Type                        | Select the type of data the parameter can pass into the procedure. The data type can be any valid ObjectServer data type as described in Table 53 on page 136, except VARCHAR or INCR.                                                       |
| Array                            | Select to pass an array of the selected data type into the procedure.                                                                                                    |
| Add parameter to the list button | After completing the <b>In/Out</b> , <b>Name</b> , <b>Data Type</b> , and (if necessary) <b>Array</b> fields, click this button to add the parameter to the parameter list.                                                                  |
| Executable                       | Enter the full path for the command to run.                                                                                                    |
| Arguments                        | Enter any command line arguments for the command to run.                                                                                                    |
| Host                             | Enter the host on which to execute the procedure.                                                                                                    |
| User ID                          | Enter the (UNIX) user ID under which to run the executable.                                                                                                    |
| Group ID                         | Enter the (UNIX) group ID under which to run the executable.                                                                                                    |

Table 40: External Procedure Details Window Items

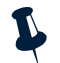

**Note:** To execute an external procedure, you must have a process control agent daemon (nco\_pad) running on the host where the executable resides. For more information on process control, see Chapter 4: *Process Control* on page 223.

#### Example External Procedure

The following example external procedure calls a program called nco\_mail, which sends email about unacknowledged critical alerts.

```
create or replace procedure send_email
(in node character(255), in severity integer, in subject character(255),
in email character(255), in summary character(255), in hostname character(255))
executable '$OMNIHOME/utils/nco_mail'
host 'localhost'
user 0
group 0
arguments '\'' + node + '\'', severity, '\'' + subject + '\'',
'\'' + email + '\'', '\'' + summary + '\'';
```

This example also shows how to pass text strings to an executable. Strings must be enclosed in quotes, and the quotes must be escaped with backslashes. All quotes in this example are single quotes.

#### **Deleting Procedures**

To delete a procedure:

- 1. Click the Automation drop-down list.
- 2. Click the **Procedures** icon. The *Procedures* window is displayed, which lists all procedures in the selected ObjectServer.
- 3. Select the procedure to delete.
- 4. Click the **Delete** button. The procedure is deleted.

Note: You cannot delete a procedure if it is being used in a trigger.

## **Configuring Conversions**

In the event list, conversions translate integer values into strings for readability. Conversions are associated with columns in the ObjectServer alerts.status table.

For example, default conversions exist for event list alert severities. If an alert has a severity of 4, the text Major is displayed for the alert severity in the event list.

To configure conversions, click the **Visual** drop-down list; then, click the **Conversions** icon. The *Conversions* window contains a list of the existing conversions for each column. An example is shown in Figure 14.

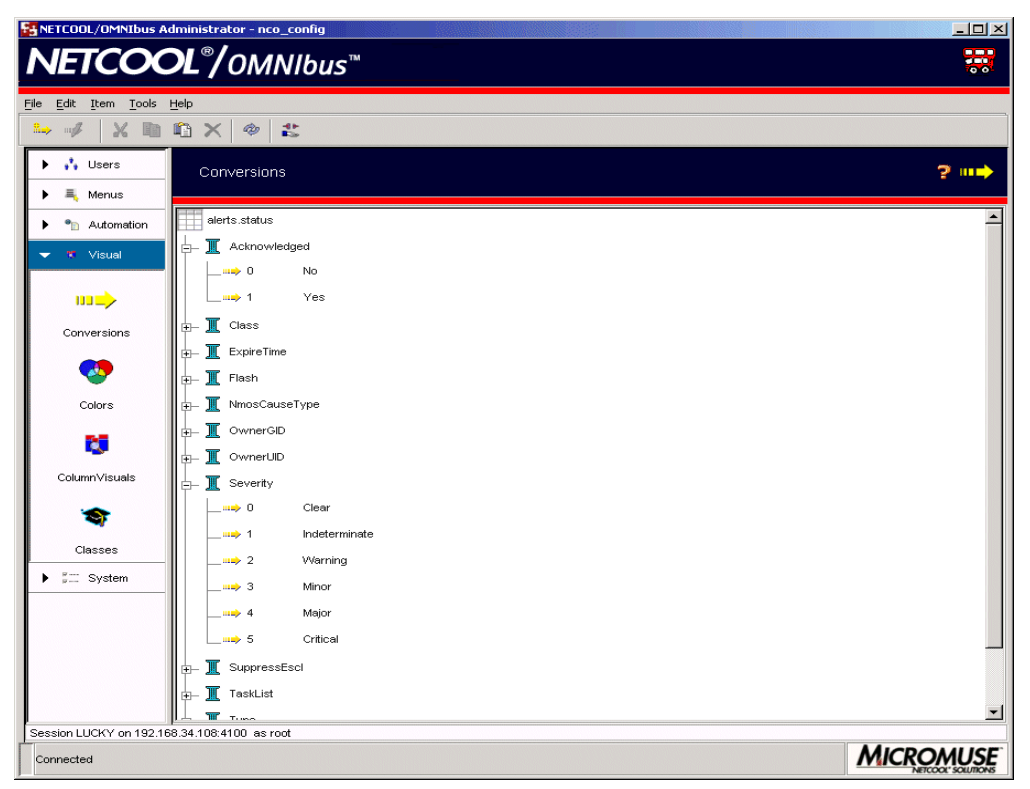

Figure 14: Netcool/OMNIbus Administrator Window - Conversions

To see existing conversions, click the symbol next to a column or double-click the column name.

#### Creating and Editing Conversions

To create or edit a conversion:

- 1. On the Netcool/OMNIbus Administrator window, click the Visual drop-down list.
- 2. Click the **Conversions** icon. The *Conversions* window is displayed, which lists the conversions in the selected ObjectServer.
- 3. Click the **Add Conversion** button, or select the conversion to edit and click the **Edit Conversion** button. The *Conversion Details* window is displayed.

4. Complete or edit the following window items and click **OK**.

| Window Item | Description                                                        |
|-------------|--------------------------------------------------------------------|
| Column      | Select the name of the column containing the data to be converted. |
| Value       | Enter the integer value which is to be converted.                  |
| Conversion  | Enter the string to display instead of the value.                  |

#### Table 41: Conversion Details Window Items

#### **Deleting Conversions**

To delete a conversion:

- 1. On the Netcool/OMNIbus Administrator window, click the Visual drop-down list.
- 2. Click the **Conversions** icon. The *Conversions* window is displayed, which lists the conversions in the selected ObjectServer.
- 3. Select the conversion to delete.
- 4. Click the **Delete** button. The conversion is deleted.

## Configuring Event List Alert Severity Colors (Windows Event Lists Only)

You can view, create, and modify the alert severity colors used in Windows event lists. You can select different colors for acknowledged and unacknowledged alerts.

To configure alert severity colors in Windows event lists, click the **Visual** drop-down list; then, click the **Colors** icon. The *Color Details* window contains a list of the colors in the selected ObjectServer. An example is shown in Figure 15.

| Section America Page 1997                    | dministrator - nco_config |                   |
|----------------------------------------------|---------------------------|-------------------|
| NETCOC                                       | <b>`OL</b> ®/OMNIbus™     |                   |
| <u>File E</u> dit <u>I</u> tem <u>T</u> ools | Help                      |                   |
| ¥ 🖋  🗶 🖻                                     | 10 X 🗇 🐮                  |                   |
| 🕨 👬 Users                                    | Colors                    | ? 🥸               |
| 🕨 💐 Menus                                    |                           |                   |
| • • Automation                               | Unacknowledged V          | Acknowledged      |
| 👻 🦷 Visual                                   | 1 - Indeterminate         | 1 - Indeterminate |
|                                              | 2 - Warning               | 2 - VVarning      |
|                                              | 3 - Minor                 | 3 - Minor         |
|                                              | 4 - Major                 | 4 - Major         |
| Conversions                                  | 5 - Critical              | 5 - Critical      |
|                                              |                           |                   |
|                                              |                           |                   |
| Colors                                       |                           |                   |
| 5                                            |                           |                   |
| ColumnVisuals                                |                           |                   |
| -                                            |                           |                   |
| Classes                                      |                           |                   |
| ▶ ‡≕ System                                  |                           |                   |
|                                              |                           |                   |
|                                              |                           |                   |
|                                              |                           |                   |
|                                              |                           |                   |
|                                              |                           |                   |
|                                              | Rows: 6                   |                   |
| Session LUCKY on 192.1                       | 68.34.108:4100 as root    |                   |
| Connected                                    |                           | MICROMUSE         |

Figure 15: Netcool/OMNIbus Administrator Window - Colors

#### Creating and Editing Alert Severity Colors (Windows Event Lists Only)

To create or edit alert severity colors in Windows event lists:

- 1. On the Netcool/OMNIbus Administrator window, click the Visual drop-down list.
- 2. Click the **Colors** icon. The *Colors* window is displayed.
- 3. Click the **Add Color Definition** button to add a new severity color, or select the color to edit and click the **Edit Color Definition** button. The *Color Details* window is displayed.

4. Complete or edit the following window items and click **OK**.

| Table 42: Color | Details | Window | Items |
|-----------------|---------|--------|-------|
|-----------------|---------|--------|-------|

| Window Item            | Description                                                                                                    |
|------------------------|----------------------------------------------------------------------------------------------------|
| Severity               | If you are creating a new color, enter the alert severity value.                                                                                                    |
| Conversion             | Displays the conversion for this alert severity. Conversions are used to translate integer values into strings for readability. For example, the default conversion for a severity of <b>4</b> is <b>major</b> . |
|                        | <b>Note:</b> You cannot use the <i>Color Details</i> window to edit conversions. For information about creating and editing conversions, see <i>Configuring Conversions</i> on page 96.                          |
| Unacknowledged         | Displays the color for this alert severity when it is unacknowledged in event lists. The default alert severity colors for unacknowledged alerts are:                                                            |
|                        | 0 Green                                                                                                    |
|                        | 1 Violet                                                                                                    |
|                        | 2 Blue                                                                                                    |
|                        | 3 Yellow                                                                                                    |
|                        | 4 Orange                                                                                                    |
|                        | 5 Red                                                                                                    |
| Acknowledged           | Displays the color for this alert severity when it is acknowledged in event lists. The default alert severity colors for acknowledged alerts are:                                                                |
|                        | 0 Dark Green                                                                                                    |
|                        | 1 Dark Violet                                                                                                    |
|                        | 2 Dark Blue                                                                                                    |
|                        | 3 Dark Yellow                                                                                                    |
|                        | 4 Dark Orange                                                                                                    |
|                        | 5 Dark Red                                                                                                    |
| Color selection button | Click the color selection button to select the severity color for both acknowledged and unacknowledged alerts. You can choose the color using its swatch, HSB, and RGB values.                                   |

## Configuring Column Visuals

When alert information is displayed in event lists, the visual appearance is defined by the settings of the column visuals. For each column, you can set the title text, default and maximum widths, and title and data justification.

To configure column visuals, click the **Visual** drop-down list; then, click the **Column Visuals** icon. The *Column Visuals* window contains a list of the column visuals in the selected ObjectServer. An example is shown in Figure 16.

|                                         |                 | 5                |               |               |               |              |
|-----------------------------------------|-----------------|------------------|---------------|---------------|---------------|--------------|
| <u>i</u> dit <u>I</u> tem <u>T</u> ools | Help            |                  |               |               |               |              |
| 17 X D                                  | 🛍 🗙 🗇 😩         |                  |               |               |               |              |
| 🔥 Users                                 | Column Visuals  |                  |               |               |               | 2            |
| 💐 Menus                                 |                 |                  |               |               |               |              |
|                                         | Column Name 🗸   | Title            | Default Width | Maximum Width | Title Justify | Data Justify |
| - Automation                            | Acknowledged    | Ack              | 3             | 24            | CENTRE        | LEFT         |
| <ul> <li>Minual</li> </ul>              | Agent           | Agent            | 25            | 64            | CENTRE        | LEFT         |
| visual                                  | AlertGroup      | Alert Group      | 18            | 64            | CENTRE        | LEFT         |
|                                         | AlertKey        | Alert Key        | 18            | 64            | CENTRE        | LEFT         |
|                                         | Class           | Class            | 20            | 64            | CENTRE        | LEFT         |
|                                         | Customer        | Customer         | 20            | 64            | CENTRE        | LEFT         |
|                                         | EventId         | Event ID         | 20            | 64            | LEFT          | CENTRE       |
| Conversions                             | ExpireTime      | Expire Time      | 10            | 15            | RIGHT         | CENTRE       |
|                                         | FirstOccurrence | First Occurren   | 15            | 25            | CENTRE        | CENTRE       |
|                                         | Flash           | Flash            | 12            | 48            | CENTRE        | LEFT         |
| <b>N</b>                                | Grade           | Grade            | 6             | 12            | CENTRE        | RIGHT        |
|                                         | Identifier      | Identifier       | 32            | 255           | CENTRE        | LEFT         |
| Colors                                  | InternalLast    | Internal Timest  | 15            | 25            | CENTRE        | CENTRE       |
|                                         | LastOccurrence  | Last Occurren    | 15            | 25            | CENTRE        | CENTRE       |
| 20                                      | LocalNodeAlias  | Local Node Alias | 15            | 64            | CENTRE        | LEFT         |
|                                         | LocalPriObj     | Local Pri. Obj.  | 18            | 64            | CENTRE        | LEFT         |
| Calumn Viewala                          | LocalRootObj    | Local Root Obj.  | 18            | 64            | CENTRE        | LEFT         |
| Joiumnyisuais                           | LocalSecObj     | Local Sec. Obj.  | 18            | 64            | CENTRE        | LEFT         |
|                                         | Location        | Location         | 15            | 64            | CENTRE        | LEFT         |
| <b>*</b>                                | Manager         | Manager          | 25            | 64            | CENTRE        | LEFT         |
| -                                       | NmosCauseType   | Cause Type       | 15            | 64            | CENTRE        | LEFT         |
| Classes                                 | NmosObilnst     | Prec. Obj. Inst. | 15            | 17            | CENTRE        | RIGHT        |
| 0103303                                 | NmosSerial      | Prec. Serial     | 12            | 64            | CENTRE        | RIGHT        |
| System                                  | Node            | Node             | 15            | 64            | CENTRE        | LEFT         |
| ,                                       | NodeAlias       | Node Alias       | 15            | 64            | CENTRE        | LEFT         |
|                                         | OwnerGID        | Group            | 15            | 40            | CENTRE        | LEFT         |
|                                         | OwnerUID        | Owner            | 15            | 40            | CENTRE        | LEFT         |
|                                         | PhysicalCard    | Card             | 15            | 64            | CENTRE        | LEFT         |
|                                         | PhysicalPort    | Port             | 6             | 12            | CENTRE        | RIGHT        |
|                                         | PhysicalSlot    | Slot             | 6             | 12            | CENTRE        | RIGHT        |
|                                         | Poll            | Poll             | 6             | 12            | CENTRE        | RIGHT        |
|                                         | ProcessReg      | Process Regul    | 15            | 64            | CENTRE        | LEFT         |
|                                         | Reverse 61      |                  | I             | I             | 1             | I            |
|                                         | 10WS: 51        |                  |               |               |               |              |

Figure 16: Netcool/OMNIbus Administrator Window - Column Visuals

#### Creating and Editing Column Visuals

To create or edit a column visual:

- 1. On the Netcool/OMNIbus Administrator window, click the Visual drop-down list.
- 2. Click the **Column Visuals** icon. The *Column Visuals* window is displayed, which lists the column visuals in the selected ObjectServer.
- 3. Click the Add Column Visual button, or select the column visual to edit and click the Edit Column Visual button. The *Column Visuals* window is displayed.

4. Complete or edit the following window items and click **OK**.

| Window Item               | Description                                                                                                    |
|---------------------------|----------------------------------------------------------------------------------------------------|
| Column                    | If you are creating a new column visual, click the drop-down arrow to select the column for which you are adding the visual.             |
| Title                     | Enter the title that is to appear at the top of the column in Netcool/OMNIbus event lists.                                               |
| Default (Size)            | Enter the default column width (in characters).                                                                                          |
| Maximum (Size)            | Enter the maximum column width (in characters).                                                                                          |
| Title<br>(Justification)  | Select the justification of the column title. Choose <b>Left</b> , <b>Right</b> , or <b>Center</b> from the drop-down list.              |
| Column<br>(Justification) | Select the justification of the information in the column. Choose <b>Left</b> , <b>Right</b> , or <b>Center</b> from the drop-down list. |

#### Table 43: Column Visual Details Window Items

#### **Deleting Column Visuals**

To delete a column visual:

- 1. On the Netcool/OMNIbus Administrator window, click the Visual drop-down list.
- 2. Click the **Column Visuals** icon. The *Column Visuals* window is displayed, which lists the column visuals in the selected ObjectServer.
- 3. Select the column visual to delete.
- 4. Click the **Delete** button. The column visual is deleted.

## **Configuring Classes**

Alerts in the ObjectServer have a class assigned by the probe. Each class can be associated with an event list tool menu that contains useful tools for alerts of that class. For information about configuring tools, see *Configuring Tools* on page 75.

To configure classes, click the Visual drop-down list; then, click the Classes icon. The *Classes* window contains a list of the classes in the selected ObjectServer. An example is shown in Figure 17.

| Eds         Jenn         Jook         Hes           Image: Second Second                                               | IETCO              | OL <sup>®</sup> /OMNIbus™ |                                            |     |
|----------------------------------------------------------------------------------------------------|--------------------|---------------------------|--------------------------------------------|-----|
| Image: Section of the section of the section of th | Edit Item Tools    | Help                      |                                            |     |
| Isers       Classes         Menus       D       Default Class       Name         Automation       D       Performance       Name         Visual       D       Prote       Name         Visual       D       D       Performance       Name         Visual       D       D       Performance       Name         Visual       D       D       Default Class       D         Visual       D       Compagination       D       D       D         Conversions       350       Compagination       D       D                                                                                                    | *7 X               | 1 🛍 X 🗶 🕿                 |                                            |     |
| Image: Mercus         Dim         Name           Image: Mercus         Dim         Default Class           Image: Mercus         SS         Fujtsu FLEXR+           100         Prog Probe         Default Class           101         Dim Probe         Default Class           202         System Probe         System Probe           203         System Probe         System Probe           204         System Probe         System Probe           205         System Probe         System Probe           206         ADC Metrica NPR         System Probe           206         Mitragd_ems         Mitragd_ems           208         System Mitragd_ems         Mitragd_ems           209         System Mitragd_ems         Nokin NetAct for Brandband           200         Mitragd_ems         Nokin NetAct for Stradview NNM           200         Mitragd_ems         Nokin NetAct for Stradview NNM           200         Nokin NetAct for Stradview NNM         Stradview NNM           200         Licent Agit ATM         Notes NetAct Writess Internet JGPP Server           200         Stradview NNM         Licent Agit ATM           200         Licent Agit ATM         Notes NetAct Writess NetAct Mitrage                                                                                                    | 🔥 Users            | Classes                   |                                            | 2 😒 |
| D         D         D         Name           0         0         Default Class         0           0         0         Default Class         0           0         0         Proje         0           100         Proje Probe         0         0           00         Systep Probe         0         0           200         Systep Probe         0         0           200         Systep Probe         0         0           200         Systep Probe         0         0           200         Systep Probe         0         0           200         Systep Probe         0         0           200         Systep Probe         0         0           200         Mitrapd         Mitrapd         0           200         Mitrapd         Nokin Netack for Brandband         0           200         Mitrapd         Nokin Netack Wireles Internet 3GPP Server         0           200         Nokin Netack Wireles Internet 3GPP Server         0         0           200         Windows NT Event Log         0         0           200         Windows NT Event Log         0         0           2                                                                                                    | 💐 Menus            |                           |                                            |     |
| Automation         0         Default Class           Visual         95         Fujisus FLEXR+           100         Pring Probe           200         Systep Probe           200         Systep Probe           200         ADCO Matrica NPR           300         MTTrapd           400         HP OpenView NNM           500         Mithage mis           600         Nokia NetAct for Brackband           500         Mithage mis           600         Nokia NetAct Vieless Internet 3GPP Server           700         Nokia NetAct Vieless Internet 3GPP Server           800         Nokia NetAct Vieless Internet 3GPP Server           800         Nokia NetAct Vieless Internet 3GPP Server           800         Nokia NetAct Vieless Internet 3GPP Server           800         Nokia NetAct Vieless Internet 3GPP Server           800         Nokia NetAct Vieless Internet 3GPP Server           1000         StrataView           1100         StrataView           1100         StrataView           1100         StrataView           1100         Lucent 62           1100         Marconi Mass           1100         Haretore Probe           1100 <td></td> <td>D V</td> <td>Name</td> <td></td>                                                                                                    |                    | D V                       | Name                                       |     |
| Visual         9s         Putes / Putes / PLEXR-           100         Ping Probe         Ping Probe           200         Systep Probe         200           201         Systep Probe         200           202         Systep Probe         200           300         MTrapd         200           300         MTrapd         200           300         MTrapd         200           300         MTrapd         200           300         MTrapd         200           300         MTrapd         200           400         HP OperView NNM         200           600         Nokia NetAct for Brandband         200           600         Nokia NetAct for Brandband         200           600         Nokia NetAct for Brandband         200           600         Nokia NetAct for Brandband         200           800         Nokia NetAct for Brandband         200           800         Nokia NetAct for Brandband         200           800         Noteat Stratewise         200           800         Licent G2         200           1000         Stratewise         200           1000         Erics ACP 1000                                                                                                    | Automation         | 0                         | Default Class                              |     |
| Visual         100         Prig Probe           100         Compact franctem         200         Systing Probe           200         Systing Probe         200         Systing Probe           200         Systing Probe         200         Systing Probe           200         Systing Probe         200         Systing Probe           200         Systing Probe         200         Systing Probe           200         Systing Probe         200         Systing Probe           200         Systing Probe         200         Nokia NetAct for Braduband           200         Mitrapd_ems         200         Nokia NetAct Wreiss Internet 3CPP Server           200         System         850         Licent Q2         200           200         Netwiew         Nokia Netact Wreiss Internet 3CPP Server         200           200         Netwiew         Strata View Net Log         200           200         Undert G2         200         200         200           200         Undert G2         200         200         200         200           200         Undert G2         200         200         200         200         200           200         Undent G2         Marco                                                                                                    |                    | 95                        | Fuitsu FLEXR+                              |     |
| 150         Company Tandem           250         Systog Prote           250         ADC Metrica NPR           300         MTrapd           300         MTrapd           400         HP OpenView NNM           600         Nokia NetAct for Breadband           600         Nokia NetAct for Breadband           600         Notia NetAct for Breadband           600         Notia NetAct for Breadband           600         Notia NetAct for Breadband           600         Notia NetAct for Breadband           600                                                                                                    | Visual             | 100                       | Ping Probe                                 |     |
| 200         System           200         ADC Metrica NPR           300         MTTrapd           300         Notis NetAct for Braodband           300         Notis NetAct for Braodband           400         HP OpenView NNM           500         Mtrapd_ems           600         Notis NetAct Writes's Internet 3GPP Server           600         Notis NetAct Writes's Internet 3GPP Server           700         Notis NetAct Writes's Internet 3GPP Server           800         NetWiew           800         NetWiew           800         NetWiew           800         NetWiew           800         NetWiew           900         Windows NT Event Log           1000         StrataView-NNM           1100         StrataView-NMM           1100         StrataView-NMM           1100         Licent Agle ATM           1100         Licent Agle ATM           1100         Marconi Mass           1100         Marconi EMoS           1100         Hertbet Probe           1100         Hertbet Probe           1100         Hertbet Probe           1100         Hertbet Probe           1100                                                                                                    |                    | 150                       | Compag Tandem                              |     |
| 250         AOC Metrica NPR           300         MTTrapd           360         Notia NetAct for Braodband           400         HP OpenView NNM           600         Notia NetAct for Braodband           600         Notia NetAct for Braodband           600         Notia NetAct Wrieles Internet 3CPP Server           700         Netview           800         Netview           800         Netview           800         Netview           800         Netview           800         Netview           800         Netview           800         Netview           800         Windows NT Event Log           1000         StrataView-NNM           1200         Ericsson ACP 1000           1200         Lucent Agie ATM           1300         Lucent Agie ATM           1400         Nortel OMS           1500         Marconi Mass           1500         Marconi Mass           1500         Marconi Mass           1500         Net Net Net Net Net Net Net Net Net Net                                                                                                    |                    | 200                       | Syslog Probe                               |     |
| 300         MTrapd           200         Notia NetAct for Branchband           400         Notia NetAct for Branchband           400         Notia NetAct for Branchband           400         MTrapd_mms           500         Mtrapd_mms           600         Nokia NetAct for Branchband           600         Nokia NetAct Wrieles Internet 3GPP Server           600         Nokia NetAct Wrieles Internet 3GPP Server           800         NetView           800         NetView           800         NetView           900         Windows NT Event Log           1000         StrataView-NNM           1000         StrataView-NM           1280         Licent Agle ATM           1300         Licent Agle ATM           1400         Nortel DMS           1500         Marconi Mass           1600         Marconi Mass           1600         HTTPD Common Log Format           1600         HTTPD Common Log Format           1600         Notel DMS           1600         NET. DNX           1600         NetWork SBT           1600         Notel CMS           1600         Notel ST           1600                                                                                                    |                    | 250                       | ADC Metrica NPR                            |     |
| Conversions         350         Nokis PetAcht for Brandband           400         Hei Opperview NNM           500         Mitrapd_ems           600         Nokis Netact Wreiss Internet 3GPP Server           600         Nokis Netact Wreiss Internet 3GPP Server           700         Netwiew           800         Netwiew           800         Netwiew           800         Netwiew           800         Netwiew           800         Netwiew           800         Lucent G2           900         Windows NT Event Log           1000         StrataView           1100         StrataView           1200         Ericsson ACP 1000           1300         Lucent EM-OS           1400         Nortel DMS           1500         Marcont Mass           1600         Hortont EM-OS           1600         HTTPD Server Error Log           1800         HTTPD Server Error Log           1800         Notel SBT           1900         N.E.T. DNX           1900         N.E.T. DNX           1900         N.E.T. DNX           1900         N.E.T. DNX           1900         N.E.T. DN                                                                                                    |                    | 300                       | MTTrapd                                    |     |
| 400         HP OperView NNM           500         Mitrapd_ems           600         Notis Netact Writess Internet 3GPP Server           700         NetWew           800         Netwiss           800         Netwiss           800         Netwiss           900         Netwiss           900         Windows NT Event Log           1000         StrataView-NNM           1000         StrataView-NMM           1000         StrataView-NMM           1000         StrataView-NMM           1200         Ericson ACP 1000           1300         Lucent Agie ATM           1400         Nortel DMS           1500         Macroni BMoSs           1600         Herthest Probe           1500         Macroni BMoSs           1600         HTDP Common Log Format           1600         HTDP Dormon Log Format           1800         Notis SET           2000         Informix           1800         Notis SET           2000         Notis SET           2000         Informix           1800         Notis SET           2000         Informix           2000                                                                                                    | Conversions        | 350                       | Nokia NetAct for Braodband                 |     |
| 500         Mtrapt.ms           500         Mtrapt.ms           600         Nokin Netact Wireless Internet 3GPP Server           700         Netview           600         Netview           600         Netview           600         Netview           600         Netview           800         Lucent G2           900         Windows NT Event Log           1000         StrataView-NBM           1100         StrataView-NBM           1200         Ericsson ACP 1000           1300         Lucent G2           1400         Nortel DMS           1500         Marcont Mass           1600         Hertore Probe           17:0         HTPD Common Log Format           1800         HTPD Common Log Format           1800         HTPD Common Log Format           1800         No.F.T. DNX           1900         N.E.T. DNX           1900         N.E.T. DNX           1900         N.E.T. DNX           1900         N.E.T. DNX           1900         N.E.T. DNX           1900         N.E.T. DNX           1900         N.E.T. DNX           1900 <td< td=""><td></td><td>400</td><td>HP OpenView NNM</td><td></td></td<>                                                                                                    |                    | 400                       | HP OpenView NNM                            |     |
| 600         Noki Netaci Wireless Internet 3GPP Server           Colors         Netview           800         Netview           800         Netview           900         Netview           900         Netview           900         Netview           900         Netview           1000         StrataView           1000         StrataView           1000         StrataView           1000         StrataView           1000         StrataView           1000         StrataView           1000         StrataView           1000         StrataView           1000         StrataView           1000         StrataView           1000         StrataView           1000         StrataView           1000         StrataView           1000         Moracin Mass           1500         Moracin Mass           1501         Mercoin Mass           1502         Mercoin Mass           1503         Notel DMS           1504         Horton Lug Format           1505         Notel DMS           1506         Notel ST           2000 </td <td></td> <td>500</td> <td>Mttrapd ems</td> <td></td>                                                                                                    |                    | 500                       | Mttrapd ems                                |     |
| Colors         Notewer           00         Newbridge 4020           860         Lucent 62           900         Windows NT Event Log           1000         StrataView-NAM           1100         StrataView-NAM           1100         StrataView-NAM           1100         StrataView-NAM           1100         StrataView-NAM           1100         StrataView-NAM           1100         StrataView-NAM           1100         StrataView-NAM           1100         StrataView-NAM           1100         StrataView-NAM           1100         StrataView-NAM           1100         StrataView-NAM           1100         Notel DMS           1100         Lucent Agle ATM           1100         Marconi Mass           1100         Marconi Mass           1100         Hortonic BMoss           1100         Hortonic Bog Format           1180         OC Probe           1190         Notel SBT           1200         Notel SBT           1200         Marconi Mass           1200         Notel SBT           1200         Marconi CMG-R           2100                                                                                                    | <b>*</b>           | 600                       | Nokia Netact Wireless Internet 3GPP Server |     |
| Colors         Bool         Newtridge 46020           860         Lucent 02           900         Windows NT Event Log           1000         StrataView-NNM           1000         StrataView-NNM           1000         StrataView-NNM           1000         StrataView-NNM           1000         StrataView-NNM           1000         StrataView-NNM           1000         StrataView-NNM           1000         StrataView-NNM           1000         StrataView-NNM           1000         StrataView-NNM           1000         Notel OMS           1000         Notel OMS           1000         Notel OMS           1100         Notel OMS           1100         Notel OMS           1100         Notel OMS           1100         Notel OMS           1100         Notel SDT           1100         Notel SDT           1100         Notel SDT           1100         Notel SDT           1100         Notel SDT           1100         Notel SDT           1100         Notel SDT           1100         Notel SDT           11000         Notel S                                                                                                    |                    | 700                       | Netview                                    |     |
| 650         Lucent Q2           900         Windows NT Event Log           1000         StrataView-NNM           1100         StrataView-NNM           1200         Ericsson ACP 1000           1300         Lucent Aglis ATM           1400         Nortel DMS           1500         Macronit Mass           1500         Macronit BM-OS           1600         HITPD Common Log Format           1800         HTTPD Server Error Log           1850         OC Probe           1900         N.E.T. DNX           1900         N.E.T. DNX           1900         N.E.T. DNX           1900         Notel PMS           1900         N.E.T. DNX           1900         N.E.T. DNX           1900         N.E.T. DNX           1900         N.E.T. DNX           1900         N.E.T. DNX           1900         N.E.T. DNX           1900         Notel SBT           2000         Informix           2100         HP IT/Operations Certer           2120         Dantel Pointmaster           Rows: 424         Strataviews 44                                                                                                    | Colors             | 800                       | Newbridge 46020                            |     |
| 900         Windows NT Event Log           1000         StrataView-NNM           1000         StrataView-NNM           1100         StrataView-NNM           1200         Ericsson ACP 1000           1300         Lucert Agile ATM           1400         Nortel DMS           1500         Marconi EM-OS           1500         Marconi Mass           1600         Heartbeet Probe           1501         Marconi Mass           1800         HOTED Server Error Log           1800         NET. DNX           1900         N.E.T. DNX           1900         N.E.T. DNX           1900         Net.I. DNX           1900         Net.I. DNX           2000         Informix           2000         Informix           2000         Informix           2000         Informix           2000         Informix           2000         Informix           2000         Informix           2000         Informix           2000         Informix           2000         Informix           2000         Informix           2000         Informix                                                                                                    |                    | 850                       | Lucent G2                                  |     |
| ColumnVisuals         1000         StrataView-NNM           ColumnVisuals         1100         StrataView           1100         Ericsson ACP 1000           1200         Ericsson ACP 1000           1300         Licert Agle ATM           1400         Nortel DMS           1500         Marconi BM-OS           1500         Marconi BM-OS           1500         Hortbeat Probe           1500         Hortbeat Probe           1500         HOP Deriver Error Log           1800         HTPD Server Error Log           1900         N.E.T. DNX           1850         OC Probe           1900         NET. DNX           1900         NET. DNX           2000         Informix           2000         Informix           2000         Informix           2100         HP IT/Operations Center           2150         Dantel Pointmaster           Rows: 424         Einstein                                                                                                    |                    | 900                       | Windows NT Event Log                       |     |
| ColumnVisuals         1100         StataView           1200         Ericsson ACP 1000           1300         Lucent Agile ATM           1400         Notel DMS           6lasses         1550           1500         Marcont EM-OS           1600         Heatbeet Probe           1770         HTTPD Common Log Format           1850         NOTE Derive Error Log           1850         NET. IDNX           1900         N.E.T. IDNX           1950         Motoralo CMC-R           2000         Informix           2000         Motoralo CMC-R           2100         HITC/Deritions Certer           2100         Eristions Certer           2100         Dantel Pointmaster           Rows: 424                                                                                                    |                    | 1000                      | StrataView-NNM                             |     |
| Columitviduals         Ericson ACP 1000           1300         Lucent Agie ATM           1300         Lucent Agie ATM           1400         Nortel DMS           1500         Macroni Mass           1500         Macroni Mass           1500         Heartbeat Probe           1500         Hortel DMS           1500         Macroni Mass           1500         Heartbeat Probe           1500         HOP Server Error Log           1800         HTTPD Common Log Format           1800         Notkia SBT           1900         N.E.T. (DNX           1930         Notkia SBT           2000         Informix           2100         HP IT/Operations Center           2100         HP IT/Operations Center           2100         HP IT/Operations Center           2100         Dantel Pointmaster           Rows: 424                                                                                                    | Column) (involo    | 1100                      | StrataView                                 |     |
| 1300         Lucent Agie ATM           1400         Nortel DMS           1500         Marconi EM-OS           1500         Marconi EM-OS           1500         Marconi Mass           1500         Marconi EM-OS           1500         Marconi EM-OS           1500         Marconi EM-OS           1500         Marconi EM-OS           1600         Heatbeat Probe           1700         HTPD Common Log Format           1800         OC Probe           1850         OC Probe           1900         N.E.T. DNX           1950         Motorala OMC-R           2000         Informix           2050         Motorala OMC-R           2100         PH IT/Operations Center           2100         PH IT/Operations Center           2100         PH IT/Operations Center           2100         Dantel Pointmaster           soin LUCKY on 192.188 34108 4100 as root         Marconi Scriter                                                                                                    | Columnivisuals     | 1200                      | Ericsson ACP 1000                          |     |
| 1400         Nortel DMS           Classes         1500         Marconi Mass           1500         Marconi Mass         1500           1500         Hearbeat Probe         1600           1800         Hearbeat Probe         1600           1800         HITPD Common Log Format         1600           1800         HITPD Common Log Format         1600           1800         NOTE Deriver Error Log         1850           1900         N.E.T. IONX         1900           1900         N.E.T. IONX         2000           2000         Motroit OMC-R         2000           2100         HP IT/Operations Center         2150           2100         Dantel Pointmaster         Rows: 424                                                                                                    |                    | 1300                      | Lucent Anile ATM                           |     |
| Classes         1500         Marconi EM-OS           1500         Marconi Mass         1500           1500         Marconi Mass         1600           1700         Hearbeat Probe         1600           1800         HTTPO Server Error Log         1800           1800         NET. DNX         1900           1900         N.F.T. DNX         1900           1950         Nokia SBT         2000           2050         Motorola OM-R         2100           2100         PH T/Operations Center         2150           2100         Dantel Pointmaster         Rows: 424                                                                                                    | <b>*</b>           | 1400                      | Nortel DMS                                 |     |
| Classes         1550         Marconi Mass           1600         Hearbeat Probe           1600         Hearbeat Probe           1700         HTTPb Common Log Format           1800         HTTPb Derver Error Log           1850         IOC Probe           1900         N.ET. IDNX           1950         Nokia SBT           2000         Informix           2000         Matroni MC-R           2100         HP IT/Operations Certer           2100         Dantel Pointmaster           Rows: 424                                                                                                    |                    | 1500                      | Marconi EM-OS                              |     |
| Bit         Bit         Bit <td>Classes</td> <td>1550</td> <td>Marconi Mass</td> <td></td>                                                                                                    | Classes            | 1550                      | Marconi Mass                               |     |
| #::::::::::::::::::::::::::::::::::::                                                                                                    | 0103303            | 1600                      | Heartheat Prohe                            |     |
| 1800         HTPD Server Error Log           1850         INC Probe           1900         N.E.T. IDNX           1950         Notal SBT           2000         Informix           2000         Informix           2000         Motor SBT           2100         Motor Sector           2100         Motor Sector           2150         Dantel Pointmaster           Rows: 424         Sector                                                                                                    | System             | 1700                      | HTTPD Common Log Format                    |     |
| 1850         IOC Probe           1900         N.E.T. IDNX           1950         Nokia SBT           2000         Informix           2500         Motorola OMC-R           2100         HP IT/Operations Center           2150         Dantel Pointmaster           Rows: 424                                                                                                    |                    | 1800                      | HTTPD Server Error Log                     |     |
| 1900         N.E.T., IDRX           1950         Notes SPT           2000         Informix           2050         Motorel AMC-R           2100         HP IT/Operations Center           2150         Dantel Pointmaster           Rows: 424         Set 24                                                                                                    |                    | 1850                      | IOC Probe                                  |     |
| 1950         Nokia SBT           2000         Informik           2050         Motorola OMC-R           2100         HP IT/Operations Center           2150         Dantel Pointmaster           Rows: 424                                                                                                    |                    | 1900                      | N.E.T. IDNX                                | -   |
| 2000         Informix           2050         Motorolo GMC-R           2100         HP IT/Operations Center           2150         Dantel Pointmaster           Rows: 424         Sign LUCKY on 192.168.34.108.4100 as root                                                                                                    |                    | 1950                      | Nokia SBT                                  |     |
| 2050 Motorola OMC-R<br>2100 HP IT/Operations Center<br>2150 Dentel Pointmaster<br>Rows: 424                                                                                                    |                    | 2000                      | Informix                                   |     |
| 2100 HP IT/Operations Center<br>2150 Dantel Pointmaster<br>Rows: 424                                                                                                    |                    | 2050                      | Motorola OMC-B                             |     |
| 215 Dantel Pointmaster<br>Rows: 424<br>sion LUCKY on 192.168.34.108.4100 as root                                                                                                    |                    | 2100                      | HP IT/Operations Center                    |     |
| Rows: 424<br>sion LUCKY on 192.168.34.108.4100 as root                                                                                                    |                    | 2150                      | Dantel Pointmaster                         |     |
| lision LUCKY on 192.168.34.108:4100 as root                                                                                                    |                    | Rows: 424                 |                                            |     |
| SUD LUCKY UN 192.100.34.100.4100 85.1001                                                                                                    |                    | 100 01 100 1100           |                                            | -   |
|                                                                                                    | SION LOCKY ON 192. | 100.34.100.4100 851000    |                                            |     |

Figure 17: Netcool/OMNIbus Administrator Window - Classes

#### **Creating and Editing Classes**

To create or edit a class:

- 1. On the Netcool/OMNIbus Administrator window, click the Visual drop-down list.
- 2. Click the **Classes** icon. The *Classes* window is displayed, which lists the classes in the selected ObjectServer.
- 3. Click the Add Class button, or select the class to edit and click the Edit Class button. The *Class Details* window is displayed.

4. Complete or edit the following window items and click **OK**.

#### Table 44: Class Details Window Items

| Window Item | Description                                                                                                    |
|-------------|----------------------------------------------------------------------------------------------------|
| ldentifier  | Enter the class identifier for the new class. Alerts in the ObjectServer are assigned a class identifier by the probe. Class identifiers are defined by Micromuse Support for particular equipment types. |
| Name        | Enter a label for the equipment type to be associated with the class number.                                                                                                    |

#### **Deleting Classes**

To delete a class:

- 1. On the Netcool/OMNIbus Administrator window, click the Visual drop-down list.
- 2. Click the **Classes** icon. The *Classes* window is displayed, which lists the classes in the selected ObjectServer.
- 3. Select the class to delete.
- 4. Click the **Delete** button. The class is deleted.

## Viewing and Changing ObjectServer Properties

ObjectServer properties help determine the behavior of the ObjectServer. The default location of the ObjectServer properties file is \$OMNIHOME/etc/servername.props. The ObjectServer reads the properties file when it starts.

You can view and change ObjectServer properties using Netcool/OMNIbus Administrator.

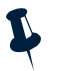

**Note:** You cannot add ObjectServer properties; you can only edit existing ones. It is essential that you are familiar with the properties before modifying them. Incorrect configuration can negatively impact system performance and functionality. For detailed information about ObjectServer properties, see *ObjectServer Properties and Command Line Options* on page 19.

To view ObjectServer properties, click the System drop-down list; then, click the Properties icon.

| etco                                    | <b>OL″/</b> OMNIbus™           |                                 |                                          |          |   |
|-----------------------------------------|--------------------------------|---------------------------------|------------------------------------------|----------|---|
| <u>i</u> dit <u>I</u> tem <u>T</u> ools | Help                           |                                 |                                          |          |   |
| X 🗈 🛍                                   | X @ #                          |                                 |                                          |          |   |
| 🔥 Users                                 | ObjectServer Properties        |                                 |                                          | 2        | M |
| 💐 Menus                                 |                                |                                 |                                          |          | - |
| • 0. towation                           | Name 🗸                         | Value                           | Description                              | Editable |   |
| Automation                              | AlertSecurityModel             | 0                               | Desktop security model                   | 🖌 true   |   |
| M Marvel                                | AllowConnections               | true                            | Specifies whether or not non-root use    | 🖌 true   |   |
| VISUal                                  | AllowISQL                      | true                            | Specifies whether or not isql connecti   | 🖌 true   |   |
| a                                       | AllowISQLWrite                 | true                            | Specifies whether or not modifications   | 🖌 true   |   |
| System                                  | AllowTimedRefresh              | false                           | Allow desktops to apply timed refresh    | 🖌 true   |   |
|                                         | Auto.Debug                     | false                           | Automation debug                         | 🖌 true   |   |
| · •                                     | Auto.Enabled                   | true                            | Automation enable                        | 🖌 true   |   |
| v                                       | Auto.Statsinterval             | 60                              | Automation statistics interval           | 🖌 true   |   |
|                                         | Auto.StatsLogfile              | /opt/netcool/omnibus/log/LUCKY  | Automation statistics logfile            | 🖌 true   | - |
| Properties                              | BackupObjectServer             | false                           | Backup ObjectServer                      | 🖌 true   |   |
| and Cold Street,                        | Connections                    | 30                              | Number of connections permitted          | 🗸 true   | _ |
| and the second second                   | DeleteLogFile                  | /opt/netcool/omnibus/log/LUCKY  | Log file to record all delete commands   | 🗸 true   |   |
|                                         | DeleteLogging                  | false                           | Turn on the delete logging               | 🖌 true   | _ |
|                                         | DeleteLogLevel                 | 0                               | The level of detail sent to the log file | 🗸 true   |   |
| Databases                               | DeleteLogSize                  | 1024                            | The maximum size of the log file         | 🖌 true   | _ |
|                                         | DTMaxTopRows                   | 100                             | Desktop maximum top rows                 | 🖌 true   |   |
| 1                                       | Granularity                    | 60                              | Iduc update granularity                  | 🖌 true   | _ |
|                                         | GWDeduplication                | 0                               | Gateway deduplication mode               | 🖌 true   |   |
| 1 <b>5</b> %                            | Help                           | false                           | Display help information.                | 🖌 true   | _ |
| Log Files                               | Hostname                       | loureed                         | ObjectServer's hostname                  | 🗙 false  | _ |
| 80                                      | Iduc.ListeningHostname         | loureed                         | Hostname to listen for Iduc connections  | √ true   | _ |
| 22                                      | Iduc ListeningPort             | 0                               | Iduc port to listen on                   | √ true   | _ |
|                                         | Inc QueueSize                  | 1024                            | Size of middleware internal server qu    | √ true   | _ |
| 501                                     | Inc SingleThreaded             | false                           | Single Threaded IPC                      | √ true   | _ |
| 394                                     | - Inc SSI Enable               | false                           | Enable SSL                               | √ true   | _ |
|                                         | Inc StackSize                  | 34816                           | Size of middleware internal server thr.  | ✓ true   | _ |
|                                         | Inc TruncateVendorLogFile      | true                            | Truncate vendor log file on start up     | ✓ true   | _ |
|                                         | Inc Vendori ogEileSize         | 1024                            | Maximum size of middleware vendor's      | ✓ true   | _ |
|                                         | Inc VendorServerLibraryVersion | Sybase Server-Library/12.5/P-EB | Vendor's server library version          | ¥ false  | _ |
|                                         | Memstore DataDirectory         | (optinetcool (oppinus (dh       | Memory storage directory                 | ✓ true   | _ |
|                                         | Messagel evel                  | warn                            | Message reporting level                  | ✓ true   | _ |
|                                         | MessageLevel<br>MessageLog     | (ontinetcool/omnihus/log/LUCKY) | Path to the message log file             |          | _ |
|                                         | messageLog                     | populatecobionnibusiog/cocrt1   | Pair to the message log ne.              | ↓ Hoio   |   |
|                                         | Rows: 63                       |                                 |                                          |          |   |

The *ObjectServer Properties* window contains a list of the current properties and settings for the selected ObjectServer. An example is shown in Figure 18.

Figure 18: Netcool/OMNIbus Administrator Window - ObjectServer Properties

## **Changing ObjectServer Properties**

To change the value of an ObjectServer property:

- 1. On the Netcool/OMNIbus Administrator window, click the System drop-down list.
- 2. Click the **Properties** icon. The ObjectServer Properties window is displayed, which contains the name, value, and description of each ObjectServer property, and whether the property is editable.

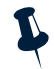

**Note:** View-only properties have the text false in the Editable column.

- 3. Double-click the property value to edit. The *Property Details* window is displayed.
- 4. Make any changes to the property value and click OK. Your changes are saved automatically.

**()** 

**Tip:** Changes to some ObjectServer properties do not take effect until you restart the ObjectServer. To view a list of these properties, use iSQL (described in *Accessing an ObjectServer Using the SQL Interactive Interface (iSQL)* on page 119) to enter the following query: select PropName from catalog.properties where IsImmediate=FALSE;

## **Configuring Databases**

You can use Netcool/OMNIbus Administrator to create and manage ObjectServer databases. You can create and drop databases, and you can create, drop, and edit (alter) database tables.

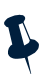

**Note:** You are not permitted to make changes to system databases. System databases have a lock icon next to them. For information about system databases, see *System-Initialized Databases* on page 134.

For detailed information about ObjectServer objects and using SQL to manage them, see Chapter 3: *ObjectServer SQL* on page 123.

To configure databases, click the **System** drop-down list; then, click the **Databases** icon. The *Databases*, *Tables and Columns* window contains a list of the databases and tables in the selected ObjectServer.

|                                           |                             | M             |                  |                      |          |         |       |
|-------------------------------------------|-----------------------------|---------------|------------------|----------------------|----------|---------|-------|
| VLICOC                                    |                             |               |                  |                      |          |         | 00    |
| e <u>E</u> dit <u>I</u> tem <u>T</u> ools | Help                        |               |                  |                      |          |         |       |
|                                           |                             |               | 21               |                      |          |         |       |
| + +                                       |                             |               | ∎.lp             |                      |          |         |       |
| 🕨 🐴 Users                                 | Databases Tables and        | d Columns     |                  |                      |          |         | 🤊 🧫   |
| 🕨 💐 Menus                                 |                             |               |                  |                      |          |         |       |
| Automation                                | 🖧 Databases 🔺               | Data View     | Column Definitio | ons                  |          |         |       |
|                                           |                             | RowID 🗸       | RowSerial        | Identifier           | Serial   | Node    | Node. |
| 🕨 💐 Visual                                |                             | 4471060955140 | 4                | vixenMachineStat     | 4        | vixen   | -     |
|                                           | backup state                | 4471060955141 | 5                | Downlink4LinkMo      | 5        | link4   |       |
| 🗸 📰 System                                |                             | 4471060955144 | 8                | muppetMachineM       | 8        | muppet  |       |
|                                           | col_visuals                 | 4471060955148 | 12               | oracMachineMon4      | 12       | orac    |       |
| <b>I</b>                                  |                             | 4471060955151 | 15               | mooseMachineMo       | 15       | moose   |       |
|                                           | colors                      | 4471060955152 | 16               | wombatMachineM       | 16       | wombat  |       |
| v                                         | ETTE .                      | 4471060955154 | 18               | dewevMachineLo       | 18       | dewey   |       |
| Properties                                | - conversions               | 4471060955155 | 19               | mooseMachineMo       | 19       | moose   |       |
| rioportioo                                | details                     | 4471060955156 | 20               | wombatMachineM       | 20       | wombat  |       |
|                                           |                             | 4471060955159 | 23               | oracMachineMon2      | 23       | orac    |       |
|                                           | journal                     | 4471060955160 | 24               | angelMachineLog      | 24       | angel   |       |
|                                           |                             | 4471060955161 | 25               | muppetMachineM       | 25       | muppet  |       |
| Databases                                 | login_failures              | 4471060955163 | 27               | vivenMachineStat     | 27       | vixen   |       |
|                                           |                             | 4471060955164 | 28               | halMachineStats3     | 28       | hal     |       |
| <u>~~</u>                                 | objclass                    | 4471060955165 | 29               | halMachineStats4     | 29       | hal     |       |
|                                           | a himonuitomo               | 4471060955174 | 38               | NT NCOEL CT@CD       | 38       | sticks  |       |
|                                           |                             | 4471060955175 | 39               | Atternt to login a   | 39       | STICKS  |       |
| Log Files                                 | obimenus                    | 4471060955197 | 61               | Attempt to login a   | 61       | loureed |       |
| ~                                         |                             | 4471060955203 | 67               | GET LOGIN TOK        | 67       | loureed |       |
| S 💫 👘                                     | problem_events              | 4471060055205 | 70               | ioal@lourood.dico    | 70       | lourood |       |
|                                           |                             | 4471060955210 | 74               | Downlink2LinkMo      | 74       | link?   |       |
|                                           | resolutions                 | 4471060355210 | 20               | NT Event Liet@CO     | /4<br>90 | atioko  |       |
| SQL                                       |                             | 4471060955216 | 81               | NT Event List@C0     | 81       | eticke  |       |
|                                           | status                      | 4471060355217 | 101              | In Eveni List@co     | 101      | sticks  |       |
|                                           |                             | 4471060955237 | 101              | JavaAdmin@stick      | 101      | SUCKS   |       |
|                                           | Concord Concord             | 4471060955238 | 102              | JavaAumin@Stick      | 102      | SUCKS   |       |
|                                           | L 🕒 custom                  | 4471060955285 | 143              | in in GLINKMONT LINK | 143      | III IKO |       |
|                                           |                             | 4471060955286 | 150              | iinksLinkMon1Link    | 150      | link5   |       |
|                                           | 📗 🕁 😁 master                | 4471060955287 | 151              | link4LinkMon1Link    | 151      | link4   | _     |
|                                           |                             | 4471060955288 | 152              | link2LinkMon1Link    | 152      | link2   |       |
|                                           | 🗊 🕀 🦏 persist 💌             |               |                  |                      |          |         |       |
|                                           |                             | Rows: 37      |                  |                      |          |         |       |
| ession LUCKY on 192.16                    | ,<br>58.34.108:4100_as.root |               |                  |                      |          |         |       |
|                                           |                             |               |                  |                      |          | 14.00   |       |
| Connected                                 |                             |               |                  |                      |          | MICK    | ROMUS |

An example alerts.status table is shown in Figure 19.

Figure 19: Netcool/OMNIbus Administrator Window - Databases, Tables, and Columns

You can view and configure table and column information for each database listed. Use the **Data View** and **Column Definitions** tabs to view data contained in the database.

To refresh any displayed information, click the icon for the currently selected database or table, or click the **Refresh** toolbar button.

#### **Creating Databases**

To create an ObjectServer database:

- 1. On the Netcool/OMNIbus Administrator window, click the System drop-down list.
- 2. Click the Databases icon. The Databases, Tables and Columns window is displayed.
- 3. Click the **Create Database** button. The *Database Details* window is displayed.

- 4. In the Name field, enter the database name. Follow the naming conventions described in *ObjectServer Object Naming Conventions* on page 68.
- 5. Click **OK**. The database is added to the ObjectServer and is displayed in the *Databases, Tables and Columns* window.

You can now add tables to the database. For information, see Creating Tables on page 108.

#### **Deleting Databases**

To delete a database:

- 1. On the Netcool/OMNIbus Administrator window, click the System drop-down list.
- 2. Click the Databases icon. The Databases, Tables and Columns window is displayed.
- 3. Select the database to delete.
- 4. Click the Drop Database button. The database is removed from the ObjectServer.

**Note:** You cannot delete a database if it contains any database objects, such as tables. Also, you cannot delete system databases, which have a lock icon next to them.

#### **Creating Tables**

To create a table:

- 1. On the Netcool/OMNIbus Administrator window, click the System drop-down list.
- 2. Click the Databases icon. The Databases, Tables and Columns window is displayed.
- 3. Select the database in which you are creating the table.
- 4. Click the **Create Table** button. The *Table Details* window is displayed.
- 5. In the Name field, enter the table name. Follow the naming conventions described in *ObjectServer Object Naming Conventions* on page 68.
- 6. Select the table Type:
  - Persistent—When the ObjectServer restarts, a persistent table is recreated with all data.
  - Virtual—When the ObjectServer restarts, a virtual table is recreated with the same table description, but without any data.
- 7. Use the column buttons to create, edit, and drop columns in this table. Use the arrow buttons to change the order of the selected column in the table.

For Column Details window field descriptions, see Table 45 on page 110.

**Tip:** You can use the **Data View** and **Column Definitions** tabs on the *Databases, Tables and Columns* window to view the table data and detailed information about the columns in the table.

#### **Dropping Tables**

To drop a table:

- 1. On the Netcool/OMNIbus Administrator window, click the System drop-down list.
- 2. Click the Databases icon. The Databases, Tables and Columns window is displayed.
- 3. Select the database containing the table to drop.
- 4. Select the table to drop.
- 5. Click the **Drop Table** button. The table is removed from the database.

**Note:** You cannot drop a table if it contains any database objects, such as a row, or if the table has any dependents.

#### Adding and Editing Table Columns

To add or edit a table column:

- 1. On the Netcool/OMNIbus Administrator window, click the System drop-down list.
- 2. Click the Databases icon. The Databases, Tables and Columns window is displayed.
- 3. Select the table in which you are adding or editing the column.
- 4. Click the **Column Definitions** tab.
- 5. If you are editing a column, select the column to edit.
- 6. Click the Add Column or Edit Column button. The *Column Details* window is displayed.

7. Complete or edit the following window items and click OK.

| Window Item                                                                                                    | Description                                                                                                    |  |  |  |
|----------------------------------------------------------------------------------------------------|----------------------------------------------------------------------------------------------------|--|--|--|
| Column Name                                                                                                    | Enter the column name. Follow the naming conventions described in <i>ObjectServer Object Naming Conventions</i> on page 68. If you are editing the column, you cannot change the name.                             |  |  |  |
| Data Type                                                                                                    | Each column value in the ObjectServer has an associated data type. The data type determines how the ObjectServer processes the data in the column. If you are editing the column, you cannot change the data type. |  |  |  |
|                                                                                                    | You can select from the following data types:                                                                                                    |  |  |  |
|                                                                                                    | Integer—32-bit signed integer.                                                                                                    |  |  |  |
|                                                                                                    | <b>UTC</b> —Time, stored as the number of seconds since midnight January 1, 1970.                                                                                                    |  |  |  |
|                                                                                                    | VarChar—Variable size character string, up to 8192 Bytes in length.                                                                                                    |  |  |  |
| <b>Incr</b> —32-bit unsigned auto-incrementing integer that can only be updated by the sy <b>Char</b> —Fixed size character string, up to 8192 Bytes in length. |                                                                                                    |  |  |  |
|                                                                                                    |                                                                                                    |  |  |  |
| Boolean—TRUE or FALSE.                                                                                                    |                                                                                                    |  |  |  |
|                                                                                                    | Real—64-bit signed floating point number.                                                                                                    |  |  |  |
|                                                                                                    | Integer64—64-bit signed integer.                                                                                                    |  |  |  |
|                                                                                                    | Unsigned64—64-bit unsigned integer.                                                                                                    |  |  |  |
| Attributes                                                                                                    | Select from the following column attributes:                                                                                                    |  |  |  |
|                                                                                                    | <b>Primary Key</b> —Indicate whether this column is a primary key.                                                                                                    |  |  |  |
|                                                                                                    | <b>No Modify</b> —If this option is selected, users cannot modify data in this column.                                                                                                    |  |  |  |
|                                                                                                    | <b>No Default</b> —If this option is selected, a value must be specified for this column in any INSERT command.                                                                                                    |  |  |  |

#### Table 45: Column Details Window Items

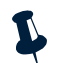

**Note:** The maximum number of columns in a table is 512, excluding the system-maintained columns. The maximum row size for a table, which is the sum of the length of the columns in the row, is 64 KBytes.

**(i)** 

Tip: You can use the Data View tab on the *Databases, Tables and Columns* window to view the table data.

#### **Dropping Table Columns**

To drop a table column:

- 1. On the Netcool/OMNIbus Administrator window, click the System drop-down list.
- 2. Click the Databases icon. The Databases, Tables and Columns window is displayed.
- 3. Select the table containing the column to drop.
- 4. Click the **Column Definitions** tab.
- 5. Select the column to drop.
- 6. Click the **Drop Column** button. The column is removed from the table.

## Configuring User Defined Signals

A signal is an occurrence within the ObjectServer that can be detected and acted upon. Signals comprise part of the automation subsystem and can have triggers attached to them, so that the ObjectServer can automatically respond when a signal is raised. For information about configuring triggers that fire when a signal is raised, see *Configuring Triggers* on page 83.

ObjectServers automatically raise *system signals* when certain changes in the system occur; for example, during system startup or a connection failure. You cannot create or modify system signals.

You can use Netcool/OMNIbus Administrator to create your own user defined signals.

For detailed information about system signals and user defined signals, see *Signals and Signal Triggers* on page 211.

To configure user defined signals, click the **Automation** drop-down list; then, click the **User Defined Signals** icon. The *User Defined Signals* window contains a list of the user defined signals in the selected ObjectServer. An example is shown in Figure 20.

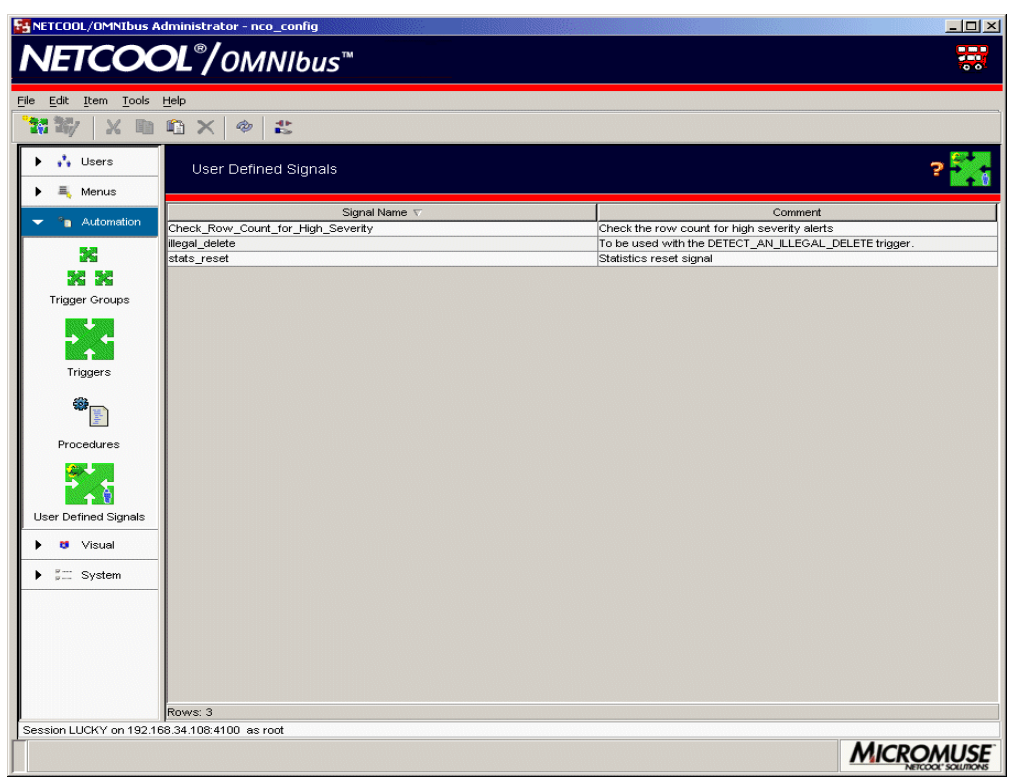

Figure 20: Netcool/OMNIbus Administrator Window - User Defined Signals

## Creating and Editing User Defined Signals

To create or edit a user defined signal:

- 1. On the Netcool/OMNIbus Administrator window, click the Automation drop-down list.
- 2. Click the User Defined Signals icon. The *User Defined Signals* window is displayed, which lists the user defined signals in the selected ObjectServer.
- 3. Click the Add User Defined Signal button, or select the user defined signal to edit and click the Edit User Defined Signal button. The *User Defined Signal Details* window is displayed.

4. Complete the following window items and click **OK**.

| Table 46: User Defined Signal Details Window Items |
|----------------------------------------------------|
|----------------------------------------------------|

| Window Item                      | Description                                                                                                    |
|----------------------------------|----------------------------------------------------------------------------------------------------|
| Signal Name                      | Enter a unique name for this signal. Follow the naming conventions described in<br><i>ObjectServer Object Naming Conventions</i> on page 68. If you are editing a signal, you cannot<br>change the name. |
| Comment                          | Enter a text comment for this signal. For example, you can indicate the trigger that fires when this signal is raised.                                                                                   |
| Parameters list                  | Displays the parameters that comprise this user defined signal.                                                                                                    |
|                                  | Use the <b>Name, Data Type</b> , and <b>Data Length</b> fields to create the parameters. Click the <b>Add</b><br><b>Parameter to the list</b> button to add the parameter to the list.                   |
|                                  | You can use the up and down arrows to change the order of a selected parameter. The order in which the parameters appear must match the order that they appear in the trigger's RAISE SIGNAL command.    |
|                                  | Click the <b>Remove parameter</b> button to remove a selected parameter from the list.                                                                                                    |
|                                  | See Example User Defined Signal and Trigger, in this section.                                                                                                    |
| Name                             | Enter the parameter name.                                                                                                    |
| Data Type                        | Select from the following data types for the indicated parameter.                                                                                                    |
|                                  | Integer—32-bit signed integer.                                                                                                    |
|                                  | <b>UTC</b> —Time, stored as the number of seconds since midnight January 1, 1970.                                                                                                    |
|                                  | <b>Char</b> —Fixed size character string, up to 8192 Bytes in length.                                                                                                    |
|                                  | Unsigned—32-bit unsigned integer.                                                                                                    |
|                                  | Boolean—TRUE or FALSE.                                                                                                    |
|                                  | Real—64-bit signed floating point number.                                                                                                    |
|                                  | Integer64—64-bit signed integer.                                                                                                    |
|                                  | <b>Unsigned64</b> —64-bit unsigned integer.                                                                                                    |
| Data Length                      | For <b>Char</b> data types only, enter the parameter length.                                                                                                    |
| Add parameter to the list button | After completing the <b>Name, Data Type</b> , and (if necessary) <b>Data Length</b> fields, click this button to add the parameter to the parameter list.                                                |

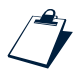

#### Example User Defined Signal and Trigger

This section contains an example user defined signal called illegal\_delete, as well as the database trigger in which it is used, called DETECT\_AN\_ILLEGAL\_DELETE. The database trigger uses the signal to trap deletes that occur outside of standard office hours.

Figure 21 contains a User Defined Signal Details window with the illegal\_delete user defined signal.

| User Definec                                 | l Signal De         | etails             |           |           |                         | ? |   |
|----------------------------------------------|---------------------|--------------------|-----------|-----------|-------------------------|---|---|
| ignal Name:<br>comment:<br>Co be used wi     | illega<br>th the DE | L_delete           | EGAL_DELE | TE trigg  | ger.                    |   |   |
| Parameters<br>row_summary (<br>user_name Cha | Char(20)<br>r(20)   | _                  |           |           |                         |   | • |
| Name:<br>user_name                           |                     | Data Type:<br>Char |           | Data Leng | th:<br>20 <mark></mark> | t | • |
|                                              |                     |                    |           |           |                         |   |   |

Figure 21: Example User Defined Signal

In the DETECT\_AN\_ILLEGAL\_DELETE pre-insert database trigger, shown below, the raise signal command is shown in bold.

```
create trigger DETECT_AN_ILLEGAL_DELETE
group default_triggers
priority 1
before delete on alerts.status
for each row
begin
    if( ( (hourofday() > 17) and (minuteofhour() > 30) ) or (hourofday() < 9) ) then
    raise signal ILLEGAL_DELETE %user.user_name, Summary;
        cancel;
    end if;
end;</pre>
```

This trigger raises the illegal\_delete user defined signal. Normally, the raised signal would then be detected and acted upon, for example, by another trigger.

#### **Deleting User Defined Signals**

To delete a user defined signal:

- 1. On the Netcool/OMNIbus Administrator window, click the Automation drop-down list.
- 2. Click the User Defined Signals icon. The *User Defined Signals* window is displayed, which lists the user defined signals in the selected ObjectServer.
- 3. Select the user defined signal to delete.
- 4. Click the **Delete** button. The user defined signal is deleted.

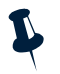

Note: You cannot delete a user defined signal if it is being used by a signal trigger.

## Configuring ObjectServer Files

ObjectServer files are user defined storage objects for log or report data. An ObjectServer file has a corresponding file or set of files on the physical file system. You can define ObjectServer file sizes and the number of physical files in a set.

You can use Netcool/OMNIbus Administrator to create ObjectServer files. To write to an ObjectServer file, you must use the WRITE INTO SQL command. For example, you can create a trigger that writes an entry in an ObjectServer file each time a user makes a connection to an ObjectServer.

For information about creating triggers, see Configuring Triggers on page 83.

To configure ObjectServer files, click the **System** drop-down list; then, click the **Log** Files icon. The *Log Files* window contains a list of the ObjectServer files in the selected ObjectServer. An example is shown in Figure 22.

| KINETCOOL/OMNIbus A                          | dministrator - nco_config |                           |               |              | - <b>-</b> × |
|----------------------------------------------|---------------------------|---------------------------|---------------|--------------|--------------|
| NETCOC                                       |                           | c™.                       |               |              |              |
| I ILICOC                                     |                           | <b></b>                   |               |              | 00           |
| <u>File E</u> dit <u>I</u> tem <u>T</u> ools | Help                      |                           |               |              |              |
|                                              | 🛍 🗙 🧇 😩 👘                 |                           |               |              |              |
| ▶ 🔥 Users                                    |                           |                           |               |              | ~ ~          |
| h = Manua                                    | Log Files                 |                           |               |              | 2 🗖          |
| ivienus                                      | File Name 🗸               | File Path                 | Maximum Files | Maximum Size | Is Enabled   |
| Mutomation                                   | profiler_report           | /opt/netcool/omnibus/log/ | 2             | 1048576      | √ true       |
| ▶ 💐 Visual                                   | trigger_stats_report      | /opt/netcool/omnibus/log/ | 2             | 1048576      | 🖌 true       |
|                                              |                           |                           |               |              |              |
| <b>X</b>                                     |                           |                           |               |              |              |
| ·····                                        |                           |                           |               |              |              |
| Properties                                   |                           |                           |               |              |              |
|                                              |                           |                           |               |              |              |
|                                              |                           |                           |               |              |              |
| Databases                                    |                           |                           |               |              |              |
|                                              |                           |                           |               |              |              |
| Log Files                                    |                           |                           |               |              |              |
| Se                                           |                           |                           |               |              |              |
| SQL                                          |                           |                           |               |              |              |
|                                              |                           |                           |               |              |              |
|                                              |                           |                           |               |              |              |
|                                              |                           |                           |               |              |              |
|                                              |                           |                           |               |              |              |
|                                              | Rows: 2                   |                           |               |              |              |
| Session LUCKY on 192.16                      | 58.34.108:4100 as root    |                           |               |              |              |
| Connected                                    |                           |                           |               |              | MICROMUSE    |

Figure 22: Netcool/OMNIbus Administrator Window - ObjectServer Files

#### **ObjectServer File Creation Sequence**

Each file in a file set is indicated by a number appended to the file name (or file extension, if there is one). For example, if you create a file named logfile in the /log directory and specify that its maximum size is 20 KBytes and the maximum number of files in the set is 3, the following sequence of files is created and used:

- 1. When you click **OK** to create the file, the ObjectServer creates an empty file named logfile1 in the /log directory.
- 2. The ObjectServer writes data to logfile1 until it exceeds the maximum file size (20 KBytes).
- 3. The ObjectServer renames logfile1 to logfile2. It then creates a new logfile1 and writes to it until it exceeds the maximum size.

- 4. The ObjectServer renames logfile2 to logfile3 and renames logfile1 to logfile2. It then creates a new logfile1 and writes to it until it exceeds the maximum size.
- 5. The ObjectServer deletes the oldest file (logfile3). It then renames logfile2 to logfile3 and renames logfile1 to logfile2. It creates a new file named logfile1 and writes to it until it exceeds the maximum size.

This sequence is repeated until the file is altered or dropped.

#### Creating and Editing ObjectServer Files

To create or edit an ObjectServer file:

- 1. On the Netcool/OMNIbus Administrator window, click the System drop-down list.
- 2. Click the Log Files icon. The *Log Files* window is displayed, which lists all ObjectServer files in the selected ObjectServer.
- 3. Click the Add Log File button, or select the ObjectServer file to edit and click the Edit Log File button. The *File Details* window is displayed.
- 4. Complete the following window items and click **OK**.

| Window Item   | Description                                                                                                    |
|---------------|----------------------------------------------------------------------------------------------------|
| File Name     | Enter a unique name for this ObjectServer file. Follow the naming conventions described in <i>ObjectServer Object Naming Conventions</i> on page 68. If you are editing a file, you cannot change the name.                                           |
|               | <b>Note:</b> This is not the file name as it will be created on the file system. To specify this, use the <b>File</b><br><b>Path</b> field, described in this table.                                                                                  |
| File Path     | Enter the full path and file name of the physical file.                                                                                                    |
|               | For example, /opt/netcool/omnibus/log/status.log.                                                                                                    |
|               | <b>Note:</b> A number is automatically appended to the file name on the file system, as described in <i>ObjectServer File Creation Sequence</i> on page 116.                                                                                          |
| Enabled       | Select this check box to enable this ObjectServer file. A disabled file exists on the file system; however, you cannot write to it until it is enabled.                                                                                               |
|               | You can enter the ObjectServer file information and enable it at a later time.                                                                                                    |
| Truncate File | Clears any information that has been written to the physical file, but does not delete the file. In situations where there is more than one physical file in a set, only the file that is currently being written to on the file system is truncated. |

Table 47: File Details Window Items (1 of 2)

| Window Item | Description                                                                                                    |  |  |  |  |  |  |
|-------------|----------------------------------------------------------------------------------------------------|--|--|--|--|--|--|
| Max. Size   | Select the maximum ObjectServer file size. Additionally, select one of the following from the drop-down list:                                                               |  |  |  |  |  |  |
|             | • BYTE                                                                                                    |  |  |  |  |  |  |
|             | • КВҮТЕ                                                                                                    |  |  |  |  |  |  |
|             | • МВУТЕ                                                                                                    |  |  |  |  |  |  |
|             | · GBYTE                                                                                                    |  |  |  |  |  |  |
|             | <b>Note:</b> The minimum file size is 1 KBtye. The maximum file size is 4 GBytes; the operating system may place further restrictions on the maximum size of a single file. |  |  |  |  |  |  |
| Max. Files  | Select the maximum number of ObjectServer files to create.                                                                                                    |  |  |  |  |  |  |

Table 47: File Details Window Items (2 of 2)

## Deleting ObjectServer Files

To delete an ObjectServer file:

- 1. On the Netcool/OMNIbus Administrator window, click the System drop-down list.
- 2. Click the Log Files icon. The *Log Files* window is displayed, which lists all ObjectServer files in the selected ObjectServer.
- 3. Select the ObjectServer file to delete.
- 4. Click the **Delete** button. The ObjectServer file is deleted. The ObjectServer no longer writes information to this file.

Deleting a file deletes the ObjectServer file; it does not delete any of the physical files created in the file system.

Note: You cannot drop a file if it is being used, for example, in a trigger.

# 2.7 Accessing an ObjectServer Using the SQL Interactive Interface (iSQL)

This section describes how to use iSQL to connect to an ObjectServer and use SQL commands to interact with and configure the ObjectServer.

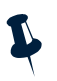

**Note:** Only users that are members of a group granted the ISQL role can connect to an ObjectServer using the SQL interactive interface. Only users that are members of a group granted the ISQLWrite role can update ObjectServer data using the SQL interactive interface. For more information, see *Adding and Removing Role Permissions* on page 57.

## Opening iSQL

To open iSQL:

- 1. On the Netcool/OMNIbus Administrator window, click the System drop-down list.
- 2. Click the SQL icon. The SQL window is displayed, as shown in Figure 23.

| STCOOL/OMNIbus A        | dministrator - nco_con   | fig          |          |             |              |         |            | Refere   |          |                   | <u>- 0 ×</u>     |
|-------------------------|--------------------------|--------------|----------|-------------|--------------|---------|------------|----------|----------|-------------------|------------------|
| NETCOC                  | DL®/omnie                | bus™         | 4        |             |              |         |            |          |          |                   |                  |
| File Edit Item Tools    | Help                     |              |          |             |              |         |            |          |          |                   |                  |
| XDAX                    | 1 th                     |              |          |             |              |         |            |          |          |                   |                  |
|                         |                          |              |          |             |              |         |            |          |          |                   | <u>(1</u> –      |
| 🕨 👬 Users               | SQL                      |              |          |             |              |         |            |          |          |                   | - ? 22           |
| 🕨 💐 Menus               |                          |              |          |             |              |         |            |          |          |                   |                  |
| Automation              |                          |              | <b></b>  |             |              |         |            |          |          |                   |                  |
| Visual                  | select * from alerts.sta | atus whe     | re Agen  | t='LinkMon' |              |         |            |          |          |                   |                  |
|                         |                          |              | 2        |             |              |         |            |          |          |                   |                  |
| ▼ 5 System              |                          |              |          |             |              |         |            |          |          |                   |                  |
| v                       |                          |              |          |             |              |         |            |          |          |                   |                  |
|                         | History: select * from   | alerts.sta   | tus wher | re Agent='L | inkMon'      |         |            |          |          |                   | <b>•</b>         |
| Properties              | Result View              | Console      | View     | )           |              |         |            |          |          |                   |                  |
|                         | Identifier               | Serial       | Node I   | NodeAlias   | Manager      | Agent   | AlertGroup | AlertKey | Severity | Summary           | StateChange Fir: |
|                         | Downlink3LinkMon4Lin     | ik 155       | link3    |             | Simnet Probe | LinkMon | Link       |          | 4        | Link Down on port | 1079366370       |
|                         | Downlink2LinkMon4Lin     | ik 74        | link2    |             | Simnet Probe | LinkMon | Link       |          | 4        | Link Down on port | 1079366375       |
| Databases               | link3LinkMon1Lin         | ik 158       | link3    |             | Simnet Probe | LinkMon | Link       |          | 1        | Link Up on port   | 1079366373       |
|                         | link2LinkMon1Lin         | ik 152       | link2    |             | Simnet Probe | LinkMon | Link       |          | 0        | Link Up on port   | 1079366371       |
| 2                       | Downlink1LinkMon4Lin     | ik 153       | link1    |             | Simnet Probe | LinkMon | Link       |          | 0        | Link Down on port | 1079366361       |
|                         | link5LinkMon1Lin         | ik 150       | link5    |             | Simnet Probe | LinkMon | Link       |          | 0        | Link Up on port   | 1079366296       |
|                         | link4LinkMon1Lin         | ik 151       | link4    |             | Simnet Probe | LinkMon | Link       |          | 1        | Link Up on port   | 1079366373       |
| Log Files               | Downlink6LinkMon4Lin     | ik 156       | link6    |             | Simnet Probe | LinkMon | Link       |          | 0        | Link Down on port | 1079366301       |
|                         | DownlinkSLinkMon4Lin     | ik 154       | links    |             | Simnet Probe | LinkMon | Link       |          | 4        | Link Down on port | 1079366313       |
| I 22                    | Ink6LinkMon1Lin          | IK 149       | Entre La |             | Simnet Probe | LinkMon | Link       |          | 0        | Link Up on port   | 1079366301       |
|                         | Downink4LinkMon4Lin      | к 5<br>J 457 | link4    |             | Simnet Probe | LinkMon | Link       |          | 4        | Link Down on port | 1079306375       |
| 501                     | link1LinkMon1Lin         | IK 157       | link1    |             | Simnet Probe | LINKMON | Link       |          | 0        | Link Up on port   | 1079366361       |
|                         | <u> </u>                 |              | ]        |             |              |         |            |          |          |                   | Ŀ                |
|                         | • Done                   |              |          |             |              |         |            |          |          |                   |                  |
| Session LUCKY on 192.16 | 68.34.108:4100 as root   |              |          |             |              |         |            |          |          |                   |                  |
| Connected               |                          |              |          |             |              |         |            |          |          | MIC               | ROMUSE           |

Figure 23: SQL Window

To issue a command, type the command in the text field at the top of the window and click the **Go** button. You can use a semicolon to separate multiple commands. You can also use the helper buttons to facilitate the creation of SQL commands. See *SQL Commands and Variable Expressions in Tools, Automations, and Transient Event Lists* on page 302. After issuing the command, a visual representation of the table on which you performed the SQL command is displayed on the **Result View** tab. A command history is displayed on the **Console View** tab. You can also click the **History** drop-down arrow to run a previously issued command.

To clear the SQL window, click the Clear text button (to the right of the Submit button).

For information about the syntax of ObjectServer SQL commands, see ObjectServer SQL on page 123.

# Chapter 3: ObjectServer SQL

The ObjectServer is the database server at the core of Netcool/OMNIbus. This chapter describes how alerts are stored and managed in the ObjectServer. It also describes the data structures of the ObjectServer and the syntax of ObjectServer SQL. It contains the following sections:

- Alert Processing in the ObjectServer on page 124
- Introduction to ObjectServer SQL on page 126
- Using the SQL Interactive Interface on page 128
- Storage Structures and Data Definition Language SQL Commands on page 133
- Reserved Words on page 147
- SQL Building Blocks: Operators, Functions, Expressions, and Conditions on page 150
- Data Manipulation Language SQL Commands on page 164
- System and Session SQL Commands on page 174
- Security SQL Commands on page 177
- *Procedures* on page 189
- Automation: Triggers and Trigger Groups on page 201
- Automation Examples on page 220

# 3.1 Alert Processing in the ObjectServer

The ObjectServer is the in-memory database server at the core of Netcool/OMNIbus. Alert information is forwarded to the ObjectServer from external programs such as probes, monitors, and gateways, stored and managed in database tables, and displayed in the event list.

Figure 24 shows an example Netcool/OMNIbus system architecture.

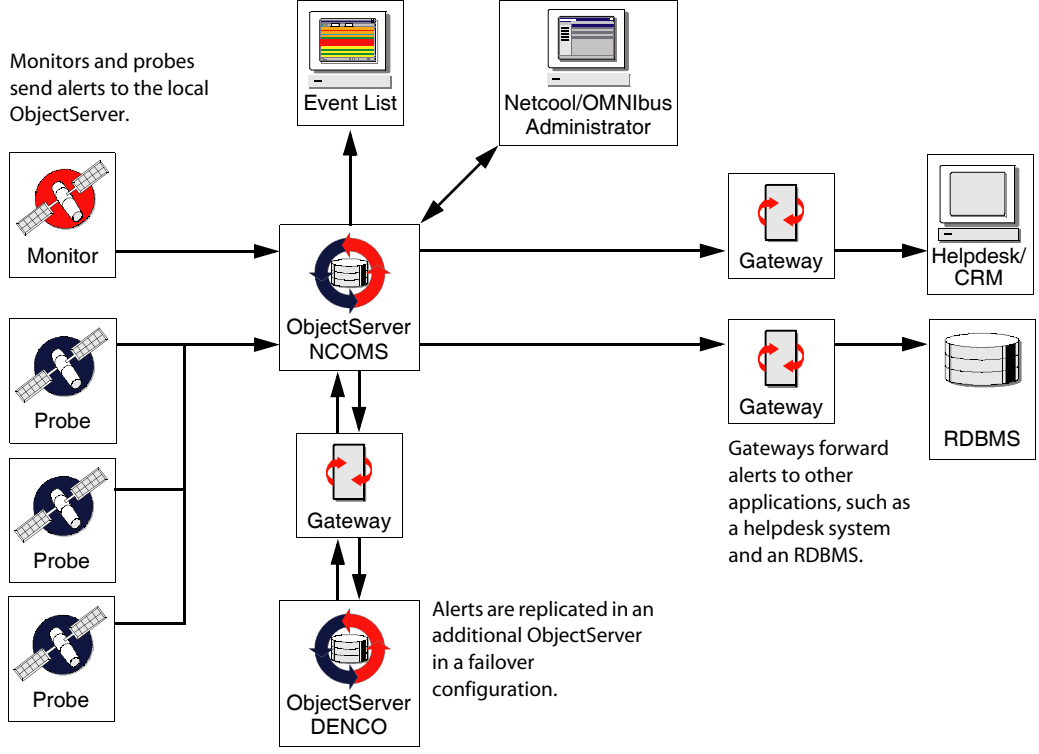

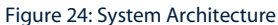

## Introduction to Deduplication

A single device may generate the same error repeatedly until the problem is dealt with. The ObjectServer uses *deduplication* to ensure that alert information generated from the same source is not duplicated. Repeated alerts are identified and stored as a single alert to reduce the amount of data in the ObjectServer.

## **Deduplicating Alerts**

Alerts are stored as rows (entries) in the ObjectServer alerts.status table. Each alert has an Identifier field, which uniquely identifies the problem source. The identifier is generated by the probe according to the specification in the probe rules file, as described in the Netcool/OMNIbus Probe and Gateway Guide.

When an alert is forwarded to the ObjectServer, the alerts.status table is searched for a matching Identifier field. If no entry with the same identifier is found, a new alert entry is inserted. The entry contains detailed information about the problem. For example, the FirstOccurrence field indicates the time that the problem first occurred.

If an entry with the same identifier is found, deduplication occurs. By default, the LastOccurrence field of the existing entry is updated with the time of the new alert and the Tally field is incremented.

The fields of the alerts.status table are described in *Alerts Tables* on page 252.

## Additional Alert Processing Capabilities

You can export alert information to other applications through a *gateway*, as described in the Netcool/OMNIbus Probe and Gateway Guide.

A bidirectional ObjectServer Gateway can provide failover support to another ObjectServer. For more information, refer to the Netcool/OMNIbus Installation and Deployment Guide and the guide for the ObjectServer Gateway.

The ObjectServer can also respond automatically to specified alerts. This is called *automation*, and is described in *Automation: Triggers and Trigger Groups* on page 201.

# 3.2 Introduction to ObjectServer SQL

The ObjectServer provides an SQL interface for defining and manipulating relational database objects such as tables and views. ObjectServer SQL commands include:

- Data Definition Language (DDL) commands to create, alter, and drop database objects
- Data Manipulation Language (DML) commands to query and manipulate data in existing database
   objects
- System commands to alter the configuration of an ObjectServer
- Session control commands to alter settings in client sessions
- Security commands to control user access to database objects

The ObjectServer also provides procedural language commands, which give you programming constructs for defining actions that will take place when specified incidents occur and conditions that you define are met. You can use procedures and triggers to form automations, enabling you to process alerts automatically.

You can use the SQL interactive interface (called nco\_sql on UNIX and isql on Windows), to connect to an ObjectServer and execute ObjectServer SQL commands.

**Tip:** When entering an SQL command, you must specify the keywords in the order listed in the syntax descriptions. For additional information on syntax notation, see *Typographical Notation* on page 5.

Many of the tasks described in this chapter can also be performed using Netcool/OMNIbus Administrator, described in Chapter 2: *Netcool/OMNIbus Administrator* on page 43.

## **ObjectServer Naming Conventions**

The name of an ObjectServer must consist of 11 or fewer uppercase letters.

The names of the following ObjectServer objects must begin with an uppercase or lowercase letter, followed by uppercase or lowercase letters, numbers, or underscore (\_) characters, up to 40 characters in length:

- Databases
- Tables
- Procedures
- Signals
- Triggers
- Trigger groups

Ĭ

- ObjectServer files
- Restriction filters
- Views

User, group, and role names can be any text string enclosed in quotes, up to 64 characters in length.

Names of ObjectServer objects and identifiers are case-sensitive.

SQL keywords are not case-sensitive.

# 3.3 Using the SQL Interactive Interface

This section describes how to use the SQL interactive interface (called nco\_sql on UNIX and isql on Windows) to connect to an ObjectServer and use SQL commands to interact with and configure the ObjectServer. The SQL interactive interface enables you to perform tasks such as creating a new database table or stopping the ObjectServer.

Many of the tasks described in this chapter can also be performed using Netcool/OMNIbus Administrator, described in Chapter 2: *Netcool/OMNIbus Administrator* on page 43.

**Note:** Only users that are members of a group granted the ISQL role can connect to an ObjectServer using the SQL interactive interface. Only users that are members of a group granted the ISQLWrite role can modify ObjectServer data using the SQL interactive interface. The GRANT command and system permissions are described in *The GRANT Command* on page 183. Default groups and roles are described in the Netcool/OMNIbus Installation and Deployment Guide.

## Starting the SQL Interactive Interface

Use the SQL interactive interface to connect to an ObjectServer as a specific user. For example:

Table 48: Starting the SQL Interactive Interface

| On      | Enter the following command                              |
|---------|----------------------------------------------------------|
| UNIX    | \$OMNIHOME/bin/nco_sql -server servername -user username |
| Windows | %OMNIHOME%\bin\redist\isql.exe -S servername -U username |

In these commands, *servername* is the name of the ObjectServer and *username* is a valid user name. If you do not specify an ObjectServer name, the default name NCOMS is used. If you do not specify a user name, the default is the user running the command. You must enter a valid password for the user, either when prompted or by specifying the -password command line option (-P on Windows).

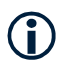

Tip: On Windows you must specify the ObjectServer name and user name.

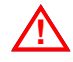

**Warning:** It is not recommended to specify the password on the command line because this makes the password visible. If not specified, the user is prompted for the password.

The command line options for the SQL interactive interface are described in Table 49.

| Table 49: nco_ | _sql Command | Line Options |
|----------------|--------------|--------------|
|----------------|--------------|--------------|

| Option                   | Description                                                                                                    |
|--------------------------|----------------------------------------------------------------------------------------------------|
| -help                    | Displays help information about the command line options and exits.                                                                                                    |
| -nosecure                | When specified, login information is not encrypted when it is transmitted between components.                                                                                       |
|                          | You must use this option to connect to ObjectServers and gateways for releases previous to Netcool/OMNIbus version 3.5.                                                             |
|                          | See Using the Secure SQL Interactive Interface on page 132 for more information.                                                                                                    |
| -password password       | Specifies the password for the user.                                                                                                    |
| -P passwordon Windows    | <b>Warning:</b> It is not recommended to specify the password on the command line because this makes the password visible. If not specified, the user is prompted for the password. |
| -secure                  | When specified, login information is automatically encrypted when it is transmitted between components.                                                                             |
|                          | This is the default for releases of Netcool/OMNIbus version 3.5 and above.                                                                                                    |
|                          | See Using the Secure SQL Interactive Interface on page 132 for more information.                                                                                                    |
| -server servername       | Specifies the name of the ObjectServer to which to connect. The default is ${\tt NCOMS}$ .                                                                                          |
| -S servername on Windows |                                                                                                    |
| -user username           | Specifies the name of a Netcool/OMNIbus user. The default is the user running the command.                                                                                          |
|                          | Note: The SQL interactive interface does not allow spaces in user names.                                                                                                    |

Once connected, you can enter ObjectServer SQL commands, as described in the next section.

## Executing SQL Commands in the SQL Interactive Interface

After connecting with a user name and password, a numbered prompt is displayed:

1>

Enter ObjectServer SQL commands at the prompt. When entering text:

- Commands can be split over multiple lines.
- Commands are not processed until you enter the keyword go in lowercase letters at the beginning of a new line and press return.

- Multiple commands, separated by a semicolon, can be executed with a single go.
- To cancel a command, enter reset at the beginning of a new line or Control + C anywhere on a line. Any commands that have not been executed are discarded.

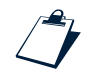

#### Example SQL Interactive Interface Session on UNIX

```
nco_sql -server OS1 -username myuser -password mypass
1> select * from alerts.status;
2> go
```

The results of the command are displayed.

To run the default editor (as defined by the EDITOR environment variable) in nco\_sql, enter vi at the beginning of a new line.

To read in a file, enter : r *filename* at the beginning of a new line. Do not include the go command in the file. Instead, enter the go command at the beginning of a new line.

To run an operating system command, enter !! followed by the command (for example, !!ls) at the beginning of a new line.

Tip: You can enter a command of up to 4094 characters.
## Specifying Paths in the SQL Interactive Interface

Some SQL commands require you to enter path names. For example, on UNIX platforms, you can create a file using the following command:

```
create file TESTFILE01 '/tmp/testfile01';
```

On Windows platforms, you must escape the backslash character or it will not be interpreted correctly. For example, you can create an ObjectServer file on Windows using the following command:

```
create file TESTFILE01 'c:\\temp\\testfile01.txt';
```

You can also use the equivalent UNIX path on Windows platforms. The following UNIX path is also interpreted correctly on Windows:

```
create file TESTFILE01 'c:/temp/testfile01.txt';
```

## Using Text Files for Input and Output

You can redirect text files using the SQL interactive interface. This is useful when you need to perform repetitive tasks. The text file must contain only SQL commands and be terminated with the go keyword; otherwise, the commands will not be processed.

For example, to execute the SQL commands in a text file named my\_SQL\_file.txt from a UNIX command line, enter the following command:

nco\_sql -server OS1 -username myuser -password mypass < my\_SQL\_file.txt</pre>

You can also direct the output to a file, for example:

nco\_sql -server OS1 -username myuser -password mypass< my\_SQL\_file.txt > output.txt

# Exiting the SQL Interactive Interface

To exit the SQL interactive interface:

Table 50: Exiting the SQL Interactive Interface

| On      | Enter the following command                                                          |
|---------|--------------------------------------------------------------------------------------|
| UNIX    | Press Control + D or enter $quit$ or $exit$ at the beginning of a new line.          |
| Windows | Enter $\operatorname{quit}$ or $\operatorname{exit}$ at the beginning of a new line. |

You are disconnected from the ObjectServer and returned to the operating system prompt.

# Using the Secure SQL Interactive Interface

When an ObjectServer runs in secure mode, it requires clients such as probes, desktops, gateways, and the SQL interactive interface to connect using valid user names and passwords. The login information is automatically encrypted when it is transmitted between components to make snooping ineffective. Versions of Netcool/OMNIbus previous to 3.5 do not support this transmission encryption.

The SQL interactive interface runs in secure mode unless you specify the -nosecure option. You can use the -nosecure option to connect to versions of the ObjectServer previous to 3.5.

When you run the SQL interactive interface in secure mode, it uses the nco\_get\_login\_token utility to encrypt its login data for transmission. The utility produces a token that can be used only once to log in to the ObjectServer. The token has a time limit after which it expires and becomes invalid.

# Encrypting Passwords in UNIX nco\_sql Scripts

You can use the nco\_sql\_crypt utility to encrypt plain text login passwords so that they are not exposed in UNIX scripts that run nco\_sql. Passwords encrypted using nco\_sql\_crypt are decrypted by the ObjectServer when the connection is made.

To encrypt a plain text password:

1. Enter the following:

\$OMNIHOME/bin/nco\_sql\_crypt password

In this command, *password* is the unencrypted form of the password.

The nco\_sql\_crypt utility displays an encrypted version of the password.

2. Copy the encrypted password into the script.

# 3.4 Storage Structures and Data Definition Language SQL Commands

The ObjectServer stores, manages, and processes alert data collected by external applications such as probes, monitors, and gateways. The default storage structures (objects) are created according to SQL definition files.

This section describes how you can use Data Definition Language (DDL) commands to create, modify, and drop ObjectServer objects.

| ObjectServer Object | Allowed DDL Commands      | Described on |
|---------------------|---------------------------|--------------|
| DATABASE            | CREATE DATABASE           | page 134     |
|                     | DROP DATABASE             | page 134     |
| TABLE               | CREATE TABLE              | page 135     |
|                     | ALTER TABLE               | page 138     |
|                     | DROP TABLE                | page 139     |
| VIEW                | CREATE VIEW               | page 140     |
|                     | DROP VIEW                 | page 141     |
| RESTRICTION FILTER  | CREATE RESTRICTION FILTER | page 142     |
|                     | DROP RESTRICTION FILTER   | page 143     |
| FILE                | CREATE FILE               | page 143     |
|                     | ALTER FILE                | page 145     |
|                     | DROP FILE                 | page 145     |

Table 51: ObjectServer Objects and Associated DDL Commands

You can use the Data Manipulation Language (DML) commands described in *Data Manipulation Language SQL Commands* on page 164 to query and manipulate data in existing database objects.

Security commands enable you to control user access to ObjectServer objects. These are described in *Security SQL Commands* on page 177.

# Databases

A database is a structured collection of data organized for quick access to desired information. A relational database uses *tables* as logical containers to store this data in rows and columns.

## Creating a Database

Use the CREATE DATABASE command to create a database.

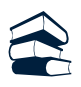

## Syntax

CREATE DATABASE database\_name;

The database name must be unique within the ObjectServer and comply with the naming conventions described in *ObjectServer Naming Conventions* on page 126.

A database is always persistent.

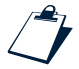

## Example

create database mydb;

## Dropping a Database

Use the DROP DATABASE command to drop an existing database.

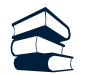

#### Syntax

DROP DATABASE database\_name;

You cannot drop a database if it contains any objects. You cannot drop the security or catalog databases, described in *System-Initialized Databases* on page 134.

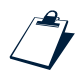

## Example

drop database mydb;

## System-Initialized Databases

When you initialize an ObjectServer as described in *Creating the ObjectServer* on page 11, the following databases are created:

| Table 52: System-Initialized | Databases (1 of 2) |
|------------------------------|--------------------|
|------------------------------|--------------------|

| Database Name | Type of Database | Description                                                                                      |
|---------------|------------------|--------------------------------------------------------------------------------------------------|
| security      | System           | Contains information about the security system, including users, roles, groups, and permissions. |

| Database Name | Type of Database | Description                                                                                                    |
|---------------|------------------|----------------------------------------------------------------------------------------------------|
| catalog       | System           | Contains metadata about ObjectServer objects.                                                                                                    |
| alerts        | User             | Contains alert status information, forwarded to the ObjectServer by probes and gateways.                                                             |
| service       | User             | Used to support Netcool/ISMs.                                                                                                    |
| custom        | User             | Can be used for tables added by users.                                                                                                    |
| persist       | System           | Records internal ObjectServer state information.                                                                                                    |
| transfer      | System           | Used internally by the ObjectServer bidirectional gateway to synchronize security information between ObjectServers.                                 |
| master        | User             | Used for compatibility with prior releases of Netcool/OMNIbus.                                                                                       |
|               |                  | Tables in the master database also support the desktop ObjectServer architecture described in the Netcool/OMNIbus Installation and Deployment Guide. |
| tools         | User             | Used for compatibility with prior releases of Netcool/OMNIbus.                                                                                       |

Table 52: System-Initialized Databases (2 of 2)

The tables in these databases are described in Appendix A: ObjectServer Tables on page 251.

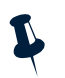

Note: The ObjectServer maintains system databases; you can view, but not modify, the data in them.

# Tables

The ObjectServer's main storage structure is the table. A table has a fixed number of data-typed columns. The name of each column is unique to the table. A table contains zero or more rows of data in the format defined by the table's column list.

The fully-qualified table name includes the database name and the table name, separated by a period. For example, the status table in the alerts database is identified as alerts.status.

## Creating a Table

Use the CREATE TABLE command to create a table.

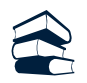

#### Syntax

```
CREATE TABLE [database_name.]table_name

PERSISTENT | VIRTUAL

(column_name data_type [ PRIMARY KEY | NODEFAULT | NOMODIFY | HIDDEN ],...

[, PRIMARY KEY(column_name,...) ] );
```

The table name must be unique within the database and comply with the naming conventions described in *ObjectServer Naming Conventions* on page 126.

The storage type is either PERSISTENT or VIRTUAL. A persistent table is recreated, complete with all its data, when the ObjectServer restarts. A virtual table is recreated with the same table description, but without any data, when the ObjectServer restarts.

When you define columns, in addition to the column name, you must specify the data type and optional properties, as described next.

## Column Data Types

Each column value in the ObjectServer has an associated data type. The data type determines how the ObjectServer processes the data in the column. For example, the plus operator (+) adds integer values or concatenates string values, but does not act on boolean values. The data types supported by the ObjectServer are listed in Table 53:

| SQL Type | Description                                                                                                    | Default Value                 | ObjectServer ID for Data Type |
|----------|----------------------------------------------------------------------------------------------------|-------------------------------|-------------------------------|
| INTEGER  | 32 bit signed integer.                                                                                                    | 0                             | 0                             |
| INCR     | 32 bit unsigned auto-incrementing<br>integer. Applies to table columns only, and<br>can only be updated by the system.                                   | 1                             | 5                             |
| UNSIGNED | 32 bit unsigned integer.                                                                                                    | 0                             | 12                            |
| BOOLEAN  | TRUE or FALSE.                                                                                                    | FALSE                         | 13                            |
| REAL     | 64 bit signed floating point number.                                                                                                    | 0.0                           | 14                            |
| TIME     | Time, stored as the number of seconds<br>since midnight January 1, 1970. This is the<br>Coordinated Universal Time (UTC)<br>international time standard. | Thu Jan 1<br>01:00:00<br>1970 | 1                             |

Table 53: ObjectServer Data Types (1 of 2)

| SQL Type         | Description                                                                                                    | Default Value | ObjectServer ID for Data Type |
|------------------|----------------------------------------------------------------------------------------------------|---------------|-------------------------------|
| CHAR(integer)    | Fixed size character string, <i>integer</i> characters long (8192 Bytes is the maximum).                                                                         | 1.1           | 10                            |
|                  | The char type is identical in operation to<br>varchar, but performance is better for<br>mass updates that change the length of<br>the string.                    |               |                               |
| VARCHAR(integer) | Variable size character string, up to<br><i>integer</i> characters long (8192 Bytes is<br>the maximum).                                                          | 1.1           | 2                             |
|                  | The varchar type uses less storage space<br>than the char type and the performance<br>is better for deduplicatation, scanning,<br>insert, and delete operations. |               |                               |
| INTEGER64        | 64 bit signed integer.                                                                                                    | 0             | 16                            |
| UNSIGNED64       | 64 bit unsigned integer.                                                                                                    | 0             | 17                            |

#### Table 53: ObjectServer Data Types (2 of 2)

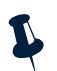

**Note:** You can only display columns of type CHAR, VARCHAR, INCR, INTEGER, and TIME in the event list. Do not add columns of any other type to the alerts.status table. The columns in the alerts.status table are described in *alerts.status Table* on page 252.

#### **Column Properties**

The optional column properties are described in Table 54.

#### Table 54: Column Properties

| Column Property | Description                                                                                                    |
|-----------------|----------------------------------------------------------------------------------------------------|
| PRIMARY KEY     | The column is created as a primary key. The primary key column or columns uniquely identify each row. A primary key column must have a default value and cannot be hidden.                                                                                                |
| NODEFAULT       | The value of this column must be specified in the initial INSERT command.                                                                                                    |
| NOMODIFY        | The value of this column cannot be changed after the initial INSERT command.                                                                                                    |
| HIDDEN          | Data is not written to or read from a hidden column when inserting or selecting a row. The column name must be specified explicitly to insert data into or select from it. Hidden columns contain system information or information that is not applicable to most users. |

As an alternative to using the PRIMARY KEY column property, you can specify one or more columns that make up the primary key by including a comma-separated list of columns in a PRIMARY KEY clause following the column definitions.

 $(\mathbf{i})$ 

**Tip:** You can use the PRIMARY KEY column property, the PRIMARY KEY clause, or a combination of both, to indicate which columns make up the primary key.

The maximum number of columns in a table is 512, excluding the system-maintained columns. The maximum row size for a table, which is the sum of the length of the columns in the row, is 64 KBytes.

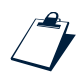

#### Example

```
create table mydb.mytab persistent
 (coll integer primary key, col2 varchar(20));
```

## Altering a Table

Use the ALTER TABLE command to change the characteristics of an existing table and its columns.

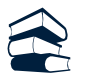

## Syntax

```
ALTER TABLE [database_name.]table_name

ADD [COLUMN] column_name data_type [ NODEFAULT | NOMODIFY | HIDDEN ]

DROP [COLUMN] column_name

ALTER [COLUMN] column_name SET NOMODIFY { TRUE | FALSE }

ALTER [COLUMN] column_name SET HIDDEN { TRUE | FALSE }

ALTER [COLUMN] column_name SET NODEFAULT { TRUE | FALSE };
```

You cannot alter system tables, described in System Tables on page 139.

To add or drop columns from an existing table use the ADD COLUMN and DROP COLUMN settings, respectively. The syntax for a new column definition is described in *Creating a Table* on page 135.

You cannot add primary keys to an existing table.

You cannot drop a column if the column is a primary key. If you drop a column that has views, triggers, procedures, or restriction filters that depend on it, these dependent objects are also deleted, and a warning is written to the ObjectServer log file.

To alter the NOMODIFY, HIDDEN, and NODEFAULT properties of an existing column set the appropriate property to TRUE or FALSE using the ALTER COLUMN setting. A primary key column must have a default value and cannot be hidden.

You can change more than one setting in a single ALTER TABLE command.

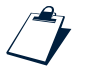

#### Example

alter table mytab add col3 real;

## Dropping a Table

Use the DROP TABLE command to drop an existing table.

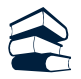

#### Syntax

DROP TABLE [database\_name.]table\_name;

You cannot drop a table if it is referenced by other objects, such as triggers, or if it contains any data. You cannot drop system tables, described in *System Tables* on page 139.

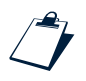

#### Example

To delete all rows of a table:

delete from mytab;

To drop the table:

drop table mytab;

## System Tables

System tables are special tables maintained by the ObjectServer that contain metadata about ObjectServer objects. System tables are identified by the database name catalog. For example, the catalog.columns table contains metadata about all the columns of all the tables in the ObjectServer.

You can view information in the system tables using the SELECT and DESCRIBE commands, but you cannot add, modify, or delete system tables or their contents using ObjectServer SQL. For descriptions of system tables and their contents, see *System Catalog Tables* on page 262.

## Table DML Commands

The following DML commands are provided for tables:

SELECT INSERT UPDATE DELETE

These commands are described in Data Manipulation Language SQL Commands on page 164.

# Views

A view is a virtual table projected from selected rows and columns of a real table, allowing subsets of table data to be easily displayed and manipulated. For example, if you want a group of users to see only certain relevant columns in a table, you can create a view that contains only those columns. You can also have *virtual columns*, composed using expressions on columns in the underlying table. For more information on expressions, see *Expressions* on page 161.

## Creating a View

Use the CREATE VIEW command to create a view.

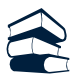

```
Syntax
```

```
CREATE [ OR REPLACE ] VIEW [database_name.]view_name
[ (view_column_name,...) ]
[ TRANSIENT | <u>PERSISTENT</u> ]
AS SELECT_cmd;
```

If a view may already exist with the same name as the one you want to create, use the optional OR REPLACE keywords. If the view exists, it is replaced by the one you are creating. If the view does not exist, a new one is created.

The view name must be unique within the database and comply with the naming conventions described in *ObjectServer Naming Conventions* on page 126. The following additional restrictions apply to the creation of views:

- If you do not specify a database name, the view is created in the alerts database.
- You cannot create a view on a view.
- You cannot create a view on any table in the catalog database.

You can specify either a TRANSIENT or PERSISTENT storage type, depending on your data storage requirements. A transient view is destroyed when the client that created it disconnects. A persistent view is mirrored on disk. When the ObjectServer restarts, the view is recreated.

The SELECT\_cmd is any SELECT command (including aggregate SELECT commands) as described in *Viewing Table Data: The SELECT Command* on page 167, with the following restrictions:

- You must specify all of the column names explicitly, rather than using a wildcard (\*), in the selection list.
- If you include virtual columns, you cannot update them.
- If you do not specify a database name, the default is alerts.

- You cannot specify a GROUP BY clause.
- You can only have a subquery containing a WHERE clause in an aggregate SELECT statement.
- You cannot use virtual columns in an aggregate SELECT statement.
- If you create an aggregate view, you cannot perform an aggregate SELECT on it.
- If you create an aggregate view, you cannot perform an UPDATE or DELETE on it.

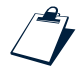

#### Example

create view alerts.myview persistent as select Severity, LastOccurrence, Summary from alerts.status order by Severity, LastOccurrence;

## Dropping a View

Use the DROP VIEW command to drop an existing view.

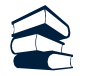

#### Syntax

DROP VIEW [database\_name.]view\_name;

If you do not specify a database name, the view is dropped from the alerts database.

You cannot drop a view if it is referenced by other objects.

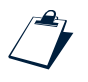

#### Example

drop view myview;

## View DML Commands

The following DML commands are provided for views:

SELECT UPDATE DELETE

These commands are described in *Data Manipulation Language SQL Commands* on page 164.

# **Restriction Filters**

A restriction filter provides a way to restrict the rows that are displayed when a user views a table. Once the filter has been assigned to a user or group, the filter controls the data that can be displayed and modified from client applications, and modified in INSERT, UPDATE, and DELETE commands. Only rows meeting the criteria specified in the filter condition are returned.

For information on assigning restriction filters to users and groups, see *The ALTER USER Command* on page 178 and *The ALTER GROUP Command* on page 180. You can only assign one restriction filter per table to a user or a group. If multiple filters apply to a user or group, the resulting data is a combination of all applicable filters for the user or group.

## Creating a Restriction Filter

Use the CREATE RESTRICTION FILTER command to create a restriction filter.

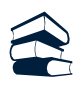

## Syntax

CREATE [ OR REPLACE ] RESTRICTION FILTER filter\_name ON [database\_name.]table\_name WHERE condition;

If a restriction filter may already exist with the same name as the one you want to create, use the optional OR REPLACE keywords. If the restriction filter exists, it is replaced by the one you are creating. If the restriction filter does not exist, a new one is created.

**Note:** If you are replacing an existing filter only the *condition* can be changed. A filter can be replaced even if it has been assigned to any users or groups.

The restriction filter name must be unique and comply with the naming conventions described in *ObjectServer Naming Conventions* on page 126.

The *condition* is an expression or expressions that returns a subset of rows of the table. Conditions are described in *Conditions* on page 162.

A restriction filter is always persistent.

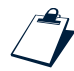

## Example

create restriction filter myfilter on alerts.status where Severity = 5;

You can also create restriction filters in the Filter Builder.

## **Dropping a Restriction Filter**

Use the DROP RESTRICTION FILTER command to drop an existing restriction filter.

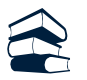

## Syntax

DROP RESTRICTION FILTER filter\_name;

You cannot drop a restriction filter if it has been assigned to any users or groups.

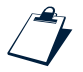

#### Example

drop restriction filter myfilter;

## **Restriction Filter DML Commands**

Restriction filters are automatically assigned in the following DML commands:

SELECT INSERT UPDATE DELETE

These commands are described in Data Manipulation Language SQL Commands on page 164.

## Files

An ObjectServer file provides a way to log or report information about ObjectServer events. To log information to an ObjectServer file, use the WRITE INTO command, described in *Logging to Files: The WRITE INTO Command* on page 171. For example, you might want to add a record each time a particular user makes a connection to the ObjectServer.

An ObjectServer file is a logical file, which has a corresponding file or set of files on the physical file system.

## Creating a File

Use the CREATE FILE command to create an ObjectServer file.

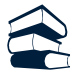

## Syntax

```
CREATE [ OR REPLACE ] FILE file_name 'path_to_physical_file'
[ MAXFILES number_files ]
[ MAXSIZE file_size { GBYTES | MBYTES | KBYTES | BYTES } ];
```

If an ObjectServer file may already exist with the same name as the one you want to create, use the optional OR REPLACE keywords. If the ObjectServer file does not exist, a new one is created. If the ObjectServer file exists, it is replaced by the one you are creating.

**Note:** If you do not use the OR REPLACE keywords, you must specify a physical file that does not already exist. If you use the OR REPLACE keywords, and the physical file already exists, the physical file is overwritten if there is no ObjectServer file associated with it.

The file name must be unique and comply with the naming conventions described in *ObjectServer Naming Conventions* on page 126.

The path\_to\_physical\_file is the full path and name of the corresponding file on the physical file system, for example, /log/out.log. On Windows platforms, you must escape the backslash character (\) or use the equivalent UNIX path (for example: c:\\tmp\\testfile.txt or c:/tmp/testfile.txt).

**Note:** A number, starting with 1 and incremented depending on the number of files in the file set, is always appended to the specified file name (or file extension if there is one).

You can optionally set MAXFILES to specify the number of files in the file set. The default is 1.

If you set MAXFILES to a value greater than 1, when the first file exceeds the maximum size, a new file is created. When that file exceeds the maximum size, another new file is created and the process is repeated until the maximum number of files in the set is reached. Then the oldest file is deleted and the process repeats.

You can optionally set MAXSIZE to specify the maximum file size. After a record is written to the file that meets or exceeds that size, a new file is created. The default setting is 0. If set to 0, there is no maximum file size, and therefore the file set always consists of one file.

The minimum file size is 1 KByte. The maximum size is 4 GBytes.

If the ObjectServer is restarted, new data is appended to the existing file.

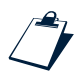

#### Example

create file logit '/log/logfile'
maxfiles 3
maxsize 20 KBytes;

The following sequence of files are created and used:

- 1. When the command is executed, the ObjectServer creates an empty file named logfile1 in the /log directory.
- 2. The ObjectServer writes data to logfile1 until it exceeds the maximum file size (20 KBytes).
- 3. The ObjectServer renames logfile1 to logfile2. It then creates a new logfile1 and writes to it until it exceeds the maximum size.
- 4. The ObjectServer renames logfile2 to logfile3 and renames logfile1 to logfile2. It then creates a new logfile1 and writes to it until it exceeds the maximum size.
- 5. The ObjectServer deletes the oldest file (logfile3). It then renames logfile2 to logfile3 and renames logfile1 to logfile2. It creates a new file named logfile1 and writes to it until it exceeds the maximum size.

This sequence is repeated until the file is altered or dropped.

## Altering a File

Use the ALTER FILE command to change the configuration of an existing ObjectServer file.

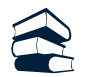

## Syntax

ALTER FILE file\_name TRUNCATE | SET ENABLED { TRUE | FALSE };

The TRUNCATE setting clears any information that has been written to the physical file. When there is more than one physical file, the file that is currently being written to is truncated; the other files in the set are deleted.

The ENABLED setting turns logging on and off. If TRUE, a WRITE INTO command writes data to the file. If FALSE, WRITE INTO commands are ignored and nothing is written to the file. Disabling a file is useful when want to stop logging temporarily but do not want to discard the file you have configured.

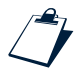

#### Example

alter file logit truncate;

## Dropping a File

Use the DROP FILE command to drop an existing ObjectServer file.

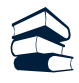

#### Syntax

DROP FILE file\_name;

Dropping a file deletes the ObjectServer file; it does not delete any of the physical files created in the file system.

You cannot drop a file if it is being used, for example, in a trigger.

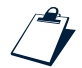

## Example

drop file logit;

## File DML Command

The WRITE INTO DML command is provided for files. This command is described in *Data Manipulation Language SQL Commands* on page 164.

# 3.5 Reserved Words

In the ObjectServer, certain words are reserved as SQL or ObjectServer keywords. You are not allowed to use these reserved words as object names in ObjectServer SQL:

| ADD          | AFTER         | ALL        | ALTER                    | AND           |
|--------------|---------------|------------|--------------------------|---------------|
| ANY          | APR[IL]       | ARGUMENTS  | ARRAY                    | AS            |
| ASC          | ASSIGN        | AUG[UST]   | AUTHORIZE  <br>AUTHORISE | AVERAGE   AVG |
| BACKUP       | BEFORE        | BEGIN      | BETWEEN                  | BIDIRECTIONAL |
| BINARY       | BIND          | BOOL[EAN]  | BREAK                    | ВҮ            |
| CACHE        | CALL          | CANCEL     | CASE                     | CHAR [ACTER]  |
| CHECK        | CHECKPOINTING | COLUMN     | COMMENT                  | COMMIT        |
| CONN[ECTION] | COUNT         | CREATE     | CURRENT                  | DATABASE      |
| DATE[TIME]   | DEBUG         | DEC[EMBER] | DECLARE                  | DEFERRED      |
| DELAYED      | DELETE        | DESC       | DESCENT                  | DESCRIBE      |
| DETACHED     | DISABLE       | DIST       | DISTINCT                 | DO            |
| DOUBLE       | DROP          | EACH       | EDGE                     | ELSE          |
| ELSEIF       | EMPTY         | END        | ENCRYPTED                | EVALUATE      |
| EVENT        | EVERY         | EXECUTABLE | EXEC[UTE]                | EXTENSION     |
| EXTERNAL     | FALSE         | FANP       | FEB[RUARY]               | FILE          |
| FILTER       | FLUSH         | FOR        | FORMAT                   | FRI[DAY]      |
| FROM         | FULL          | GET        | GRANT                    | GROUP         |
| HARD         | HAVING        | HIDDEN     | HOST                     | HOURS         |
| ID           | IDUC          | IF         | IMMEDIATE                | IN            |
| INCLUDING    | INCR          | INCREMENT  | INITIAL                  | INSERT        |
| INT[EGER]    | INT[EGER]64   | INTO       | ISQL                     | JAN[UARY]     |

Table 55: ObjectServer Reserved Words (1 of 3)

## Table 55: ObjectServer Reserved Words (2 of 3)

| JOIN        | JUL[Y]         | JUN[E]      | LEAVE       | LIKE           |
|-------------|----------------|-------------|-------------|----------------|
| LIMIT       | LINK           | LOAD        | LOCK[PH]    | LOGIN          |
| MAR[CH]     | MAX            | MAXFILES    | MAXSIZE     | МАҮ            |
| MEMSTORE    | MESSAGE        | METRIC      | MIN         | MINUTES        |
| MON[DAY]    | NAMING         | NEXT        | NO          | NODEFAULT      |
| NOMODIFY    | NOT            | NOTIFY      | NOV[EMBER]  | OCT[OBER]      |
| OF          | ON             | ONCE        | ONLY        | OPTION         |
| OR          | ORDER          | OUT         | PAM         | PASSWORD       |
| PERSISTENT  | PRIMARY        | PRIORITY    | PRIVILEGE   | PROCEDURE      |
| PROP[S]     | PROTECT        | PUBLISH     | QUERY       | RAISE          |
| REAL        | REGISTER       | REINSERT    | REMOVE      | REPLACE        |
| RESTRICTION | RESYNC         | RETRY       | REVOKE      | ROLE           |
| ROW         | ROWOF          | SAT[URDAY]  | SAVE        | SECONDS        |
| SELECT      | SELF           | SEND        | SEP[TEMBER] | SESSION        |
| SET         | SHORT          | SHOW        | SIGNAL      | SKIP           |
| SOFT        | SQL            | STATEMENT   | STORE       | SUBSCRIBE      |
| SUM         | SUN[DAY]       | SVC         | SYNC        | SYSTEM         |
| TABLE       | TEMPORAL       | TEMP[ORARY] | THEN        | THU[RSDAY]     |
| TIME        | ТО             | TOKEN       | TOP         | TRANS [ACTION] |
| TRANSIENT   | TRIGGER        | TRUE        | TRUNCATE    | TUE[SDAY]      |
| TYPEOF      | UNIDIRECTIONAL | UNION       | UNIQUE      | UNLOAD         |
| UNREGISTER  | UNSIGNED       | UNSIGNED64  | UNSUBSCRIBE | UNTIL          |
| UPDATE      | UPDATING       | USE         | USER        | UTC            |
| WATHER      |                | VEDDOGE     | 177.7       |                |

## Table 55: ObjectServer Reserved Words (3 of 3)

| VIRTUAL | WAIT | WED[NESDAY] | WHEN | WHERE |
|---------|------|-------------|------|-------|
| WITH    | WORK | WRITE       | YES  | XST   |

# 3.6 SQL Building Blocks: Operators, Functions, Expressions, and Conditions

The following building blocks enable you to manipulate data in ObjectServer SQL commands:

- Operators
- Functions
- Expressions
- Conditions

## Operators

You can use *operators* to compute values from data items. An operator processes (adds, subtracts, and so on) a data item or items. The data items on which the computation is performed are *operands*. Together operators and operands form *expressions*, described in more detail on page 161. In the expression 7 + 3, the plus symbol (+) is the operator and 7 and 3 are operands.

Operators can be unary or binary. Unary operators act on only one operand. For example, the minus (-) operator can be used to indicate negation. Binary operators act on two operands. For example, the same minus (-) operator can be used to subtract one operand from another.

Some operators, such as the plus (+) operator, are polymorphic; they can be assigned a different meaning in different contexts. For example, you can use the plus (+) operator to add two numbers (7+3) or to concatenate two strings ('The ObjectServer ' + 'started').

Operators used in ObjectServer SQL are divided into the following categories:

- Math and String Operators
- Binary Comparison Operators
- List Comparison Operators
- Logical Operators

Each of these categories and their corresponding operators are described in the following sections.

Operator precedence is described on page 157.

## Math and String Operators

You can use math operators to add, subtract, multiply, and divide numeric operands in expressions. Table 56 describes the math operators supported by the ObjectServer.

| Operator | Description                                                         | Example                                                           |
|----------|---------------------------------------------------------------------|-------------------------------------------------------------------|
| +<br>-   | Unary operators indicating a positive or negative operand.          | SELECT * FROM london.status WHERE<br>Severity = -1;               |
| * /      | Binary operators used to multiply (*) or divide ( / ) two operands. | SELECT * FROM london.status WHERE<br>Tally * Severity > 10;       |
| +<br>-   | Binary operators used to add (+) or subtract<br>(-) two operands.   | SELECT * FROM london.status WHERE<br>Severity = Old_Severity - 1; |

#### Table 56: Math Operators

You can use string operators to manipulate character strings (VARCHAR and CHAR data types). Table 57 describes the string operator supported by the ObjectServer.

#### Table 57: String Operator

| Operator | Description                                      | Example                                                  |
|----------|--------------------------------------------------|----------------------------------------------------------|
| +        | Binary operator used to concatenate two strings. | UPDATE mydb.mystatus SET<br>Location = Node + NodeAlias; |

## **Binary Comparison Operators**

You can use binary comparison operators to compare numeric and string values for equality and inequality. Table 58 describes the comparison operators supported by the ObjectServer.

|--|

| Operator | Description           | Example                                             |
|----------|-----------------------|-----------------------------------------------------|
| =        | Tests for equality.   | SELECT * FROM london.status WHERE<br>Severity = 3;  |
| !=       | Tests for inequality. | SELECT * FROM london.status WHERE<br>Severity <> 1; |

| Table 58: Comparison | Operators (2 of 2) |
|----------------------|--------------------|
|----------------------|--------------------|

| Operator               | Description                                                                                                    | Example                                                                                                    |
|------------------------|----------------------------------------------------------------------------------------------------|----------------------------------------------------------------------------------------------------|
| <<br>><br><=<br>>=     | Tests for greater than (>), less than (<),<br>greater than or equal to (>=) or less than or<br>equal to (<=).<br>These operators perform case-sensitive<br>string comparisons. In standard ASCII<br>case-sensitive comparisons, uppercase<br>letters come before lowercase letters.                                                                                                    | SELECT * FROM london.status WHERE<br>Severity > 5;                                                                                   |
| %=<br>%!=<br>%<>       | Tests for equality ( $\$$ =) or inequality ( $\$$ !=,<br>\$<>) between strings, ignoring case. To be<br>equal, the strings must contain all of the<br>same characters, in the same order, but<br>they do not need to have the same<br>capitalization.                                                                                                    | SELECT * FROM london.status WHERE<br>Location %= 'New York';                                                                         |
| %<<br>%><br>%<=<br>%>= | Compares the lexicographic relationship<br>between two strings, ignoring case. This<br>comparison determines whether strings<br>come before (%<) or after (%>) other strings<br>alphabetically. You can also find strings<br>which are less than or equal to (%<=) or<br>greater than or equal to (%>=) other strings.<br>For example, aaa comes before AAB<br>because alphabetically aaa is less than<br>(comes before) AAB when the case is<br>ignored. | SELECT * FROM london.status WHERE<br>site_code %< 'UK3';                                                                             |
| [NOT]<br>LIKE          | The LIKE operator performs string<br>comparisons. The string following the<br>LIKE operator, which can be the result of a<br>regular expression, is the pattern to which<br>the column expression is compared. A<br>regular expression can include the pattern<br>matching metacharacters described in<br>Table 59 on page 153.<br>The NOT keyword inverts the result of the<br>comparison.                                                               | SELECT * FROM london.status WHERE<br>Summary LIKE 'down';<br>The result is all rows in which Summary contains the<br>substring down. |

The LIKE and NOT LIKE comparison operators allow special regular expression pattern-matching metacharacters in the string being compared to the column expression. Regular expressions are made up of normal characters and metacharacters. Normal characters include uppercase and lowercase letters and numbers. Regular expression pattern matching can be performed with either a single character or a pattern of one or more characters in parentheses, called a *character pattern*. Metacharacters have special meanings, described in Table 59.

| Pattern Matching<br>Metacharacter | Description                                                                                                    | Example                                                                                              |
|-----------------------------------|----------------------------------------------------------------------------------------------------|----------------------------------------------------------------------------------------------------|
| *                                 | Matches zero or more instances of the preceding character or character pattern.                                                         | The pattern goo* matches my godness,<br>my goodness, and my gooodness, but not<br>my gdness.         |
| +                                 | Matches one or more instances of the preceding character or character pattern.                                                          | The pattern goo+ matches my goodness and my goodness, but not my godness.                            |
| ?                                 | Matches zero or one instance of the preceding character or character pattern.                                                           | The pattern goo? matches my godness and my goodness, but not my goodness or my gdness.               |
| \$                                | Matches the end of the string.                                                                                                    | The pattern end\$ matches the end, but not the ending.                                               |
| ^                                 | Matches the beginning of the string.                                                                                                    | The pattern ^severity matches severity level 5, but not The severity is 5.                           |
|                                   | Matches any single character.                                                                                                    | The pattern b.at matches baat, bBat, and b4at, but not bat or bB4at.                                 |
| [abcd]                            | Matches any characters in the square<br>brackets or in the range of characters<br>separated by a hyphen (–), such as<br>[0-9].          | ^ [A-Za-z] +\$ matches any string that<br>contains only uppercase or lowercase letter<br>characters. |
| [^abcd]                           | Matches any character except those in the square brackets or in the range of characters separated by a hyphen $(-)$ , such as $[0-9]$ . | [^0-9] matches any string that does not contain any numeric characters.                              |
| ()                                | Indicates that the characters in<br>parentheses should be treated as a<br>character pattern.                                            | A (boo) +Z matches AbooZ, AboobooZ, and<br>AbooboobooZ, but not AboZ or AboooZ.                      |
|                                   | Matches one of the characters or character patterns on either side of the vertical bar.                                                 | A (B   C) D matches ABD and ACD, but not AD,<br>ABCD, ABBD, or ACCD.                                 |

Table 59: Pattern Matching Metacharacters (1 of 2)

| Pattern Matching<br>Metacharacter | Description                                                                                                    | Example                                                                                                    |
|-----------------------------------|----------------------------------------------------------------------------------------------------|----------------------------------------------------------------------------------------------------|
| \                                 | The backslash escape character indicates<br>that the metacharacter following should<br>be treated as a regular character. The<br>metacharacters in this table require a<br>backslash before them if they appear in a<br>regular expression. | To match an opening square bracket, followed<br>by any digits or spaces, followed by a closed<br>bracket, use the regular expression<br>\[[0-9]*\]. |

#### Table 59: Pattern Matching Metacharacters (2 of 2)

## List Comparison Operators

You can use list comparison operators to compare a value to a list of values. Conditions using list comparison operators use the comparison operators described in *Binary Comparison Operators* on page 151 with ANY, ALL, IN, or NOT IN operators.

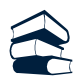

#### Syntax

The syntax of a list comparison expression is either:

```
expression comparison_operator { ANY | ALL } ( expression,... )
or
expression [ NOT ] IN ( expression,... )
```

If you use the ANY keyword, the list comparison condition evaluates to TRUE if the comparison of the left hand expression to the right hand expressions returns TRUE for any of the values. If you use the ALL keyword, the list comparison condition evaluates to TRUE if the comparison of the left hand expression to the right hand expressions returns TRUE for all of the values.

An IN comparison returns the same results as the =ANY comparison. A NOT IN comparison returns the same results as the <>ANY comparison.

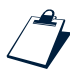

#### Example

In the query:

select \* from mystatus where Severity - 1 IN (Old\_Severity, 5)

The query returns the rows in which Severity - 1 is equal to the value of Old\_Severity or the number 5.

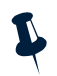

**Note:** The ANY and ALL operators are not supported in subqueries.

## **Logical Operators**

You can use logical operators on boolean values to form expressions that resolve to TRUE or FALSE. The ObjectServer supports the following operators:

- NOT
- AND
- OR
- XOR (exclusive or)

You can combine comparisons using logical operators.

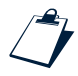

#### Example

```
<code>SELECT * from alerts.status where Node = 'node1' and Severity > 4 and Summary like 'alert on .*'</code>
```

The following truth tables show the results of logical operations on boolean values. In the sample truth tables, A and B represent any value or expression.

A NOT expression is TRUE only if its input is FALSE, as shown in Table 60.

#### Table 60: Truth Table for NOT Operator

| A     | NOT A |
|-------|-------|
| FALSE | TRUE  |
| TRUE  | FALSE |

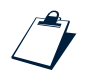

## Example

The following query returns all rows in table t1 where the value for coll is not equal to 0:

```
select * from t1 where NOT(col1 = 0);
```

An AND expression is true only if all of its inputs are TRUE, as shown in Table 61.

| А     | В     | A AND B |
|-------|-------|---------|
| FALSE | FALSE | FALSE   |
| FALSE | TRUE  | FALSE   |
| TRUE  | FALSE | FALSE   |
| TRUE  | TRUE  | TRUE    |

#### Table 61: Truth Table for AND Operator

An OR expression is TRUE if any of its inputs are TRUE, as shown in Table 62.

#### Table 62: Truth Table for OR Operator

| А     | В     | A OR B |
|-------|-------|--------|
| FALSE | FALSE | FALSE  |
| FALSE | TRUE  | TRUE   |
| TRUE  | FALSE | TRUE   |
| TRUE  | TRUE  | TRUE   |

An XOR expression is TRUE if either of its inputs, but not both, are TRUE, as shown in Table 63.

#### Table 63: Truth Table for XOR Operator

| А     | В     | A XOR B |
|-------|-------|---------|
| FALSE | FALSE | FALSE   |
| FALSE | TRUE  | TRUE    |
| TRUE  | FALSE | TRUE    |
| TRUE  | TRUE  | FALSE   |

## **Operator Precedence**

If an expression contains multiple operators, the ObjectServer uses operator precedence to determine the order in which to evaluate the expression. Operators are evaluated from those with the highest precedence to those with the lowest precedence. For example, the binary plus (+) operator has a lower precedence than the multiplication operator (\*). In the expression

 $3 + 5 \times 2$ , the result is 13 because 5 is multiplied by 2 before the result (10) is added to 3.

Use parentheses in an expression to change the order in which the items are evaluated. The contents of parentheses are always evaluated before anything outside of the parentheses. In the expression (3 + 5) \* 2, the result is 16 because 3 is added to 5 before the result (8) is multiplied by 2.

If operators have equal precedence, they are evaluated in order from left to right. Table 64 shows the order of precedence of all ObjectServer operators.

| Highest Precedence                                |
|---------------------------------------------------|
| Unary + –                                         |
| Math * /                                          |
| Binary + –                                        |
| Comparison operators (including list comparisons) |
| NOT                                               |
| AND                                               |
| XOR                                               |
| OR                                                |
| Lowest Precedence                                 |

#### Table 64: Operator Precedence

# Functions

A function processes a data item or items in an SQL command and returns a value. The syntax notation for a function is:

function(operand,...)

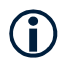

**Tip:** The parentheses are optional if there are no operands to the function.

## Table 65 describes the functions supported by the ObjectServer.

## Table 65: ObjectServer Functions (1 of 4)

| Function                  | Description                                                                                                    | Example                                                                                                    |
|---------------------------|----------------------------------------------------------------------------------------------------|----------------------------------------------------------------------------------------------------|
| array_len( <i>array</i> ) | Returns the number of elements in an array. This function can only be used in procedures or triggers.                                                                                                    | If the array myarray has ten elements,<br>array_len (myarray) returns 10.<br>For an example using this function in a procedure,<br>see FOR Loop on page 196.                    |
| ceil( <i>real</i> )       | Takes a real argument and returns the smallest integral value not less than the argument.                                                                                                    | ceil(2.01) returns 3.000000                                                                                                    |
| dayasnum( <i>time</i> )   | Takes a time argument and extracts<br>the day of the week as an integer. If<br>no argument is specified, the<br>argument is assumed to be the<br>current time.                                                                            | <pre>select dayasnum(LastOccurrence) from mytab; Sunday is 0, Monday is 1, and so on.</pre>                                                                                     |
| dayname( <i>time</i> )    | Takes a time argument and returns<br>the name of the day. If no argument is<br>specified, the argument is assumed to<br>be the current time.                                                                                              | select dayname(LastOccurrence)<br>from mytab;<br>The output is Monday, Tuesday, and so on.                                                                                      |
| dayofmonth( <i>time</i> ) | Takes a time argument and extracts<br>the day of the month as an integer. If<br>no argument is specified, the<br>argument is assumed to be the<br>current time.                                                                           | <pre>select dayofmonth(LastOccurrence) from mytab;</pre>                                                                                                    |
| dayofweek( <i>time</i> )  | Takes a time argument and extracts<br>the day of the week as an integer. If<br>no argument is specified, the<br>argument is assumed to be the<br>current time.                                                                            | <pre>select dayofweek(LastOccurrence) from mytab; Unlike dayasnum, Sunday is 1, Monday is 2, and so on.</pre>                                                                   |
| getdate()                 | Takes no arguments and returns the<br>current date and time as a<br>Coordinated Universal Time (UTC)<br>value (the number of seconds since 1<br>January 1970). See Table 53 on<br>page 136 for more information on the<br>time data type. | To return all rows in the alerts.status table<br>that are more than ten minutes old:<br>select Summary, Severity from<br>alerts.status where LastOccurrence<br>< getdate - 600; |
| getenv(string)            | Returns the value of the specified environment variable as a string.                                                                                                    | <pre>getenv('OMNIHOME') returns a directory name, for example, /opt/netcool/omnibus.</pre>                                                                                      |

| Function                             | Description                                                                                                    | Example                                                                                                    |
|--------------------------------------|----------------------------------------------------------------------------------------------------|----------------------------------------------------------------------------------------------------|
| get_prop_value( <i>string</i> )      | Returns the value of the specified ObjectServer property as a string.                                                                                             | <pre>get_prop_value('Name') returns the ObjectServer name, for example, NCOMS.</pre>                                 |
| hourofday( <i>time</i> )             | Takes a time argument and extracts<br>the hour of the day as an integer. If no<br>argument is specified, the argument<br>is assumed to be the current time.       | select hourofday(LastOccurrence)<br>from mytab;                                                                      |
| is_env_set( <i>string</i> )          | Returns 1 if the specified<br>environment variable is set; 0<br>otherwise.                                                                                        | When the OMNIHOME environment variable is set,<br>is_env_set('OMNIHOME') returns 1.                                  |
| log_2( <i>real</i> )                 | Takes a positive real argument and returns the logarithm to base 2.                                                                                               | log_2(4.0) returns 2.000000                                                                                          |
| lower( <i>string</i> )               | Converts a character string argument into lowercase characters.                                                                                                   | lower('LIMA') returnslima                                                                                            |
| minuteofhour( <i>time</i> )          | Takes a time argument and extracts<br>the minute of the hour as an integer.<br>If no argument is specified, the<br>argument is assumed to be the<br>current time. | <pre>select minuteofhour(LastOccurrence) from mytab;</pre>                                                           |
| <pre>mod(int1,int2)</pre>            | Returns the integer remainder of <i>int1</i> divided by <i>int2</i> .                                                                                             | mod(12,5) returns2                                                                                                   |
| monthasnum( <i>time</i> )            | Takes a time argument and extracts<br>the month of the year as an integer. If<br>no argument is specified, the<br>argument is assumed to be the<br>current time.  | <pre>select monthasnum(LastOccurrence) from mytab; January is 0, February is 1, and so on.</pre>                     |
| monthname( <i>time</i> )             | Takes a time argument and returns<br>the name of the month. If no<br>argument is specified, the argument<br>is assumed to be the current time.                    | select monthname(LastOccurrence)<br>from mytab;<br>The output is January, February, and so on.                       |
| monthofyear( <i>time</i> )           | Takes a time argument and extracts<br>the month of the year as an integer. If<br>no argument is specified, the<br>argument is assumed to be the<br>current time.  | <pre>select monthofyear(LastOccurrence) from mytab; Unlike monthasnum, January is 1, February is 2, and so on.</pre> |
| power( <i>real1</i> , <i>real2</i> ) | Takes two real arguments and returns real1 raised to the power of real2.                                                                                          | power(2.0, 3.0) returns 8.000000                                                                                     |

## Table 65: ObjectServer Functions (2 of 4)

## Table 65: ObjectServer Functions (3 of 4)

| Function                                                                                                    | Description                                                                                                    | Example                                                                                                 |
|----------------------------------------------------------------------------------------------------|----------------------------------------------------------------------------------------------------|----------------------------------------------------------------------------------------------------|
| secondofminute( <i>time</i> )                                                                                        | Takes a time argument and extracts<br>the second of the minute as an<br>integer. If no argument is specified,<br>the argument is assumed to be the<br>current time.                                                                                                    | <pre>select secondofminute(LastOccurrence) from mytab;</pre>                                            |
| <pre>to_char(argument [,     conversion_specification])</pre>                                                        | Converts the argument to a string.<br>The argument can be of any data type<br>except a string.<br>If the argument is a time type, you<br>can specify a second argument<br>consisting of a conversion<br>specification to format the output.<br>This format is determined by the<br>POSIX strptime function. The<br>default format is<br>%a %b %d %T %Y. | to_char(73) returns 73<br>to_char(FirstOccurrence) returns a<br>string such as Thu Dec 11 16:02:05 2003 |
| to_int( <i>argument</i> )                                                                                            | Converts the argument to an integer.<br>The argument can be of any data type<br>except integer.<br>If the argument is a string, but it does<br>not contain numeric characters, the<br>function returns 0.                                                                                                    | <pre>to_int('73') returns 73 to_int('3F') returns 3 to_int('UK') returns 0</pre>                        |
| to_real( <i>argument</i> )                                                                                           | Converts the argument to a 64 bit real<br>number. The argument can be of any<br>data type except real. If the argument<br>is a string, but it does not contain<br>numeric characters, the function<br>returns 0.                                                                                                    | <pre>to_real('7.3') returns7.300000 to_real('3F') returns3.000000 to_real('UK') returns0</pre>          |
| <pre>to_time(argument [,<br/>conversion_specification])<br/>to_date(argument [,<br/>conversion_specification])</pre> | Converts the argument to a time<br>type. The argument can be of any<br>data type except a time type.<br>If the argument is a string type, you<br>can specify a second argument<br>consisting of a conversion<br>specification to format the output.<br>This format is determined by the<br>POSIX strptime function. The<br>default format is            | update mytab set my_utc_col =<br>to_time('Thu Dec 11 16:00:00 2003')                                    |

| Function                       | Description                                                                                                    | Example                                                                                   |
|--------------------------------|----------------------------------------------------------------------------------------------------|-------------------------------------------------------------------------------------------|
| to_unsigned( <i>argument</i> ) | Converts the argument to a 64 bit<br>unsigned integer. The argument can<br>be of any data type except a 64 bit<br>unsigned integer. If the argument is a<br>string, but it does not contain<br>numeric characters, the function<br>returns 0. | to_unsigned('73') returns 73<br>to_unsigned(73) returns 73<br>to_unsigned('UK') returns 0 |
| upper( <i>string</i> )         | Converts a character string argument into uppercase characters.                                                                                                    | upper('Vancouver') <b>returns</b> VANCOUVER                                               |
| year(time)                     | Takes a time argument and extracts<br>the year as an integer. If no argument<br>is specified, the argument is assumed<br>to be the current time.                                                                                              | select year(LastOccurrence) from<br>mytab;                                                |

Table 65: ObjectServer Functions (4 of 4)

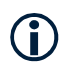

Tip: In previous versions of Netcool/OMNIbus, date functions were called date literals.

# Expressions

An expression is a syntactic combination of values and operations combined to compute new values. Expressions can be simple or complex.

## Simple Expressions

A simple expression is a single constant or variable value, column name, or variable reference. This can be any of the following:

- A quoted string ('Node XB1')
- A number (9)
- A column name (Severity)
- An ObjectServer property (ServerName)
- An environment variable (OMNIHOME)
- A variable that holds a temporary value in a procedure or a trigger

## **Complex Expressions**

A complex expression is created from simple expressions combined using operators (Severity - 1) and SQL functions (get\_prop\_value(ServerName)). You can combine simple or complex expressions with other simple or complex expressions to create increasingly complex expressions, such as - (Severity + Tally).

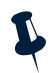

**Note:** Complex expressions are subject to type constraints. For example, the expression 5 \* 'Node XB1' is not valid because you cannot multiple an integer and a string. For more information about data types, see Table 53 on page 136.

# Conditions

A condition is a combination of expressions and operators that evaluate to TRUE or FALSE. You can use conditions to search, filter, and test rows in the following:

- Restriction filters
- The WHERE clause of the SELECT, UPDATE, and DELETE SQL commands
- The HAVING clause of the SELECT GROUP BY command
- The WHEN clause in triggers
- The IF THEN ELSE, CASE WHEN, and FOR EACH ROW statements in procedures and triggers

Conditions can contain comparison operators (Severity < 3), logical operators (NOT (Is\_ Enabled)), and list comparison operators (Severity IN ANY(0,5)). Operators and regular expressions are described in *Operators* on page 150. Expressions are described in *Expressions* on page 161.

The following are valid conditions:

```
TRUE | FALSE
( condition )
NOT condition
condition AND condition
condition OR condition
expression operator expression
expression operator ANY ( expression, ... )
expression operator ALL ( expression, ... )
expression [ NOT ] IN ( subquery )
expression operator ANY ( subquery )
expression [ NOT ] IN ( expression, ... )
expression [ NOT ] LIKE regexp_pattern
expression [ NOT ] LIKE ALL ( regexp_pattern, ... )
```

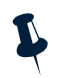

**Note:** The ANY and ALL operators are not supported in subqueries.

You can combine conditions into increasingly complex conditions.

# Example

#### (Severity > 4) AND (Node = 'node%')

The following example shows the use of a condition in a subquery:

select \* from alerts.status where Serial in (select Serial from alerts.journal);

# 3.7 Data Manipulation Language SQL Commands

Data manipulation language commands enable you to query and modify data using ObjectServer SQL. ObjectServer SQL provides the following commands to enable you to manipulate data in existing tables, views, and files.

| ObjectServer Object | Allowed DML Commands | Described on page |
|---------------------|----------------------|-------------------|
| TABLE               | SELECT               | page 167          |
|                     | INSERT               | page 164          |
|                     | UPDATE               | page 165          |
|                     | DELETE               | page 166          |
|                     | DESCRIBE             | page 172          |
|                     | SVC                  | page 172          |
| VIEW                | SELECT               | page 167          |
|                     | UPDATE               | page 165          |
|                     | DELETE               | page 166          |
|                     | DESCRIBE             | page 172          |
|                     | SVC                  | page 172          |
| FILE                | WRITE INTO           | page 171          |

Table 66: ObjectServer Objects and Associated DML Commands

**Tip:** Restriction filters are automatically applied in SELECT, INSERT, UPDATE, and DELETE commands.

# Adding Table Data: The INSERT Command

Use the INSERT command to insert a new row of data into an existing table.

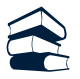

#### Syntax

```
INSERT INTO [database_name.]table_name
[ (column_name,...) ] VALUES (expression,...);
```

You must specify a value for every primary key column in the table.

If you are inserting values for every column in the row, specify the VALUES keyword followed by a comma-separated list of column values in parentheses. Enter the values in sequential column order.

If you are *not* inserting values for every column in the row, specify a comma-separated list of columns being inserted in parentheses, followed by the VALUES keyword, followed by a comma-separated list of column values in parentheses. Enter the values in the same sequence as the specified columns. All other columns are populated with default values.

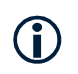

Tip: You cannot assign values to system-maintained columns such as Serial.

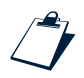

#### Example

To insert an alert into the mydb.mystatus table specifying the values in the indicated columns, enter:

```
insert into mydb.mystatus (Identifier, Severity, LastOccurrence)
values ('MasterMachineStats15', 5, getdate);
```

# Modifying Table Data: The UPDATE Command

Use the UPDATE command to update one or more columns in an existing row of data in a table or view.

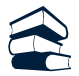

#### Syntax

```
UPDATE [database_name.]object_name
[ VIA (value_of_primary_key_column,...) ]
SET column_name = expression,...
[ WHERE condition ];
```

You cannot update system-maintained columns such as Serial, or columns where the NOMODIFY property, described in Table 54 on page 137, is set to TRUE.

If you are updating a single row and you know the value of the primary key for the row you wish to update, specify the value using the optional VIA clause to improve the performance of the update command. If there is more than one primary key column, the values must be specified in order, separated by commas and in parentheses. Columns that have string values must be enclosed in quotes.

If you include a WHERE clause, only rows meeting the criteria specified in the *condition* are updated. Conditions are described in *Conditions* on page 162. If no condition is specified in the WHERE clause, all rows are updated.

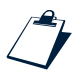

#### Examples

To set the Severity to 0 for rows of the alerts.status table where the Node is equal to Fred, enter:

```
update alerts.status set Severity = 0 where Node = 'Fred';
```

You can use column values in calculations. In the following example, Severity is set to 0 when an alert has been acknowledged:

```
update status set Severity=(1-Acknowledged)*Severity;
```

To search for rows where the Severity is equal to 1 and the Node is equal to Fred, and then set the Severity to 0 and change the Summary field to the string Discarded, enter:

```
update alerts.status set Severity = 0, Summary = 'Discarded' where Severity = 1 and Node = 'Fred';
```

# Removing Table Data: The DELETE Command

Use the DELETE command to delete one or more rows of data from an existing table or view.

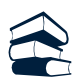

## Syntax

```
DELETE FROM [database_name.]object_name
[ VIA ('value_of_primary_key_column',...) ]
[ WHERE condition ];
```

If you are deleting a single row and you know the value of the primary key for the row you wish to delete, specify the value using the optional VIA clause to improve the performance of the delete command. If there is more than one primary key column, the values must be specified in order, separated by commas and in parentheses. If the column has a string value, it must be enclosed in quotes.

If you include a WHERE clause, only rows meeting the criteria specified in the *condition* are deleted. Conditions are described in *Conditions* on page 162. If no WHERE clause is specified, all rows are deleted.

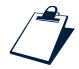

## Example

To remove all the rows of the alerts.status table where the value of the Node field is equal to Fred, enter:

delete from alerts.status where Node = 'Fred' ;
## Viewing Table Data: The SELECT Command

Use the SELECT command to retrieve one or more rows, or partial rows, of data from an existing table or view, and to perform grouping functions on the data.

## Basic (Scalar) Select

The scalar SELECT command retrieves columns and rows from a table based on specified criteria.

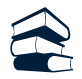

#### Syntax

```
SELECT [ TOP num_rows ] { * | scalar_column_expr [ AS alias_name ],... }
FROM [ database_name.]object_name
[ WHERE condition ]
[ ORDER BY column_name_or_alias [ ASC | DESC ] ,... ];
```

Use the optional TOP keyword to display only the first *num\_rows* number of rows of the query results that match the selection criteria. If you include the TOP keyword, you should also include an ORDER BY clause to order the selected rows.

Use an \* to retrieve all non-hidden columns in the table. Otherwise, specify a comma-separated list of columns to retrieve. You can also create *virtual columns* using:

- Simple expressions (Severity)
- Complex expressions that contain math or string operators (Severity + Tally)
- Functions (getdate 60)

Expressions are described in *Expressions* on page 161. Math and string operators are listed in *Math and String Operators* on page 151. Functions are listed in Table 65 on page 158.

Following a column or virtual column, you can include the AS keyword followed by an alias. This alias is a replacement heading for the column or virtual column name, and is displayed in the query results. If you specify a column alias, use that alias in any references in the ORDER BY clause. The maximum length of a column name or alias is 40 characters.

If you include a WHERE clause, only rows meeting the criteria specified in the *condition* are returned. Conditions are described in *Conditions* on page 162.

Use the optional ORDER BY clause to display the results in sequential order depending on the values of one or more column names, in either descending (DESC) or ascending (ASC), order. If the ORDER BY clause is not specified, no ordering is used. If you have specified a column alias using the AS keyword, use that alias in any references in the ORDER BY column list rather than the corresponding column name.

#### Examples

To select all rows of the alerts.status table where the Severity is equal to 4, enter:

```
select * from alerts.status where Severity = 4;
```

To select all rows of the alerts.status table where the Node contains the string terminal followed by any other characters, enter:

```
select * from alerts.status where Node like 'terminal.*';
```

For information on pattern-matching metacharacters used in the LIKE comparison, see Table 59 on page 153.

In the following example, the virtual column Severity + Tally is populated by adding the values of the two columns together:

```
select Severity, Severity + Tally from alerts.status;
```

The following example is the same as the previous example, except the virtual column Severity + Tally is renamed Real\_Severity.

select Severity, Severity + Tally as Real\_Severity from alerts.status;

## Aggregate Select

An aggregate SELECT command differs from a scalar SELECT command because it performs a calculation on a number of rows and returns a single value.

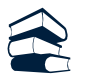

## Syntax

```
SELECT aggr_expression [ AS alias_name ],...
FROM [database_name.]table_name
[ WHERE condition ];
```

The aggregate functions described in Table 67 are supported.

#### Table 67: Aggregate Functions (1 of 2)

| Function                           | Result Returned                                                                                           |
|------------------------------------|----------------------------------------------------------------------------------------------------|
| <pre>max(scalar_column_expr)</pre> | Returns the maximum numeric value for the column expression from the rows that meet the SELECT condition. |
| min(scalar_column_expr)            | Returns the minimum numeric value for the column expression from the rows that meet the SELECT condition. |

| Function                                 | Result Returned                                                                                                    |
|------------------------------------------|----------------------------------------------------------------------------------------------------|
| avg(scalar_column_expr)                  | Returns the average numeric value for the column expression from the rows that meet the SELECT condition.             |
| <pre>sum(scalar_column_expr)</pre>       | Returns the sum (total) of the numeric values for the column expression from the rows that meet the SELECT condition. |
| <pre>count(scalar_column_expr)</pre>     | Returns the total number of rows that meet the $\ensuremath{\mathtt{SELECT}}$ condition.                              |
| count(*)                                 |                                                                                                    |
| dist( <i>scalar_column_expr, value</i> ) | Returns the total number of rows for which the column equals the specified value. The result of                       |
|                                          | <pre>dist(scalar_column_expr, value)</pre>                                                                            |
|                                          | is equivalent to                                                                                                    |
|                                          | <pre>SELECT count(scalar_column_expr) FROM table_name WHERE scalar_column_expr = value;</pre>                         |

Table 67: Aggregate Functions (2 of 2)

Following an aggregate expression, you can include the AS keyword followed by an alias. This alias is a replacement heading for the aggregate expression, and is displayed in the query results.

The maximum length of a column name or alias is 40 characters.

If you include a WHERE clause, only rows meeting the criteria specified in the *condition* are returned. Conditions are described in *Conditions* on page 162.

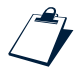

#### Examples

The following example returns the highest Severity value, the average Severity value, and the number of rows for which the Severity is equal to 4:

```
select MAX(Severity), AVG(Severity), DIST(Severity, 4) from alerts.status;
```

The following example returns the number of rows for which the value of Node is myhost:

```
select DIST(Node, 'myhost') from alerts.status;
```

The following examples do comparisons using the getdate function, which returns the current time:

```
select MAX(getdate-LastOccurrence) from alerts.status;
```

```
select AVG((getdate-LastOccurrence)/60) as ResponseTime from alerts.status where
OwnerUID=34;
```

Functions are described in Table 65 on page 158.

### **Group By Select**

A SELECT command containing a GROUP BY clause enables you to group into a single row all rows that have identical values in a specified column or combination of columns. Used with aggregate functions, described in the preceding section, you can find the aggregate value for each group of column values.

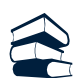

#### Syntax

SELECT [ TOP num\_rows ] scalar\_column\_expr\_and\_aggr\_column\_expr [ AS alias\_name ] ,...
FROM [database\_name.]table\_name
[ WHERE condition ]
GROUP BY scalar\_column\_expr\_or\_alias ,... [ HAVING condition ]
[ ORDER BY aggr\_expr\_or\_alias [ { ASC | DESC } ] ,... ];

The GROUP BY syntax combines scalar column expressions and aggregate expressions, described in *Basic* (*Scalar*) Select on page 167 and Aggregate Select on page 168, respectively. An \* is allowed only in the COUNT (\*) aggregate function.

Following a scalar or aggregate expression, you can include the AS keyword followed by an alias. This alias is a replacement heading for the scalar column or aggregate expression, and is displayed in the query results. You must specify an alias for every virtual column. This enables you to reference it in the GROUP BY clause. If you do not specify an alias for an aggregate expression, you cannot reference it in the aggregate expression in the ORDER BY clause.

The maximum length of a column name or alias is 40 characters.

The GROUP BY clause gathers all of the rows together that contain data in the specified columns and allows aggregate functions to be performed on these columns based on column values. If you have specified a column alias using the AS keyword, use that alias in the GROUP BY column list rather than the corresponding column name or expression.

**Note:** The column list in the GROUP BY clause must match the column list being selected, and must not contain any of the aggregate expressions.

The *condition* following the optional HAVING keyword is an expression or expressions that returns a subset of rows of the table. Unlike other conditions in ObjectServer SQL, those in the HAVING clause can include aggregate functions. Conditions are described in *Conditions* on page 162.

Use the optional ORDER BY clause to display the results in sequential order depending on the values of one or more aggregate expressions, in either descending (DESC) or ascending (ASC), order. If the ORDER BY clause is not specified, no ordering is used. You must use the alias for the aggregate expression in the ORDER BY clause rather than the corresponding aggregate expression.

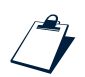

#### Examples

The following example returns the highest Severity value found for each node:

select Node, max(Severity) from alerts.status group by Node;

The following example returns the highest severity value found for each node except the node named Sun1, ordered from lowest to highest maximum severity:

select Node, max(Severity) as MAX\_Sev from alerts.status where Node <> 'Sun1' group by Node order by MAX\_Sev;

The column alias for max (Severity), which is MAX\_Sev, is displayed as the heading in the query results.

## Logging to Files: The WRITE INTO Command

Use the WRITE INTO command to write logging information to ObjectServer files.

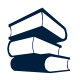

#### Syntax

WRITE INTO file\_name [ VALUES ] (expression, ...);

An ObjectServer file is a logical file, which has a corresponding file or set of files on the physical file system. For more information on ObjectServer files, see *Files* on page 143.

A carriage return follows each message.

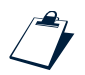

#### Example

```
WRITE INTO file1 VALUES
('User', %user.user_name, 'connected to the system at', getdate );
```

This command adds a message to the physical file associated with the ObjectServer file file1 each time a user connects to a database.

The %user\_user\_name user variable used in this example is only available in procedures and triggers. For more information, see *Using Implicit User Variables in Procedures and Triggers* on page 197.

## Viewing Table Column Information: The DESCRIBE Command

Use the DESCRIBE command to display information about the columns of the specified table or view.

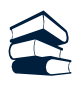

#### Syntax

DESCRIBE [database\_name.]object\_name;

The output includes the column name, the data type (returned as the ObjectServer ID as listed in Table 53 on page 136), the length of the column, and whether the column is part of a primary key (1 if it is, 0 if it is not).

Hidden columns are not displayed because they are maintained by the system, and a typical user does not need to view or update them.

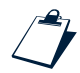

#### Example

describe catalog.tables;

Sample output for the preceding command is:

| ColumnName    | Туре | Size | Кеу |
|---------------|------|------|-----|
|               |      |      |     |
| TableName     | 2    | 40   | 1   |
| DatabaseName  | 2    | 40   | 1   |
| Status        | 0    | 4    | C   |
| NumDependents | 12   | 4    | C   |
| TableID       | 0    | 4    | C   |
| TableKind     | 0    | 4    | C   |
| StorageKind   | 0    | 4    | C   |
| ServerID      | 0    | 4    | C   |
|               |      |      |     |

## Adding and Modifying Service Status Data: The SVC Command

Use the SVC command to add or update the state of a service status alert in the service.status table for Netcool/Internet Service Monitors.

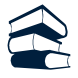

#### Syntax

SVC UPDATE 'name' integer;

In this command, *name* is the name of the profile element generating the alert and *integer* is its current status. Valid values for the service status are shown in Table 68.

If any other value is entered, the service level is set to 3 (unknown).

#### Table 68: Service Status Levels

| Integer | Service Status Level      |
|---------|---------------------------|
| 0       | Good.                     |
| 1       | Marginal.                 |
| 2       | Bad.                      |
| 3       | Service level is unknown. |

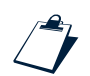

#### Example

svc update 'newservice' 2;

## 3.8 System and Session SQL Commands

The ObjectServer includes a system command that enables you to change the default and current settings of the ObjectServer. The ALTER SYSTEM command enables you to:

- Shut down the ObjectServer
- Set one or more ObjectServer properties
- Drop one or more user connections
- Back up the ObjectServer

The ObjectServer also has session control commands that you can use in an nco\_sql session:

- The SET DATABASE (also USE DATABASE) command enables you to set the default database in an nco\_sql session.
- The CHECK SYNTAX command enables you to check the syntax of the specified SQL.

## Managing the ObjectServer: The ALTER SYSTEM Command

Use the ALTER SYSTEM command to shut down or back up the ObjectServer, change the settings for ObjectServer properties, or drop user connections.

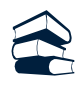

## Syntax

```
ALTER SYSTEM
{
SHUTDOWN |
SET 'property_name' = value [ ... ] |
DROP CONNECTION connection_id [, ... ] |
BACKUP 'directory_name'
}
;
```

You can stop the ObjectServer with the ALTER SYSTEM SHUTDOWN command.

You can set ObjectServer properties with the SET keyword, followed by the property name enclosed in quotes and a value for the property. You can change more than one property in a single command. In addition to updating the catalog.properties table, the changed properties are written to the properties file. ObjectServer properties are described in *ObjectServer Properties and Command Line Options* on page 19.

You can drop user connections with the ALTER SYSTEM DROP CONNECTION command. Specify one or more connection identifiers in a comma-separated list. You can find the identifiers for all current connections by querying the catalog.connections system table. The ConnectionID column contains the connection identifier.

You can back up the ObjectServer with the ALTER SYSTEM BACKUP command. Specify an existing directory name in quotes.

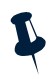

**Note:** The directory cannot be the one in which ObjectServer data files are stored, which is \$OMNIHOME/db/server\_name by default.

The backup generates copies of the ObjectServer . tab files in the specified directory.

**Tip:** The triggers in the automatic\_backup\_system trigger group, defined in the automation.sql file, use the ALTER SYSTEM BACKUP command to provide an automatic backup facility. The automatic\_backup trigger is disabled by default; you must enable it to create backups automatically. You can also customize this trigger to suit your environment. For example, you can change the number of backups saved.

To recover the ObjectServer to the point in time at which the BACKUP command was issued, copy the ObjectServer .tab files into the ObjectServer data file directory. The backup files can only be used on a machine with the same architecture as the machine on which they were created. The .tab files are described in *Checkpoint File Storage* on page 39.

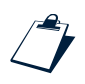

#### Examples

```
alter system set 'Auto.StatsInterval' = 15 set 'AlertSecurityModel' = 1;
```

alter system shutdown;

## Changing the Default Database: The SET and USE DATABASE Commands

The SET DATABASE and USE DATABASE commands perform the same function. After you set the default database with the SET DATABASE or USE DATABASE command in an nco\_sql session, you can specify an object name without preceding it with the database name. The default database setting lasts for the length of the session in which it is set.

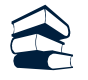

#### Syntax

{ SET | USE } DATABASE database\_name;

You cannot use this command in triggers or procedures.

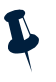

**Note:** The default database is not applied in the CREATE VIEW and DROP VIEW commands. If no database name is specified in these commands, the view is always created or dropped in the alerts database.

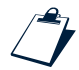

#### Examples

use database newthings;

set database mydb;

## Verifying SQL Syntax: The CHECK STATEMENT Command

The CHECK STATEMENT command parses and checks the syntax of the SQL commands enclosed in quotes and returns either a success message or a description of any errors.

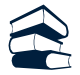

#### Syntax

CHECK STATEMENT 'command; command; ...';

Because CHECK STATEMENT does not execute the SQL commands, runtime errors are not detected. Additionally, some spurious errors may be displayed if there is a series of commands that relies on the preceding commands being executed.

## 3.9 Security SQL Commands

The SQL commands listed in this section control access to ObjectServer objects through *groups* (collections of users), and *roles* (collections of system and object permissions) granted to groups.

Permissions control access to objects and data in the ObjectServer. By combining one or more permissions into roles, you can manage access quickly and efficiently.

Each user is assigned to one or more groups. You can then assign groups permission to perform actions on database objects by granting one or more roles to the group. You can create logical groupings such as super users or system administrators, physical groupings such as London or New York NOCs, or any other groupings to simplify your security setup.

For example, creating automations requires knowledge of Netcool/OMNIbus operations and the way a particular ObjectServer is configured. You do not typically want all of your users to be allowed to create or modify automations. One solution is to create a role named AutoAdmin, with permissions to create and alter trigger groups, files, procedures, external procedures, and signals. You can then grant that role to a group of administrators who will be creating and updating triggers.

The security.sql SQL script, described in the Netcool/OMNIbus Installation and Deployment Guide, contains default groups and roles for Netcool operators and administrators. You can also use this as a template to create your own groups and roles.

## Creating, Modifying, and Deleting Users and Groups

This section describes how to create, modify, and drop users and groups. Once you have created groups of users, you can assign roles to them to allow them access to ObjectServer objects.

## The CREATE USER Command

Use the CREATE USER command to add a user to the ObjectServer.

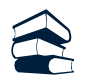

#### Syntax

```
CREATE USER 'user_name'
[ ID identifier ]
FULL NAME 'full_user_name'
[ PASSWORD 'password' [ ENCRYPTED] ]
[ PAM { TRUE | FALSE } ];
```

The user name is a text string containing the name of the user being added. Ownership of each alert in the alerts.status table is assigned to a user when the row is inserted. By default, probes assign rows to the nobody user.

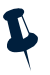

**Note:** User names are case-sensitive, and must be enclosed in quotes. Any leading or trailing whitespace is discarded.

The *identifier* is an integer value that uniquely identifies the user. If you do not specify an identifier, one is automatically assigned. The identifier for the root user is 0. The identifier for the nobody user is 65534. Identifiers for other users can be set to any value between 1 and 65533.

The full\_user\_name is a text string containing a descriptive name for the user.

You can specify the user password using the PASSWORD keyword. The default is an empty string. If you add the keyword ENCRYPTED, the password is assumed to be encrypted.

If you are using Pluggable Authentication Modules (PAM) to authenticate the user, set PAM to TRUE. The Sec.UsePam ObjectServer property must also be set to TRUE. If disabled for the ObjectServer or for the individual user, PAM is not used to authenticate the user. For more information on PAM, see the Netcool/OMNIbus Installation and Deployment Guide.

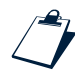

#### Example

create user 'joe' id 1 full name 'Joseph R. User';

## The ALTER USER Command

Use the ALTER USER command to change the settings, such as the password, for the specified user.

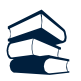

```
Syntax
```

```
ALTER USER 'user_name'

SET PASSWORD 'password' [ AUTHORIZE PASSWORD 'old_password' ] [ ENCRYPTED ]

SET FULL NAME 'full_user_name'

SET ENABLED { TRUE | FALSE }

SET PAM { TRUE | FALSE }

ASSIGN [ RESTRICTION ] FILTER restriction_filter_name

REMOVE [ RESTRICTION ] FILTER restriction_filter_name ;
```

The user name is a text string containing the name of the user being modified.

Use the PASSWORD setting to change the password for the specified user. When changing a password stored on an external system and accessed using PAM, you must also specify the old password following the AUTHORIZE PASSWORD keywords.

Use the ENABLED setting to activate or deactivate the specified user.

Use the PAM setting to enable or disable the use of Pluggable Authentication Modules (PAM) to authenticate the user. The Sec.UsePam ObjectServer property must also be set to TRUE. If disabled for the ObjectServer or for the individual user, PAM is not used to authenticate the user. For more information on PAM, see the Netcool/OMNIbus Installation and Deployment Guide.

Use the ASSIGN or REMOVE RESTRICTION FILTER settings to assign or remove the restriction filters that apply to the user. Only one restriction filter per table can be assigned to a user. Restriction filters are described in *Restriction Filters* on page 142.

You can change more than one setting in a single ALTER USER command.

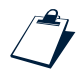

#### Example

alter user 'joe' set password 'topsecret';

## The DROP USER Command

Use the DROP USER command to delete the specified user.

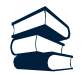

#### Syntax

DROP USER 'user\_name';

The user name is a text string containing the name of the user being dropped.

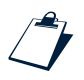

#### Example

drop user 'joe';

## The CREATE GROUP Command

Use the CREATE GROUP command to create a group of one or more users.

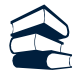

#### Syntax

```
CREATE GROUP 'group_name'
[ ID identifier ]
[ COMMENT 'comment_string' ]
[ MEMBERS 'user_name', ... ] ;
```

The group name is a text string containing the name of the group being created.

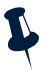

**Note:** Group names are case-sensitive, and must be enclosed in quotes. Any leading or trailing whitespace is discarded.

The *identifier* is an integer value that uniquely identifies the group. If you do not specify an identifier, one is automatically assigned. Identifiers 0 through 9 are reserved for system groups. Identifiers for other groups can be set to any value between 10 and 65534.

Use the optional COMMENT setting to add a description of the group you are creating.

When you create a group, you can specify one or more users as group members following the MEMBERS keyword.

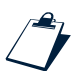

#### Example

create group 'AutoAdmin' id 3 COMMENT 'Group to manage Automations' members 'joe', 'bob';

### The ALTER GROUP Command

Use the ALTER GROUP command to change user settings, such as the included users, for the specified group.

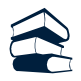

#### Syntax

```
ALTER GROUP 'group_name'
SET COMMENT 'comment_string'
ASSIGN [ RESTRICTION ] FILTER restriction_filter_name
REMOVE [ RESTRICTION ] FILTER restriction_filter_name
ASSIGN MEMBERS 'user_name', ...
REMOVE MEMBERS 'user_name', ...;
```

The group name is a text string containing the name of the group being altered.

Use the ASSIGN or REMOVE RESTRICTION FILTER setting to assign or remove restriction filters which apply to the group. Only one restriction filter per table can be assigned to a group. Restriction filters are described in *Restriction Filters* on page 142.

Use the SET COMMENT setting to modify the description of the group.

Use the ASSIGN or REMOVE MEMBERS setting to assign or remove members of the group.

You can change more than one setting in a single ALTER GROUP command.

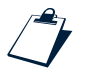

#### Example

alter group 'AutoAdmin' assign members 'sue';

### The DROP GROUP Command

Use the DROP GROUP command to delete the specified group.

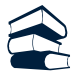

#### Syntax

DROP GROUP 'group\_name';

The group name is a text string containing the name of the user being dropped.

**Note:** The default groups Normal, Administrator, and Super User provide group row level security in the event list. These groups cannot be deleted or renamed. These and other default groups are created by the security.sql script, which is described in the Netcool/OMNIbus Installation and Deployment Guide.

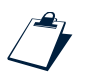

#### Example

drop group 'LondonAdmin';

## Creating, Modifying, and Deleting Roles

This section describes how to create, modify, and delete roles. Once you have created roles, you can assign permissions to them, as described in *Assigning System and Object Permissions to Roles* on page 183.

The role can then be granted to one or more groups using the GRANT ROLE command, described in *The GRANT ROLE Command* on page 187.

#### The CREATE ROLE Command

Use the CREATE ROLE command to create a role, which is a collection of permissions.

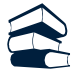

#### Syntax

```
CREATE ROLE 'role_name'
[ ID identifier ]
[ COMMENT 'comment_string' ];
```

The role name is a text string containing the name of the role being added.

**Note:** Role names are case-sensitive, and must be enclosed in quotes. Any leading or trailing whitespace is discarded.

The *identifier* is an integer value that uniquely identifies the role. If you do not specify an identifier, one is automatically assigned. The Normal role has the identifier 3. The Administrator role has the identifier 2. The SuperUser role has the identifier 1, and is granted all permissions on all objects. Identifiers for other roles can be set to any value between 4 and 65534.

Use the optional COMMENT setting to add a description of the role you are creating.

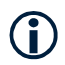

**Tip:** Default roles are created by the security.sql script, which is described in the Netcool/OMNIbus Installation and Deployment Guide.

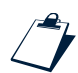

#### Example

```
create role 'SuperAdmin' id 500
  comment 'only users with root access should be granted this role';
```

## The ALTER ROLE Command

Use the ALTER ROLE command to change the comment for an existing role.

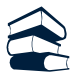

## Syntax

ALTER ROLE 'role\_name' SET COMMENT 'comment\_string';

The role name is a text string containing the name of the role being altered.

Use the COMMENT setting to modify the description of the role.

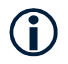

**Tip:** Default roles are created by the security.sql script, which is described in the Netcool/OMNIbus Installation and Deployment Guide.

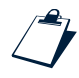

#### Example

alter role 'SuperAdmin' set comment 'enhanced description of role';

## The DROP ROLE Command

Use the DROP ROLE command to drop an existing role.

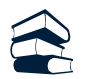

#### Syntax

DROP ROLE 'role\_name';

The role name is a text string containing the name of the role being dropped. When a role is dropped, all the related role grants are dropped.

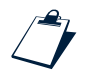

#### Example

drop role 'AutoAdmin';

## Assigning System and Object Permissions to Roles

This section describes how to assign permissions to roles. There are two types of permissions:

- System permissions, which control the commands that can be executed in the ObjectServer.
- Object permissions, which control access to individual objects, such as tables.

#### The GRANT Command

Use the GRANT command to assign system and object permissions to roles.

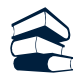

#### Syntax for Granting System Permissions

```
GRANT system_permission,...
TO ROLE 'role_name',...
[ WITH GRANT OPTION ];
```

A system\_permission is any of the following:

```
ISQL
ISQL WRITE
ALTER SYSTEM DROP CONNECTION
ALTER SYSTEM SHUTDOWN
ALTER SYSTEM BACKUP
ALTER SYSTEM SET PROPERTY
CREATE DATABASE
CREATE FILE
CREATE FILE
CREATE RESTRICTION FILTER
CREATE SQL PROCEDURE
```

CREATE EXTERNAL PROCEDURE CREATE SIGNAL CREATE TRIGGER GROUP CREATE USER CREATE GROUP CREATE ROLE ALTER USER ALTER GROUP ALTER ROLE DROP USER DROP GROUP DROP ROLE GRANT ROLE REVOKE ROLE

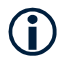

**Tip:** You can query the catalog.security\_permissions table to view information about permissions. For example, to view each system permission, use the following SQL command: SELECT \* FROM catalog.security\_permissions WHERE Object = 'SYSTEM' ORDER BY Permission;

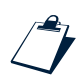

#### Example

grant create database to role 'DDL\_Admin';

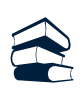

#### Syntax for Granting Object Permissions

```
GRANT object_permission,... ON permission_object object_name
TO ROLE 'role_name',...
[ WITH GRANT OPTION ];
```

Each *permission\_object* has permissions associated with it. The owner of the object (its creator) automatically has the grant and revoke permissions associated with that object, and can grant and revoke those permissions to other roles. Table 69 lists objects and the permissions the owner has and is able to grant to others.

Table 69: Objects and Associated Permissions (1 of 2)

| Objects  | Permissions                         |
|----------|-------------------------------------|
| DATABASE | DROP<br>CREATE TABLE<br>CREATE VIEW |

| Objects                             | Permissions                                           |
|-------------------------------------|-------------------------------------------------------|
| TABLE                               | DROP<br>ALTER<br>SELECT<br>INSERT<br>UPDATE<br>DELETE |
| VIEW                                | DROP<br>ALTER<br>SELECT<br>UPDATE<br>DELETE           |
| TRIGGER GROUP                       | DROP<br>ALTER<br>CREATE TRIGGER                       |
| TRIGGER                             | DROP<br>ALTER                                         |
| FILE                                | DROP<br>ALTER<br>WRITE                                |
| SQL PROCEDURE<br>EXTERNAL PROCEDURE | DROP<br>ALTER<br>EXECUTE                              |
| SIGNAL                              | DROP<br>ALTER<br>RAISE                                |
| RESTRICTION FILTER                  | DROP<br>ALTER                                         |

Table 69: Objects and Associated Permissions (2 of 2)

The WITH GRANT OPTION option enables the roles to whom the permission is granted to grant the permission to other roles.

 $(\mathbf{i})$ 

**Tip:** In commands where you can replace an existing object using the CREATE OR REPLACE syntax, you need ALTER permission to replace an existing object. Some objects can only be altered using the CREATE OR REPLACE syntax; for example, there is no ALTER VIEW command, but you can replace an existing view if you have ALTER permission on the view.

#### Inheritance of Object Permissions

When a new object is created, permissions are automatically granted on the new object based on the permissions currently granted on its parent. Table 70 lists the parent of each ObjectServer object.

| Parent Object | Child Objects                                                                                            |
|---------------|----------------------------------------------------------------------------------------------------|
| System        | DATABASE<br>TRIGGER GROUP<br>FILE<br>SQL PROCEDURE<br>EXTERNAL PROCEDURE<br>SIGNAL<br>RESTRICTION FILTER |
| DATABASE      | TABLE<br>VIEW                                                                                            |
| TRIGGER GROUP | TRIGGER                                                                                                  |

Table 70: Inheritance of Object Permissions

For example, if SuperAdmin has CREATE\_DATABASE permission, and LondonAdmin creates a database, by default SuperAdmin has all object permissions on the database LondonAdmin created.

If the permissions on the parent are changed after the child object is created, this has no effect on the permissions on the child.

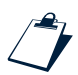

#### Example

grant drop on database testdb to role 'DDL\_Admin';

### The **REVOKE** Command

Use the REVOKE command to revoke system and object permissions from roles.

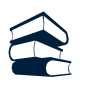

Syntax for Revoking System Permissions

```
REVOKE system_permission,...
FROM ROLE 'role_name',...;
```

System permissions are listed in The GRANT Command on page 183.

Each role name is a text string containing the name of a role from which the permission is being revoked.

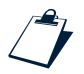

#### Example

revoke create table from role 'DDL\_Admin';

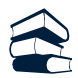

#### Syntax for Revoking Object Permissions

```
REVOKE object_permission,...
ON permission_object object_name
FROM ROLE 'role_name',...;
```

Objects and their associated permissions are listed in Table 69 on page 184.

Each role name is a text string containing the name of a role from which the permission is being revoked.

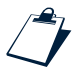

#### Example

revoke drop on database testdb from role 'DDL\_Admin';

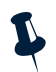

**Note:** The REVOKE does not cascade within the permission hierarchy. For example, if you revoke the CREATE TABLE permission from the SuperAdmin role after SuperAdmin has granted this permission to the LondonAdministrators role, then LondonAdministrators retains CREATE TABLE permission after it is revoked from SuperAdmin.

## Granting Roles to Groups

Once you have created roles as collections of permissions, you can grant them to groups and revoke them from groups.

#### The GRANT ROLE Command

Use the GRANT ROLE command to grant one or more roles to one or more groups. Role grants take effect in the next client session.

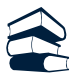

#### Syntax

GRANT ROLE 'role\_name',...
TO GROUP 'group\_name',...;

Each role name is a text string containing the name of a role being granted.

Each group name is the group that is being granted the role or roles.

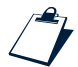

#### Example

grant role 'AutoAdmin' to group 'LondonAdministrators';

## The REVOKE ROLE Command

Use the REVOKE ROLE command to revoke one or more roles from one or more groups.

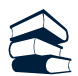

#### Syntax

```
REVOKE ROLE 'role_name',...
FROM GROUP 'group_name',...;
```

Each role name is a text string containing the name of a role being revoked.

Each group name is the group that will no longer be granted the role or roles.

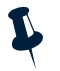

**Note:** The REVOKE ROLE command does not cascade within the role hierarchy. For example, if you revoke the AutoAdmin role from the group SuperAdmin after SuperAdmin has granted the AutoAdmin role to the group LondonAdministrators, then LondonAdministrators still has the AutoAdmin role.

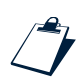

#### Example

revoke role 'AutoAdmin' from group 'LondonAdministrators';

## 3.10 Procedures

A procedure is an executable SQL object that can be called to perform common operations. The types of procedures are:

- SQL procedures, which manipulate data in an ObjectServer database
- External procedures, which run an executable on a remote system

Once you create a procedure in the ObjectServer, you can execute it from nco\_sql or in a trigger using the EXECUTE PROCEDURE command described on page 199.

## **Creating SQL Procedures**

An SQL procedure is a set of parameterized SQL commands, or code fragments, with programming language constructs that enable you to perform complex tasks on database objects. You can create a procedure containing a logical set of commands, such as a set of queries, updates, or inserts, that make up a task.

Procedures expand SQL syntax so you can:

- Pass parameters into and out of a procedure
- Create local variables and assign values to them
- Perform condition testing
- Perform scanning operations over tables and views

Use the CREATE PROCEDURE command to create SQL procedures. This command defines the structure and operation of the procedure, including the types of parameter passed into and out of the procedure, and the local variables, condition testing, row operations, and assignments performed in the procedure.

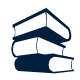

#### Syntax

```
CREATE [ OR REPLACE ] PROCEDURE procedure_name ([ procedure_parameter,... ])
  [ DECLARE variable_declaration;...[;] ]
  BEGIN
    procedure_body_statement;...[;]
  END
```

If a procedure may already exist with the same name as the one you want to create, use the optional OR REPLACE keywords. If the procedure exists, it is replaced by the one you are creating. If the procedure does not exist, a new one is created.

The procedure name must be unique within the ObjectServer and comply with the naming conventions described in *ObjectServer Naming Conventions* on page 126.

## Components of an SQL Procedure

This section provides an overview of the structure of an SQL procedure. The detailed syntax of each component is described in the following sections.

SQL procedures have the following major components:

Parameters

Example

- Local variable declarations
- Procedure body

*Parameters* are values passed into or out of a procedure. You declare the parameters of the procedure when you create the procedure and specify what values are passed as parameters when you execute the procedure. The name of the variable that contains a parameter is called a *formal parameter*, while the value of the parameter when the procedure is executed is called an *actual parameter*.

The values you pass to the procedure must be of the same data type as in the parameter declaration.

## -

In the procedure declaration:

```
CREATE PROCEDURE calculate_average_severity ( IN current_severity INTEGER )
```

The formal parameter is the variable current\_severity. When you execute the procedure, you pass an actual parameter. For example, in the procedure call:

EXECUTE PROCEDURE calculate\_average\_severity(5);

The actual parameter is the value 5, which is assigned to the formal parameter current\_severity.

You can also create *local variables* for use within the procedure to hold and change temporary values in the body of the procedure. Local variables and values are always discarded when the procedure exits. For example, you can create an integer counter as a local variable.

**Note:** Because both parameters and local variables contain data that can change, both parameters and local variables are referred to as variables within procedures.

The *body* of a procedure contains a set of statements that test conditions and manipulate data in the database. The body of a procedure is enclosed within the keywords BEGIN and END.

## SQL Procedure Parameters

Use the parameter declaration to specify the parameters that can be passed into or out of a procedure.

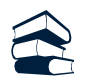

```
Syntax
```

```
CREATE [ OR REPLACE ] PROCEDURE procedure_name
([
       [IN | OUT | IN OUT ] parameter_name
       { parameter_type | ARRAY OF parameter_type }, ...
])
[ DECLARE variable_declaration;...[;] ]
BEGIN
       procedure_body_statement;...[;]
END
```

You must include parentheses following the procedure name even if the procedure has no parameters.

Each procedure parameter has a mode, which can be IN, OUT, or IN OUT. Depending on the mode you choose for your parameters, you can use them in different ways.

An IN parameter is a read-only variable. You can use an IN parameter in expressions to help calculate a value, but you cannot assign a value to the parameter. IN parameters are useful for passing variable values into a procedure that you do not want to change within the procedure. This is the default if you do not specify the parameter mode.

An OUT parameter is a write-only variable. You can use an OUT parameter to assign a value to the parameter, but you cannot read from it within the body of the procedure. Therefore, this type of parameter cannot be used in an expression. OUT parameters are useful for passing values that are computed within a procedure out of the procedure.

An IN OUT parameter is a read and write variable, with none of the constraints of an IN or OUT parameter. This is useful for variables you want to change within the procedure and pass out of the procedure.

The *parameter\_name* must be unique within the procedure and comply with the naming conventions described in *ObjectServer Naming Conventions* on page 126.

The *parameter\_type* defines the type of data the parameter can pass into or out of the procedure. The data type can be any valid ObjectServer data type as described in Table 53 on page 136, except VARCHAR or INCR.

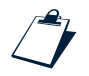

#### Example

CREATE PROCEDURE add\_or\_concat ( IN counter INTEGER, IN one\_char\_string CHAR(1)) An ARRAY OF *parameter\_type* is an array of any valid parameter type.

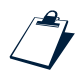

#### Example

In the following example an array of integers is passed into the procedure and used to calculate the average severity of a subset of alerts:

```
CREATE PROCEDURE calculate_average_severity
( IN severity_arr ARRAY OF INTEGER)
```

An array of integers is passed into the procedure when you execute it. These integers are assigned to an array named severity\_arr.

## SQL Procedure Variable Declarations

In the optional DECLARE section of a procedure, you can define (declare) local variables for use within a procedure. A local variable is a placeholder for values used during the execution of the procedure.

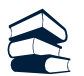

#### Syntax

```
CREATE [ OR REPLACE ] PROCEDURE procedure_name ([ procedure_parameter,... ])
    [ DECLARE variable_declaration;...[;] ]
BEGIN
    procedure_body_statement;...[;]
END
```

Local variable declarations must be separated by semi-colons. Variable names must be unique within the procedure and comply with the naming conventions described in *ObjectServer Naming Conventions* on page 126.

The variable declaration can include simple variables:

variable\_name variable\_type

or array variables:

variable\_name variable\_type [ ARRAY ] [ integer ]

Define the size of an array by specifying an integer value greater than 1 in square brackets.

**Note:** The square brackets in bold type around the integer value are required to specify the size of the array; they do not indicate syntax notation for an optional keyword or clause.

A *variable\_type* is any valid ObjectServer data type as described in Table 53 on page 136, except VARCHAR or INCR.

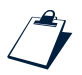

#### Example

To create a boolean variable used in the procedure to indicate when a severity exceeds a particular value: DECLARE SeverityTooHigh BOOLEAN;

To create an array of twenty integer values used in the procedure to store node names:

```
DECLARE NodeNameArray INTEGER [20];
```

## SQL Procedure Body

The body of a procedure contains a set of SQL statements and programming constructs that manipulate data in the ObjectServer. The body of a procedure is enclosed between the keywords BEGIN and END. Each statement, except the last one, must be separated by a semi-colon.

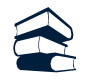

#### Syntax

```
CREATE [ OR REPLACE ] PROCEDURE procedure_name ([ procedure_parameter,... ])
[ DECLARE variable_declaration;...[;] ]
BEGIN
procedure_body_statement;...[;]
END
```

Statements in the procedure can include SQL commands and additional programming constructs.

You can execute the following SQL commands in a procedure:

```
ALTER SYSTEM BACKUP
ALTER SYSTEM SET
ALTER SYSTEM DROP CONNECTION
ALTER TRIGGER
ALTER TRIGGER GROUP
ALTER USER
UPDATE
INSERT
DELETE
WRITE INTO
RAISE SIGNAL
{ EXECUTE | CALL } PROCEDURE
```

The user creating the procedure must have appropriate permissions to execute the commands in the procedure body.

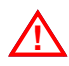

**Warning:** You cannot have circular dependencies in procedures or triggers; for example, you must not create a procedure that calls a procedure which then calls the original procedure.

You can use the following additional programming constructs, described next, in the procedure body:

- SET assignment statement
- IF THEN ELSE statement
- CASE WHEN statement
- FOR EACH ROW loop
- FOR loop

#### Set Statement

Use a SET assignment statement to write the value of an expression to a variable or parameter.

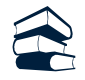

#### Syntax

Syntax

SET { parameter\_name | variable\_name } = expression

You can assign a value to a parameter, variable, or a row reference in a FOR EACH ROW loop.

The expression is any valid expression as described in *Expressions* on page 161.

**Note:** The value returned by the expression must be of a type compatible with the variable into which you write the value.

#### IF THEN ELSE Statement

The IF THEN ELSE statement performs one or more actions based on the specified conditions.

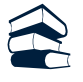

```
IF condition THEN action_command_list
[ ELSEIF condition THEN action_command_list ]
...
[ ELSE action_command_list ]
END IF;
```

If the first condition is met (evaluates to TRUE), the commands following the THEN keyword are executed in sequence until an ELSEIF, ELSE, or END IF is reached. If the first condition is not met and there is an ELSEIF statement for which the condition is met, the commands following that ELSEIF statement are executed until the next keyword is reached. If an ELSE statement exists, and no previous conditions have been met, the statements following the ELSE are executed until the END IF is reached. Conditions are described in *Conditions* on page 162.

### **CASE WHEN Statement**

The CASE WHEN statement performs one or more actions based on a condition. If the condition is not met, you can optionally perform a different action.

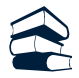

#### Syntax

```
CASE
  WHEN condition THEN action_command_list
   ...
  [ ELSE action_command_list ]
  END CASE;
```

If the first condition is met (evaluates to TRUE), the statements following the THEN keyword are executed in sequence until a WHEN, ELSE, or END CASE is reached. Otherwise, if there is any WHEN statement for which the condition is met, the statements following the THEN keyword are executed until a WHEN, ELSE, or END CASE is reached. If no previous condition is met and there is an ELSE statement, the statements following the ELSE are executed until an END CASE is reached. Conditions are described in *Conditions* on page 162.

## FOR EACH ROW Loop

The FOR EACH ROW loop performs actions on a set of rows that match a certain condition.

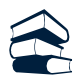

#### Syntax

```
FOR EACH ROW variable_name in database_name.table_name
[ WHERE condition ]
BEGIN
    action_command_list;
END;
```

In this statement the variable name is declared implicitly as a row reference. Therefore you do not need to declare the variable at the start of the procedure. This means that any changes made to the columns referenced by the variable directly affect the referenced rows in the ObjectServer. When the END is reached, the implicitly declared variable is discarded and cannot be used elsewhere in the procedure.

L

**Note:** Only base tables (not views) can be updated in the FOR EACH ROW loop. You cannot insert into the table being processed within the FOR EACH ROW loop.

If you include a WHERE clause, only rows meeting the criteria specified in the condition are returned. Conditions are described in *Conditions* on page 162.

A BREAK command exits from the current loop. Execution continues with the next statement in the procedure.

A CANCEL command stops the execution of a procedure.

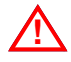

**Warning:** Do not use the CANCEL command when using a desktop ObjectServer in DualWrite mode. For more information on desktop ObjectServers, see the Netcool/OMNIbus Installation and Deployment Guide.

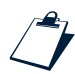

#### Example

To increase the severity of all alerts in the alerts.status table that have a severity of 3 to a severity of 4:

```
FOR EACH ROW alert_row in alerts.status WHERE alert_row.Severity=3
BEGIN
SET alert_row.Severity = 4;
END;
```

When this statement is executed, the ObjectServer reads each row of the alerts.status table and tests to see if the value of Severity is 3. For each row that matches this condition, the statements within the BEGIN and END are executed, until all the rows are processed.

## FOR Loop

The FOR loop performs actions a set number of times, based on a counter variable.

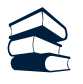

#### Syntax

```
FOR counter = 1 to integer DO
BEGIN
    action_command_list;
END;
```

A BREAK command exits from the current loop. Execution continues with the next statement in the procedure.

A CANCEL command stops the execution of a procedure.

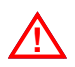

**Warning:** Do not use the CANCEL command when using a desktop ObjectServer in DualWrite mode. For more information on desktop ObjectServers, see the Netcool/OMNIbus Installation and Deployment Guide.

# Ĵ

#### Example

This procedure updates each row of the alerts.status table and sets the acknowledged flag to TRUE:

```
CREATE PROCEDURE ACKNOWLEDGE_TOOL( ids ARRAY OF CHAR(255) )
DECLARE
    k INTEGER;
BEGIN
    FOR k = 1 TO ARRAY_LEN( ids ) DO
    BEGIN
        UPDATE alerts.status VIA ( ids[k] ) SET Acknowledged = TRUE;
    END;
END;
```

## Using Implicit User Variables in Procedures and Triggers

You can use user variables to access information about connected users within an SQL expression in the body of a trigger or procedure. Use the %user notation to specify user variables, for example: %user.attribute\_name.

The % symbol indicates that you are referencing an implicit variable. The user keyword references the current user. Table 71 lists the read-only attributes available in procedures and triggers.

| Variable Attribute  | Data Type | Description                                                                                            |
|---------------------|-----------|----------------------------------------------------------------------------------------------------|
| %user.user_id       | INTEGER   | User identifier of the connected user.                                                                 |
| %user.user_name     | STRING    | Name of the connected user.                                                                            |
| %user.app_name      | STRING    | Name of the connected application (such as nco_sql).                                                   |
| %user.host_name     | STRING    | Name of the connected host.                                                                            |
| %user.connection_id | UNSIGNED  | Connection identifier.                                                                                 |
| %user.is_auto       | BOOLEAN   | If TRUE, the current action was caused by the execution of an automation (such as a temporal trigger). |

Table 71: Implicit User Variables (1 of 2)

#### Table 71: Implicit User Variables (2 of 2)

| Variable Attribute | Data Type | Description                                                     |
|--------------------|-----------|-----------------------------------------------------------------|
| %user.is_gateway   | BOOLEAN   | If TRUE, the current action was caused by a gateway client.     |
| %user.is_eventlist | BOOLEAN   | If TRUE, the current action was caused by an event list client. |

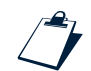

#### Example

To reference the name of the current user in the body of a procedure or trigger, use the syntax:

%user.user\_name

## **Creating External Procedures**

You can create external procedures to run an executable on a local or remote system.

#### Syntax

```
CREATE [ OR REPLACE ] PROCEDURE procedure_name
( [ parameter_name
{ parameter_type | ARRAY OF parameter_type | ROW OF database_name.table_name },... ] )
EXECUTABLE 'executable_name'
HOST 'host_name'
USER user_id
GROUP group_id
[ ARGUMENTS expression,... ] [;]
```

If a procedure may already exist with the same name as the one you want to create, use the optional OR REPLACE keywords. If the procedure exists, it is replaced by the one you are creating. If the procedure does not exist, a new one is created.

The procedure name must be unique within the ObjectServer and comply with the naming conventions described in *ObjectServer Naming Conventions* on page 126.

Use the parameter declaration to specify the parameters that can be passed into the external procedure. You must include parentheses following the procedure name even if the procedure has no parameters.

The parameter names must be unique within the procedure and comply with the naming conventions described in *ObjectServer Naming Conventions* on page 126.

 $(\mathbf{\hat{I}})$ 

**Tip:** External procedure parameters are read-only. They allow you to pass variable values into an external procedure. You cannot return values from an external procedure.

The *parameter\_type* defines the type of data the parameter can pass into the procedure. The data type can be any valid ObjectServer data type as described in Table 53 on page 136, except VARCHAR or INCR.

The executable is the path to an executable on a local or remote file system.

The host is the name of the host on which to execute the procedure executable.

The user is the effective user ID under which to execute the executable.

The group is the effective group ID under which to execute the executable.

The arguments are those passed to the executable.

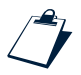

#### Example

The following external procedure calls a program called nco\_mail, which sends e-mail about unacknowledged critical alerts:

```
create or replace procedure send_email
(in node character(255), in severity integer, in subject character(255),
in email character(255), in summary character(255), in hostname character(255))
executable '$OMNIHOME/utils/nco_mail'
host 'localhost'
user 0
group 0
arguments '\'' + node + '\'', severity, '\'' + subject + '\'',
'\'' + email + '\'', '\'' + summary + '\'';
```

This example also shows how to pass text strings to an executable. Strings must be enclosed in quotes, and the quotes must be escaped with backslashes. All quotes in this example are single quotes.

An example trigger that calls this procedure is shown in Trigger to E-mail on Critical Alerts on page 222.

**Note:** To execute an external procedure, you must have a process control agent daemon (nco\_pad) running on the host where the executable command resides. For more information on process control, see Chapter 4: *Process Control* on page 223.

## **Executing Procedures**

Once you have created a procedure, you must execute it using the EXECUTE PROCEDURE command for the actions in the procedure to occur. You can do this using nco\_sql or in a trigger or procedure.

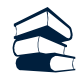

### Syntax

```
{ EXECUTE | CALL } [ PROCEDURE ] procedure_name
[ ( expression,... ) | ( [ expression, expression,... ] ,... ) ];
```

Each of the expressions passed as actual parameters must resolve to an assignable value which matches the type of the parameter specified when the procedure was created. For more information about procedure parameters, see *SQL Procedure Parameters* on page 191.

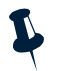

**Note:** If you are passing an array parameter, the square brackets around the expression list, shown in bold type in the syntax description above, are not optional.

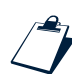

#### Example

To execute the procedure described in *Creating External Procedures* on page 198, use the following call in a trigger:

```
execute send_email( critical.Node, critical.Severity, 'Netcool E-mail',
'root@localhost', critical.Summary, 'localhost');
```

An example trigger that calls this procedure is shown in Trigger to E-mail on Critical Alerts on page 222.

## **Dropping Procedures**

If you no longer need a procedure, you can remove it using the DROP PROCEDURE command.

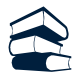

#### Syntax

DROP PROCEDURE procedure\_name;

You cannot drop a procedure if it is referenced by other objects, such as triggers.

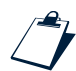

#### Example

drop procedure testproc;

## 3.11 Automation: Triggers and Trigger Groups

You can use automation to detect changes in the ObjectServer and execute automated responses to these changes. This enables the ObjectServer to process alerts without requiring an operator to take action.

For example, network alerts often include the message Link Down, which indicates that there is a problem in the network. When the problem is solved, the ObjectServer receives another alert including the message Link Up. Using a correctly configured automation, the ObjectServer can automatically associate the two alerts, recognize that the Link Up message indicates that the problem is solved, and delete both alerts.

You can also use automation to manage deduplication, which reduces the quantity of data held in the ObjectServer by eliminating duplicate alerts.

*Triggers* form the basis of the ObjectServer automation subsystem. Triggers enable the ObjectServer to automatically fire (execute a trigger action) when the ObjectServer detects an incident associated with a trigger. In a trigger, you can execute SQL commands and call procedures in response to the change.

Every trigger belongs to a *trigger group*, which is a collection of related triggers. You can easily enable or disable all triggers in a given group.

Some example automations are shown in Automation Examples on page 220.

## Types of Triggers

The syntactic elements common to all types of triggers are described in *Syntax Elements Common to All Types of Triggers* on page 203. Depending on the trigger type, there are additional syntax elements that enable you to customize the trigger action.

A *database trigger* is configured to spontaneously fire when a triggering database incident occurs. For example, you can create a trigger to perform an action each time a *reinsert* occurs (an attempt is made to insert a row into a table, but a row with the same value for the Identifier primary key already exists) on the alerts.status table. Database triggers are described in *Database Triggers* on page 207.

A *temporal trigger* is configured to fire repeatedly based on a specified frequency. For example, you can use a temporal trigger to delete all clear rows (Severity = 0) from the alerts.status table that have not been modified within a certain period of time. Temporal triggers are described in *Temporal Triggers* on page 210.

A *signal trigger* is configured to fire when a system or user defined signal is raised. For example, you can send an e-mail to an operator when the ObjectServer starts or stops because system signals are generated. A user defined signal is one you define and then raise using the RAISE SIGNAL command. Signal triggers are described in *Signals and Signal Triggers* on page 211.

## **Trigger Groups**

Every trigger belongs to a trigger group, which is a collection of related triggers.

## Adding a Trigger Group: The CREATE TRIGGER GROUP Command

Use the CREATE TRIGGER GROUP command to create a new trigger group.

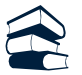

#### Syntax

CREATE TRIGGER GROUP trigger\_group\_name;

The trigger group name must be unique within the ObjectServer and comply with the naming conventions described in *ObjectServer Naming Conventions* on page 126.

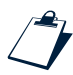

#### Example

create trigger group update\_database\_triggers;

### Modifying a Trigger Group: The ALTER TRIGGER GROUP Command

Use the ALTER TRIGGER GROUP command to activate or deactivate an existing trigger group.

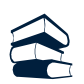

#### Syntax

ALTER TRIGGER GROUP trigger\_group\_name SET ENABLED { TRUE | FALSE };

A trigger group is enabled by default.

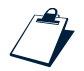

#### Example

alter trigger group update\_database\_triggers set enabled false;

### Deleting a Trigger Group: The DROP TRIGGER GROUP Command

Use the DROP TRIGGER GROUP command to drop an existing trigger group.

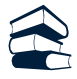

#### Syntax

DROP TRIGGER GROUP trigger\_group\_name;
You cannot drop a trigger group if it contains any triggers.

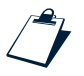

#### Example

drop trigger group update\_database\_triggers;

### Syntax Elements Common to All Types of Triggers

Database, temporal, and signal triggers have many common syntax elements, described in this section.

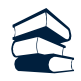

#### Syntax

```
CREATE [ OR REPLACE ] TRIGGER trigger_name
GROUP group_name
[ DEBUG { TRUE | FALSE } ]
[ ENABLED { TRUE | FALSE } ]
PRIORITY integer
[ COMMENT 'comment_string' ]
...trigger syntax depending on the type of trigger...
[ WHEN condition ]
[ DECLARE variable_declaration ]
BEGIN
trigger_statement_list
END;
```

If a trigger may already exist with the same name as the one you want to create, use the optional OR REPLACE keywords. If the trigger exists, it is replaced by the one you are creating. If the trigger does not exist, a new one is created.

The trigger name must be unique within the ObjectServer and comply with the naming conventions described in *ObjectServer Naming Conventions* on page 126.

The group name can be any trigger group already created using the CREATE TRIGGER GROUP command.

If DEBUG is set to TRUE, debugging information is sent to the ObjectServer message log, if the message level is set to debug.

If ENABLED is set to TRUE, the trigger fires when the associated incident occurs. Otherwise, the trigger does not fire when the incident occurs.

A trigger's PRIORITY determines the order in which the ObjectServer fires triggers when more than one trigger is associated with the same incident. The priority can be in the range of 1 to 20. The lower the number, the higher the priority, so a trigger with a priority of 2 is fired before a trigger with a priority of 3. If more than one trigger of the same priority is fired because of the same incident, the order in which these triggers fire is undetermined.

The optional COMMENT keyword enables you to add a comment for the trigger.

The syntax that follows the comment and precedes the optional WHEN clause and the action depends on the trigger type, as described in the following sections.

The optional WHEN clause allows you to test for a particular condition before the action is executed. If the condition is not met, the action is not executed. Conditions are described in *Conditions* on page 162.

You can optionally declare local trigger variables for use in the body of the trigger. These variables are declared and used in the same way as procedure variables, as described in *SQL Procedure Variable Declarations* on page 192. However, trigger variables are static, so they maintain their value between executions of the trigger.

The trigger\_statement\_list is a set of statements that are executed when the trigger is fired.

#### **Executing Commands in Trigger Actions**

The trigger\_statement\_list contains a set of commands that manipulate data in the ObjectServer. You can execute the following SQL commands in a trigger:

```
ALTER SYSTEM BACKUP
ALTER SYSTEM DROP CONNECTION
ALTER SYSTEM SET
ALTER TRIGGER
ALTER TRIGGER GROUP
ALTER USER
UPDATE
INSERT
DELETE
WRITE INTO
RAISE SIGNAL
{ EXECUTE | CALL } PROCEDURE
```

The user creating the trigger must have appropriate permissions to execute the commands in the trigger body.

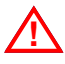

**Warning:** You cannot have circular dependencies in triggers or procedures; for example, you must not create a trigger that calls a procedure which then causes the original trigger to fire.

You can use the following additional programming constructs in a trigger:

- The SET assignment statement, described in *Set Statement* on page 194
- The IF THEN ELSE statement, described in *IF THEN ELSE Statement* on page 194
- The CASE WHEN statement, described in CASE WHEN Statement on page 195
- The FOR EACH ROW loop, described in FOR EACH ROW Loop on page 195
- The FOR loop, described in FOR Loop on page 196

#### Example

This system signal trigger logs the name of each user who connects to the ObjectServer to a file.

```
CREATE TRIGGER LogConnections

GROUP default_triggers

PRIORITY 1

ON SIGNAL connect

BEGIN

WRITE INTO file1 VALUES ('User', %user.user_name, 'has logged on.');

END;
```

For more information on implicit user variables like %user.user\_name, see Using Implicit User Variables in Procedures and Triggers on page 197.

### Using Trigger Variables

You can use trigger variables to access information about the current and previous executions of the trigger. Use the %trigger notation to specify trigger variables. The % symbol indicates that you are referencing an implicit variable. The trigger keyword references the current trigger. For example, to reference the previous trigger row count, use the syntax:

%trigger.previous\_rowcount

Table 72 lists the read-only attributes available in the WHEN clause and action section of a trigger.

| Trigger Attribute                         | Data Type | Description                                                                          |
|-------------------------------------------|-----------|--------------------------------------------------------------------------------------|
| %trigger.previous_condition               | BOOLEAN   | Value of the condition on last execution.                                            |
| <pre>%trigger.previous_rowcount</pre>     | UNSIGNED  | Number of rows returned by the EVALUATE clause the last time the trigger was raised. |
| <pre>%trigger.num_positive_rowcount</pre> | UNSIGNED  | Number of consecutive fires with one or more matches in EVALUATE clause.             |

Table 72: Implicit Trigger Variables (1 of 2)

#### Table 72: Implicit Trigger Variables (2 of 2)

| Trigger Attribute                     | Data Type | Description                                                       |
|---------------------------------------|-----------|-------------------------------------------------------------------|
| <pre>%trigger.num_zero_rowcount</pre> | UNSIGNED  | Number of consecutive fires with zero matches in EVALUATE clause. |

**Note:** In a database trigger, the only valid trigger variable is %trigger.previous\_condition. All other trigger variables are used in an EVALUATE clause, which is not supported for database triggers.

#### ALTER TRIGGER command

Use the ALTER TRIGGER command to change the settings of an existing trigger.

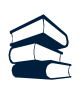

#### Syntax

```
ALTER TRIGGER trigger_name
SET PRIORITY integer
SET ENABLED { TRUE | FALSE }
SET GROUP trigger_group_name
SET DEBUG { TRUE | FALSE };
```

Use SET PRIORITY to change the priority of a trigger to a value between 1 and 20. The lower the number, the higher the priority.

Use SET ENABLED to activate or deactivate a trigger. If a trigger is ENABLED, it fires when the associated incident occurs. If a trigger is not ENABLED, it does not fire when the associated incident occurs.

Use SET GROUP to change the trigger group of the trigger to the specified group name.

Use SET DEBUG to turn debugging on or off for the trigger. If on, debugging information is sent to the ObjectServer message log, if the message level is set to debug.

You can change more than one setting in a single ALTER TRIGGER command.

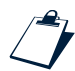

#### Example

alter trigger mytrig set priority 1;

#### DROP TRIGGER command

Use the DROP TRIGGER command to drop an existing trigger.

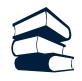

#### Syntax

DROP TRIGGER trigger\_name;

You cannot drop a trigger if it has any dependant objects.

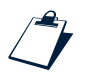

#### Example

drop trigger mytrig;

### **Database Triggers**

You can create database triggers that fire when a modification or attempted modification to an ObjectServer table occurs (or when a modification or attempted modification to a view affects a base table).

You can create triggers that fire if any of the following database changes occur:

- An attempt is made to insert a row into a table.
- An attempt is made to update a row in a table.
- An attempt is made to delete a row from a table.
- An attempt is made to insert a row into a table, but a row with the same value for the Identifier primary key already exists. You can use a reinsert trigger to deduplicate rows in the ObjectServer.

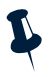

**Note:** Deduplication is described in *Alert Processing in the ObjectServer* on page 124. You can create your own deduplication trigger to cause a different action to occur. An example reinsert trigger is described in *Trigger to Deduplicate the Status Table* on page 220.

### **Creating Database Triggers**

The syntax of the command to create a database trigger is:

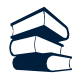

#### Syntax

```
CREATE [ OR REPLACE ] TRIGGER trigger_name

GROUP group_name

[ DEBUG { TRUE | FALSE } ]

[ ENABLED { TRUE | FALSE } ]

PRIORITY integer

[ COMMENT 'comment_string' ]

{ BEFORE | AFTER } { INSERT | UPDATE | DELETE | REINSERT } ON database_name.table_name

FOR EACH { ROW | STATEMENT }
```

```
[ WHEN condition ]
[ DECLARE variable_declaration ]
trigger_action;
```

For more information on the common elements of the CREATE TRIGGER command, see *Syntax Elements Common to All Types of Triggers* on page 203.

The BEFORE or AFTER timing keyword specifies whether the trigger is executed before or after the database modification that caused the trigger to fire occurs. For example, you can create a BEFORE trigger that evaluates the user's name before a row in the alerts.status is deleted. In the trigger, you can detect whether the user is allowed to delete from the alerts.status table, and if not, prevent the database modification from taking place. With an AFTER trigger, the database modification always takes place.

The database\_name.table\_name is the name of the database and table affected by the trigger action.

The level at which a database trigger fires is one of the following:

- FOR EACH ROW (known as a row-level trigger)
- FOR EACH STATEMENT (known as a statement-level trigger).

Row-level triggers fire once for each row returned as a result of the database modification. Statement-level triggers fire once for each database modification.

Note: Only row-level triggers can be defined to fire on inserts and reinserts.

For example, a database signal is raised as a result of the following SQL statement:

DELETE FROM alerts.status WHERE Severity = 5;

When this statement is executed, the ObjectServer deletes all the rows in the alerts.status table with a severity of 5. If there are 20 rows in the table with this severity and the level is set to FOR EACH ROW, 20 rows are deleted and the trigger is raised 20 times. If the level is set to FOR EACH STATEMENT, the trigger is raised once.

L

**Note:** BEFORE statement-level triggers always fire before BEFORE row-level triggers, and AFTER statement-level triggers always fire after AFTER row-level triggers, regardless of trigger priority.

### NEW and OLD Implicit Variables in Row-Level Triggers

In addition to the local variables declared in the trigger, row-level triggers have access to implicit variables whose values are automatically set by the system. The OLD variable refers to the value of a column before the incident occurs; the NEW variable refers to a column affected by the incident, after it has occurred. You can use expressions to read from and assign values to row variables.

Certain operations on the NEW or OLD row variables may not be accessible or modifiable depending on the type of modification. For example, if the ObjectServer deletes a row, there is no NEW row to read or modify. Table 73 shows when the NEW and OLD variables are available depending on the database operation.

| Operation | Timing Mode | ls the <b>NEW</b><br>Variable Available? | ls the <b>NEW</b> Variable<br>Modifiable? | ls the <b>OLD</b> Variable<br>Available? | ls the <b>OLD</b> Variable<br>Modifiable? |
|-----------|-------------|------------------------------------------|-------------------------------------------|------------------------------------------|-------------------------------------------|
| INSERT    | BEFORE      | Υ                                        | Y                                         | Ν                                        | Ν                                         |
| INSERT    | AFTER       | Υ                                        | Ν                                         | Ν                                        | Ν                                         |
| UPDATE    | BEFORE      | Υ                                        | Y                                         | Y                                        | Ν                                         |
| UPDATE    | AFTER       | Υ                                        | Ν                                         | Ν                                        | Ν                                         |
| DELETE    | BEFORE      | Ν                                        | Ν                                         | Y                                        | Ν                                         |
| DELETE    | AFTER       | Ν                                        | Ν                                         | Y                                        | Ν                                         |
| REINSERT  | BEFORE      | Υ                                        | Ν                                         | Y                                        | Υ                                         |
| REINSERT  | AFTER       | Υ                                        | Ν                                         | Ν                                        | Ν                                         |

Table 73: Availability of Special Row Variables

The following database trigger uses the NEW variable to update the StateChange column when a row in the alerts.status table is modified to timestamp the change.

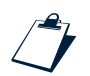

#### Example

```
create trigger SetStateChange
group default_triggers
priority 1
before update on alerts.status
for each row
begin
    set new.StateChange = getdate;
end;
```

### **Temporal Triggers**

Temporal triggers fire at a specified frequency.

### Create Temporal Trigger Syntax Definition

The syntax of the command to create a temporal trigger is:

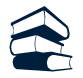

#### Syntax

```
CREATE [ OR REPLACE ] TRIGGER trigger_name

GROUP group_name

[ DEBUG { TRUE | FALSE } ]

[ ENABLED { TRUE | FALSE } ]

PRIORITY integer

[ COMMENT 'comment_string'

EVERY integer { HOURS | MINUTES | SECONDS }

[ EVALUATE SELECT_cmd BIND AS variable_name ]

[ WHEN condition ]

[ DECLARE variable_declaration ]

trigger_action;
```

For more information on the common elements of the CREATE TRIGGER command, see *Syntax Elements Common to All Types of Triggers* on page 203.

Within a temporal trigger, you must specify how often the trigger will fire in seconds (the default unit of time), minutes, or hours.

The optional EVALUATE clause enables you to build a temporary result set from a single SELECT statement to be processed in the *trigger\_action*. The SELECT statement cannot contain an ORDER BY clause.

The following temporal trigger deletes all clear rows (Severity = 0) from the alerts.status table that have not been modified in the last two minutes.

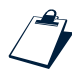

#### Example

```
create trigger
DeleteClears
group my_triggers
priority 1
every 60 seconds
begin
  delete from alerts.status where Severity = 0
      and StateChange < (getdate - 120);
end;
```

### Signals and Signal Triggers

Signal triggers fire when a predefined system signal is raised or when a user defined signal is raised using the RAISE SIGNAL command.

The types of signals are:

- System signals
- User defined signals

System signals are raised spontaneously by the ObjectServer when it detects changes to the system. You do not have to do anything to create or configure them. You can attach triggers to them to create automatic responses to incidents in the ObjectServer. System signals are described in *System Signals* on page 212.

User defined signals are defined by you. You must explicitly create, raise, and drop user defined signals, as described in *Creating a User Defined Signal* on page 217, *Raising a User Defined Signal* on page 219, and *Dropping a User Defined Signal* on page 219, respectively.

### Create Signal Trigger Syntax Definition

The syntax of the command to create a signal trigger is:

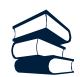

#### Syntax

```
CREATE [ OR REPLACE ] TRIGGER trigger_name
GROUP group_name
[ DEBUG { TRUE | FALSE } ]
[ ENABLED { TRUE | FALSE } ]
PRIORITY integer
[ COMMENT 'comment_string' ]
ON SIGNAL { system_signal_name | user_signal_name }
[ EVALUATE SELECT_cmd BIND AS variable_name ]
[ WHEN condition ]
[ DECLARE variable_declaration ]
trigger_action;
```

For more information on the common elements of the CREATE TRIGGER command, see *Syntax Elements Common to All Types of Triggers* on page 203.

The ON SIGNAL name can be the name of a system or user defined signal that fires the trigger.

The optional EVALUATE clause enables you to build a temporary result set from a single SELECT statement to be processed in the *trigger\_action*. The SELECT statement cannot contain an ORDER BY clause.

When a system or user defined signal is raised, attributes that identify the cause of the signal are attached to the signal. These attributes are passed as implicit variables into the associated signal trigger, and are described next.

### System Signals

System signals are raised spontaneously by the ObjectServer when it detects changes to the system. You do not have to do anything to create or configure them.

When a system signal is raised, attributes that identify the cause of the signal are set. These attributes are passed as implicit variables into the associated signal trigger. You can refer to system signal variables using the %signal notation in the action section of a signal trigger. The % symbol indicates that you are referencing an implicit variable. The signal keyword references the signal currently passed to the trigger. For example, to reference the time at which a system signal was raised in a signal trigger, use the syntax:

%signal.at

Table 74 describes the system signals that can be raised by the ObjectServer and the associated attributes.

| Signal   | Attributes | Data Type | Description                                                |
|----------|------------|-----------|------------------------------------------------------------|
| startup  | server     | string    | Indicates the name of the ObjectServer that started.       |
|          | node       | string    | Indicates the machine on which the ObjectServer started.   |
|          | at         | UTC       | Indicates the time at which the ObjectServer started.      |
| shutdown | server     | string    | Indicates the name of the ObjectServer that shut down.     |
|          | node       | string    | Indicates the machine on which the ObjectServer shut down. |
|          | at         | UTC       | Indicates the time at which the ObjectServer shut down.    |

Table 74: System Signals and Their Attributes (1 of 6)

| Signal        | Attributes   | Data Type | Description                                                                                                    |
|---------------|--------------|-----------|----------------------------------------------------------------------------------------------------|
| connect       | process      | string    | Indicates the type of client process connected to the ObjectServer.                                                                                                    |
|               | description  | string    | Contains additional information about the client that connected, where available. For example, if the client is a probe, the description contains the probe name.          |
|               | username     | string    | Indicates the name of the user connected to the ObjectServer.                                                                                                    |
|               | node         | string    | Indicates the name of the client machine connected to the ObjectServer.                                                                                                    |
|               | at           | UTC       | Indicates the time at which the client connected.                                                                                                    |
| disconnect    | process      | string    | Indicates the type of process that disconnected from the ObjectServer.                                                                                                    |
|               | description  | string    | Contains additional information about the client that<br>disconnected, where available. For example, if the client is<br>a probe, the description contains the probe name. |
|               | username     | string    | Indicates the name of the user that disconnected from the ObjectServer.                                                                                                    |
|               | node         | string    | Indicates the name of the client machine that disconnected from the ObjectServer.                                                                                          |
|               | at           | UTC       | Indicates the time at which the client disconnected.                                                                                                    |
| backup_failed | error        | string    | Indicates a reason that the backup attempt failed.                                                                                                    |
|               | at           | UTC       | Indicates the time at which the backup attempt occurred.                                                                                                    |
|               | path_prefix  | string    | Indicates the directory to which the backup attempted to write.                                                                                                    |
|               | elapsed_time | real      | Indicates the amount of time the backup was running before it failed.                                                                                                    |
|               | node         | string    | Indicates the name of the machine from which the backup was run.                                                                                                    |

#### Table 74: System Signals and Their Attributes (2 of 6)

| Signal           | Attributes   | Data Type | Description                                                                                                    |
|------------------|--------------|-----------|----------------------------------------------------------------------------------------------------|
| backup_succeeded | at           | UTC       | Indicates the time at which the backup occurred.                                                                  |
|                  | path_prefix  | string    | Indicates the directory to which the backup was written.                                                          |
|                  | elapsed_time | real      | Indicates the amount of time the backup took to complete.                                                         |
|                  | node         | string    | Indicates the name of the machine from which the backup was run.                                                  |
| license_lost     | server       | string    | Indicates the name of the ObjectServer on which a license was lost.                                               |
|                  | node         | string    | Indicates the machine on which a license was lost.                                                                |
|                  | at           | UTC       | Indicates the time at which a license was lost.                                                                   |
| login_failed     | process      | string    | Indicates the name of the process that could not connect because the login was denied.                            |
|                  | username     | string    | Indicates the name of the user that failed to connect because login was denied.                                   |
|                  | node         | string    | Indicates the name of the client machine that could not connect because the login was denied.                     |
|                  | at           | UTC       | Indicates the time at which the client failed to connect because the login was denied.                            |
| security_timeout | process      | string    | Indicates the name of the process that failed to connect because login credentials could not be validated.        |
|                  | username     | string    | Indicates the name of the user that failed to connect because login credentials could not be validated.           |
|                  | node         | string    | Indicates the name of the client machine that failed to connect because login credentials could not be validated. |
|                  | at           | UTC       | Indicates the time at which the client failed to connect because login credentials could not be validated.        |

#### Table 74: System Signals and Their Attributes (3 of 6)

| Signal        | Attributes | Data Type | Description                                                                                                    |
|---------------|------------|-----------|----------------------------------------------------------------------------------------------------|
| create_object | objecttype | string    | Indicates the object type, which is one of the following:<br>CREATE DATABASE<br>CREATE TABLE<br>CREATE TRIGGER GROUP<br>CREATE TRIGGER<br>CREATE PROCEDURE<br>CREATE RESTRICTION FILTER<br>CREATE USER SIGNAL<br>CREATE FILE<br>CREATE USER<br>CREATE GROUP<br>CREATE ROLE |
|               | parentname | string    | Indicates the name of the parent object. For triggers, this is<br>the trigger group name. For tables, this is the database<br>name. Other objects do not have a parent object.                                                                                             |
|               | name       | string    | Indicates the name of the object. For example, the value for the alerts.status table is status.                                                                                                    |
|               | username   | string    | Indicates the name of the user that executed the command.                                                                                                    |
|               | server     | string    | Indicates the name of the ObjectServer to which the object was added.                                                                                                    |
|               | node       | string    | Indicates the machine from which the request was made.                                                                                                    |
|               | at         | UTC       | Indicates the time at which the object was added.                                                                                                    |

#### Table 74: System Signals and Their Attributes (4 of 6)

| Signal       | Attributes | Data Type | Description                                                                                                    |
|--------------|------------|-----------|----------------------------------------------------------------------------------------------------|
| alter_object | objecttype | string    | Indicates the object type, which is one of the following:<br>ALTER TABLE<br>ALTER TRIGGER GROUP<br>ALTER TRIGGER<br>ALTER FILE<br>ALTER USER<br>ALTER GROUP<br>ALTER ROLE      |
|              | parentname | string    | Indicates the name of the parent object. For triggers, this is<br>the trigger group name. For tables, this is the database<br>name. Other objects do not have a parent object. |
|              | name       | string    | Indicates the name of the object. For example, the value for the alerts.status table is status.                                                                                |
|              | username   | string    | Indicates the name of the user that executed the command.                                                                                                    |
|              | server     | string    | Indicates the name of the ObjectServer in which the object was altered.                                                                                                    |
|              | node       | string    | Indicates the machine from which the request was made.                                                                                                    |
|              | at         | UTC       | Indicates the time at which the object was altered.                                                                                                    |

#### Table 74: System Signals and Their Attributes (5 of 6)

| Signal      | Attributes | Data Type | Description                                                                                                    |
|-------------|------------|-----------|----------------------------------------------------------------------------------------------------|
| drop_object | objecttype | string    | Indicates the object type, which is one of the following:<br>DROP DATABASE<br>DROP TABLE<br>DROP TRIGGER GROUP<br>DROP TRIGGER<br>DROP PROCEDURE<br>DROP RESTRICTION FILTER<br>DROP USER SIGNAL<br>DROP FILE<br>DROP USER<br>DROP GROUP<br>DROP ROLE |
|             | parentname | string    | Indicates the name of the parent object. For triggers, this is<br>the trigger group name. For tables, this is the database<br>name. Other objects do not have a parent object.                                                                       |
|             | name       | string    | Indicates the name of the object. For example, the value for the alerts.status table is status.                                                                                                    |
|             | username   | string    | Indicates the name of the user that executed the command.                                                                                                    |
|             | server     | string    | Indicates the name of the ObjectServer from which the object was dropped.                                                                                                    |
|             | node       | string    | Indicates the machine from which the request was made.                                                                                                    |
|             | at         | UTC       | Indicates the time at which the object was dropped.                                                                                                    |

Table 74: System Signals and Their Attributes (6 of 6)

**()** 

**Tip:** You can query the catalog.primitive\_signals and catalog.primitive\_signal\_ parameters tables to view information about system signals. For example, to view the attributes of each system signal, use the following SQL command:

SELECT \* FROM catalog.primitive\_signal\_parameters ORDER BY SignalName, OrdinalPosition;

### Creating a User Defined Signal

User defined signals are explicitly created, raised, and dropped.

Use the CREATE SIGNAL command to create a user defined signal. When you create a signal, you define a list of data-typed attributes, as follows:

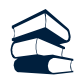

#### Syntax

```
CREATE [ OR REPLACE ] SIGNAL signal_name
[ (signal_attribute_name data_type,...) ]
[ COMMENT 'comment_string' ]
```

The signal name must be unique within the ObjectServer and comply with the naming conventions described in *ObjectServer Naming Conventions* on page 126. You cannot create a user defined signal with the same name as a system signal.

When you define attributes, specify the attribute name and any valid ObjectServer data type listed in Table 53 on page 136, except VARCHAR or INCR.

You can add a comment following the optional COMMENT keyword.

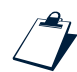

#### Example

To create a signal called illegal\_delete with two character string attributes, user\_name and row\_ summary, use the command:

CREATE SIGNAL illegal\_delete( user\_name char(40), row\_summary char(255) );

You could then create a trigger, such as the following pre-insert database trigger, to trap deletes that occur outside of standard office hours and raise this signal.

```
create trigger DETECT_AN_ILLEGAL_DELETE
group default_triggers
priority 1
before delete on alerts.status
for each row
begin
    if( ( (hourofday() > 17) and (minuteofhour() > 30) ) or (hourofday() < 9) ) then
    raise signal ILLEGAL_DELETE %user.user_name, old.Summary;
        cancel;
    end if;
end;</pre>
```

For more information on database triggers, see Database Triggers on page 207.

The following user defined signal trigger, triggered by the preceding database trigger, executes an external procedure to send mail notification of the attempted delete.

```
create trigger AFTER_HOURS_DELETE_WARNING
group default_triggers
priority 1
on signal ILLEGAL_DELETE
begin
```

```
execute MAIL_THE_BOSS( 'User ' + '%signal.user_name ' + 'attempted to remove the
row ' + %signal.row_summary + ' at ' +to_char(getdate) )
end;
```

#### Raising a User Defined Signal

Use the RAISE SIGNAL command to raise a user defined signal.

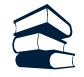

#### Syntax

RAISE SIGNAL signal\_name expression,...;

The expressions must resolve to a value compatible with the data type of the associated attribute as defined using the CREATE SIGNAL command.

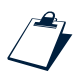

#### Example

To raise the user defined signal described in the preceding section:

RAISE SIGNAL illegal\_delete %user.user\_name, old.Summary;

#### Dropping a User Defined Signal

Use the DROP SIGNAL command to drop a user defined signal.

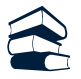

#### Syntax

DROP SIGNAL signal\_name;

You cannot drop a signal if a trigger references it.

### 3.12 Automation Examples

This section contains examples of some commonly performed automations. These and other standard automations are created by the automation. sql script during database initialization.

**(i)** 

Tip: Many of the automations created by the automation.sql script are disabled by default.

### Trigger to Deduplicate the Status Table

This database trigger intercepts an attempted reinsert on the alerts.status table and increments the tally to show that a new row of this kind has arrived at the ObjectServer. It also sets the LastOccurrence field.

```
create or replace trigger deduplication
group default_triggers
priority 1
comment 'Deduplication processing for ALERTS.STATUS'
before reinsert on alerts.status
for each row
begin
set old.Tally = old.Tally + 1;
set old.LastOccurrence = new.LastOccurrence;
set old.StateChange = getdate();
set old.InternalLast = getdate();
set old.Summary = new.Summary;
set old.AlertKey = new.AlertKey;
if ((old.Severity = 0) and (new.Severity > 0))
    then set old.Severity = new.Severity;
end if;
end;
```

### Trigger to Deduplicate the Details Table

This database trigger intercepts an attempted reinsert on the alerts.details table.

```
create or replace trigger deduplicate_details
group default_triggers
priority 1
comment 'Deduplicate rows on alerts.details'
before reinsert on alerts.details
for each row
begin
cancel; -- Do nothing. Allow the row to be discarded
end;
```

### Trigger to Clean the Details Table

This temporal trigger periodically clears detail entries in the alerts.details table when no corresponding entry exists in the alerts.status table.

```
create or replace trigger clean_details_table
group default_triggers
priority 1
comment 'Housekeeping cleanup of ALERTS.DETAILS'
every 60 seconds
begin
delete from alerts.details
    where Identifier not in (select Identifier from alerts.status);
end;
```

### Trigger to Set the Alerts Table StateChange Column

When a row in the alerts.status table is modified, this database trigger updates the StateChange column to timestamp the change.

```
create or replace trigger state_change
group default_triggers
priority 1
comment 'State change processing for ALERTS.STATUS'
before update on alerts.status
for each row
begin
set new.StateChange = getdate;
end;
```

### **Trigger to Delete Clears**

This temporal trigger deletes all clear rows (Severity = 0) from the alerts.status table that have not been modified within the last two minutes.

```
create or replace trigger delete_clears
group default_triggers
priority 1
comment 'Delete cleared alerts over 2 minutes old every 60 seconds'
every 60 seconds
begin
delete from alerts.status where Severity = 0 and StateChange < (getdate() - 120);
end;</pre>
```

### Trigger to E-mail on Critical Alerts

This temporal trigger sends e-mail, by calling an external procedure, if any critical alerts are not acknowledged within 30 minutes.

```
create or replace trigger mail_on_critical
group default_triggers
priority 1
comment 'Send e-mail about critical alerts that are
unacknowledged after 30 minutes - works on UNIX systems
only unless an equivalent Windows mailer is available'
every 10 seconds
evaluate
select Node, Severity, Summary, Identifier from alerts.status where
Severity = 5 and Grade < 2 and Acknowledged = 0 and LastOccurrence <= (getdate - (60*30))
bind as criticals
begin
for each row critical in criticals
begin
    execute send_email(critical.Node, critical.Severity, 'Netcool E-mail',
    'root@localhost', critical.Summary, 'localhost');
    update alerts.status via (critical.Identifier) set Grade=2;
end;
end;
```

The send\_email external procedure is declared as follows and calls the nco\_mail utility:

```
create or replace procedure send_email
(in node character(255), in severity integer, in subject character(255),
    in email character(255), in summary character(255), in hostname character(255))
executable '$OMNIHOME/utils/nco_mail' host 'hostname' user 0 group 0
arguments '\'' + node + '\'', severity, '\'' + subject + '\'',
    '\'' + email + '\'', '\'' + summary + '\'';
```

This example also shows how to pass text strings to an executable. Strings must be enclosed in quotes, and the quotes must be escaped with backslashes. All quotes in this example are single quotes.

# **Chapter 4: Process Control**

This chapter describes the components, configuration, and management utilities associated with the Netcool/OMNIbus process control system. It includes the following sections:

- *Introduction* on page 224
- Process Control Components on page 226
- Creating a Process Control System Configuration on page 228
- Defining Processes, Services, and Hosts on page 231
- Example Process Agent Configuration File on page 238
- Process Control Agent Daemon Command Line Options on page 240
- Process Control Management on page 244

### 4.1 Introduction

The Netcool/OMNIbus process control system performs two primary tasks:

- Execution of external procedures specified in automations
- Management of local and remote processes

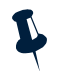

**Note:** On Windows systems, process control only executes external procedures specified in automations. You cannot use process control to manage processes on Windows.

### **Execution of External Procedures in Automations**

Process control is responsible for the execution of external procedures specified in automations. An automation does not execute programs by itself. It sends a request to a local process control agent, which forwards the request to the process control agent running on the specified host. The remote process control agent then executes the requested program.

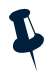

**Note:** Process control agents on Windows machines can only connect to process control agents on other Windows machines. Process control agents on UNIX machines can only connect to process control agents on other UNIX machines. External procedures cannot pass between these different environments.

### Configuring and Managing Netcool/OMNIbus Components on UNIX

On UNIX, process control allows you to configure remote processes to simplify the management of Netcool/OMNIbus components such as ObjectServers, probes, and gateways. It consists of the following:

- Process control agents, which are programs installed on each host with the responsibility for managing processes
- A set of command line utilities to provide an interface to process management

Process control agents cooperate automatically and understand their own configuration. Process control agents start remote processes and are capable of keeping those processes running. You can define processes that are dependent on the start of other process, and those that have timed threshold dependencies. If a managed host is restarted, the process control agent restarts local components automatically.

### Process Agents on UNIX

Any participating Netcool/OMNIbus UNIX host must be configured with the process control agent daemon. Once the process control agent is configured and running, the host connects into the process control system. The process control agents can then communicate with each other and execute programs upon request.

### **Process Agents on Windows**

In a Windows network, each process agent is connected to two others to form a ring. One process agent at a time can join or leave the network without breaking the ring. All the process agents can join at the same time, not necessarily through a common node.

#### Joining a Process Agent into a Windows Network

A process agent joins a Windows network by connecting to an existing member. If it tries to connect and fails, it retries after the number of seconds specified in the MaxConnect property in its properties file (agent-name\_PA.props). If a process agent loses one of its connections in the network, it waits for the number of seconds specified in the MinConnect property in this file for a reconnection from another process agent. If this does not arrive, it tries to reconnect itself to the node to which it was last connected at the interval specified in the MaxConnect property.

When a process agent receives a request to join the existing network, it allows a proportion of the MinConnect period for the requesting agent to confirm that it has joined. This proportion is specified as a percentage between 20% and 80% in the AcceptRatio property.

#### Removing a Process Agent From a Windows Network

To remove a process agent from a Windows network, stop the service from the Control Panel. Before it leaves the network, the agent notifies the other members and waits for acknowledgement for the time specified in the MaxRingSpeed property. If it does not receive acknowledgement, it leaves the network anyway. In this case, the network is not broken even if that was the intention in removing the agent.

The appropriate values for the properties MinConnect, MaxRingSpeed, and AcceptRatio are a function of network speed. They should be larger for slower networks to allow less stringent recovery criteria.

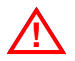

**Warning:** Do not power cycle or reboot more than one Windows host in a process agent network at a time. Doing this can break the network in two. You cannot restore a divided network automatically.

### 4.2 Process Control Components

Process control consists of:

- Process control agents and associated configuration files
- Processes
- Services, in which processes are organized and run
- Utilities to help you manage the process control agent, processes, and services

These components are described in the following sections.

### **Process Control Agents**

Process control agents are programs installed on each host to manage processes. Any participating host must have a process control agent daemon and an associated configuration file installed.

There can be any number of process control agents on any number of hosts. Process control agents can manage any number of processes.

### Processes

Processes are programs that are executed by a process control agent on the same machine. Processes must be defined in a *service*, described on page 227.

### **Process Control Awareness**

A *PA aware* process is one that is part of the process control configuration and is aware of process control. All process control features, such as process dependencies, can be utilized. For example, ObjectServers, probes, and gateways are PA aware. A process that is not PA aware can be managed by process control, but cannot use all process control features. For example, the Netcool/OMNIbus desktop is not PA aware. For information about how to set the process type to PA aware, see *Defining Processes* on page 231.

### **Dependent Processes**

Sometimes the order in which applications are started is important. You can use process control to configure processes to be dependent on each other *if they are in the same service*. For example, a process can be configured to start only after another process has started and completed various startup tasks.

A PA aware process communicates with the process control agent. Once the process has reached the point in its startup when it recognizes itself to be running, it sends a message to the process control agent. When the process control agent receives this message, it starts dependent processes.

### Services

Processes must be defined in services. You can group related processes in a service to make them easier to manage. Once a service is correctly configured, it can be managed by process control.

A service is made up of one or more processes that are executed by process control agents. A service can be configured to start up automatically when the process control agent starts. Alternatively, it can be started manually.

A service can either be a master or a non-master. When started automatically by process control, master services are started before non-master services.

### **Process Control Utilities**

Table 75 describes the command line utilities you can use to manage process control.

| Utility         | Description                                                                                                | See      |
|-----------------|----------------------------------------------------------------------------------------------------|----------|
| nco_pa_status   | Retrieves and displays the status of services and processes being controlled by the process control agent. | page 244 |
| nco_pa_start    | Starts a service or process located anywhere in the configuration.                                         | page 245 |
| nco_pa_stop     | Stops a service or process located anywhere in the configuration.                                          | page 246 |
| nco_pa_shutdown | Shuts down a process control agent.                                                                        | page 247 |
| nco_pa_addentry | Adds a service or process entry while a process control agent is running.                                  | page 248 |

Table 75: Process Control Command Line Utilities

## 4.3 Creating a Process Control System Configuration

This section describes how to create a new process control configuration on UNIX.

### Before You Configure Process Control

Before you begin configuring process control:

- Ensure that the process control software is installed. See the Netcool/OMNIbus Installation and Deployment Guide for additional information.
- Determine which Netcool/OMNIbus components are installed and where they are located. Ensure you have taken into account all components and any failover or backup systems. Netcool/OMNIbus desktops are not managed by process control.

Once you have determined the process control configuration requirements, follow the instructions in the following sections.

### **Creating User Groups**

By default, the process control system uses UNIX user names and passwords to grant access. You can specify other supported authorization modes using the -authenticate command line option, described in *Process Control Agent Daemon Command Line Options* on page 240.

The process control daemon controls who can log in to it. Any user who needs access to the process control system must be a member of a UNIX user group that you identify as an administrative group for this purpose.

You can use an existing UNIX user group or create a new one, and add process control users to this group. If you run NIS, NIS+, or some other global information service, this configuration must be performed by the administrator of that service. See the documentation provided with your operating system for information about user groups.

When you run the process control daemon, identify the administrative group with the -admingroup command line option. If you do not specify a group name, process control checks to see if the user is a member of the default group ncoadmin.

### **Configuring Process Control Agents**

For each process control agent you must:

- Add the server name in the Server Editor
- Start the process control agent

### Adding Server Names in the Server Editor

You must assign a unique server name to each process control agent for each host machine. For each process control agent:

1. Add an entry for each process control agent using the Server Editor, as described in the Netcool/OMNIbus Installation and Deployment Guide.

The name must end with \_PA to identify the server as a process control agent in the Server Editor. For example, if you are installing the process control agent on a host named sfosys1, the process control agent could be named SFOSYS1\_PA. By default, the first process control agent installed in a configuration is named NCO\_PA.

 Distribute updated interfaces files to all host machines in the configuration. See the Netcool/OMNIbus Installation and Deployment Guide for information about how to generate interfaces files for all platforms.

This enables all process control agents on all host machines to communicate with each other.

### Manually Starting Process Control Agents

To manually start a process control agent, enter the following command on the host's command line:

\$OMNIHOME/bin/nco\_pad -name process\_agent

where process\_agent is the name of the process control agent.

### Automatically Starting Process Control Agents on Reboot

On UNIX platforms, startup scripts are available to enable the process agent to start automatically when the system boots. They are located in the following directory:

\$OMNIHOME/install/startup

This directory contains one of the following install scripts, depending on the operating system platform:

```
aix5install
hpux11install
solaris2install
linux2x86install
```

#### Installing the Process Agent Startup Scripts

To install the process agent startup scripts:

1. Run the installation script as the root user. For example, to install the scripts on Solaris platforms, run solaris2install.

The following is displayed:

Name of the Process Agent Daemon [NCO\_PA]

2. Press Enter to accept the default process agent server name NCO\_PA or enter another server name.

The following is displayed:

Should pa\_name run in secure mode (y/n)? [y]

3. Press Enter to include the -secure command line option when starting the process agent. Secure mode controls the authentication of connection requests with a user name and password.

The following is displayed:

Enter value for environment variable NETCOOL\_LICENSE\_FILE [27000@localhost]:

4. Press Enter to accept the default value for licensing environment variable or enter another value.

Each install script copies or links the required configuration files into the system startup directory. On some systems (for example Solaris and HP-UX), the ability to stop the processes at system shutdown is also provided.

You can modify the startup scripts before you install them, if required. Refer to the specific operating system documentation for information about modifying startup scripts.

### 4.4 Defining Processes, Services, and Hosts

To run under process control, processes, services, and hosts must be added to the following configuration file:

\$OMNIHOME/etc/nco\_pa.conf

The process control agent reads this file when it is started to establish configuration settings. The file is made up of definitions, each of which contains attributes and associated values, for each process, service, and host.

Edit this file directly to add or modify definitions. Maintain the configuration files on all of your hosts to ensure that the host configuration information stays synchronized across all of the agents in the configuration.

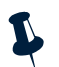

**Note:** To prevent unauthorized users from gaining access, operating system security must be set appropriately for files such as configuration files that may contain user names and passwords.

### **Defining Processes**

You must define the list of processes in the configuration file. An example process definition in the nco\_pa.conf configuration file is shown below:

```
nco_process 'ObjectServer'
{
    Command '$OMNIHOME/bin/nco_objserv -name NCOMS -pa SFOSYS1_PA' run as 0
                               'sfosys1'
    Host
                     _
    Managed
                     =
                              True
    RestartMsg
                     =
                              '${NAME} running as ${EUID} has been restored on ${HOST}.'
                              '${NAME} running as ${EUID} has died on ${HOST}.'
    AlertMsg
                     =
    RetryCount
                     =
                               0
    ProcessType
                     =
                               PaPA_AWARE
}
```

### **Process Definition Description**

The following table contains a description of the process definition information contained in the configuration file.

|                               | •                                                                                                    |
|-------------------------------|----------------------------------------------------------------------------------------------------|
| Configuration Information     | Description                                                                                                    |
| nco_process<br>'ObjectServer' | Defines the name of the process. This example is for an ObjectServer.<br><b>Note:</b> Process names must be unique for this process control agent. |

Table 76: Process Definition Description (1 of 2)

| Configuration Information | Description                                                                                                    |
|---------------------------|----------------------------------------------------------------------------------------------------|
| Command                   | The command string that starts the process as it would be entered on the command line.<br>Use the full path for the command. For example, to configure an ObjectServer named<br>NCOMS, enter:                                                               |
|                           | '\$OMNIHOME/bin/nco_objserv -name NCOMS -pa SFOSYS1_PA' run as 0                                                                                                    |
|                           | or:                                                                                                    |
|                           | '\$OMNIHOME/bin/nco_objserv -name NCOMS -pa SFOSYS1_PA' run as<br>'root'                                                                                                    |
|                           | The run as option instructs the host machine to run the ObjectServer as the specified user. Enter either the user ID (typically 0) or the user name in quotes (typically root). When a user name is entered, the process agent looks up the user ID to use. |
|                           | If the process control agent is not running as root, this option is ignored, and the process is run as the user who is running the process control agent.                                                                                                   |
|                           | For information about the ObjectServer command line options, see <i>Specifying ObjectServer Command Line Options</i> on page 19.                                                                                                    |
| Host                      | The name of the host on which the process should be executed. Process control automatically resolves the name of the process control agent when required.                                                                                                   |
| Managed                   | Can have the value True (the process is restarted automatically if it exits) or False (the process is not restarted automatically if it exits).                                                                                                    |
| RestartMsg                | Contains the message to be sent to syslog if the process is restarted. For example, The ObjectServer has been restarted.                                                                                                    |
| AlertMsg                  | Contains the message to be sent to syslog if the process exits. For example, The ObjectServer has gone down.                                                                                                    |
| RetryCount                | Specifies the number of restart attempts to be made if the process exits in the time specified by the process agent daemon -retrytime command line option. If set to 0, there is no limit to the number of restart attempts. The default is 0.              |
| ProcessType               | Can have the value PaPA_AWARE for PA aware processes and PaNOT_PA_AWARE for processes that are not PA aware. See <i>Processes</i> on page 226 for additional information.                                                                                   |

Table 76: Process Definition Description (2 of 2)

#### **Expansion Keywords**

You can include expansion keywords in the RestartMsg and AlertMsg entries in the configuration file. Expansion keywords act as variables and contain information about the process that has restarted. The expansion keywords are shown in Table 77.

| Expansion Keyword | Description                                               |
|-------------------|-----------------------------------------------------------|
| \$ { NAME }       | The name of the process.                                  |
| \${HOST}          | The name of the host running the process.                 |
| \${EUID}          | The effective user ID under which the process is running. |
| \${COMMAND}       | The command that defines the process.                     |

#### Table 77: Expansion Keywords

#### Alert and Restart Syslog Messages

When an alert or restart message is generated by nco\_pad, it is passed to the syslog system. Netcool/OMNIbus has a Syslog Probe that can monitor these messages and convert them into ObjectServer alerts. For more information about the Syslog Probe, refer to the probe documentation available on the Micromuse Support Site.

The alert and restore messages are sent to syslog as warnings. The message is formatted as:

```
HOSTNAME : ALERT_OR_RESTART_MSG : MSG
```

The *HOSTNAME* is the name of the host that has reported the problem. *ALERT\_OR\_RESTORE\_MSG* describes the type of message. *MSG* is the text defined in the configuration file for that process or host.

### **Defining Services**

You can define services to group together related processes. The processes must already be defined in the list of processes (see *Defining Processes* on page 231).

An example service definition in the nco\_pa.conf configuration file is shown below.

```
nco_service 'Omnibus'
{
    ServiceType = Master
    ServiceStart = Non-Auto
    process 'ObjectServer' NONE
    process 'Proxy' 'ObjectServer'
    process 'Probe' 'Proxy'
    process 'Probe-1' 'ObjectServer'
```

}

process 'Sleep' 5

#### Service Definition Description

The following table contains a description of the service definition information contained in the configuration file.

| Configuration Information | Description                                                                                                    |
|---------------------------|----------------------------------------------------------------------------------------------------|
| nco_service 'Omnibus'     | Defines the name of the service (for example, Omnibus).<br>Note: Each service name must be unique for this process control agent.                                                                                          |
| ServiceType               | Defines whether this service should be started before all other services and handled as the master service upon which other services depend. This can be set as either Master or Non-Master.                               |
| ServiceStart              | This can be set to Auto to start the service as soon as nco_pa has started and Non-Auto if the service must be started manually with the nco_pa_start command.                                                             |
| process                   | Defines a process that must be run as part of the service. You can indicate process dependencies so that a process cannot start before another is already running. See <i>Specifying Process Dependencies</i> on page 234. |

Table 78: Service Definition Description

### Specifying Process Dependencies

The process attribute allows you to define the processes that should be run as part of the service. You can add dependencies on each of the processes in the service. The format of the process attribute is as follows:

process 'processname' dependency

In this attribute, *processname* is the name of the process defined in the list of processes and *dependency* can be a numeric value, a string value, or NONE.

If *dependency* is a number it indicates a time dependency, in seconds, for starting the dependent process. For example, if you enter 5, the process starts five seconds after the service has started.

If *dependency* is a string it indicates another PA aware process in the same service. For information about process types, see *Defining Processes* on page 231.

In the example Omnibus service on page 233, the ObjectServer process starts first because it has no dependencies. Five seconds after the ObjectServer starts, the Sleep process starts. Once the ObjectServer is running successfully, Proxy and Probe-1start. When the proxy server is running, the Probe process starts.

The *dependency* type NONE specifies no dependency.

### **Defining Secure Hosts**

You can specify that only certain hosts can connect to process agents by adding a security definition to the nco\_pa.conf configuration file between the service and routing definitions. Routing definitions are described on page 236.

If you do not create a security definition, any process can connect from any host.

You can create a security definition with no hosts specified, as follows:

```
nco_security
{
}
```

When no hosts are specified, only processes running on the current host or any host listed in the routing definition can connect.

Processes running on hosts not listed in the routing definition can only connect if their host is listed in the security definition.

The process agent compares the IP address of the incoming connection with the IP address of each entry in the security and routing definitions. It also checks the IP address of the local host. Only the main address of the host running the process agent daemon is automatically added to the security definition. You must add the loopback address (127.0.0.1) and secondary interfaces, if required.

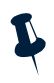

**Note:** When a process connecting to the process agent is run on a host with multiple interfaces, you should add the address of the interface closest to the process agent daemon. This does not need to be the main address of that host, nor, in the case of the ObjectServer (nco\_objserv) or the process agent daemon (nco\_pad), does it need to be the address in the Server Editor (nco\_xigen).

You can specify the following types of entries in the security definition:

- A host name, in which case a lookup is performed to find the corresponding IP address
- A full IP address in dotted decimal format

An IP address in dotted decimal format can contain the following wildcards:

- ? matches one character
- \* matches any number of characters

The following example security definition allows connections from processes on hosts alpha, 192.9.200.34, and any host on the subnet 193.42.52.0.

```
nco_security
{
    host 'alpha'
    host '192.9.200.34'
    host '193.42.52.*'
}
```

### Defining Routing Hosts, User Names, and Passwords

To specify the hosts that are participating in the process control system, you must define the process agent host names.

Each host field defines the name of the host (for example, sfosys1) and the name of the process agent to be used in the process control system (for example, SFOSYS1\_PA).

When using process control in secure mode, the routing entry must also have a user name and password.

#### **Routing Definition Example**

An example routing definition in the nco\_pa.conf configuration file is shown below:

```
nco_routing
{
    host 'sfosys1' 'SFOSYS1_PA' 'username' 'password'
    host 'sfosys2' 'SFOSYS2_PA' 'username' 'password'
}
```

If the process agent is using UNIX authentication (the default), the *username* must be an operating system user that is a member of the ncoadmin group, as described in *Creating User Groups* on page 228. A process agent daemon that is running in secure mode must be run by the root user.

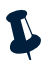

**Note:** If you run the process agent in secure mode, user names and passwords are required in the routing entries. If you are not running the process agent in secure mode, user names and passwords are optional.

#### Password Encryption Example

You can use the nco\_pa\_crypt utility to encrypt plain text login passwords stored in the configuration file. Passwords encrypted using nco\_pa\_crypt are decrypted by the remote process control agent.

To encrypt a plain text password:

1. Enter the following:

\$OMNIHOME/bin/nco\_pa\_crypt password

where *password* is the unencrypted form of the password. The nco\_pa\_crypt utility displays an encrypted version of the password.

2. Copy the encrypted password into the appropriate routing entry.

If the user name is specified without a password, the system prompts for a password. If the password is specified without a user name, the name of the user entering the command is used.

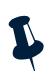

**Note:** To prevent unauthorized users from gaining access, operating system security must be set appropriately for files that contain user names and passwords.

You can also specify the user name and password with the -username and -password command line options. This overrides any entries in the nco\_pa.conf configuration file.

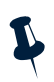

**Note:** Even if the password is specified on the command line, it does not appear in ps command output.

### 4.5 Example Process Agent Configuration File

This section contains an example process agent configuration file.

```
#NCO_PA3
#
# Process Agent Daemon Configuration File 1.1
#
# Ident: $Id: nco_pa.conf 1.3 2002/05/21 15:28:10
#
#
# List of processes
#
nco_process 'FlexLM'
Command '/opt/netcool/common/license/bin/nc_start_license' run as 0 Host='objser1'
    Managed
                =
                       True
    RestartMsg
                        '${NAME} running as ${EUID} has been restored on ${HOST}.'
                 =
    AlertMsg
                =
                       '${NAME} running as ${EUID} has died on ${HOST}.'
   RetryCount
                       0
                 =
   ProcessType
                     PaNOT_PA_AWARE
                 =
}
nco_process 'SFOSYS_ObjectServer'
{
   Command '$OMNIHOME/bin/nco_objserv -name NETOPS1 -pa OBJSER1_PA' run as 0
   Host
           = 'objser1'
   Managed
                 =
                      True
                    \ [NAME] running as ${EUID} has been restored on ${HOST}.
   RestartMsg
                =
                =
                      '${NAME} running as ${EUID} has died on ${HOST}.'
   AlertMsg
                = 0
   RetryCount
   ProcessTvpe
                 = PaPA AWARE
}
nco_process 'Syslog_Probe'
{
   Command '$OMNIHOME/probes/nco_p_syslog' run as 0
                =
                      'objser1'
   Host
   Managed
                =
                      True
                 =
                      '${NAME} running as ${EUID} has been restored on ${HOST}.'
   RestartMsg
   AlertMsg
                =
                      '${NAME} running as ${EUID} has died on ${HOST}.'
   RetryCount
                =
                     0
                = PaPA_AWARE
   ProcessType
}
nco_process 'Mttrapd_Probe'
{
   Command '$OMNIHOME/probes/nco_p_mttrapd' run as 0
                      'objser1'
   Host
                 =
   Managed
                 =
                       True
   RestartMsq
                 =
                      '${NAME} running as ${EUID} has been restored on ${HOST}.'
```
```
AlertMsq
                  =
                       '${NAME} running as ${EUID} has died on ${HOST}.'
   RetryCount
                =
                      0
                     PaPA_AWARE
   ProcessType
                =
}
#
# List of Services
#
nco_service 'Core'
{
   ServiceType =
                     Master
   ServiceStart =
                       Auto
   process 'FlexLM' NONE
# ObjectServer started after 10 second delay to allow Licence Manager to
complete startup
   process 'NETOPS1_ObjectServer' 10
# Trapd probe and then Syslog probe started after another 10 seconds
   process 'Mttrapd_Probe' 10
   process 'Syslog_Probe' NONE
}
#
# ROUTING TABLE
#
# 'user' -
             (optional) only required for secure mode PAD on target host
              'user' must be member of UNIX group 'ncoadmin'
#
# 'password' - (optional) only required for secure mode PAD on target host
#
              use nco_pa_crypt to encrypt.
nco_routing
{
   host 'objser1' 'OBJSER1_PA'
}
_____
```

# 4.6 Process Control Agent Daemon Command Line Options

This section describes the command line options for the process control agent daemon, nco\_pad.

| Option            | Parameter | Description                                                                                                    |
|-------------------|-----------|----------------------------------------------------------------------------------------------------|
| -admingroup       | string    | Specifies the name of the UNIX user group that has administrator privileges.<br>Members of this group can access the process control system. The default<br>group name is ncoadmin.                                                                                                    |
| -apicheck         | N/A       | If specified, Sybase API checking is enabled.                                                                                                    |
| -authenticate     | string    | Specifies the authentication mode to use to verify the credentials of a user or remote process control agent daemon. The options are UNIX, PAM, KERBEROS, and HPTCB.                                                                                                    |
|                   |           | The default authentication mode is UNIX, which means that the Posix getpwnam or getspnam function is used to verify user credentials on UNIX platforms. Depending on system setup, passwords are verified using the /etc/password file, /etc/shadow shadow password file, NIS, or NIS+.                |
|                   |           | If PAM is specified as the authentication mode, Pluggable Authentication<br>Modules are used to verify user credentials. The service name used by the<br>gateway when the PAM interface is initialized is $netcool.PAM$<br>authentication is available on Linux, Solaris, and HP-UX 11 platforms only. |
|                   |           | If KERBEROS is specified, Kerberos IV authentication is used to verify user credentials. This is only available on Solaris systems with a Kerberos IV authentication server installed.                                                                                                    |
|                   |           | If HPTCB is specified as the authentication mode, the HP-UX password protection system is used. This is only available on HP trusted (secure) systems.                                                                                                    |
| -configfile       | string    | Use this file name, relative to \$OMNIHOME, as the configuration file rather than the default file \$OMNIHOME/etc/nco_pa.conf.                                                                                                    |
| -debug            | integer   | Enables debugging. The <i>integer</i> specifies the amount of debug information written to the log. Available levels are 1 (Debug), 2 (Information), 3 (Warning), 4 (Error), and 5 (Fatal). The default is 3.                                                                                          |
| -DNS              | string    | Specifies a value to override the host name in DNS environments. This must be the same as the entry in the configuration file.                                                                                                    |
| -help             | N/A       | Displays help information about the process control agent and exits.                                                                                                    |
| -killprocessgroup | N/A       | If specified, when the process agent daemon stops a process, it also sends a signal to kill any processes in the same operating system process group.                                                                                                    |

Table 79: Process Control Agent Daemon Command Line Options (1 of 4)

| Option        | Parameter | Description                                                                                                    |
|---------------|-----------|----------------------------------------------------------------------------------------------------|
| -logfile      | string    | Specifies an alternate log file. The default log file is:<br>\$OMNIHOME/log/pa_name.log<br>where pa_name is the name of the process control agent specified with<br>-name.                                                                                                    |
| -logsize      | integer   | Maximum log file size in KBytes. The default is 1024 KBytes, and the minimum size is 16 KBytes.                                                                                                    |
| -msgpoolsize  | integer   | Specifies the number of messages available to the process control agent.                                                                                                    |
| -name         | string    | Specifies the name of the server for this process control agent. If not specified, the default process control agent name is NCO_PA.                                                                                                    |
| -newlog       | N/A       | Starts a new log file. Without this option, process control appends to the end of any existing log file. With this option, the log is cleared first.                                                                                                    |
| -noauto       | N/A       | If specified, the process control agent does not start any services automatically, even if they are set to start automatically in the nco_pa.conf file.                                                                                                    |
| -noconfig     | N/A       | If specified, the process control agent does not read the nco_pa.conf<br>configuration file. This forces process control to start with no configuration<br>information.                                                                                                    |
| -nodaemon     | N/A       | By default, process control forks into the background to run as a daemon process. When -nodaemon is specified, the process runs in the foreground.                                                                                                    |
| -password     | string    | Specifies the password used to log into a remote process control agent.<br>If the -user option is not also specified, the user name used to make the<br>connection is the user executing the command.                                                                                            |
| -pidfile      | string    | Specifies the path, relative to \$OMNIHOME, to the file in which the process control daemon PID is stored. Each process agent daemon must have its own PID file. The default is \$OMNIHOME/var/nco_pa.pid. This makes it possible to run more than one process agent daemon on the same machine. |
| -pidmsgpool   | integer   | Specifies the size of the signal-handling message pool.                                                                                                    |
| -redirectfile | string    | Specifies a file to which the stderr and stdout messages of processes started by the process agent are directed.                                                                                                    |

#### Table 79: Process Control Agent Daemon Command Line Options (2 of 4)

| Option         | Parameter | Description                                                                                                    |
|----------------|-----------|----------------------------------------------------------------------------------------------------|
| -retrytime     | integer   | Specifies the number of seconds that a process started by process control must run to be considered a successful start. The default retrytime is 5.                                                                                                    |
|                |           | The process control agent attempts to restart a process if the process exits. If<br>the process exits after <i>retrytime</i> seconds, the process agent attempts to<br>restart the process immediately. If the process exits before <i>retrytime</i><br>seconds, the process agent attempts to restart the process at the exponential<br>rate of 2, 4, 8, 16, 32,, 256 seconds. The process agent resets the timing<br>interval after eight attempts to start the process. |
|                |           | If the process fails to run for more than <i>retrytime</i> seconds, the<br>RetryCount (specified in the process definition) for that process is also<br>decremented. If the process runs successfully for at least <i>retrytime</i><br>seconds, the RetryCount is set back to its original value. If the<br>RetryCount is 0, there is no limit to the number of restart attempts.                                                                                          |
| -roguetimeout  | integer   | Specifies the time in seconds to wait for the process to shut down. The default is 30 and the minimum is 5 seconds.                                                                                                    |
| -secure        | N/A       | All clients need to authenticate themselves with a valid user name and password, specified with the -user and -password command line options. If specified, when the process control agent connects to another process control agent, login information is automatically encrypted in transmission. Do not use this option when the process control agent is connecting to a process control agent prior to Netcool/OMNIbus version 3.5.                                   |
| -sslcerificate | string    | Specifies the path to the SSL certificate. The default is<br>\$OMNIHOME/etc/servername.crt.<br>For more information on setting up a system using SSL communications, see the Netcool/OMNIbus Installation and Deployment Guide.                                                                                                    |
| -sslpassword   | string    | Specifies the SSL private key password. The default is ''.<br>For more information on setting up a system using SSL communications, see<br>the Netcool/OMNIbus Installation and Deployment Guide.                                                                                                    |
| -stacksize     | integer   | Specifies the size of the thread stack.                                                                                                    |
| -ticketdir     | string    | Directory for Kerberos tickets if -authenticate is set to KERBEROS.                                                                                                    |
| -traceevtq     | N/A       | Enables tracing of event queue activity.                                                                                                    |
| -tracemsgq     | N/A       | Enables tracing of message queue activity.                                                                                                    |
| -tracemtx      | N/A       | Enables the tracing of mutex locks.                                                                                                    |

#### Table 79: Process Control Agent Daemon Command Line Options (3 of 4)

| Option       | Parameter | Description                                                                                                    |
|--------------|-----------|----------------------------------------------------------------------------------------------------|
| -tracenet    | N/A       | Enables net library tracing.                                                                                                    |
| -user        | string    | Specifies the user name used to log into another process control agent.<br>This must be specified if connecting to a process control agent running in<br>secure mode (using the -secure option). |
| -version     | N/A       | Displays version information about the process control agent and exits.                                                                                                    |
| -walkhosttab | N/A       | Forces the process control agent to search the hosts table to verify all aliases.                                                                                                    |

Table 79: Process Control Agent Daemon Command Line Options (4 of 4)

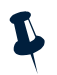

**Note:** A new instance of the process control agent cannot manage processes that were started by another instance and are still running. When the process control agent is stopped and restarted, it has no knowledge of such processes, and therefore starts new instances of them. The previous instances are left running.

## 4.7 Process Control Management

The process control system provides some utilities to manage and change the Netcool/OMNIbus configuration. This section describes the following management utilities:

- nco\_pa\_status
- nco\_pa\_start
- nco\_pa\_stop
- nco\_pa\_shutdown
- nco\_pa\_addentry

Note: Each utility prompts for your password.

#### Displaying Service Status - nco\_pa\_status

The nco\_pa\_status utility retrieves the status of services in the configuration. For each service, nco\_ pa\_status returns a list of defined processes, the status of each process, and the UNIX process identifier. To display the service status, enter the command:

\$OMNIHOME/bin/nco\_pa\_status -server string

where *string* is the process agent name. The following is example output:

| Service Name   | Process Name                            | Hostname                                 | User                         | Status                                   | PID                              |
|----------------|-----------------------------------------|------------------------------------------|------------------------------|------------------------------------------|----------------------------------|
| Master Service | ObjectServer<br>Proxy<br>Sleep<br>Probe | SFOSYS1<br>SFOSYS1<br>SFOSYS1<br>SFOSYS1 | root<br>root<br>root<br>root | RUNNING<br>RUNNING<br>RUNNING<br>RUNNING | 16751<br>16752<br>16753<br>16754 |

Table 80 describes each of the status levels:

Table 80: Service Status Descriptions (1 of 2)

| Status Level | Description                      |  |
|--------------|----------------------------------|--|
| RUNNING      | The process is running.          |  |
| STARTING     | A start request has been issued. |  |

Table 80: Service Status Descriptions (2 of 2)

| Status Level | Description                                                                                                    |
|--------------|----------------------------------------------------------------------------------------------------|
| PENDING      | The process is waiting for a dependency to start. This status can also indicate that the process has failed to start properly (whether or not it has any dependencies). |
| WAITING      | The process is waiting for a time dependency to complete.                                                                                                    |
| DEAD         | The process is not running.                                                                                                    |
| ERROR        | It was not possible to retrieve a status from the process agent.                                                                                                    |

If a process agent is instructed to run a process by a process agent running on a separate machine, the remote process agent does not retain a record of the process. If the remote process agent stops, the process continues to run. When the remote process agent restarts, it has no record of the process, and therefore the process status for this orphan process is listed as DEAD.

You can manually restart the process using the nco\_pa\_start utility.

#### **Command Line Options**

Command line options for nco\_pa\_start are described in Table 81.

| Option    | Parameter | Description                                                                                                    |
|-----------|-----------|----------------------------------------------------------------------------------------------------|
| -help     | N/A       | Displays help on the command line options and exits.                                                             |
| -nosecure | N/A       | You must use this option to connect to process control agents for releases prior to Netcool/OMNIbus version 3.5. |
| -password | string    | The password to use for the process agent.                                                                       |
| -server   | string    | Name of process control agent to contact.                                                                        |
| -user     | string    | The user name for the process agent. The default is the user running the command.                                |
| -version  | N/A       | Displays software version information and exits.                                                                 |

Table 81: nco\_pa\_status Command Line Options

#### Starting a Service or Process - nco\_pa\_start

The nco\_pa\_start utility starts a service or process at any location in the process control configuration. You can only specify a single service or process. If the service or process has already been started, the command is ignored.

#### **Command Line Options**

Command line options for nco\_pa\_start are described in Table 82.

| Table 82: nco_ | pa_ | start Command | Line | Options |
|----------------|-----|---------------|------|---------|
|----------------|-----|---------------|------|---------|

| Option    | Parameter | Description                                                                                                    |
|-----------|-----------|----------------------------------------------------------------------------------------------------|
| -help     | N/A       | Displays help about the command line options and exits.                                                          |
| -nosecure | N/A       | You must use this option to connect to process control agents for releases prior to Netcool/OMNIbus version 3.5. |
| -password | string    | The password to use for the process agent.                                                                       |
| -process  | string    | Name of the process to start.                                                                                    |
| -server   | string    | Name of process control agent to contact.                                                                        |
| -service  | string    | Name of the service to start.                                                                                    |
| -user     | string    | The user name for the process agent. The default is the user running the command.                                |
| -version  | N/A       | Displays software version information and exits.                                                                 |

#### Stopping a Service or Process - nco\_pa\_stop

The nco\_pa\_stop utility stops a service or process at any location in the process control configuration. You can only specify a single service or process. If the service or process has already been stopped, the command is ignored.

#### **Command Line Options**

Command line options for nco\_pa\_stop are described in Table 83.

| Option    | Parameter | Description                                                                                                    |
|-----------|-----------|----------------------------------------------------------------------------------------------------|
| -force    | N/A       | If specified, no warning is output if the process or service is not running.                                     |
| -help     | N/A       | Displays help about the command line options and exits.                                                          |
| -nosecure | N/A       | You must use this option to connect to process control agents for releases prior to Netcool/OMNIbus version 3.5. |
| -password | string    | The password to use for the process agent.                                                                       |

Table 83: nco\_pa\_stop Command Line Options (1 of 2)

| Option   | Parameter | Description                                                                       |
|----------|-----------|-----------------------------------------------------------------------------------|
| -process | string    | Name of the process to stop.                                                      |
| -server  | string    | Name of process control agent to contact.                                         |
| -service | string    | Name of the service to stop.                                                      |
| -user    | string    | The user name for the process agent. The default is the user running the command. |
| -version | N/A       | Displays software version information and exits.                                  |

| Table 83: nco | pa stor  | Command | l ine O | ptions (2 of 2 | )  |
|---------------|----------|---------|---------|----------------|----|
| 10010 00.1100 | _pu_stor | communa | Enic O  |                | ., |

#### Shutting Down a Process Control Agent - nco\_pa\_shutdown

The nco\_pa\_shutdown utility shuts down a process control agent and optionally stops associated services and processes.

#### **Command Line Options**

Command line options for nco\_pa\_shutdown are described in Table 84.

| Table 84: nco_pa | _shutdown Co | ommand Line Options |  |
|------------------|--------------|---------------------|--|
|                  |              |                     |  |

| Option    | Parameter | Description                                                                                                    |  |
|-----------|-----------|----------------------------------------------------------------------------------------------------|--|
| -help     | N/A       | Displays help about the command line options and exits.                                                                                                    |  |
| -nosecure | N/A       | You must use this option to connect to process control agents for releases prior to Netcool/OMNIbus version 3.5.                                                                                                    |  |
| -option   | string    | Specifies how the shutdown is completed. Can be STOP to shut down all managed processes, or LEAVE to leave the managed processes running after the shutdown. If -option is not specified on the command line, the utility displays a menu with the shutdown options and prompts the user for the type of shutdown to perform. |  |
| -password | string    | The password to use for the process agent.                                                                                                    |  |
| -server   | string    | Name of process control agent to shut down.                                                                                                    |  |
| -user     | string    | The user name for the process agent. The default is the user running the command.                                                                                                    |  |
| -version  | N/A       | Displays software version information and exits.                                                                                                    |  |

### Adding a New Service or Process to a Running PAD - nco\_pa\_addentry

The nco\_pa\_addentry utility enables you to add a new service or process to a running process control agent.

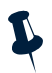

Note: The new service or process is not added to the process agent configuration file.

#### **Command Line Options**

Command line options for nco\_pa\_addentry are described in Table 85.

| Option                     | Parameter | Description                                                                                                    |
|----------------------------|-----------|----------------------------------------------------------------------------------------------------|
| -alert_msg                 | string    | Specifies the message to send to the syslog if the process exits.                                                                                                    |
| -auto<br>-nonauto          | N/A       | If auto, the service or process is started as soon as the process control agent is started. By default, the service must be started manually with the nco_pa_ start command (see page 245). |
| -command                   | string    | Specifies the process command line. For example:<br>\$OMNIHOME/bin/nco_objserv -name NCOMS -pa SFOSYS1_PA                                                                                   |
| -delay                     | string    | Specifies the time delay in seconds before the specified process is started.                                                                                                    |
| -depend                    | string    | Specifies a process on which the specified process depends.                                                                                                    |
| -help                      | N/A       | Displays help on the command line options and exits.                                                                                                    |
| -host                      | string    | Specifies the host on which to run the process.                                                                                                    |
| -managed<br>-unmanaged     | N/A       | If managed (the default), the process is restarted automatically if it exits.                                                                                                    |
| -master<br>-nonmaster      | N/A       | If master (the default), the service type is set to master.                                                                                                    |
| -nosecure                  | N/A       | You must use this option to connect to process control agents for releases prior to Netcool/OMNIbus version 3.5.                                                                            |
| -pa_aware<br>-not_pa_aware | N/A       | If pa_aware, the ProcessType is set to PaPA_AWARE. By default, the process is not PA aware.                                                                                                 |
| -parentservice             | string    | Specifies the service to which to add the process.                                                                                                    |

#### Table 85: nco\_pa\_addentry Command Line Options (1 of 2)

| Option       | Parameter | Description                                                                                                    |
|--------------|-----------|----------------------------------------------------------------------------------------------------|
| -password    | string    | Specifies the password to use when connecting to the process control agent.                                                                                                    |
| -process     | string    | Specifies the name of the process to add.                                                                                                    |
| -restart_msg | string    | Specifies the message to send to syslog if the process is restarted.                                                                                                    |
| -retrycount  | integer   | Specifies the number of restart attempts to be made if the process exits in the time specified by the process agent daemon -retrytime command line option. If set to 0, there is no limit to the number of restart attempts. The default is 0. |
| -runas       | integer   | Specifies the user ID to run the process as.                                                                                                    |
| -server      | string    | Specifies the name of the process control agent. The default is NCO_PA.                                                                                                    |
| -service     | string    | Specifies the name of the service to add.                                                                                                    |
| -user        | string    | Specifies the user name to use when connecting to the process control agent. The default is the user running the command.                                                                                                    |
| -version     | N/A       | Displays software version information and exits.                                                                                                    |

#### Table 85: nco\_pa\_addentry Command Line Options (2 of 2)

# Appendix A: ObjectServer Tables

This appendix contains ObjectServer database table information. It contains the following sections:

- *Alerts Tables* on page 252
- Service Tables on page 261
- System Catalog Tables on page 262
- Statistics Tables on page 274
- Client Tool Support Tables on page 278
- Desktop Tools Tables on page 283
- Desktop ObjectServer Tables on page 288
- Security Tables for Backward Compatibility on page 290

# A.1 Alerts Tables

Alert information is forwarded to the ObjectServer from external programs such as probes, monitors, and gateways, stored and managed in database tables, and displayed in the event list. For information about how alerts are processed, see *Alert Processing in the ObjectServer* on page 124.

### alerts.status Table

The alerts.status table contains status information about problems that have been detected by probes.

| Column Name | Data Type    | Mandatory | Description                                                                                                    |
|-------------|--------------|-----------|----------------------------------------------------------------------------------------------------|
| Identifier  | varchar(255) | Yes       | Controls ObjectServer deduplication. Deduplication is described in <i>Introduction to Deduplication</i> on page 124.                                                                                                    |
| Serial      | incr         | Yes       | The Netcool/OMNIbus serial number for the row.                                                                                                    |
| Node        | varchar(64)  | Yes       | Identifies the managed entity from which the alarm<br>originated. This could be a host or device name,<br>service name, or other entity. For IP network devices or<br>hosts, the Node column contains the resolved name of<br>the device or host. In cases where the name cannot be<br>resolved, the Node column should contain the IP<br>address of the host or device. |
| NodeAlias   | varchar(64)  | No        | The alias for the node. For network devices or hosts,<br>this should be the logical (layer-3) address of the<br>entity. For IP devices or hosts, this should be the IP<br>address.                                                                                                    |
| Manager     | varchar(64)  | Yes       | The descriptive name of the probe that collected and<br>forwarded the alarm to the ObjectServer. This can also<br>be used to indicate the host on which the probe is<br>running.                                                                                                    |
| Agent       | varchar(64)  | No        | The descriptive name of the sub-manager that generated the alert.                                                                                                    |
| AlertGroup  | varchar(64)  | No        | The descriptive name of the type of failure indicated<br>by the alert (for example, Interface Status or<br>CPU Utilization).                                                                                                    |

Table A1: Columns in the alerts.status Table (1 of 7)

| Column Name     | Data Type    | Mandatory | Description                                                                                                    |
|-----------------|--------------|-----------|----------------------------------------------------------------------------------------------------|
| AlertKey        | varchar(255) | Yes       | The descriptive key that indicates the managed object<br>instance referenced by the alert (for example, the disk<br>partition indicated by a file system full alert or the<br>switch port indicated by a utilization alert).                                                                                                |
| Severity        | integer      | Yes       | Indicates the alert severity level, which provides an<br>indication of how the perceived capability of the<br>managed object has been affected. The color of the<br>alert in the event list is controlled by the severity value:<br>0 - Clear<br>1 - Indeterminate<br>2 - Warning<br>3 - Minor<br>4 - Major<br>5 - Critical |
| Summary         | varchar(255) | Yes       | The text summary of the cause of the alert.                                                                                                    |
| StateChange     | time         | Yes       | An automatically maintained ObjectServer timestamp of the last insert or update of the alert from any source.                                                                                                    |
| FirstOccurrence | time         | Yes       | The time in seconds (from midnight Jan 1, 1970) when this alert was created or when polling started at the probe.                                                                                                    |
| LastOccurrence  | time         | Yes       | The time when this alert was last updated at the probe.                                                                                                    |
| InternalLast    | time         | Yes       | The time when this alert was last updated at the ObjectServer.                                                                                                    |
| Poll            | integer      | No        | The frequency of polling for this alert in seconds.                                                                                                    |

#### Table A1: Columns in the alerts.status Table (2 of 7)

| Column Name | Data Type   | Mandatory | Description                                                                                                    |
|-------------|-------------|-----------|----------------------------------------------------------------------------------------------------|
| Туре        | integer     | No        | The type of alert:                                                                                                    |
|             |             |           | 0 - Type not set                                                                                                    |
|             |             |           | 1 - Problem                                                                                                    |
|             |             |           | 2 - Resolution                                                                                                    |
|             |             |           | 3 - Netcool/Visionary problem                                                                                                    |
|             |             |           | 4 - Netcool/Visionary resolution                                                                                                    |
|             |             |           | 7 - Netcool/ISMs new alarm                                                                                                    |
|             |             |           | 8 - Netcool/ISMs old alarm                                                                                                    |
|             |             |           | 11 - More Severe                                                                                                    |
|             |             |           | 12 - Less Severe                                                                                                    |
|             |             |           | 13-Information                                                                                                    |
| Tally       | integer     | Yes       | Automatically maintained count of the number of inserts and updates of the alert from any source. This count is affected by deduplication, described in <i>Introduction to Deduplication</i> on page 124. |
| Class       | integer     | Yes       | The alert class used to identify the probe or vendor<br>from which the alert was generated. Controls the<br>applicability of context-sensitive event list tools.                                          |
| Grade       | integer     | No        | Indicates the state of escalation for the alert:                                                                                                    |
|             |             |           | 0 - Not Escalated                                                                                                    |
|             |             |           | 1 - Escalated                                                                                                    |
| Location    | varchar(64) | No        | Indicates the physical location of the device, host, or service for which the alert was generated.                                                                                                    |
| OwnerUID    | integer     | Yes       | The user identifier of the user who is assigned to handle this alert.                                                                                                    |
|             |             |           | The default is 65534, which is the identifier for the nobody user.                                                                                                    |
| OwnerGID    | integer     | No        | The group identifier of the group that is assigned to handle this alert.                                                                                                    |
|             |             |           | The default is 0, which is the identifier for the <code>public</code> group.                                                                                                    |

#### Table A1: Columns in the alerts.status Table (3 of 7)

#### Table A1: Columns in the alerts.status Table (4 of 7)

| Column Name  | Data Type   | Mandatory | Description                                                                                                    |
|--------------|-------------|-----------|----------------------------------------------------------------------------------------------------|
| Acknowledged | integer     | Yes       | Indicates whether the alert has been acknowledged:                                                                                                    |
|              |             |           | 0 - No                                                                                                    |
|              |             |           | 1 - Yes                                                                                                    |
|              |             |           | Alerts can be acknowledged manually by a network operator or automatically by a correlation or workflow process.                                                              |
| Flash        | integer     | No        | Enables the option to make the event list flash.                                                                                                    |
| EventID      | varchar(64) | No        | The event ID (for example, SNMPTRAP-link down).<br>Multiple events can have the same event ID. This is<br>populated by the probe rules file and used by<br>Netcool/Precision. |
| ExpireTime   | integer     | Yes       | The number of seconds until the alert is cleared automatically. Used by the Expire automation.                                                                                |
| ProcessReq   | integer     | No        | Indicates whether the alert should be processed by<br>Netcool/Precision. This is populated by the probe rules<br>file and used by Netcool/Precision.                          |
| SuppressEscl | integer     | Yes       | Used to suppress or escalate the alert:                                                                                                    |
|              |             |           | 0 - Normal                                                                                                    |
|              |             |           | 1 - Escalated                                                                                                    |
|              |             |           | 2 - Escalated-Level 2                                                                                                    |
|              |             |           | 3 - Escalated-Level 3                                                                                                    |
|              |             |           | 4 - Suppressed                                                                                                    |
|              |             |           | 5 - Hidden                                                                                                    |
|              |             |           | 6 - Maintenance                                                                                                    |
|              |             |           | The suppression level is manually selected by operators from the event list.                                                                                                  |
| Customer     | varchar(64) | No        | The name of the customer affected by this alert.                                                                                                    |
| Service      | varchar(64) | No        | The name of the service affected by this alert.                                                                                                    |
| PhysicalSlot | integer     | No        | The slot number indicated by the alert.                                                                                                    |

| Column Name     | Data Type    | Mandatory | Description                                                                                                    |
|-----------------|--------------|-----------|----------------------------------------------------------------------------------------------------|
| PhysicalPort    | integer      | No        | The port number indicated by the alert.                                                                                                    |
| PhysicalCard    | varchar(64)  | No        | The card name or description indicated by the alert.                                                                                                    |
| TaskList        | integer      | Yes       | Indicates whether a user has added the alert to the Task List:                                                                                                    |
|                 |              |           | 0 - No                                                                                                    |
|                 |              |           | 1 - Yes                                                                                                    |
|                 |              |           | Operators can add alerts to the Task List from the event list.                                                                                                    |
| NmosSerial      | varchar(64)  | No        | The serial number of a suppressed alert. Populated by Netcool/Precision.                                                                                                    |
| NmosObjInst     | integer      | No        | Populated by Netcool/Precision during alert processing.                                                                                                    |
| NmosCauseType   | integer      | No        | The alert state, populated by Netcool/Precision as an integer value:                                                                                                    |
|                 |              |           | 0 - Unknown                                                                                                    |
|                 |              |           | 1 - Root cause                                                                                                    |
|                 |              |           | 2 - Symptom                                                                                                    |
| LocalNodeAlias  | varchar(64)  | Yes       | The alias of the network entity indicated by the alert.<br>For network devices or hosts, this is the logical<br>(layer-3) address of the entity, or another logical<br>address that enables direct communication with the<br>device. For use in managed object instance<br>identification. |
| LocalPriObj     | varchar(255) | No        | The primary object referenced by the alert. For use in managed object instance identification.                                                                                                    |
| LocalSecObj     | varchar(255) | No        | The secondary object referenced by the alert. For use in managed object instance identification.                                                                                                    |
| LocalRootObj    | varchar(255) | Yes       | An object that is equivalent to the primary object<br>referenced in the alarm. For use in managed object<br>instance identification.                                                                                                    |
| RemoteNodeAlias | varchar(64)  | Yes       | The network address of the remote network entity. For use in managed object instance identification.                                                                                                    |

#### Table A1: Columns in the alerts.status Table (5 of 7)

#### Table A1: Columns in the alerts.status Table (6 of 7)

| Column Name       | Data Type    | Mandatory | Description                                                                                                    |
|-------------------|--------------|-----------|----------------------------------------------------------------------------------------------------|
| RemotePriObj      | varchar(255) | No        | The primary object of a remote network entity referenced by an alarm. For use in managed object instance identification.                                                                     |
| RemoteSecObj      | varchar(255) | No        | The secondary object of a remote network entity referenced by an alarm. For use in managed object instance identification.                                                                   |
| RemoteRootObj     | varchar(255) | Yes       | An object that is equivalent to the remote entity's primary object referenced in the alarm. For use in managed object instance identification.                                               |
| X733EventType     | integer      | No        | Indicates the alert type:                                                                                                    |
|                   |              |           | 0 - Not defined                                                                                                    |
|                   |              |           | 1 - Communications                                                                                                    |
|                   |              |           | 2 - Quality of Service                                                                                                    |
|                   |              |           | 3 - Processing error                                                                                                    |
|                   |              |           | 4 - Equipment                                                                                                    |
|                   |              |           | 5 - Environmental                                                                                                    |
|                   |              |           | 6 - Integrity violation                                                                                                    |
|                   |              |           | 7 - Operational violation                                                                                                    |
|                   |              |           | 8 - Physical violation                                                                                                    |
|                   |              |           | 9 - Security service violation                                                                                                    |
|                   |              |           | 10 - Time domain violation                                                                                                    |
| X733ProbableCause | integer      | No        | Indicates the probable cause of the alert.                                                                                                    |
| X733SpecificProb  | varchar(64)  | No        | Identifies additional information for the probable<br>cause of the alert. Used by probe rules files to specify a<br>set of identifiers for use in managed object instance<br>identification. |
| X733CorrNotif     | varchar(255) | No        | A listing of all notifications with which this notification is correlated.                                                                                                    |
| ServerName        | varchar(64)  | Yes       | The name of the originating ObjectServer. Used by gateways to control propagation of alerts between ObjectServers.                                                                           |

| Column Name  | Data Type     | Mandatory | Description                                                                                                    |
|--------------|---------------|-----------|----------------------------------------------------------------------------------------------------|
| ServerSerial | integer       | Yes       | The serial number of the alert on the originating<br>ObjectServer (if it did not originate on this<br>ObjectServer). Used by gateways to control the<br>propagation of alerts between ObjectServers. |
| URL          | varchar(1024) | No        | Optional URL which provides a link to additional information in the vendor's device or ENMS.                                                                                                    |
| MasterSerial | integer       | No        | Identifies the master ObjectServer if this alert is being processed in a desktop ObjectServer environment.                                                                                           |
|              |               |           | This column is added when you run <pre>nco_dbinit</pre> with the -desktopserver option.                                                                                                    |
|              |               |           | Note: MasterSerial must be the last column in the alerts.status table if you are using a desktop ObjectServer environment.                                                                           |
|              |               |           | For information about the desktop ObjectServer<br>environment, see the Netcool/OMNIbus Installation<br>and Deployment Guide.                                                                         |

Table A1: Columns in the alerts.status Table (7 of 7)

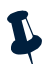

**Note:** You can only display columns of type CHAR, VARCHAR, INCR, INTEGER, and TIME in the event list. Do not add columns of any other type to the alerts.status table.

### alerts.details Table

The alerts.details table contains the detail attributes of the alerts in the system.

| Column Name | Data Type    | Description                                                                                                    |
|-------------|--------------|----------------------------------------------------------------------------------------------------|
| KeyField    | varchar(255) | Internal sequencing string for uniqueness.                                                                       |
| Identifier  | varchar(255) | Identifier to relate details to entries in the alerts.status table.                                              |
| AttrVal     | integer      | Boolean; when false (0), just the Detail column is valid. Otherwise, the Name and Detail columns are both valid. |
| Sequence    | integer      | Sequence number, used for ordering entries in the event list <i>Event Information</i> window.                    |

Table A2: Columns in the alerts.details Table (1 of 2)

Table A2: Columns in the alerts.details Table (2 of 2)

| Column Name | Data Type    | Description                                |
|-------------|--------------|--------------------------------------------|
| Name        | varchar(255) | Name of attribute stored in Detail column. |
| Detail      | varchar(255) | Attribute value.                           |

# alerts.journal Table

The alerts.journal table provides a history of work performed on alerts.

| Column Name | Data Type    | Description                                                   |
|-------------|--------------|---------------------------------------------------------------|
| KeyField    | varchar(255) | Primary key for table.                                        |
| Serial      | integer      | Serial number of alert that this journal entry is related to. |
| UID         | integer      | User identifier of user who made this entry.                  |
| Chrono      | time         | Time and date that this entry was made.                       |
| Text1       | varchar(255) | First block of text for journal entry.                        |
| Text2       | varchar(255) | Second block of text for journal entry.                       |
| Text3       | varchar(255) | Third block of text for journal entry.                        |
| Text4       | varchar(255) | Fourth block of text for journal entry.                       |
| Text5       | varchar(255) | Fifth block of text for journal entry.                        |
| Text6       | varchar(255) | Sixth block of text for journal entry.                        |
| Text7       | varchar(255) | Seventh block of text for journal entry.                      |
| Text8       | varchar(255) | Eighth block of text for journal entry.                       |
| Text9       | varchar(255) | Ninth block of text for journal entry.                        |
| Text10      | varchar(255) | Tenth block of text for journal entry.                        |

Table A3: Columns in the alerts.journal Table (1 of 2)

| Column Name | Data Type    | Description                                 |
|-------------|--------------|---------------------------------------------|
| Text11      | varchar(255) | Eleventh block of text for journal entry.   |
| Text12      | varchar(255) | Twelfth block of text for journal entry.    |
| Text13      | varchar(255) | Thirteenth block of text for journal entry. |
| Text14      | varchar(255) | Fourteenth block of text for journal entry. |
| Text15      | varchar(255) | Fifteenth block of text for journal entry.  |
| Text16      | varchar(255) | Sixteenth block of text for journal entry.  |

| Table A3: Columns in the alerts.journal Table   | 2        | of 2 | 2)       |
|-------------------------------------------------|----------|------|----------|
| rubic / ib. columns in the dicres.journal rubic | <u> </u> | 0.4  | <u> </u> |

# A.2 Service Tables

The service table contains information about Netcool/ISMs.

#### service.status Table

The service.status table is used to control the additional features required to support Netcool/ISMs.

| Column Name    | Data Type    | Description                                           |
|----------------|--------------|-------------------------------------------------------|
| Name           | varchar(255) | Name of the service.                                  |
| CurrentState   | integer      | Indicates the state of the service:                   |
|                |              | 0 - Good                                              |
|                |              | 1 - Bad                                               |
|                |              | 2 - Marginal                                          |
|                |              | 3 - Unknown                                           |
| StateChange    | time         | Indicates the last time the service state changed.    |
| LastGoodAt     | time         | Indicates the last time the service was Good (0).     |
| LastBadAt      | time         | Indicates the last time the service was Bad (1).      |
| LastMarginalAt | time         | Indicates the last time the service was Marginal (2). |
| LastReportAt   | time         | Time of the last service status report.               |

Table A4: Columns in the service.status Table

# A.3 System Catalog Tables

The catalog database contains the system tables created and maintained by the ObjectServer. System tables contain metadata about ObjectServer objects. You can view the information in system tables using the SELECT and DESCRIBE commands, but you cannot modify these tables.

### catalog.databases Table

The catalog.databases table stores information about each database, including the number of objects in the database and the type of database (system or user).

| Column Name  | Data Type   | Description                                      |
|--------------|-------------|--------------------------------------------------|
| DatabaseName | varchar(40) | Name of the database.                            |
| NumTables    | unsigned    | Number of base tables and views in the database. |
| IsSystem     | boolean     | TRUE if this is a system database.               |

Table A5: Columns in the catalog.databases Table

### catalog.tables Table

The catalog.tables table stores information about all types of tables, including system and user tables, views, and transition tables.

| Column Name   | Data Type   | Description                                                                    |
|---------------|-------------|--------------------------------------------------------------------------------|
| TableName     | varchar(40) | Name of the table.                                                             |
| DatabaseName  | varchar(40) | Name of the parent database.                                                   |
| Status        | integer     | Current status of the table:<br>0 - Valid<br>1 - Invalid<br>2 - Compile failed |
| NumDependents | unsigned    | Number of dependants.                                                          |
| TableID       | integer     | Table identifier.                                                              |

Table A6: Columns in the catalog.tables Table (1 of 2)

Table A6: Columns in the catalog.tables Table (2 of 2)

| Column Name | Data Type | Description          |
|-------------|-----------|----------------------|
| TableKind   | integer   | Type of table:       |
|             |           | 0 - Base table       |
|             |           | 1 - Transition table |
|             |           | 2 - View             |
| StorageKind | integer   | Type of storage:     |
|             |           | 1 - Persistent       |
|             |           | 2 - Virtual          |
|             |           | 4 - Transient        |

# catalog.base\_tables Table

The catalog.base\_tables table stores information about user and system tables.

| Column Name  | Data Type   | Description                                     |
|--------------|-------------|-------------------------------------------------|
| TableName    | varchar(40) | Name of the table.                              |
| DatabaseName | varchar(40) | Name of the parent database.                    |
| StoreName    | varchar(40) | Name of the parent store.                       |
| NumColumns   | integer     | Number of columns in the table.                 |
| CreationTime | time        | Time the table was created.                     |
| StorageKind  | integer     | Type of storage:                                |
|              |             | 1 - Persistent                                  |
|              |             | 2 - Virtual                                     |
| IsSystem     | boolean     | TRUE if this is a system table.                 |
| IsNoModify   | boolean     | TRUE if the table cannot currently be modified. |

### catalog.views Table

The catalog.views table stores information about views. The CreationText column contains the SQL used to create the view.

| Column Name  | Data Type      | Description                                                                                                    |
|--------------|----------------|----------------------------------------------------------------------------------------------------|
| ViewName     | varchar(40)    | Name of the view.                                                                                                |
| DatabaseName | varchar(40)    | Name of the parent database.                                                                                     |
| CreationText | varchar(16384) | The CREATE VIEW text used to create the view.                                                                    |
| StorageKind  | integer        | Type of storage:<br>1 - Persistent<br>4 - Transient                                                              |
| IsRecovered  | boolean        | TRUE if this is a successfully recovered view after restart.                                                     |
| IsDmlEnabled | boolean        | TRUE if all of the table's primary keys are in the view, and therefore DML actions can be performed on the view. |
| IsAggregate  | boolean        | TRUE if this is created from an aggregate SELECT statement.                                                      |

Table A8: Columns in the catalog.views Table

#### catalog.files Table

The catalog.files table stores information about ObjectServer files, including the path to the operating system file associated with each ObjectServer file.

| Table A9: Columns in the catalog.files Table (1 of 2) |  |
|-------------------------------------------------------|--|
|-------------------------------------------------------|--|

| Column Name  | Data Type     | Description                                       |
|--------------|---------------|---------------------------------------------------|
| FileName     | varchar(40)   | Name of the ObjectServer file.                    |
| FilePath     | varchar(1028) | Full path to the file on the file system.         |
| MaximumFiles | unsigned      | Maximum number of files.                          |
| MaximumSize  | unsigned      | Maximum file size.                                |
| IsEnabled    | boolean       | TRUE if information is being logged to this file. |

Table A9: Columns in the catalog.files Table (2 of 2)

| Column Name | Data Type | Description                                                                   |
|-------------|-----------|-------------------------------------------------------------------------------|
| Status      | integer   | Current status of the file:<br>0 - Valid<br>1 - Invalid<br>2 - Compile failed |

#### catalog.restrictions Table

The catalog.restrictions table stores information about restriction filters. The ConditionText column contains the SQL condition.

| Column Name     | Data Type      | Description                                                         |
|-----------------|----------------|---------------------------------------------------------------------|
| RestrictionName | varchar(40)    | Name of the restriction filter.                                     |
| TableName       | varchar(40)    | Name of the table on which the restriction filter has been created. |
| DatabaseName    | varchar(40)    | Name of the parent database.                                        |
| ConditionText   | varchar(16384) | The condition text for the restriction filter.                      |
| CreationText    | varchar(16384) | The CREATE RESTRICTION text used to create the restriction filter.  |

Table A10: Columns in the catalog.restrictions Table

### catalog.columns Table

The catalog.columns table stores information about table columns, including their data types.

| Column Name  | Data Type    | Description                                                                                              |
|--------------|--------------|----------------------------------------------------------------------------------------------------|
| ColumnName   | varchar(40)  | Name of the column.                                                                                      |
| TableName    | varchar(40)) | Name of the table.                                                                                       |
| DatabaseName | varchar(40)  | Name of the parent database.                                                                             |
| DataType     | integer      | Column data type. The data types and their corresponding identifiers are listed in Table 53 on page 136. |

Table A11: Columns in the catalog.columns Table (1 of 2)

| Column Name     | Data Type | Description                                                                       |
|-----------------|-----------|-----------------------------------------------------------------------------------|
| Length          | unsigned  | Number of characters in the column.                                               |
| IsPrimaryKey    | boolean   | TRUE if the column is a primary key.                                              |
| OrdinalPosition | unsigned  | Position in the column list.                                                      |
| IsHidden        | boolean   | TRUE if this is a hidden column.                                                  |
| IsNoModify      | boolean   | TRUE if the column cannot currently be modified.                                  |
| IsNoDefault     | boolean   | TRUE if the value of this column must be specified in the initial INSERT command. |
| IsSystem        | boolean   | TRUE if this is a system column.                                                  |

Table A11: Columns in the catalog.columns Table (2 of 2)

#### catalog.primitive\_signals Table

The catalog.primitive\_signals table stores information about user and system signals.

| Column Name  | Data Type     | Description                                            |
|--------------|---------------|--------------------------------------------------------|
| SignalName   | varchar(40)   | Name of the signal.                                    |
| IsSystem     | boolean       | TRUE if this is a system signal.                       |
| CommentBlock | varchar(1024) | Comment string specified in the CREATE SIGNAL command. |

# catalog.primitive\_signal\_parameters Table

The catalog.primitive\_signal\_parameters table stores information about the parameters to system and user defined signals.

Table A13: Columns in the catalog.primitive\_signal\_parameters Table (1 of 2)

| Column Name   | Data Type   | Description                         |
|---------------|-------------|-------------------------------------|
| ParameterName | varchar(40) | Name of the parameter.              |
| SignalName    | varchar(40) | Name of signal with this parameter. |

| Column Name     | Data Type | Description                                                                                                 |
|-----------------|-----------|----------------------------------------------------------------------------------------------------|
| DataType        | integer   | Parameter data type. The data types and their corresponding identifiers are listed in Table 53 on page 136. |
| Length          | unsigned  | Number of characters in the parameter.                                                                      |
| OrdinalPosition | integer   | Position in the parameter list.                                                                             |

Table A13: Columns in the catalog.primitive\_signal\_parameters Table (2 of 2)

#### catalog.trigger\_groups Table

The catalog.trigger\_groups table stores information about trigger groups, including whether or not the trigger group is enabled.

| Table A14: Columns in the | catalog.trigger_ | groups | Table |
|---------------------------|------------------|--------|-------|
|---------------------------|------------------|--------|-------|

| Column Name | Data Type   | Description                                     |
|-------------|-------------|-------------------------------------------------|
| GroupName   | varchar(40) | Name of the trigger group.                      |
| IsEnabled   | boolean     | TRUE if the trigger group is currently enabled. |

#### catalog.triggers Table

The catalog.triggers table stores information about triggers, including the type of trigger, the trigger priority, and what trigger group it is in.

| Column Name  | Туре        | Description                                   |
|--------------|-------------|-----------------------------------------------|
| TriggerName  | varchar(40) | Name of the trigger.                          |
| GroupName    | varchar(40) | Trigger group name.                           |
| TriggerKind  | integer     | Type of trigger:                              |
|              |             | 0 - Database                                  |
|              |             | 1 - Signal                                    |
|              |             | 2 - Temporal                                  |
| DebugEnabled | boolean     | TRUE if debugging is enabled for the trigger. |
| IsEnabled    | boolean     | TRUE if the trigger is enabled.               |

Table A15: Columns in the catalog.triggers Table (1 of 2)

| Column Name     | Туре          | Description                                                                 |
|-----------------|---------------|-----------------------------------------------------------------------------|
| TriggerPriority | integer       | Trigger priority: 1 is the highest, 20 is the lowest priority.              |
| CommentBlock    | varchar(1024) | Comment string specified in the CREATE TRIGGER command.                     |
| EvaluateBlock   | varchar(2048) | Evaluation clause specified in the CREATE TRIGGER command.                  |
| BindName        | varchar(40)   | Bind name specified in the evaluation clause of the CREATE TRIGGER command. |
| ConditionBlock  | varchar(1024) | When condition specified in the CREATE TRIGGER command.                     |
| DeclareBlock    | varchar(1024) | Variable declaration specified in the CREATE TRIGGER command.               |
| CodeBlock       | varchar(8192) | The body of the trigger.                                                    |

Table A15: Columns in the catalog.triggers Table (2 of 2)

### catalog.database\_triggers Table

The catalog.database\_triggers table stores information about database triggers, including the type of database operation that causes the trigger to fire.

| Column Name | Data Type   | Description                                                                |
|-------------|-------------|----------------------------------------------------------------------------|
| TriggerName | varchar(40) | Name of the trigger.                                                       |
| EventOrder  | integer     | Order of events:<br>0 - Before<br>1 - After                                |
| EventOp     | integer     | Event operation:<br>0 - Insert<br>1 - Reinsert<br>2 - Update<br>3 - Delete |
| EventLevel  | integer     | Trigger level:<br>0 - Row-level trigger<br>1 - Statement-level trigger     |

Table A16: Columns in the catalog.database\_triggers Table (1 of 2)

| Column Name  | Data Type   | Description           |
|--------------|-------------|-----------------------|
| DatabaseName | varchar(40) | Name of the database. |
| TableName    | varchar(40) | Name of the table.    |

Table A16: Columns in the catalog.database\_triggers Table (2 of 2)

### catalog.signal\_triggers Table

The catalog.signal\_triggers table stores information about signal triggers, including the name of the signal that causes the trigger to fire.

Table A17: Columns in the catalog.signal\_triggers Table

| Column Name | Data Type   | Description          |
|-------------|-------------|----------------------|
| TriggerName | varchar(40) | Name of the trigger. |
| SignalName  | varchar(40) | Name of the signal.  |

#### catalog.temporal\_triggers Table

The catalog.temporal\_triggers table stores information about temporal triggers, including how often they fire.

Table A18: Columns in the catalog.temporal\_triggers Table

| Column Name | Data Type   | Description                   |
|-------------|-------------|-------------------------------|
| TriggerName | varchar(40) | Name of the trigger.          |
| Frequency   | integer     | Trigger frequency in seconds. |

#### catalog.procedures Table

The catalog.procedures table stores information about procedures, including whether the procedure is an SQL procedure or an external procedure.

| Table A19: Columns in the catalog.procedures Tal | ble (1 of 2) |
|--------------------------------------------------|--------------|
|--------------------------------------------------|--------------|

| Column Name   | Data Type   | Description            |
|---------------|-------------|------------------------|
| ProcedureName | varchar(40) | Name of the procedure. |

|             | 51        | ,                                          |
|-------------|-----------|--------------------------------------------|
| Column Name | Data Type | Description                                |
| Kind        | unsigned  | Procedure type:<br>0 - SQL<br>1 - External |
|             |           |                                            |

#### Table A19: Columns in the catalog.procedures Table (2 of 2)

#### catalog.sql\_procedures Table

The catalog.sql\_procedures table stores information about SQL procedures, including the code for the procedure.

#### Table A20: Columns in the catalog.sql\_procedures Table

| Column Name   | Data Type      | Description                                                     |
|---------------|----------------|-----------------------------------------------------------------|
| ProcedureName | varchar(40)    | Name of the procedure.                                          |
| DeclareBlock  | varchar(16384) | Variable declaration specified in the CREATE PROCEDURE command. |
| CodeBlock     | varchar(32768) | The body of the procedure.                                      |

#### catalog.external\_procedures Table

The catalog.external\_procedures table stores information about external procedures, including the name of the procedure executable and the host on which it runs.

| Column Name    | Data Type      | Description                                       |
|----------------|----------------|---------------------------------------------------|
| ProcedureName  | varchar(40)    | Name of the procedure.                            |
| ExecutableName | varchar(1024)  | Name of the executable.                           |
| HostName       | varchar(1024)  | Name of the host.                                 |
| UserId         | varchar(1024)  | User identifier.                                  |
| GroupId        | varchar(1024)  | Group identifier.                                 |
| ArgumentsSpec  | varchar(32768) | Arguments specified in the CREATE PROCEDURE text. |

Table A21: Columns in the catalog.external\_procedures Table

### catalog.procedure\_parameters Table

The catalog.procedure\_parameters table stores information about procedure parameters, including parameter types.

| Column Name     | Data Type   | Description                                                                                                    |
|-----------------|-------------|----------------------------------------------------------------------------------------------------|
| ParameterName   | varchar(40) | Name of the parameter.                                                                                                   |
| ProcedureName   | varchar(40) | Name of the procedure.                                                                                                   |
| ParameterKind   | integer     | Parameter type:                                                                                                    |
|                 |             | 0 - Base                                                                                                    |
|                 |             | 1 - Row                                                                                                    |
|                 |             | 2 - Array                                                                                                    |
| DataType        | integer     | Data type of the parameter.                                                                                              |
| OrdinalPosition | integer     | Position in the argument list.                                                                                           |
| Length          | integer     | Number of characters in the parameter.                                                                                   |
| TableName       | varchar(40) | If it is a row parameter, this is the parent table of that row. Otherwise this is an empty string.                       |
| DatabaseName    | varchar(40) | If it is a row parameter, this is the parent database of the parent table of the row. Otherwise this is an empty string. |
| ParameterMode   | integer     | Parameter mode:                                                                                                    |
|                 |             | 1 - In                                                                                                    |
|                 |             | 2 - Out                                                                                                    |
|                 |             | 3 - In/Out                                                                                                    |

| Table A22: Columns in the | catalog.procedure | parameters Table |
|---------------------------|-------------------|------------------|
|                           |                   |                  |

#### catalog.connections Table

The catalog.connections table contains information about connections to the ObjectServer.

| Table A23: Columns ir | the catalog.connections | Table (1 | of 2) |
|-----------------------|-------------------------|----------|-------|
|-----------------------|-------------------------|----------|-------|

| Column Name  | Data Type | Description            |
|--------------|-----------|------------------------|
| ConnectionID | integer   | Connection identifier. |

| Column Name    | Data Type   | Description                                                                                             |
|----------------|-------------|----------------------------------------------------------------------------------------------------|
| LogName        | varchar(40) | Name of the log file for the connected application.                                                     |
| HostName       | varchar(40) | Name of the connected host.                                                                             |
| AppName        | varchar(40) | Name of the connected application.                                                                      |
| AppDescription | varchar(40) | Description of the connected application.                                                               |
| IsRealTime     | boolean     | TRUE if the client does not use IDUC. Desktops and gateways use IDUC and are not real-time connections. |
| ConnectTime    | time        | Amount of time the client is connected.                                                                 |

| Table A23: Columns in the catalog.com | nnections Table (2 of 2) |
|---------------------------------------|--------------------------|
|---------------------------------------|--------------------------|

# catalog.properties Table

The catalog.properties table contains information about ObjectServer properties.

| Column Name  | Data Type    | Description                                                                                                    |
|--------------|--------------|----------------------------------------------------------------------------------------------------|
| PropName     | varchar(40)  | Name of the property.                                                                                                    |
| PropGroup    | varchar(40)  | Group of the property, such as Auto or Store. Not all properties belong to a group.                                      |
| Description  | varchar(255) | Description of the property.                                                                                             |
| Туре         | integer      | Data type of the property.                                                                                               |
| Value        | varchar(255) | Current value of the property.                                                                                           |
| IsModifyable | boolean      | TRUE if the property is modifiable.                                                                                      |
| IsImmediate  | boolean      | TRUE if when the property is changed the effect is immediate. Otherwise, the ObjectServer must be restarted.             |
| IsAdvanced   | boolean      | TRUE if the property is advanced. Advanced properties should not be changed without the assistance of Micromuse Support. |

Table A24: Columns in the catalog.properties Table

### catalog.security\_permissions Table

The catalog.security\_permissions table contains permission information for ObjectServer objects. This table is used only by Netcool/OMNIbus Administrator.

| Column Name   | Data Type   | Description                                                                       |
|---------------|-------------|-----------------------------------------------------------------------------------|
| ApplicationID | integer     | Application identifier.                                                           |
| Object        | varchar(40) | Name of the object.                                                               |
| ObjectType    | integer     | Type of object, for example, a table.                                             |
| ActionID      | integer64   | Identifier for the permission action. Used only by Netcool/OMNIbus Administrator. |
| Permission    | varchar(40) | Type of permission.                                                               |

Table A25: Columns in the catalog.security\_permissions Table

#### catalog.profiles Table

The catalog.profiles table contains timing information for the execution of SQL commands from client connections. See *Statistics Tables* on page 274 for more information.

### A.4 Statistics Tables

Statistics tables contain timing information.

The catalog.profiles table contains timing information for the execution of SQL commands from client connections.

The master.stats table stores timing information about the alerts.status, alerts.details, and alerts.journal tables.

The catalog.trigger\_stats table stores timing information about triggers.

#### catalog.profiles Table

The catalog.profiles table contains timing information for the execution of SQL commands from client connections. SQL profiling is enabled using the Profile property or -profile command line option.

SQL profile statistics are also logged to the file \$OMNIHOME/log/servername\_profiler\_ report.logn, at the interval specified in the ProfileStatsInterval property or -profilestatsinterval command line option.

| Column Name   | Data Type   | Description                                                                                        |
|---------------|-------------|----------------------------------------------------------------------------------------------------|
| ConnectionID  | integer     | Connection identifier.                                                                             |
| UID           | integer     | User identifier.                                                                                   |
| AppName       | varchar(40) | Name of the connected application.                                                                 |
| HostName      | varchar(40) | Name of the connected host.                                                                        |
| ProfiledFrom  | time        | Time at which profiling began.                                                                     |
| LastSQLTime   | real        | Duration, in seconds, of the last SQL command.                                                     |
| MinSQLTime    | real        | Shortest execution time, in seconds, for this client.                                              |
| MaxSQLTime    | real        | Longest execution time, in seconds, for this client.                                               |
| PeriodSQLTime | real        | Amount of time, in seconds, the application has spent executing SQL since the last profile report. |
| TotalSQLTime  | real        | Total time, in seconds, for the execution of all SQL commands for this client.                     |
| LastTimingAt  | time        | Last time an SQL profile was taken for this client.                                                |

Table A26: Columns in the catalog.profiles Table (1 of 2)
| Table A26: Columns in the | catalog.profiles | Table (2 of 2) |
|---------------------------|------------------|----------------|
|---------------------------|------------------|----------------|

| Column Name | Data Type | Description                                                                                                    |
|-------------|-----------|----------------------------------------------------------------------------------------------------|
| NumSubmits  | integer   | Number of submissions for this client. A single submission can contain multiple SQL commands, executed with the $\mathrm{go}$ command. |

## master.stats Table

The master.stats table stores timing information about the alerts.status, alerts.details, and alerts.journal tables.

This timing information is gathered if the stats\_triggers trigger group is enabled. The stats\_triggers trigger group is disabled by default in the automation.sql file.

| Column Name      | Data Type | Description                                                                                                    |
|------------------|-----------|----------------------------------------------------------------------------------------------------|
| StatTime         | time      | The time that the statistics are collected.                                                                                  |
| NumClients       | integer   | The total number of clients (for example, desktops) connected to the ObjectServer.                                           |
| NumRealtime      | integer   | The number of real-time clients connected to the ObjectServer. Desktops and gateways use IDUC and are real-time connections. |
| NumProbes        | integer   | The number of probes connected to the ObjectServer.                                                                          |
| NumGateways      | integer   | The number of gateways connected to the ObjectServer.                                                                        |
| NumMonitors      | integer   | The number of monitors connected to the ObjectServer.                                                                        |
| NumProxys        | integer   | The number of proxy servers connected to the ObjectServer.                                                                   |
| EventCount       | integer   | The current number of entries in the alerts.status table.                                                                    |
| JournalCount     | integer   | The current number of entries in the alerts.journal table.                                                                   |
| DetailCount      | integer   | The current number of entries in the alerts.details table.                                                                   |
| StatusInserts    | integer   | The total number of inserts into the alerts.status table.                                                                    |
| StatusNewInserts | integer   | The number of new inserts into the alerts.status table.                                                                      |

Table A27: Columns in the master.stats Table (1 of 2)

| Column Name    | Data Type | Description                                           |
|----------------|-----------|-------------------------------------------------------|
| StatusDedups   | integer   | The number of reinserts into the alerts.status table. |
| JournalInserts | integer   | The number of inserts into the alerts.journal table.  |
| DetailsInserts | integer   | The number of inserts into the alerts.details table.  |

#### Table A27: Columns in the master.stats Table (2 of 2)

### catalog.trigger\_stats Table

The catalog.trigger\_stats table stores timing information about triggers, including the number of times the trigger has been raised and the number of times the trigger has fired. These statistics are gathered unless the automation system is disabled by setting the -autoenabled command line option to FALSE.

Trigger statistics are also logged to the file \$OMNIHOME/log/servername\_trigger\_ stats.logn.

| Column Name         | Data Type   | Description                                                                          |
|---------------------|-------------|--------------------------------------------------------------------------------------|
| TriggerName         | varchar(40) | Name of the trigger.                                                                 |
| PreviousCondition   | boolean     | Value of the condition the last time the trigger was raised.                         |
| PreviousRowcount    | unsigned    | Number of rows returned by the EVALUATE clause the last time the trigger was raised. |
| NumZeroRowcount     | unsigned    | Number of consecutive times the evaluation has returned zero rows.                   |
| NumPositiveRowcount | unsigned    | Number of consecutive times the evaluation has returned more one or more rows.       |
| PeriodNumRaises     | unsigned    | Number of times the trigger has been raised since the last report.                   |
| PeriodNumFires      | unsigned    | Number of times the trigger has fired since the last report.                         |
| PeriodTime          | real        | Amount of time trigger has been operating since the last report.                     |
| NumRaises           | unsigned    | Number of times the trigger has been raised.                                         |
| NumFires            | unsigned    | Number of times the trigger has been fired.                                          |
| MaxTime             | real        | Maximum amount of time the trigger has taken to execute.                             |

Table A28: Columns in the catalog.trigger\_stats Table (1 of 2)

Table A28: Columns in the catalog.trigger\_stats Table (2 of 2)

| Column Name | Data Type | Description                                            |
|-------------|-----------|--------------------------------------------------------|
| TotalTime   | real      | Amount of time the trigger has operated since startup. |

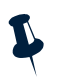

**Note:** The catalog.trigger\_stats system table is updated periodically, based on the setting for the Auto.StatsInterval property or -autostatsinterval command line option. The default is every 10 seconds.

## A.5 Client Tool Support Tables

The client tool support tables are used by the desktop GUIs to display alert information.

## alerts.objclass Table

The alerts.objclass table is used to determine which menu and icons to use for a particular class of object.

| Column Name | Data Type    | Description                                                                                                    |
|-------------|--------------|----------------------------------------------------------------------------------------------------|
| Tag         | integer      | Primary key column for the table; numeric value for the class.                                                                                |
| Name        | varchar(64)  | Name of the class.                                                                                                    |
| Icon        | varchar(255) | Path and file name of the default icon for tools.                                                                                             |
| Menu        | varchar(64)  | Name of the tools menu (in the alerts.objmenus table) for the menu associated with this class; enables tools to display the appropriate menu. |

Table A29: Columns in the alerts.objclass Table

### alerts.objmenus Table

The alerts.objmenus table is used to provide the list of menus.

| Table A30: Columns in the ale | erts.objmenus Table |
|-------------------------------|---------------------|
|-------------------------------|---------------------|

| Column Name | Data Type   | Description                                                                                     |
|-------------|-------------|-------------------------------------------------------------------------------------------------|
| Menu        | varchar(64) | Primary key field for table; menu name (referred to in the <code>alerts.objclass</code> table). |
| Columns     | integer     | Number of columns the menu should use.                                                          |

## alerts.objmenuitems Table

The alerts.objmenuitems table is used to provide the content of menus.

| Column Name | Data Type    | Description                      |
|-------------|--------------|----------------------------------|
| KeyField    | varchar(255) | Primary key field for the table. |

| Column Name    | Data Type    | Description                                                                                                    |
|----------------|--------------|----------------------------------------------------------------------------------------------------|
| Menu           | varchar(64)  | Menu name (referred to in the alerts.objmenus table).                                                                                             |
| Sequence       | integer      | Number used to determine the order of the menu item in a menu when it is displayed.                                                               |
| Title          | varchar(64)  | Displayed title for the menu item.                                                                                                    |
| Command1       | varchar(255) | Command to be executed when this item is selected in a tools menu (first block).                                                                  |
| Command2       | varchar(255) | Command to be executed (second block).                                                                                                    |
| Command3       | varchar(255) | Command to be executed (third block).                                                                                                    |
| Command4       | varchar(255) | Command to be executed (fourth block).                                                                                                    |
| RedirectStdin  | integer      | Currently unused.                                                                                                    |
| RedirectStdout | integer      | Boolean; when true $(1)$ , standard output is redirected to the dialog in the tool that called the command. Otherwise the output is discarded.    |
| RedirectStderr | integer      | Boolean; when true $(1)$ , error output is redirected to the dialog in the tool that called the command. Otherwise the error output is discarded. |

Table A31: Columns in the alerts.objmenuitems Table (2 of 2)

## alerts.resolutions Table

The alerts.resolutions table is used to maintain the **Resolutions** option in the event list.

| Table A32: Columns in the alerts.resolutions Tabl | e (1 of 2) |
|---------------------------------------------------|------------|
|---------------------------------------------------|------------|

| Column Name | Data Type    | Description                                          |
|-------------|--------------|------------------------------------------------------|
| KeyField    | varchar(255) | Primary key for the table.                           |
| Tag         | integer      | Class value for this resolution.                     |
| Sequence    | integer      | Sequence number which sets ordering at display time. |
| Title       | varchar(64)  | Title of the resolution.                             |
| Resolution1 | varchar(255) | First line of text for the resolution.               |

| Column Name | Data Type    | Description                             |
|-------------|--------------|-----------------------------------------|
| Resolution2 | varchar(255) | Second line of text for the resolution. |
| Resolution3 | varchar(255) | Third line of text for the resolution.  |
| Resolution4 | varchar(255) | Fourth line of text for the resolution. |

Table A32: Columns in the alerts.resolutions Table (2 of 2)

## alerts.conversions Table

The alerts.conversions table is used to provide easy conversion from a numeric value to a string for any column.

| Table A33: Columns | s in the alerts.c | onversions Table |
|--------------------|-------------------|------------------|
|--------------------|-------------------|------------------|

| Column Name | Data Type    | Description                                                                                           |
|-------------|--------------|----------------------------------------------------------------------------------------------------|
| KeyField    | varchar(255) | <b>Primary key for the table; internal sequencing string (comprised of</b> Colname <b>and</b> Value). |
| Colname     | varchar(255) | Name of the column this conversion is appropriate for.                                                |
| Value       | integer      | Numeric value for the conversion.                                                                     |
| Conversion  | varchar(255) | String value for the conversion.                                                                      |

### alerts.col\_visuals Table

The alerts.col\_visuals table is used to provide the default visuals for columns when displayed in the desktop tools.

| Table A34: Columns in the alerts.col | _visuals Table (1 of 2) |
|--------------------------------------|-------------------------|
|--------------------------------------|-------------------------|

| Column Name | Data Type    | Description                                 |
|-------------|--------------|---------------------------------------------|
| Colname     | varchar(255) | Name of the column for the visual settings. |
| Title       | varchar(255) | Title of the column when displayed.         |
| DefWidth    | integer      | Default width of the column when displayed. |
| MaxWidth    | integer      | Maximum width of the column when displayed. |

| Column Name  | Data Type | Description                     |
|--------------|-----------|---------------------------------|
| TitleJustify | integer   | Justification for column title: |
|              |           | 0 - left                        |
|              |           | 1 - center                      |
|              |           | 2 - right                       |
| DataJustify  | integer   | Justification for column data:  |
|              |           | 0 - left                        |
|              |           | 1 - center                      |
|              |           | 2 - right                       |

Table A34: Columns in the alerts.col\_visuals Table (2 of 2)

## alerts.colors Table

The alerts.colors table is used to create the colors required by the Windows desktop.

| Column Name | Data Type | Description                                                                           |
|-------------|-----------|---------------------------------------------------------------------------------------|
| Severity    | integer   | Severity of problem:                                                                  |
|             |           | 0 - Clear                                                                             |
|             |           | 1 - Indeterminate                                                                     |
|             |           | 2 - Warning                                                                           |
|             |           | 3 - Minor                                                                             |
|             |           | 4 - Major                                                                             |
|             |           | 5 - Critical                                                                          |
| AckedRed    | integer   | Red component of the RGB color for acknowledged events. Must be in the range 0-255.   |
| AckedGreen  | integer   | Green component of the RGB color for acknowledged events. Must be in the range 0-255. |
| AckedBlue   | integer   | Blue component of the RGB color for acknowledged events. Must be in the range 0-255.  |
| UnackedRed  | integer   | Red component of the RGB color for unacknowledged events. Must be in the range 0-255. |

Table A35: Columns in the alerts.colors Table (1 of 2)

| Column Name  | Data Type | Description                                                                             |
|--------------|-----------|-----------------------------------------------------------------------------------------|
| UnackedGreen | integer   | Green component of the RGB color for unacknowledged events. Must be in the range 0-255. |
| UnackedBlue  | integer   | Blue component of the RGB color for unacknowledged events. Must be in the range 0-255.  |

#### Table A35: Columns in the alerts.colors Table (2 of 2)

## A.6 Desktop Tools Tables

The desktop tools tables contain information used to configure event list tools.

### tools.actions Table

The tools.actions table is used to control desktop tools.

| Column Name     | Data Type    | Description                                                  |
|-----------------|--------------|--------------------------------------------------------------|
| ActionID        | integer      | The identifier of the tool.                                  |
| Name            | varchar(64)  | The name of the tool.                                        |
| Owner           | integer      | Indicates whether or not the tool has an owner.              |
| Enabled         | integer      | Indicates whether or not the tool is enabled.                |
| Description1    | varchar(255) | The first line of the description.                           |
| Description2    | varchar(255) | The second line of the description.                          |
| Description3    | varchar(255) | The third line of the description.                           |
| Description4    | varchar(255) | The fourth line of the description.                          |
| HasInternal     | integer      | Indicates whether or not the tool has an internal effect.    |
| InternalEffect1 | varchar(255) | The first line of the internal effect.                       |
| InternalEffect2 | varchar(255) | The second line of the internal effect.                      |
| InternalEffect3 | varchar(255) | The third line of the internal effect.                       |
| InternalEffect4 | varchar(255) | The fourth line of the internal effect.                      |
| InternalForEach | integer      | When set, starts the internal effect for each selected row.  |
| HasExternal     | integer      | Indicates whether the tool has an external procedure or not. |
| ExternalEffect1 | varchar(255) | The first line of the external procedure.                    |

| Column Name      | Data Type    | Description                                                                                                    |
|------------------|--------------|----------------------------------------------------------------------------------------------------|
| ExternalEffect2  | varchar(255) | The second line of the external procedure.                                                                                                    |
| ExternalEffect3  | varchar(255) | The third line of the external procedure.                                                                                                    |
| ExternalEffect4  | varchar(255) | The fourth line of the external procedure.                                                                                                    |
| ExternalForEach  | integer      | When set, starts the external procedure for each selected row.                                                                                             |
| RedirectOut      | integer      | When selected, output is echoed through a read-only window in the same display as the event list that ran the tool.                                        |
| RedirectErr      | integer      | When selected, errors are echoed through a read-only window in the same display as the event list that ran the tool.                                       |
| Platform         | varchar(255) | Indicates the type of platform the external procedure runs on:<br>NT (Windows platforms)<br>UNIX (UNIX platforms)<br>UNIX, NT (UNIX and Windows platforms) |
| JournalText1     | varchar(255) | The first line of the journal entry.                                                                                                    |
| JournalText2     | varchar(255) | The second line of the journal entry.                                                                                                    |
| JournalText3     | varchar(255) | The third line of the journal entry.                                                                                                    |
| JournalText4     | varchar(255) | The fourth line of the journal entry.                                                                                                    |
| JournalForEach   | integer      | When set, adds the journal entry for each selected row.                                                                                                    |
| HasForcedJournal | integer      | Forces a journal entry dialog to be opened when the tool executes.                                                                                         |

Table A36: Columns in the tools.actions Table (2 of 2)

## tools.action\_access Table

The tools.action\_access table is used to control access to desktop tools.

| Table A37: Columns in the tools.action_ | access Table |
|-----------------------------------------|--------------|
|-----------------------------------------|--------------|

| Column Name    | Data Type | Description                                                      |
|----------------|-----------|------------------------------------------------------------------|
| ActionID       | integer   | The unique identifier of the tool, taken from the actions table. |
| GID            | integer   | Indicates to which group the tool is available.                  |
| ClassID        | integer   | Indicates to which class the tool is available.                  |
| ActionAccessID | integer   | Primary key field for the table.                                 |

### tools.menus Table

The tools.menus table is used to control desktop tool menus.

| Table A38: Columns ir | the tools.menus Table |
|-----------------------|-----------------------|
|-----------------------|-----------------------|

| Column Name | Data Type   | Description                                                     |
|-------------|-------------|-----------------------------------------------------------------|
| MenuID      | integer     | Primary key field for the menus table.                          |
| Name        | varchar(64) | Name of the menu.                                               |
| Owner       | integer     | Indicates whether the menu has an owner.                        |
| Enabled     | integer     | Indicates whether the menu is enabled or disabled (grayed out). |

### tools.menu\_items Table

The tools.menu\_items table is used to control desktop tool menu items.

| Column Name | Data Type   | Description                                                                                               |
|-------------|-------------|----------------------------------------------------------------------------------------------------|
| KeyField    | varchar(32) | A key field for this menu item. Created from the menu_id (in the tools.menus table) and the menu_item_id. |

| Column Name | Data Type    | Description                                                          |
|-------------|--------------|----------------------------------------------------------------------|
| MenuID      | integer      | The unique menu identifier taken from the tools.menus table.         |
| MenuItemID  | integer      | The primary key identifier for this menu item.                       |
| Title       | varchar(64)  | The name that appears on the menu.                                   |
| Description | varchar(255) | The description of the menu item.                                    |
| Enabled     | integer      | Indicates whether the menu item is enabled or disabled (grayed out). |
| InvokeType  | integer      | Indicates the type of menu item:                                     |
|             |              | 0 - tool                                                             |
|             |              | 1 - separator line                                                   |
|             |              | 2 - submenu                                                          |
| InvokeID    | integer      | Indicates the action identifier of the action defined in InvokeType. |
| Position    | integer      | Indicates the position (order) of this item on the menu.             |
| Accelerator | varchar(32)  | Indicates the keyboard short-cut of this menu item.                  |

| Table A39: Columns in  | the tools menu  | items Table (2 of 2) |
|------------------------|-----------------|----------------------|
| rubic 7.57. columns in | the tools.menu_ |                      |

## tools.prompt\_defs Table

The tools.prompt\_defs table is used to store all prompt definitions.

| Column Name | Data Type    | Description                                                                              |
|-------------|--------------|------------------------------------------------------------------------------------------|
| Name        | varchar(64)  | The name of the prompt.                                                                  |
| Prompt      | varchar(64)  | The prompt title which appears at the top of the prompt window.                          |
| Default     | varchar(64)  | The default value to enter if no value is entered by the user.                           |
| Value       | varchar(255) | The list of available values.                                                            |
| Туре        | integer      | The prompt type. Type 7 is a link to a menu definition with the same name as the prompt. |

Table A40: Columns in the tools.prompt\_defs Table

## tools.menu\_defs Table

The tools.menu\_defs table is used to control desktop tool menu items.

| Table A41: Columns in the tools.menu | _defs Table |
|--------------------------------------|-------------|
|--------------------------------------|-------------|

| Column Name  | Data Type    | Description                                                                     |
|--------------|--------------|---------------------------------------------------------------------------------|
| Name         | varchar(64)  | The name of the menu. This must match the name of the type 7 prompt definition. |
| DatabaseName | varchar(64)  | The database used to build the menu items.                                      |
| TableName    | varchar(64)  | The table used to build the menu items.                                         |
| ShowField    | varchar(64)  | The field in the table to show as the menu pull-down list.                      |
| AssignField  | varchar(64)  | The actual field used to enter a value into the prompt.                         |
| OrderByField | varchar(64)  | The field used to order the menu.                                               |
| WhereClause  | varchar(255) | The filter (condition) to show a subset of menu items.                          |
| Direction    | integer      | The order of the menu items:                                                    |
|              |              | 0 - Ascending                                                                   |
|              |              | 1 - Descending                                                                  |

## A.7 Desktop ObjectServer Tables

The master.national table is used in a desktop ObjectServer architecture. This table is created when you run nco\_dbinit using the -desktopserver option.

The master.servergroups table is used to load-balance desktop connections.

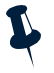

**Note:** For detailed information about the desktop ObjectServer architecture, see the Netcool/OMNIbus Installation and Deployment Guide.

## master.national Table

The master.national table identifies the master ObjectServer and the dual-write mode in a desktop ObjectServer architecture.

| Column Name  | Data Type   | Description                                                                                                    |
|--------------|-------------|----------------------------------------------------------------------------------------------------|
| KeyField     | incr        | Primary key column for table.                                                                                                    |
| MasterServer | varchar(11) | Name of the master ObjectServer in a desktop ObjectServer architecture.                                                                                                    |
| DualWrite    | integer     | <ul> <li>Whether to enable dual-write mode. Dual-write mode enables operators to quickly see the results of tool actions (for example, acknowledge and prioritize) on their dual server desktops. This is done by sending all tool actions to both the desktop ObjectServer and the master ObjectServer.</li> <li>1 - enable</li> <li>0 - disable</li> </ul> |

#### Table A42: Columns in the master.national Table

### master.servergroups Table

The master.servergroups table is used to load-balance desktop connections.

| Column Name | Data Type   | Description                                                                                                    |
|-------------|-------------|----------------------------------------------------------------------------------------------------|
| ServerName  | varchar(64) | The name of a desktop ObjectServer.                                                                                                    |
| Group ID    | integer     | The group identifier to which each desktop ObjectServer belongs. Event list user logins are only distributed among desktop ObjectServers having the same GroupID. |

Table A43: Columns in the master.servergroups Table (1 of 2)

| Column Name | Data Type | Description                                                                                                    |
|-------------|-----------|----------------------------------------------------------------------------------------------------|
| Weight      | integer   | The priority for each desktop ObjectServer. Higher values attract proportionally more connections. For example, an ObjectServer with a Weight of 2 attracts twice the number of connections as one with a Weight of 1. Load balanced connections are not redirected to ObjectServer with a Weight of 0. |

#### Table A43: Columns in the master.servergroups Table (2 of 2)

## A.8 Security Tables for Backward Compatibility

In previous versions of Netcool/OMNIbus, the master database contained user authentication tables to store Netcool/OMNIbus security information. This information is now stored in the security database and the catalog.security\_permissions table.

The master.names, master.members, and master.groups tables provided user and group identification and authorization. The master.profiles table provide the user restriction information. These tables are only required for compatibility with previous versions of the desktop.

# Appendix B: Desktop Reference

This appendix contains reference information for the Netcool/OMNIbus desktop, including:

- Event List Command Line Options on page 292
- Using the Transient Event List (nco\_elct) on page 296
- SQL Commands and Variable Expressions in Tools, Automations, and Transient Event Lists on page 302
- Changing the Date Format in the Event List on UNIX on page 305

## B.1 Event List Command Line Options

The nco\_event command opens an event list. You can use the following options when starting the event list from the command line.

**(i)** 

**Tip:** On Windows, the name and location of the executable file is <code>%OMNIHOME%\desktop\NCOEvent.exe</code>.

If an instance of the event list (nco\_event) is running, the nco\_event command opens a new event list window. If there is no running instance of nco\_event, the nco\_event command starts one and displays the monitor box window.

## **UNIX Command Line Options**

The command line options for the UNIX event list are shown in Table B1.

| Command Line Option         | Description                                                                                                    |  |
|-----------------------------|----------------------------------------------------------------------------------------------------|--|
| -cmap                       | Specifies a private color map. You cannot abbreviate this command line option.                                                                                            |  |
| -config <i>string</i>   URL | Initial configuration file to use.                                                                                                    |  |
| or                          | string specifies a path to an .elc file.                                                                                                    |  |
| -elc <i>string</i>   URL    | URL specifies an .elc file located on a remote server accessible using the <code>http</code> or <code>ftp</code> protocol. The URL must be of one of the following forms: |  |
|                             | <pre>• http://servername[:port]/path/filename.elc</pre>                                                                                                    |  |
|                             | <ul> <li>http://username:password@servername[:port]/path/filename.elc</li> </ul>                                                                                          |  |
|                             | <ul> <li>ftp://servername[:port]/path/filename.elc</li> </ul>                                                                                                    |  |
|                             | <pre>• ftp://username:password@servername[:port]/path/filename.elc</pre>                                                                                                  |  |
|                             | The optional port number : <i>port</i> only needs to be specified if the server is not using the default port.                                                            |  |
|                             | For information about event list configurations, see the Netcool/OMNIbus User Guide.                                                                                      |  |
| -diagnostic                 | Displays extended diagnostic messages.                                                                                                    |  |
|                             | This option is only useful for detecting problems with the event list. Do not use this command line option unless you are advised by Micromuse Technical Support.         |  |

Table B1: UNIX Event List (nco\_event) Command Line Options (1 of 2)

| Command Line Option  | Description                                                                                                    |
|----------------------|----------------------------------------------------------------------------------------------------|
| -dualwrite integer   | In a desktop ObjectServer architecture, indicates whether to enable or disable dual-write mode. Valid options are:                                                                                            |
|                      | 0—Disable dual-write mode                                                                                                    |
|                      | 1—Enable dual-write mode                                                                                                    |
|                      | The -dualwrite command line option overrides the DualWrite field entry in the desktop ObjectServer master.national table.                                                                                     |
|                      | For information about desktop ObjectServer architectures, see the Netcool/OMNIbus Installation and Deployment Guide.                                                                                          |
| -help                | Displays help for this command and exits.                                                                                                    |
| -masterserver string | In a desktop ObjectServer architecture, indicates the master ObjectServer to use.                                                                                                    |
|                      | The <code>-masterserver</code> command line option overrides the <code>MasterServer</code> field entry in the desktop ObjectServer master.national table.                                                     |
|                      | For information about desktop ObjectServer architectures, see the Netcool/OMNIbus Installation and Deployment Guide.                                                                                          |
| -nlw                 | Suppresses the of display license expiry warnings.                                                                                                    |
| -password string     | Password to log in to the event list.                                                                                                    |
| -server string       | Name of the ObjectServer to which you are connecting.                                                                                                    |
| -uneditable          | Does not allow the event list configuration to be edited. When this option is used, the <b>Filter Builder</b> and <b>View Builder</b> buttons and the <b>Save</b> and <b>Save As</b> menu items are disabled. |
| -username string     | User name to log in to the event list.                                                                                                    |
| -version             | Displays version information and exits.                                                                                                    |

#### Table B1: UNIX Event List (nco\_event) Command Line Options (2 of 2)

 $(\mathbf{i})$ 

**Tip:** The command line options for the event list can be abbreviated to their shortest unique abbreviation. For example, -uneditable can be abbreviated to -un.

## Windows Command Line Options

The command line options for the Windows event list are shown in Table B2.

| Table B2: Windows Event List (NCOEvent) Command Line Options (1 of 2 |
|----------------------------------------------------------------------|
|----------------------------------------------------------------------|

| Command Line Option         | Description                                                                                                    |
|-----------------------------|----------------------------------------------------------------------------------------------------|
| -config <i>string</i>   URL | Initial configuration file to use.                                                                                                    |
| or                          | string specifies a path to an .elc file.                                                                                                    |
| -elc <i>string</i>   URL    | <code>URL</code> specifies an <code>.elc</code> file located on a remote server accessible using the http or ftp protocol. The URL must be of one of the following forms: |
|                             | • http://servername[:port]/path/filename.elc                                                                                                    |
|                             | http://username:password@servername[:port]/path/filename.elc                                                                                                    |
|                             | <ul><li>ftp://servername[:port]/path/filename.elc</li></ul>                                                                                                    |
|                             | • ftp://username:password@servername[:port]/path/filename.elc                                                                                                    |
|                             | The optional port number $: port$ only needs to be specified if the server is not using the default port.                                                                 |
|                             | For information about event list configurations, see the Netcool/OMNIbus User Guide.                                                                                      |
| -diagnostic                 | Displays extended diagnostic messages.                                                                                                    |
|                             | This option is only useful for detecting problems with the event list. Do not use this command line option unless you are advised by Micromuse Technical Support.         |
| -dualwrite integer          | In a desktop ObjectServer architecture, indicates whether to enable or disable dual-write mode. Valid options are:                                                        |
|                             | 0—Disable dual-write mode                                                                                                    |
|                             | 1—Enable dual-write mode                                                                                                    |
|                             | The -dualwrite command line option overrides the DualWrite field entry in the desktop ObjectServer master.national table.                                                 |
|                             | For information about desktop ObjectServer architectures, see the Netcool/OMNIbus<br>Installation and Deployment Guide.                                                   |
| -help                       | Displays help for this command and exits.                                                                                                    |
| -masterserver string        | In a desktop ObjectServer architecture, indicates the master ObjectServer to use.                                                                                         |
|                             | The -masterserver command line option overrides the MasterServer field entry in the desktop ObjectServer master.national table.                                           |
|                             | For information about desktop ObjectServer architectures, see the Netcool/OMNIbus<br>Installation and Deployment Guide.                                                   |

| Command Line Option        | Description                                                                                                    |
|----------------------------|----------------------------------------------------------------------------------------------------|
| -networktimeout<br>integer | Specifies a time in seconds after which a login attempt or connection to the ObjectServer will time out, should a network failure occur. After the specified timeout period, the event list attempts to reconnect to the ObjectServer. If the connection is unsuccessful after a second timeout period, the event list will attempt to connect to a backup ObjectServer, where available. The default is 20 seconds. |
| -password string           | Password to log in to the event list.                                                                                                    |
| -server string             | Name of the ObjectServer to which you are connecting.                                                                                                    |
| -username string           | User name to log in to the event list.                                                                                                    |
| -version                   | Displays version information and exits.                                                                                                    |

#### Table B2: Windows Event List (NCOEvent) Command Line Options (2 of 2)

Ĭ

## B.2 Using the Transient Event List (nco\_elct)

The nco\_elct utility enables you to open a customized, transient event list. You can use nco\_elct:

- Directly from the command line
- In a script
- As part of an event list tool

For example, you can use nco\_elct to open an event list and apply a filter to view all critical alerts from a particular ObjectServer.

**Tip:** On Windows, the name and location of the executable file is %OMNIHOME%\desktop\NCOelct.exe.

If an instance of the event list (nco\_event) is running, the nco\_elct utility opens a new event list window. If there is no running instance of nco\_event, the nco\_elct utility starts one and displays the monitor box window and an event list window using the filter specified at the command line.

## **UNIX Command Line Options**

The command line options for the UNIX nco\_elct utility are shown in Table B3.

| Command Line Option | Description                                                                                                    |
|---------------------|----------------------------------------------------------------------------------------------------|
| -cmap               | Specifies a private color map.                                                                                            |
| -diagnostic         | Displays extended diagnostic messages.                                                                                    |
| -dualwrite 1   0    | In a desktop ObjectServer architecture, indicates whether to enable or disable dual-write mode. Valid options are:        |
|                     | 0—Disable dual-write mode                                                                                                 |
|                     | 1—Enable dual-write mode                                                                                                  |
|                     | The -dualwrite command line option overrides the DualWrite field entry in the desktop ObjectServer master.national table. |
|                     | For information about desktop ObjectServer architectures, see the Netcool/OMNIbus<br>Installation and Deployment Guide.   |

| Table B3: nco | _elct Command | Line Options | (1 of 2) |
|---------------|---------------|--------------|----------|
|---------------|---------------|--------------|----------|

| Table B3: nco | elct Command     | Line Options | (2 of 2) |
|---------------|------------------|--------------|----------|
| rabie borneo  | ciec communation | Ente options | (_ 0)    |

| Command Line Option               | Description                                                                                                    |  |  |
|-----------------------------------|----------------------------------------------------------------------------------------------------|--|--|
| -ffile <i>string</i>   URL        | Specifies the filter file to use for the transient event list. Event list filters have an $.\tt elf$ extension.                                                                     |  |  |
|                                   | Note: You can also retrieve remote . elf files using http and ftp protocols, as described for the $-config$ command line option in Table B1 on page 292.                            |  |  |
| -fmetric string                   | Specifies a filter metric for the transient event list. This is ignored if you have specified an existing event list filter file using the $-ffile$ .                               |  |  |
| -fname <i>string</i>              | Specifies a name for the filter. This is ignored if you have specified an existing event list filter file using the -ffile option.                                                  |  |  |
| -ftext string                     | The SQL statement to use for filtering alerts. This is ignored if you have specified an existing event list filter file using the $-ffile$ option.                                  |  |  |
| -help                             | Displays help for this command and then exits.                                                                                                    |  |  |
| -masterserver string              | In a desktop ObjectServer architecture, indicates the master ObjectServer to use.                                                                                                   |  |  |
|                                   | The -masterserver command line option overrides the MasterServer field entry in the desktop ObjectServer master.national table.                                                     |  |  |
|                                   | For information about desktop ObjectServer architectures, see the Netcool/OMNIbus Installation and Deployment Guide.                                                                |  |  |
| -nlw                              | Suppresses the of display license expiry warnings.                                                                                                    |  |  |
| -password string                  | The password for the selected user name. The nco_elct utility only accepts alphanumeric characters in the password. Special characters such as #, /, >, @, and ! are not permitted. |  |  |
| -server string                    | Name of the ObjectServer to which you are connecting.                                                                                                    |  |  |
| -username <i>string</i>           | User name to log in to the event list.                                                                                                    |  |  |
| -version                          | Displays version information and exits.                                                                                                    |  |  |
| -vfile <i>string</i>   <i>URL</i> | Opens a transient event list using a specified event list view. Event list views have an . $\tt elv$ file extension.                                                                |  |  |
|                                   | Note: You can also retrieve remote . elv files using http and ftp protocols, as described for the $-config$ command line option in Table B1 on page 292.                            |  |  |

## Windows Command Line Options

The command line options for the Windows NCOelct.exe utility are shown in Table B4.

| Table B4:  | NCOelct.exe     | Command Line | Options ( | 1 of 2) |
|------------|-----------------|--------------|-----------|---------|
| Tuble D I. | . Heocletterene | communa Enic | options ( | 1012)   |

| Command Line Option      | Description                                                                                                    |
|--------------------------|----------------------------------------------------------------------------------------------------|
| -diagnostic              | Displays extended diagnostic messages.                                                                                                    |
| -dualwrite 1   0         | In a desktop ObjectServer architecture, indicates whether to enable or disable dual-write mode. Valid options are:                                           |
|                          | 0—Disable dual-write mode                                                                                                    |
|                          | 1—Enable dual-write mode                                                                                                    |
|                          | The -dualwrite command line option overrides the DualWrite field entry in the desktop ObjectServer master.national table.                                    |
|                          | For information about desktop ObjectServer architectures, see the Netcool/OMNIbus<br>Installation and Deployment Guide.                                      |
| -elf <i>string</i>   URL | Specifies the filter file to use for the transient event list. Event list filters have an $.\tt elf$ file extension.                                         |
|                          | This is a required option.                                                                                                    |
|                          | You can use the $-params$ command line option to specify filter parameters in addition to those specified in the .elf file. See $-params$ , in this table.   |
|                          | Note: You can also retrieve remote .elv files using http and ftp protocols, as described for the $-config$ command line option in Table B1 on page 292.      |
| -elv <i>string</i>   URL | Specifies the event list view file to use for the transient event list. Event list views have an .elv file extension.                                        |
|                          | <b>Note:</b> You can also retrieve remote .elv files using http and ftp protocols, as described for the -config command line option in Table B1 on page 292. |
| -help                    | Displays help for this command and then exits.                                                                                                    |
| -masterserver string     | In a desktop ObjectServer architecture, indicates the master ObjectServer to use.                                                                            |
|                          | The -masterserver command line option overrides the MasterServer field entry in the desktop ObjectServer master.national table.                              |
|                          | For information about desktop ObjectServer architectures, see the Netcool/OMNIbus<br>Installation and Deployment Guide.                                      |

| Command Line Option        | Description                                                                                                    |
|----------------------------|----------------------------------------------------------------------------------------------------|
| -networktimeout<br>integer | Specifies a time in seconds after which a login attempt or connection to the ObjectServer will time out, should a network failure occur. After the specified timeout period, the event list attempts to reconnect to the ObjectServer. If the connection is unsuccessful after a second timeout period, the event list will attempt to connect to a backup ObjectServer, where available. The default is 20 seconds. |
| -params string             | Use to specify a string to replace a single placeholder in the filter_text<br>parameter of the filter file. This placeholder must begin with the @ symbol (for<br>example, @FilterText).<br>See Using nco_elct Example - Command Line or Script on page 299 and Using nco_elct<br>Example - In a Tool on page 300.                                                                                                   |
| -password string           | The password for the selected user name. The nco_elct utility only accepts alphanumeric characters in the password. Special characters such as $\#$ , /, >, @, and ! are not permitted.                                                                                                    |
| -server string             | The ObjectServer to which you are connecting.                                                                                                    |
| -username string           | The user name to connect as.                                                                                                    |
| -version                   | Displays version information and exits.                                                                                                    |

Table B4: NCOelct.exe Command Line Options (2 of 2)

## Using nco\_elct Example - Command Line or Script

The following examples show nco\_elct commands for both UNIX and Windows platforms. These examples can be run directly from the command line or from a script.

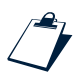

#### Example nco\_elct Command on UNIX

The following command creates a transient event list from the NCOMS ObjectServer using the default.elv view file. Only events from the node wombat will appear in the event list.

```
$OMNIHOME/bin/nco_elct -server NCOMS -username root -password "" -vfile
"$OMNIHOME/desktop/default.elv" -ftext "( Node = \'wombat\' )"
```

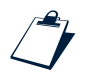

#### Example nco\_elct Command on Windows

The following command creates a transient event list from the NYC ObjectServer using the lview.elv view file and the filter file tool.elf.

```
%OMNIHOME%\desktop\NCOelct.exe -server NYC -username root -password "" -elv
"%OMNIHOME%\ini\lview.elv" -elf "%OMNIHOME%\ini\tool.elf" -params "wombat"
```

The tool.elf file referenced in the above nco\_elct command is shown below:

```
filter_name = 'ToolFilter';
filter_text = '( Node = \'@NodeName\')';
filter_metric = 'avg(Severity)';
# End of file
```

When you run the command or script, the string wombat that follows -params option replaces the @NodeName placeholder in the tool.elf file, so that only events from the node wombat appear in the event list.

### Using nco\_elct Example - In a Tool

The following examples show how nco\_elct is used in the Show Related FE Node and Show Related FE Node (Windows) tools, which are shipped with Netcool/OMNIbus. For information about creating tools, see *Configuring Tools* on page 75.

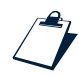

Example nco\_elct Command Used In the Show Related FE Node Tool

\$OMNIHOME/bin/nco\_elct -server "%server" -username "%username" -password "%password"
-vfile "\$OMNIHOME/desktop/default.elv" -ftext "( RemoteNodeAlias != '' and
RemoteNodeAlias = '@LocalNodeAlias' ) or ( LocalNodeAlias != '' and LocalNodeAlias =
'@RemoteNodeAlias') or Node = '@RemoteNodeAlias' or RemoteNodeAlias = '@Node'"

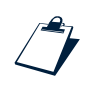

#### Example nco\_elct Command Used In the Show Related FE Node Tool (Windows)

"\$(OMNIHOME)/desktop/NCOelct.exe" -server "%server" -username "%username" -password "%password" -vfile "\$(OMNIHOME)/ini/default.elv" -elf "\$(OMNIHOME)/ini/tool.elf" -params "( RemoteNodeAlias != \\'\\' and RemoteNodeAlias = \\'@LocalNodeAlias\\' ) or ( LocalNodeAlias != \\'\\' and LocalNodeAlias = \\'@RemoteNodeAlias\\' ) or Node = \\'@RemoteNodeAlias\\' or RemoteNodeAlias = \\'@Node\\'"

The tool.elf file referenced in the above nco\_elct command is shown below:

```
filter_name = 'ToolFilter';
filter_text = '@FilterText';
filter_metric = 'avg(Severity)';
# End of file
```

The OMNIHOME environment variable for Windows is expressed differently in a tool than the normal usage (%OMNIHOME%). This is because the variable is interpreted and resolved by the built-in tools parser and not by the Windows operating system.

When you run the tool from the event list, the entire string that follows -params option replaces the @FilterText placeholder in the tool.elf file. The @LocalNodeAlias,

@RemoteNodeAlias, and @Node placeholders are replaced in the -params string by values from the currently selected event in the event list.

## B.3 SQL Commands and Variable Expressions in Tools, Automations, and Transient Event Lists

You can use the following SQL commands and variable expressions to retrieve information from a running event list, the current event, or the operating system environment. You can use these expressions when creating a tool, trigger, or SQL procedure, or in parameters passed to a transient event list.

| Command/Variable Expression                        | Button   | Usage                                                                                                    |
|----------------------------------------------------|----------|----------------------------------------------------------------------------------------------------|
| select_command<br>insert_command<br>update_command | <i>1</i> | Click this button to select an SQL command from the pop-up menu.<br>After selecting a command, the statement window is displayed.<br>The available fields on the statement window change depending<br>on the selected command, as described below:                                                               |
| delete_command                                     |          | <b>Select</b> —In the <b>From</b> area, select the database and table on which to execute the command. Then, choose the table columns to select.                                                                                                    |
| service_command                                    |          | Insert—In the From area, select the database and table on which to execute the command. Then, select the table columns in which to insert values. For each selected column, enter the value to insert. For insert statements, you must include the primary key. Primary keys are indicated with an asterisk (*). |
|                                                    |          | <b>Update</b> —In the <b>From</b> area, select the database and table on which to execute the command. Then, select the table columns to update. For each selected column, enter the new value. For update statements, you must <i>exclude</i> the primary key. Primary keys are indicated with an asterisk (*). |
|                                                    |          | <b>Note:</b> For inserts and updates to the alerts.status table, any existing conversions appear in the drop-down lists.                                                                                                    |
|                                                    |          | <b>Delete</b> —Select the table to delete.                                                                                                    |
|                                                    |          | <b>Use</b> —Select the database to use.                                                                                                    |
|                                                    |          | Service—Select a service name and a value. Values can be Good,<br>Marginal, or Bad.                                                                                                    |
| column_name                                        |          | Click this button to select a table column name.                                                                                                    |
| @column_name                                       |          | When prefaced with the @ symbol, the column name is substituted<br>with the corresponding event list row value during execution. This<br>can be used in an SQL query or restriction filter, such as:<br>RemoteNodeAlias = '@LocalNodeAlias'                                                                      |
| conversion_name                                    | ••••     | Click this button to select from a list of available conversions. For information about conversions, see <i>Configuring Conversions</i> on page 96.                                                                                                    |

Table B5: SQL Commands and Variable Expressions in Tools, Triggers, Procedures, and the Transient Event List (1 of 3)

| Command/Variable Expression     | Button | Usage                                                                                                    |
|---------------------------------|--------|----------------------------------------------------------------------------------------------------|
| N/A                             |        | Click this button to check the validity of SQL syntax.                                                                              |
| %internal_value                 | % ►    | Click this button to select from a list of internal values known to the current instance of the event list.                         |
|                                 |        | For example, to run transient event list and specify the ObjectServer to connect to using the -server command line option, specify: |
|                                 |        | -server "%server"                                                                                                    |
|                                 |        | The following internal values are available:                                                                                        |
|                                 |        | <b>%display</b> —The current display running the application (UNIX only).                                                           |
|                                 |        | %password—The password of the user running the application.                                                                         |
|                                 |        | <b>%encrypted_password</b> —The encrypted password of the user running the application (UNIX only).                                 |
|                                 |        | <b>%server</b> —The name of the ObjectServer to which the tool is currently connected.                                              |
|                                 |        | <b>%desktopserver</b> —The name of the desktop ObjectServer to which the tool is currently connected.                               |
|                                 |        | <b>%uid</b> —The ObjectServer user identifier of the user running the application.                                                  |
|                                 |        | <b>%username</b> —The ObjectServer user name of the user running the application.                                                   |
|                                 |        | You can use internal values in tools and as a parameter to the transient event list.                                                |
| <pre>\$prompt.prompt_name</pre> |        | Click this button to select the name of the prompt to use when querying the user.                                                   |
|                                 |        | For example, to run the transient event list and prompt the user to enter their password using the Password prompt, specify:        |
|                                 |        | -password \$prompt.Password                                                                                                    |
|                                 |        | You can use prompts in tools and as a parameter to the transient event list.                                                        |

Table B5: SQL Commands and Variable Expressions in Tools, Triggers, Procedures, and the Transient Event List (2 of 3)

| Command/Variable Expression            | Button | Usage                                                                                                    |
|----------------------------------------|--------|----------------------------------------------------------------------------------------------------|
| <pre>\$selected_rows.column_name</pre> | N/A    | List of values of <i>column_name</i> for all selected alerts. For example:<br>update alerts.status set TaskList = 0 where<br>Serial in (\$selected_rows.serial)<br>Do not use this syntax if you select the Execute for each selected<br>row check box. Instead, select the check box if the change is<br>different for each alert.                                                                                  |
| \$(environment_variable)               | N/A    | <pre>Indicates an environment variable. For example, when you run a<br/>transient event list, you can specify the filter file using the -elf<br/>command line option, such as:<br/>-elf "\$(OMNIHOME)/ini/tool.elf<br/>To run the tool on Windows, enclose the environment variable,<br/>such as \$(OMNIHOME), in double quotes. If there is space in the<br/>path name, it will not be interpreted correctly.</pre> |

Table B5: SQL Commands and Variable Expressions in Tools, Triggers, Procedures, and the Transient Event List (3 of 3)

**()** 

Tip: You can click the To Clipboard button to copy the command in a text format to the clipboard.

## B.4 Changing the Date Format in the Event List on UNIX

The date format in the event list is defined by the NCO\_TIME environment variable. The default format is mm/dd/yy hh:mm:ss; for example, 11/12/03 20:13:36. This format is determined by the POSIX strptime function.

To set the default format, using CSh, enter the following command:

setenv NCO\_TIME %m/%d/%y %H:%M:%S

To set the default format, using ksh or sh, enter the following command:

NCO\_TIME=%m/%d/%y %H:%M:%S;export NCO\_TIME

See the man page for strptime for details of the conversion specifiers that are available.

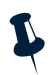

**Note:** Changing the date format in the event list does not affect the alert timestamp.

# Index

#### Symbols

\${COMMAND} 233 \${EUID} 233 \${HOST} 233 \${NAME} 233

#### A

alert severity colors creating (nco\_config) 99 alert syslog messages 233 alerts database 135 alerts.col\_visuals table 280 alerts.colors table 281 alerts.conversions table 280 alerts.details table 258 alerts.journal table 259 alerts.objclass table 278 alerts.objmenuitems table 278 alerts.objmenus table 278 alerts.resolutions table 279 alerts.status table 252 AlertSecurityModel property (nco\_objserv) 20 AllowConnections property (nco\_objserv) 20 AllowISQL property (nco\_objserv) 20 AllowISQLWrite property (nco\_objserv) 20 AllowTimedRefresh property (nco\_objserv) 21 ALTER FILE 145 ALTER GROUP 180 ALTER ROLE 182 ALTER SYSTEM 174 ALTER TABLE 138 ALTER TRIGGER 206

ALTER TRIGGER GROUP 202 ALTER USER 178 ApplicationFile property (nco\_dbinit) 12 arithmetic operators 151 attributes system signals 212 audit.file.max.size property (nco\_config) 46 audit.file.name property (nco\_config) 46 authorization security 55 AuthPassword property (nco\_objserv) 30 AuthPassword property (nco\_proxyserv) 35 AuthUserName property (nco\_objserv) 30 AuthUserName property (nco\_proxyserv) 35 Auto.Debug property (nco\_objserv) 21 Auto.Enabled property (nco\_objserv) 21 Auto.StatsInterval property (nco\_objserv) 21 Auto.StatsLogfile property (nco\_objserv) 21 automation 201 AutomationFile property (nco\_dbinit) 12

#### В

BackupObjectServer property (nco\_objserv) 22 binary comparison operators 151 BOOLEAN ObjectServer data type 136

#### С

CALL PROCEDURE 199 catalog database 262 catalog.base\_tables table 263 catalog.columns table 265 catalog.connections table 271 catalog.database\_triggers table 268 catalog.databases table 262 catalog.external\_procedures table 270 catalog.files table 264 catalog.primitive\_signal\_parameters table 266 catalog.primitive\_signals table 266 catalog.procedure\_parameters table 271 catalog.procedures table 269 catalog.profiles table 274 catalog.properties table 272 catalog.restrictions table 265 catalog.security\_permissions table 273 catalog.signal\_triggers table 269 catalog.sql\_procedures table 270 catalog.tables table 262 catalog.temporal\_triggers table 269 catalog.trigger\_groups table 267 catalog.trigger\_stats table 276 catalog.triggers table 267 catalog.views table 264 CHAR ObjectServer data type 137 CHECK STATEMENT 176 checkpoint verification utility 40 checkpointing the ObjectServer 39 classes creating and editing (nco\_config) 103 deleting (nco\_config) 104 column visuals creating and editing (nco\_config) 101 deleting (nco\_config) 102 columns adding and dropping (SQL) 138 adding and editing (nco\_config) 109 dropping (nco\_config) 111 ObjectServer 137 command line options nco dbinit 12 ObjectServer 19 proxy server 35

UNIX nco elct 296 UNIX nco\_event 292 Windows NCOelct.exe 298 Windows NCOEvent.exe 294 comparison operators 151, 154 compound expressions 162 conditions 162 configuration files elc files 292 elf files 297 elv files 297 process control 231 ConnectionRatio property (nco\_proxyserv) 35 Connections property (nco\_objserv) 22 conversions creating and editing (nco\_config) 97 deleting (nco\_config) 98 CopyPropsFile property (nco\_dbinit) 12 CREATE DATABASE 134 CREATE FILE 143 CREATE GROUP 179 CREATE RESTRICTION FILTER 142 CREATE ROLE 181 CREATE SIGNAL 217 CREATE TABLE 135 CREATE TRIGGER 203 CREATE TRIGGER GROUP 202 CREATE USER 177 CREATE VIEW 140 custom database 135

#### D

Data Definition Language (DDL) 126 Data Manipulation Language (DML) 126, 164 data types 136 database triggers 201 altering (SQL) 206 creating (SQL) 207

creating and editing (nco\_config) 86 databases creating (nco\_config) 107 creating (SQL) 134 dropping (nco\_config) 108 dropping (SQL) 134 initialization files 11 system-initialized 134 date format changing in UNIX event list 305 deduplication trigger example 220 DELETE 166 DeleteLogFile property (nco\_objserv) 22 DeleteLogging property (nco\_objserv) 22 DeleteLogLevel property (nco\_objserv) 22 DeleteLogSize property (nco\_objserv) 23 DESCRIBE 172 desktop ObjectServer architecture event list command line options 293, 294 DesktopFile property (nco\_dbinit) 12 DesktopServer property (nco\_dbinit) 13 DesktopServerFile property (nco\_dbinit) 13 DROP DATABASE 134 DROP FILE 145 DROP GROUP 181 **DROP RESTRICTION FILTER 143** DROP ROLE 183 DROP SIGNAL 219 DROP TABLE 139 DROP TRIGGER 206 DROP TRIGGER GROUP 202 DROP USER 179 DROP VIEW 141 DTMaxTopRows property (nco\_objserv) 23 dynamic choice prompt creating (nco\_config) 82

#### Е

editing probe properties 48 editor syntax coloring configuring (nco\_config) 54 elc files 292 elf files 297 elv files 297 encrypting passwords for process control 236 passwords for SQL scripts 132 passwords for the ObjectServer 30 passwords for the proxy server 38 event list changing date format 305 configuring menus (nco\_config) 71 configuring severity colors (nco\_config) 98 UNIX command line options 292 Windows command line options 294 example triggers 220 EXECUTE PROCEDURE 199 expansion keywords 233 expressions compound 162 external procedures creating (SQL) 198 creating and editing (nco\_config) 95 example 96

#### F

files altering (SQL) 145 creating (SQL) 143 creating and editing (nco\_config) 117 deleting (nco\_config) 118 dropping (SQL) 145 truncating (nco\_config) 117 truncating (SQL) 145 fixed choice prompt creating (nco\_config) 82 float prompt creating (nco\_config) 81 Force property (nco\_dbinit) 13 functions (ObjectServer) 157

#### G

GRANT 183 GRANT ROLE 187 Granularity property (nco\_objserv) 24, 32 groups adding and removing users (nco\_config) 62, 65 altering (SQL) 180 assigning and removing restriction filters (nco\_config) 66 creating (SQL) 179 creating and editing (nco\_config) 59 deleting (nco\_config) 62 dropping (SQL) 181 GWDeduplication property (nco\_objserv) 24

#### Н

hidden columns 137

#### I

Identifier field 125 IDUC 25, 32 Iduc.ListeningHostname property (nco\_objserv) 25 Iduc.ListeningPort property (nco\_objserv) 25 INCR ObjectServer data type 136 inheritance of permissions 186 initializing ObjectServer 11 INSERT 164 Insert, Delete, Update or Control see IDUC INTEGER ObjectServer data type 136 integer prompt creating (nco\_config) 81 INTEGER64 ObjectServer data type 137 interfaces file adding process control hosts 229 Ipc.SSLCertificate property (nco\_objserv) 25 Ipc.SSLEnable property (nco\_objserv) 25 Ipc.SSLPrivateKeyPassword property (nco\_objserv) 26

#### J

java.security.policy property (nco\_config) 46

#### L

LastOccurrence field 125 license.file property (nco\_config) 47 LIKE comparison 153 list comparison operators 154 log.file.max.size property (nco\_config) 47 log.file.name property (nco\_config) 47 logging using ObjectServer files 143 logging out of Netcool/OMNIbus Administrator 49 logical operators 155 look.and.feel property (nco\_config) 47 lookup prompt creating (nco\_config) 82

#### Μ

master database 135 master.national table 288 master.servergroups table 288 master.stats table 275 math operators 151 MaxConnections property (nco\_proxyserv) 36 Memstore.DataDirectory property (nco\_dbinit) 13 menus (nco\_config)
adding separators 73 adding sub-menus 73 adding tools 73 changing contents order 74 changing the order of menu items 74 configuring for the desktop 71 editing menu items 73 removing menu items 73 retaing 75 MessageLevel property (nco\_dbinit) 13 MessageLevel property (nco\_objserv) 26 MessageLog property (nco\_objserv) 26

#### Ν

nco\_check\_store 40 nco\_config (see also Netcool/OMNIbus Administrator) properties and command line options 46 property and command line processing order 48 nco\_dbinit properties and command line options 12 nco\_elct 296 nco\_g\_crypt 30, 38, 237 nco\_jdbc.timeout property (nco\_config) 47 nco\_new\_server see nco\_dbinit 11 nco\_objserv 17, 19 nco\_pa.conf 231 nco\_pa\_addentry 248 nco\_pa\_crypt 236 nco\_pa\_shutdown 247 nco\_pa\_start 245 nco\_pa\_status 244 nco\_pa\_stop 246 nco\_pad 229, 240 nco\_proxyserv 35 nco\_sql 18, 128

paths in 131 sending text files to 131 nco\_sql\_crypt 132 ncoadmin user group 228 NCOelct.exe 298 NCOMS.props 11, 17 Netcool/OMNIbus Administrator (nco\_config) configuring editor syntax coloring 54 overview 50 selecting columns to display 53 sorting window columns 52 SSL connection in 50 starting on UNIX 45 starting on Windows 45 NetworkTimeout property (nco\_proxyserv) 36

## 0

object permissions 184 ObjectServer ALTER SYSTEM 18 changing properties (nco\_config) 104 checkpointing 39 column properties 137 configuration options 17 configuring (nco\_config) 68 configuring with alter system commands 19, 174 creating 11 data types 136 database initialization files 11 database rebuild on startup 40 deduplication 124 file creation sequence (nco\_config) 116 file creation sequence (SQL) 145 files (nco\_config) 115 files (SQL) 143 initializing 11 maintaining database table files on disk 39 object naming conventions 68 properties and command line options 19 security 177

```
sending SQL commands to (nco_config) 119
    sending SQL commands to (SQL) 131
    shutdown 18, 174
    SQL 126
    starting manually 17
    starting using process control 16
    stopping manually 17
    stopping using process control 16
ObjectServer files (see also files)
    altering (SQL) 145
    creating (SQL) 143
    creating and editing (nco_config) 117
    deleting (nco_config) 118
    dropping (SQL) 145
    truncating (nco_config) 117
    truncating (SQL) 145
ObjectServerPropsFile property (nco_dbinit) 14
omni.home property (nco_config) 48
online help
    selecting web browser (nco_config) 54
operators
    binary comparison 151
    list comparison 154
    logical 155
    math 151
    precedence of 157
    string 151
```

#### Ρ

PA.Name property (nco\_objserv) 27 PA.Password property (nco\_objserv) 27 PA.Username property (nco\_objserv) 27 password encryption 30, 38, 132, 236 password prompt creating (nco\_config) 82 pattern matching 153 permissions granting 183 inheritance 186 object 184

revoking 186 system 183 persist database 135 precedence of operators 157 primary keys 137 probes editing properties 48 procedures calling (SQL) 199 creating and editing external (nco\_config) 95 creating and editing SQL (nco config) 93 creating external (SQL) 198 creating SQL (SQL) 189 deleting (nco\_config) 96 dropping (SQL) 200 executing (SQL) 199 process control adding a service or process 248 adding host names to interfaces file 229 alert and restart syslog messages 233 automatically starting the agent 229 configuring hosts 228 creating user groups 228 defining processes 231 defining routing hosts 236 defining secure hosts 235 defining services 233 example configuration file 238 executing automations 224 expansion keywords 233 installing process agent startup scripts 230 managing processes 224 manually starting the agent 229 PA aware processes 232 running 240 shutting down the agent 247 starting a service or process 245 starting an ObjectServer 16 stopping a service or process 246 stopping an ObjectServer 16 viewing service status 244

Windows services 16 processes defining for process control 231 executing using process control 226 Profile property (nco\_objserv) 27 ProfileStatsInterval property (nco\_objserv) 27 prompts creating and editing (nco\_config) 80 deleting (nco\_config) 83 dynamic choice 82 fixed choice 82 float 81 integer 81 lookup 82 password 82 string 81 time 82 types of 81 properties changing ObjectServer (nco\_config) 104 changing ObjectServer (SQL) 174 nco\_dbinit 12 ObjectServer 19 proxy server 35 Props.CheckNames property (nco\_dbinit) 14 Props.CheckNames property (nco\_objserv) 28 proxy server command line options 35 connecting 34 properties 35 running in secure mode 38 starting 34

#### R

RAISE SIGNAL 219 REAL ObjectServer data type 136 regular expressions 153 RemoteServer property (nco\_proxyserv) 36 reserved words (ObjectServer) 147 restart syslog messages 233 restriction filters creating (nco\_config) 70 creating (SQL) 142 deleting (nco\_config) 71 dropping (SQL) 143 RestrictionEnforceUpdateCheck property (nco\_objserv) 28 RestrictPasswords property (nco\_dbinit) 14 RestrictPasswords property (nco\_objserv) 28 RestrictProxySQL property (nco\_objserv) 28 REVOKE 186 **REVOKE ROLE 188** roles altering (SQL) 182 creating (SQL) 181 creating and editing (nco\_config) 56 deleting (nco\_config) 58 dropping (SQL) 183 granting (SQL) 187 revoking (SQL) 188

# S

Sec.AuditLevel property (nco\_dbinit) 14 Sec.AuditLevel property (nco\_objserv) 28 Sec.AuditLog property (nco\_dbinit) 14 Sec.AuditLog property (nco\_objserv) 29 secure mode in the ObjectServer 30 in the proxy server 38 SecureMode property (nco\_objserv) 29 SecureMode property (nco\_proxyserv) 37 security authorization 55 ObjectServer 177 SQL commands 177 security database 134 SecurityFile property (nco\_dbinit) 14 separators

adding to menus (nco\_config) 73 server property (nco\_config) 48 Server property (nco\_dbinit) 14 Server property (probes) 34 ServerName property (nco\_proxyserv) 37 service database 135 service.status table 261 services defining for process control 233 executing using process control 227 session SQL commands 174 SET DATABASE 175 shutdown see ALTER SYSTEM command 18, 174 signal triggers 201, 211 altering (SQL) 206 creating (SQL) 211 creating and editing (nco\_config) 87 example 205 signals system 211, 212 user defined 211, 217 SQL (ObjectServer) ALTER FILE 145 ALTER GROUP 180 ALTER ROLE 182 ALTER SYSTEM 174 ALTER TABLE 138 ALTER TRIGGER 206 ALTER TRIGGER GROUP 202 ALTER USER 178 CALL PROCEDURE 199 CHECK STATEMENT 176 conditions 162 CREATE DATABASE 134 CREATE FILE 143 CREATE GROUP 179 CREATE RESTRICTION FILTER 142 CREATE ROLE 181 CREATE SIGNAL 217

CREATE TABLE 135 CREATE TRIGGER 203 CREATE TRIGGER GROUP 202 CREATE USER 177 CREATE VIEW 140 DELETE 166 DESCRIBE 172 DROP DATABASE 134 DROP FILE 145 DROP GROUP 181 DROP RESTRICTION FILTER 143 DROP ROLE 183 DROP SIGNAL 219 DROP TABLE 139 DROP TRIGGER 206 DROP TRIGGER GROUP 202 DROP USER 179 DROP VIEW 141 EXECUTE PROCEDURE 199 expressions 161 external procedures 95, 198 functions 157 GRANT 183 GRANT ROLE 187 INSERT 164 keywords 147 operators 150 procedures 189 RAISE SIGNAL 219 reserved words 147 REVOKE 186 **REVOKE ROLE 188** session commands 174 SET DATABASE 175 SQL procedures 189 SVC UPDATE 172 system commands 174 UPDATE 165 **USE DATABASE 175** using the SQL interactive interface (iSQL) 119 using the SQL interactive interface (nco\_sql) 128 WRITE INTO 171

SQL procedures creating (SQL) 189 creating and editing (nco\_config) 93 example 94 SSLCertificate property (nco\_proxyserv) 36 SSLEnable property (nco\_proxyserv) 36 SSLPrivateKeyPassword property (nco\_proxyserv) 36 starting ObjectServer manually 17 ObjectServer using process control 16 proxy server 34 services using process control 245 transient event list on UNIX 296 transient event list on Windows 298 stopping ObjectServer manually 17 ObjectServer using process control 16 process control 247 services using process control 246 storage structures memstores 39 string operators 151 string prompt creating (nco\_config) 81 sub-menus adding to menus (nco\_config) 73 syslog messages 233 system permissions 183 system signal attributes 212 system signals 211, 212 system SQL commands 174 system tables 139, 262 SystemFile property (nco\_dbinit) 15

## Т

table columns adding and editing (nco\_config) 109 tables altering (SQL) 138

creating (nco\_config) 108 creating (SQL) 135 dropping (nco\_config) 109 dropping (SQL) 139 editing columns (nco\_config) 109 system 139, 262 Tally field 125 temporal triggers 201 altering (SQL) 206 creating (SQL) 210 creating and editing (nco\_config) 89 testing menus (nco\_config) 75 text files sending to nco\_sql 131 TIME ObjectServer data type 136 time prompt creating (nco\_config) 82 tools adding to menus (nco\_config) 73 creating and editing (nco\_config) 76 deleting (nco\_config) 79 using nco\_elct in 296 tools database 135 tools.action\_access table 285 tools.actions table 283 tools.menu defs table 287 tools.menu items table 285 tools.menus table 285 tools.prompt\_defs table 286 transfer database 135 transient event list 296 UNIX command line options 296 Windows command line options 298 trigger groups altering (SQL) 202 creating (SQL) 202 creating and editing (nco\_config) 84 deleting (nco\_config) 85 dropping (SQL) 202

trigger types 201 triggers altering (SQL) 206 creating (SQL) 203 creating and editing (nco\_config) 85 database 201, 207 deduplication 220 deleting (nco\_config) 90 dropping (SQL) 206 examples 220 signal 201, 205, 211 temporal 201, 210 variables 205 truncating ObjectServer files (nco\_config) 117 ObjectServer files (SQL) 145

## U

UNSIGNED ObjectServer data type 136 UNSIGNED64 ObjectServer data type 137 UPDATE 165 **USE DATABASE 175** user defined signals 211, 217 creating (SQL) 217 creating and editing (nco\_config) 112 deleting (nco\_config) 115 dropping (SQL) 219 example (nco\_config) 114 raising (SQL) 219 user groups 228 user.name property (nco\_config) 48 user.password property (nco\_config) 48 users adding to groups (nco\_config) 62, 65 altering (SQL) 178 creating (SQL) 177 creating and editing (nco\_config) 63 deleting (nco\_config) 66 dropping (SQL) 179 removing from groups (nco\_config) 62, 65 removing from groups (SQL) 178

## ۷

VARCHAR ObjectServer data type 137 views creating (SQL) 140 dropping (SQL) 141

#### W

web browser selecting for online help (nco\_config) 54 Windows services 16 WRITE INTO 171

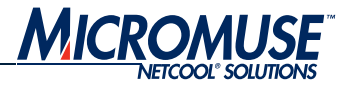

# **Contact Information**

#### Table 1: Corporate

| Region       | Address                                                                                        | Telephone                                   | Fax                  | World Wide Web              |
|--------------|------------------------------------------------------------------------------------------------|---------------------------------------------|----------------------|-----------------------------|
| USA          | Micromuse Inc. (HQ)<br>139 Townsend Street<br>San Francisco<br>CA 94107<br>USA                 | 1-800-Netcool (638 2665)<br>+1 415 538 9090 | +1 415 538 9091      | http://www.micromuse.com    |
| EUROPE       | Micromuse Ltd.<br>Disraeli House<br>90 Putney Bridge Road<br>London SW18 1DA<br>United Kingdom | +44 (0) 20 8875 9500                        | +44 (0) 20 8875 9995 | http://www.micromuse.co.uk  |
| ASIA-PACIFIC | Micromuse Ltd.<br>Level 2<br>26 Colin Street<br>West Perth<br>Perth WA 6005<br>Australia       | +61 (0) 8 9213 3400                         | +61 (0) 8 9486 1116  | http://www.micromuse.com.au |

#### Table 2: Technical Support

| Region       | Telephone                                                       | Fax                          |
|--------------|-----------------------------------------------------------------|------------------------------|
| USA          | 1-800-Netcool (800 638 2665)<br>+1 415 538 9090 (San Francisco) | +1 415 538 9091              |
| EUROPE       | +44 (0) 20 8877 0073 (London, UK)                               | +44 (0) 20 8875 0991         |
| ASIA-PACIFIC | +61 (0) 8 9213 3470 (Perth, Australia)                          | +61 (0) 8 9486 1116          |
|              | E-mail                                                          | World Wide Web               |
| GLOBAL       | support@micromuse.com                                           | http://support.micromuse.com |

#### Table 3: License Generation Team

| E-Mail                  | World Wide Web                                 |
|-------------------------|------------------------------------------------|
| licensing@micromuse.com | http://support.micromuse.com/helpdesk/licenses |

Contact Information